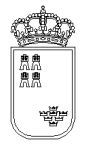

**Región de Murcia** Consejería de Agricultura y Agua

Dirección General de Ganadería y Pesca Servicio de Sanidad Animal Plaza Juan XXIII, s/n 30.008 Murcia

# Sistema de Identificación y Control Animal

# Versión (MINI100005)

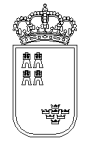

# Índice

| DESCRIPCIÓN DE LAS PANTALLAS DE TRABAJO                         | 6         |
|-----------------------------------------------------------------|-----------|
| PRINCIPAL – GESTIÓN DE EXPLOTACIONES                            | 8         |
| CONFIGURADORLECTOR – CONFIGURADOR DE LECTOR ELECTRÓNICO         | 10        |
| CARGAFICHERO - CARGA DE FICHEROS DE DATOS                       | 11        |
| IDVACUNAACTU – IDENTIFICACIÓN INDIVIDUAL Y VACUNAS REALIZADAS   | 13        |
| IDVACUNA – IDENTIFICACIÓN INDIVIDUAL Y VACUNAS                  | 16        |
| IDVACUNADEVI – DETALLE DEL GANADO INTRODUCIDO                   | 20        |
| IDVACUNADE1 – ALTA / BÚSQUEDA DEL GANADO                        | 22        |
| IDVACUNADE2 – ALTA / MODIFICACIÓN DEL GANADO                    | 25        |
| TOTALESPESEXO - RESUMEN TOTALIZADO POR ESPECIE Y SEXO           | 28        |
| IDVACUNAMASIVA – ALTA MASIVA DE ANIMALES                        | 30        |
| IDVACUNAIMCERTI – INTRODUCCIÓN PARÁMETROS DE CERTIFICADO        | 33        |
| ACTUALIZARREGA – ACTUALIZAR CÓDIGO REGA A ACTUACIÓN             | 34        |
| CONFIRMACIONFICHERO – CONFIRMACIÓN GENERACIÓN DEL FICHERO       | 36        |
| IDSANITARIOACTU – IDENTIFICACIÓN INDIVIDUAL Y CONTROLES SANITAR | IOS<br>38 |
| IDSANITARIO – IDENTIFICACIÓN INDIVIDUAL Y CONTROL SANITARIO     | 41        |
| IDSANITARIODEVI – DETALLE DEL GANADO INTRODUCIDO                | 48        |
| IDSANITARIODE1 – ALTA / BÚSQUEDA DEL GANADO                     | 50        |

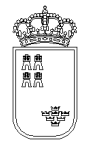

| IDSANITARIODECROEX – ALTA / BÚSQUEDA DEL GANADO               | 53    |
|---------------------------------------------------------------|-------|
| IDSANITARIODE2 – ALTA / MODIFICACIÓN DEL GANADO               | 56    |
| IDSANITARIODE1POR – ALTA / BÚSQUEDA DEL GANADO                | 59    |
| IDSANITARIODE2POR – ALTA / MODIFICACIÓN DEL GANADO            | 62    |
| IDSANITARIODE1PORM – ALTA / BÚSQUEDA MUESTRAS                 | 65    |
| IDSANITARIODE2PORM – MODIFICACIÓN DE MUESTRAS                 | 67    |
| IDSANITARIODE1BOV – ALTA / MODIFICACIÓN DEL GANADO            | 69    |
| IDSANITARIODE2BOV – MODIFICACIÓN DEL GANADO(BOVIDOS)          | 72    |
| TOTALESPESEXO - RESUMEN TOTALIZADO POR ESPECIE Y SEXO         | 74    |
| RESUMENPANTALLA – RESUMEN POSITIVOS POR TUBERCULOSIS          | 76    |
| RESUMENPANTALLA – RESUMEN EPIDEMIOLÓGICO                      | 78    |
| ACTUALIZARREGA – ACTUALIZAR CÓDIGO REGA A ACTUACIÓN           | 80    |
| CONFIRMACIONFICHERO – CONFIRMACIÓN GENERACIÓN DEL FICHERO     | 82    |
| RESUMENPROCESO – RESUMEN DE PROCESO DE IMPRESIÓN              | 84    |
| IDSANITARIOACENANI - ACTUALIZACIÓN DE ENFERMEDADES DE ANIMALI | ES 86 |
| VACUNAACTU – VACUNAS REALIZADAS                               | 88    |
| VACUNA – VACUNAS                                              | 91    |
| VACUNADEVI – DETALLE DEL GANADO INTRODUCIDO                   | 94    |
| VACUNADE1 – ALTA / BÚSQUEDA DEL GANADO                        | 96    |
| VACUNADE2 – ALTA / MODIFICACIÓN DEL GANADO(1)                 | 99    |
| TOTALESPECIE - RESUMEN TOTALIZADO POR ESPECIE                 | 102   |

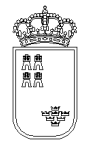

| ACTUALIZARREGA – ACTUALIZAR CÓDIGO REGA A ACTUACIÓN       | 104 |
|-----------------------------------------------------------|-----|
| CONFIRMACIONFICHERO – CONFIRMACIÓN GENERACIÓN DEL FICHERO | 106 |
| GENOTIPADOACTU – ACTUACIONES DE GENOTIPADO REALIZADAS     | 108 |
| GENOTIPADO – CABECERA DE DATOS DE GENOTIPADO              | 111 |
| GENOTIPADODEVI – DETALLE DEL GANADO INTRODUCIDO           | 113 |
| GENOTIPADODE1 – ALTA / BÚSQUEDA DEL GANADO                | 115 |
| GENOTIPADODE2 – ALTA / MODIFICACIÓN DEL GANADO            | 117 |
| TOTALESPESEXO - RESUMEN TOTALIZADO POR ESPECIE Y SEXO     | 119 |
| ACTUALIZARREGA – ACTUALIZAR CÓDIGO REGA A ACTUACIÓN       | 121 |
| CONFIRMACIONFICHERO – CONFIRMACIÓN GENERACIÓN DEL FICHERO | 123 |
| RETIRACADACTU – ACTUACIONES DE GESTIÓN DE CADÁVERES       | 125 |
| RETIRACAD – CABECERA DE DATOS DE LA GESTIÓN DE CADÁVERES  | 128 |
| RETIRACADDEVI – DETALLE DEL GANADO INTRODUCIDO            | 131 |
| TOTALESPESEXO - RESUMEN TOTALIZADO POR ESPECIE Y SEXO     | 133 |
| RETIRACADDE1 – ALTA / BÚSQUEDA DEL GANADO                 | 135 |
| RETIRACADDE2 – ALTA / MODIFICACIÓN DEL GANADO             | 138 |
| ACTUALIZARREGA – ACTUALIZAR CÓDIGO REGA A ACTUACIÓN       | 141 |
| CONFIRMACIONFICHERO – CONFIRMACIÓN GENERACIÓN DEL FICHERO | 143 |
| AUJESZKYACTU – ACTUACIONES DE AUJESZKY GESTIÓN DE VACUNAS | 145 |
| AUJESZKY – AUJESZKY GESTIÓN DE VACUNAS                    | 147 |
| AUJESZKY – CREACIÓN / MODIFICACIÓN DE VACUNAS             | 150 |

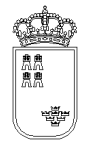

| CONFIRMACIONFICHERO – CONFIRMACIÓN GENERACIÓN DEL FICHERO                   | 152       |
|-----------------------------------------------------------------------------|-----------|
| RUMIACTU - VACUNACIÓN RUMIANTES L. A.                                       | 154       |
| RUMI - VACUNACIÓN RUMIANTES L. A.                                           | 157       |
| RUMIDE - ALTA / MODIFICACIÓN DE GANADO                                      | 162       |
| RUMIDEPQ - ALTA / MODIFICACIÓN DE GANADO                                    | 164       |
| RUMIDEPQ2 - ALTA / MODIFICACIÓN DE GANADO                                   | 167       |
| TOTALESRUMI - RESUMEN TOTALIZADO POR VACUNADOS/NO VACUNADO                  | )S<br>170 |
| IDSITUACTU – IDENTIFICACIÓN Y SITUACIÓN DE ANIMALES                         | 172       |
| IDSITU – CABECERA IDENTIFICACIÓN Y SITUACIÓN                                | 175       |
| IDSITUDEVI – DETALLE DEL GANADO INTRODUCIDO                                 | 178       |
| IDVACUNADECROEX – ALTA / BÚSQUEDA DEL GANADO                                | 180       |
| IDSITUDE – ALTA / MODIFICACIÓN DEL GANADO                                   | 183       |
| TOTALESPESEXO - RESUMEN TOTALIZADO POR ESPECIE Y SEXO                       | 186       |
| DIFEIDSANCROEX - RESUMEN DE DIFERENCIAS ENTRE FICHEROS<br>(ACTUACIÓN IDSIT) | 188       |

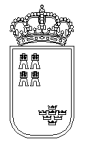

### Descripción de las pantallas de trabajo

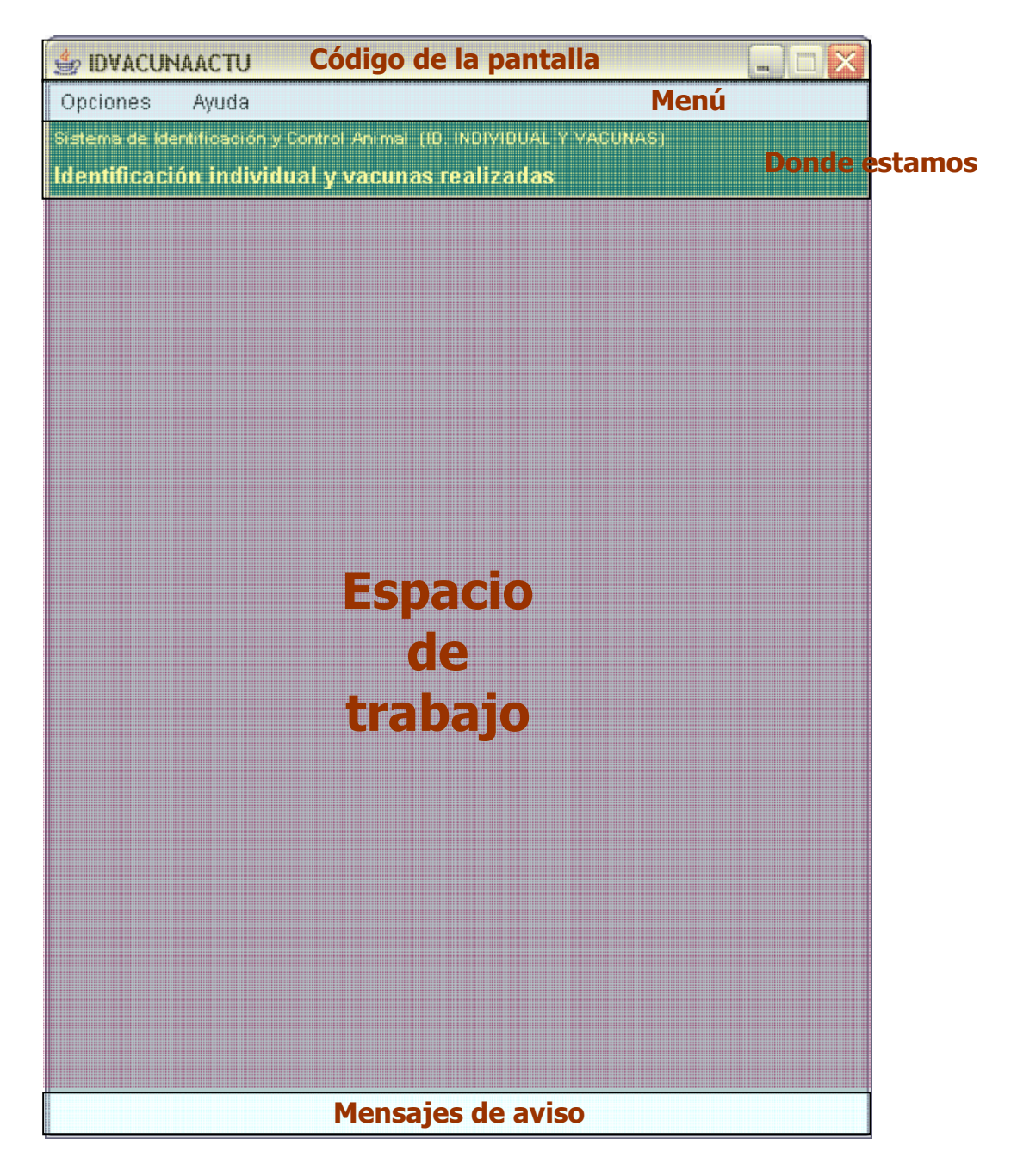

Todas las pantallas de trabajo de la aplicación, tienen el aspecto descrito en la imagen anterior, pasamos a describir cada uno de los puntos:

• **Código de la pantalla.** En esta parte de la ventana aparece el código de la pantalla. Será especialmente útil a la hora de identificar una pantalla ante cualquier duda o incidencia.

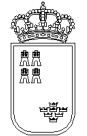

- Menú. Aparecerán las acciones que se pueden llevar a cabo en esa pantalla. Todas las pantallas tendrán una etiqueta (u opción de menú) que podrá "Opciones" que al desplegarla nos mostrará todas las opciones de la aplicación y otra etiqueta (u opción de menú) que pondrá "Ayuda" donde podremos visualizar el manual de ayuda de la pantalla en la que estemos
- Donde estamos. Nos mostrará una descripción textual de la pantalla dónde nos encontramos, aparecerá el título de la aplicación, un texto indicando si estamos en Identificación individual y vacunas o Identificación individual y controles sanitarios, ...o cualquier otra opción de menú que podamos tener. También tendremos un texto explicativo de la pantalla
- **Espacio de trabajo.** En este espacio aparecerán todos los campos con los que se puede interactuar en la pantalla
- **Mensajes de aviso.** Aquí aparecerán todos los mensajes de aviso que nos va dando la aplicación, como. Nif no válido, registro grabado correctamente, .....

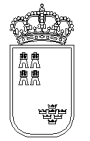

### **PRINCIPAL – Gestión de explotaciones**

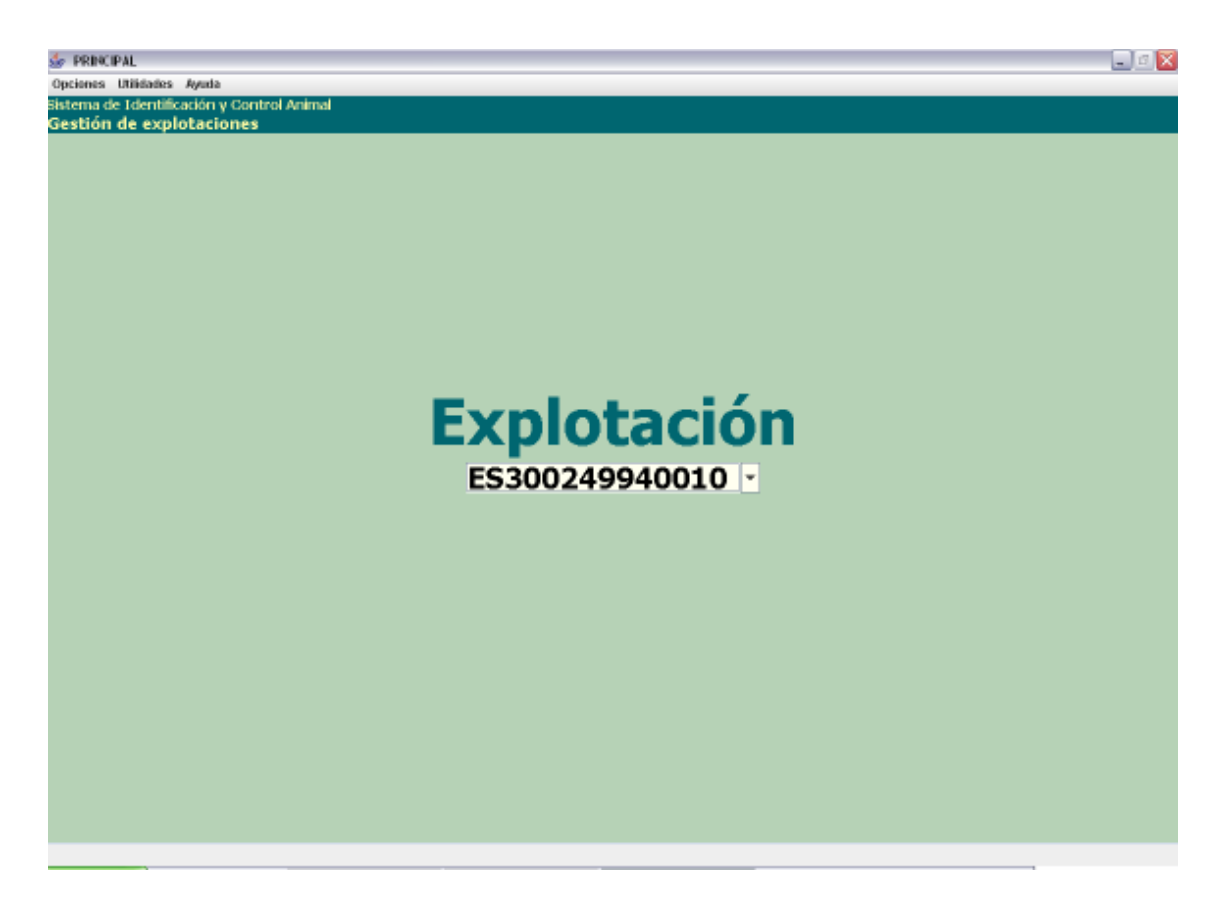

Esta es la pantalla inicial de la aplicación.

Tiene los siguientes campos:

• **Explotación**. Obligatorio. En este campo insertaremos o seleccionaremos el código REGA de la explotación a la que vamos a trabajar. El código insertado debe estar bien formado, la estructura de esta código es la siguiente:

| País | Provincia | Municipio | Pedanía | Contador |    |    |    |        |     |   |    |    |
|------|-----------|-----------|---------|----------|----|----|----|--------|-----|---|----|----|
| ES   | 30        | XXX       | XX      | XXXXX    | (X | es | un | dígito | del | 0 | al | 9) |

El menú de esta pantalla es el siguiente:

• Opciones

- Id. Individual y vacunas (F2). Pulsando esta opción podremos realizar una Identificación Individual y vacunas
- Id. Individual y controles sanitarios (F3). Pulsando esta opción podremos realizar una Identificación Individual y controles sanitarios
- Solo vacunación (F4). Pulsando esta opción podremos realizar una vacunación (sin identificación).
- Genotipado (F5). Pulsando esta opción podremos realizar una actuación de genotipado.
- Muestras Scrapie (planta) (F6). Pulsando esta opción podremos realizar una saneamiento de Scrapie en planta.
- AUJESZKY Gestión de vacunas (F7). Pulsando esta opción podremos realizar las vacunaciones para Aujeszky.
- **VACUNACIÓN RUMIANTES L. A. (F8)**. Pulsando esta opción podremos realizar una vacunación de lengua azul para rumiantes.
- Identificación y Situación (F9). Pulsando esta opción podremos realizar una actuación para identificar y situar los animales de una explotación de pequeños rumiantes
- Utilidades
  - Configuración lector (F9). Pulsando esta opción podremos acceder a la configuración del lector electrónico de bolos
  - **Carga ficheros (F10)**. Nos permite acceder a la pantalla de carga de ficheros de datos
- Ayuda
  - o Manual de referencia (F1). Accederemos a esta pantalla
  - Acerca de. Nos da información relativa a la aplicación
  - Salir de la aplicación (Escape). Nos permite salir de la aplicación

El funcionamiento de esta pantalla es sencillo. Insertaremos el código REGA de la explotación con la que queremos trabajar. A continuación pulsaremos la opción de menú que se corresponda con el tipo de acción que vamos a realizar. Si el código REGA introducido no existiese aparece un mensaje en rojo y en mayúscula que lo señala así como indicando que es necesario volver a pulsar la opción del menú seleccionada si se desea continuar.

Para las opciones, "AUJESZKY Gestión de vacunas" y "Muestras de Scrapie (planta)" no será necesario insertar ningún código REGA por lo que se pulsará directamente la opción de menú, el sistema generará automáticamente un código. No se tendrá que hacer nada con este código ya que el sistema lo recordará y siempre nos asignará el mismo (cada opción de menú tiene un código distinto)

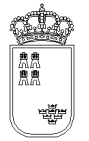

#### CONFIGURADORLECTOR – Configurador de lector electrónico

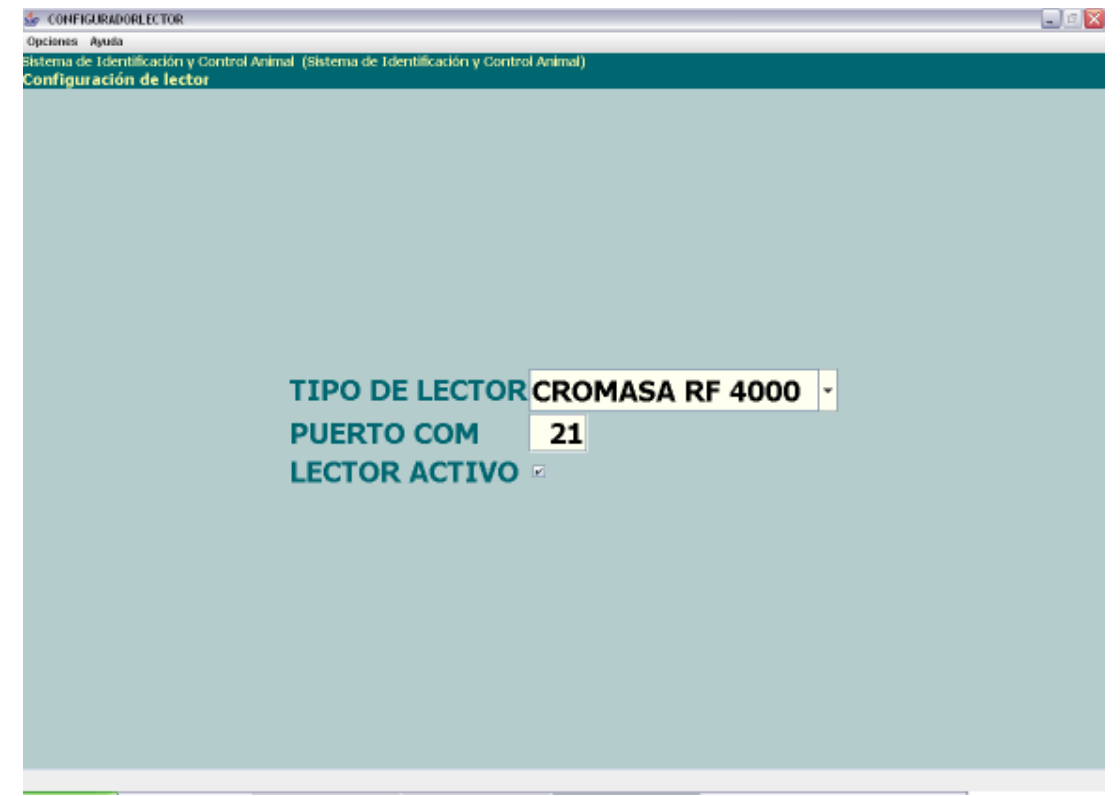

Tiene los siguientes campos:

- Tipo de lector. Lista en la que se puede seleccionar el lector de bolos
- Puerto COM. Puerto saliente asociado al lector.
- Lector activo. Indica si se va a utilizar o no el lector.

El menú de esta pantalla es el siguiente:

- Opciones
  - Grabar (F12). Pulsando esta opción grabaremos la configuración seleccionada
- Ayuda
  - o Manual de referencia (F1). Accederemos a esta pantalla
  - **Volver (Escape).** Permite cerrar la ventana y volver a la anterior.

El funcionamiento de esta pantalla es sencillo. Nos permite visualizar y modificar los parámetros de configuración del lector

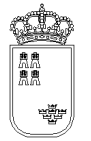

### **CARGAFICHERO - Carga de ficheros de datos**

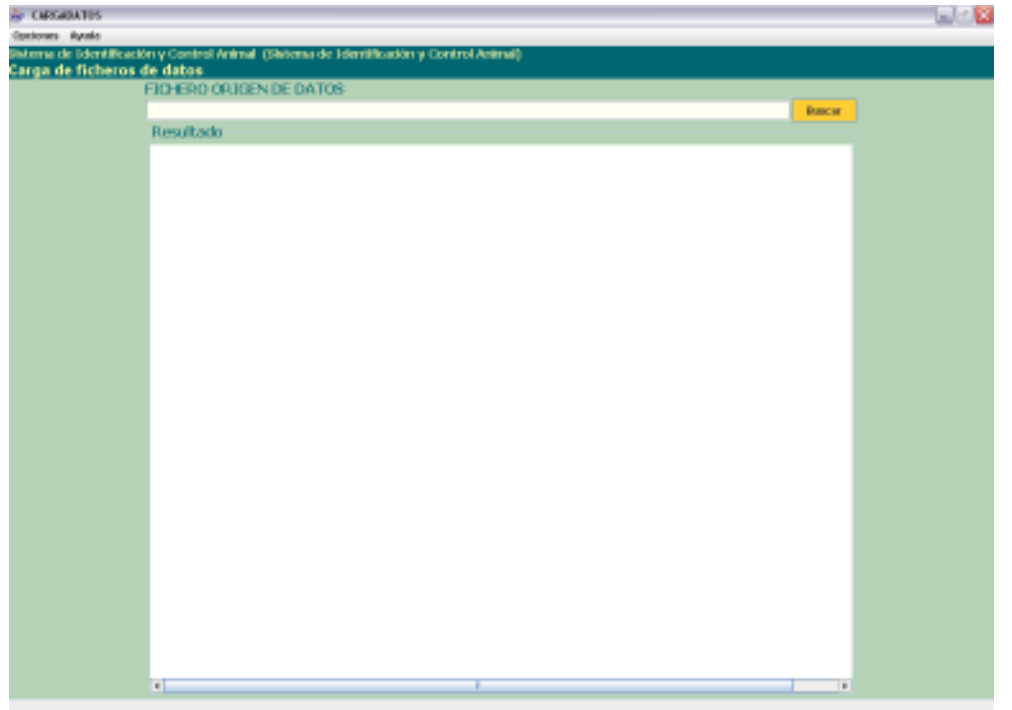

Esta pantalla nos permite seleccionar un fichero generado por SICA para poder volver a cargarlo en el sistema.

Tiene los siguientes campos

Fichero origen de datos. En este campo aparece el fichero que debe contener los datos de la actuación que deseamos cargar en SICA. Para ello, existe el botón buscar que nos permite seleccionar el fichero deseado de manera similar a como se hace en el explorador de archivos.
 Resultado. En este campo se muestra un resumen de la carga realizada.

El menú de esta pantalla es el siguiente:

- Opciones
  - **Carga fichero (F12).** Mediante esta opción daremos comienzo a la carga del fichero en el sistema.
- Ayuda
  - Manual de referencia (F1). Accederemos a esta pantalla.
  - **Volver (Escape)**. Cerrar esta ventana y volver a la anterior

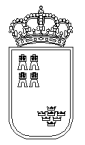

**Región de Murcia** Consejería de Agricultura y Agua

Si deseamos recuperar la información existente en un fichero generado por SICA en otro lugar podemos utilizar esta pantalla para que el sistema genera una nueva actuación a partir del fichero.

Si la actuación ya existe en el sistema no va a ser posible generarla, de forma que aparecerá un aviso advirtiendo del problema.

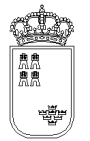

## IDVACUNAACTU – Identificación individual y vacunas realizadas

| 5 IDVACUNAACT                     | U                                                                                           | _ a 🕅 |
|-----------------------------------|---------------------------------------------------------------------------------------------|-------|
| Opciones Avuta                    | -                                                                                           |       |
| Sistema de Iden<br>Identificación | tificación y Control Animal (ID. INDIVIDUAL Y VACUNAS)<br>n individual y vacunas realizadas |       |
|                                   |                                                                                             |       |
|                                   |                                                                                             |       |
|                                   |                                                                                             |       |
|                                   |                                                                                             |       |
|                                   | FC200240040040                                                                              |       |
|                                   | ES300249940010                                                                              |       |
|                                   | PARRA GOMEZ, DIEGO                                                                          |       |
|                                   | ACTUACIONES ASOCIADAS                                                                       |       |
|                                   | 1 - 27.04.2009 - 52829630X                                                                  |       |
|                                   | 2 - 01.06.2009 - 52829630X                                                                  |       |
|                                   |                                                                                             |       |
|                                   |                                                                                             |       |
|                                   |                                                                                             |       |
|                                   |                                                                                             |       |
|                                   |                                                                                             |       |
|                                   |                                                                                             |       |
|                                   |                                                                                             |       |
|                                   |                                                                                             |       |
|                                   |                                                                                             |       |
|                                   |                                                                                             |       |
|                                   |                                                                                             |       |
|                                   |                                                                                             |       |
|                                   |                                                                                             |       |
|                                   |                                                                                             |       |

Esta es la pantalla que nos permite ver todas las actuaciones que se han realizado en la explotación para Identificación individual y vacunas así como realizar distintas acciones sobre dichas actuaciones.

Tiene los siguientes campos

- **Explotación REGA.** En este campo aparecerá por defecto la explotación REGA insertada en la pantalla anterior, no se podrá modificar su valor.
- **Actuaciones asociadas.** Aparecerán todas las actuaciones realizadas en esa explotación. La identificación de la actuación será la siguiente

X - YYYYYYY - ZZZZZZZZ

Donde :

x : Numerador secuencial de actuación generado por la aplicación
 YYYYYYYYY : Fecha en la que se ha realizado la actuación
 ZZZZZZZZ : Nif del veterinario que ha realizado la actuación

El menú de esta pantalla es el siguiente:

#### • Opciones

- Abrir actuación (F8). Mediante esta opción podremos consultar y modificar los datos de cualquiera de las actuaciones que aparecen en el campo "actuaciones asociadas".
   Para abrir una actuación es necesario tenerla seleccionada.
- **Nueva actuación (F6)**. Mediante esta opción podremos crear una nueva actuación para la explotación en la que nos encontramos.
- Borrar actuación (Mayús.+F6). Mediante esta opción podremos borrar cualquiera de las actuaciones que aparecen en el campo "actuaciones asociadas". Para borrar una actuación es necesario tenerla seleccionada.
- **Actualizar REGA (F9)**. Mediante esta opción podremos actualizar el código REGA de una actuación. Para actualizar una actuación es necesario tenerla seleccionada.
- Generar fichero (F11). Mediante esta opción podremos generar el fichero que se tiene que enviar a la Consejería de Agricultura y Agua con los datos de cualquiera de las actuaciones que aparecen en el campo "actuaciones asociadas". Para generar el fichero de una actuación es necesario tenerla seleccionada
- Ayuda
  - Manual de referencia (F1). Accederemos a esta pantalla.
  - **Volver (Escape).** Nos permite cerrar y volver a la ventana anterior.

Al acceder a esta pantalla nos aparecerán todas las actuaciones que hemos realizado en dicha explotación y que se corresponden con la Identificación individual y vacunas.

Si queremos abrir una actuación lo que tendremos que hacer es seleccionarla y pulsar la opción de menú "Abrir actuación" (F8), nos aparecerá una ventana nueva con los datos de la cabecera de la actuación.

Si queremos crear una nueva actuación, bastará con pulsar la opción de menú "Nueva actuación" (F6), nos aparecerá entonces una ventana nueva con los datos de la cabecera de la actuación con los valores por defecto.

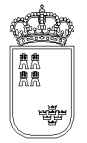

Si queremos borrar una actuación lo que tendremos que hacer es seleccionarla y pulsar la opción de menú "Borrar actuación" (Mayús.+F6). Puesto que esta es una acción delicada, al pulsar el botón nos aparecerá un texto que nos dirá que si queremos borrar la actuación, pulsemos de nuevo la opción de menú, es decir, que si queremos borrar una actuación tendremos que pulsar 2 veces la opción de menú sobre la actuación seleccionada.

Si queremos actualizar el código REGA de la actuación lo que tendremos que hacer es seleccionarla y pulsar la opción de menú "Actualizar REGA" (F9), nos aparecerá entonces una nueva ventana en la que tendremos que insertar el nuevo código REGA.

Si queremos generar el fichero que se tiene que enviar a la Consejería de Agricultura y Agua lo que tendremos que hacer es seleccionar la actuación a la que queremos generar el fichero y pulsar la opción de menú "Generar fichero" (F11), nos aparecerá entonces una nueva ventana con el nombre del fichero generado así como la ubicación del mismo.

Para salir de esta ventana y volver a la ventana anterior, bastará con pulsar la "X" (Escape) que aparece en la esquina superior derecha de la ventana.

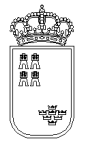

## IDVACUNA – Identificación individual y vacunas

| Determine the solution of the full of the solution of the solution of the solu                                                                                                    | DERCORA                                      |                                                                                                    |                   |                      |            | X |
|----------------------------------------------------------------------------------------------------|----------------------------------------------|----------------------------------------------------------------------------------------------------|-------------------|----------------------|------------|---|
| Meme te best Readow verter diver (D.). NAUUELUL * WALENAG)<br>dest file acids in advised by verter link ARIO<br>20.10.2010 32229500X 02.2010<br>FAMILLA ADS<br>EXERVACIONES<br>Vacuuma: Marcas, Lotes y Supression<br>Vacuuma: Marcas, Lotes y Supression<br>Vacuuma: Marcas, Lotes y Supression<br>Vacuuma: Marcas, Lotes y Supression<br>Lengua AZUL INACTIVADA SEROTIPO 1<br>LENGUA AZUL INACTIVADA SEROTIPO 1<br>LENGUA AZUL INACTIV            | Opeiones Impresión A                         | nalo                                                                                                    |                   |                      |            |   |
| EXPLOSITACIÓN REGA ES300210540200<br>FECHA<br>20.00.2010<br>S2829830X<br>4DS<br>TRACENCIÓN<br>COBSERVACIONES<br>VACUNAS<br>REV-1<br>2004 RESERVEIDA LENDA A 204<br>LENGUA A201 INACTIVADA SEROTIPO 4<br>LENGUA A201 INACTIVADA SEROTIPO 1<br>LENGUA A201 INACTIVADA SEROTIPO 1<br>LENGUA A201 I | istens de Identificad<br>Identificación Indi | ión y Control Ar<br>Islidual y yaz                                                                                                    | nimal (UD-1N      | DEVIDUAL Y WALLINAS) |            |   |
| PECHA VETERIJNARIO   20.10.2010 SERSAGIN   CALL ADS   PANILLA ADS   COBSERVACIONES TRACEGGA     Vicunae   Vicunae   REV-1   COMA RESTRINCIDA LENDA A 200.   LENGUA AZUL INACTIVADA SEROTIPO 4   LENGUA AZUL INACTIVADA SEROTIPO 1   LENGUA AZUL INACTIVADA SEROTIPO 1.8   LENGUA AZUL INACTIVADA SEROTIPO 1.8                                                                                                    |                                              | EXPLOTACI                                                                                                    | IÓN REGA          | E\$300210540200      |            |   |
| 20.10.2010 52829630X 02.2010<br>PANILLA ADS<br>COBSERVACIONES<br>Vacunas Marcas, Lobes y Supresión<br>Vacunas<br>REV-1<br>2004 RESTRIPCIDA LENGUA A 21A<br>LENGUA AZUL INACTIVADA SEROTIPO 4<br>LENGUA AZUL INACTIVADA SEROTIPO 1<br>LENGUA AZUL INACTIVADA SEROTIPO 1<br>LENGUA AZUL INACTIVA                                                                                                    |                                              | FECHA                                                                                                    |                   | VETERINARIO          | NACIMIENTO |   |
| PARTILIA ADS   PROCUENCOS RUMENANTES • TRADESIGA   OBSERVACIONES     Vacunas   Vacunas   REV-1     2004 RESIRINGIDA LENGUA A 20.   LENGUA AZUL INACTIVADA SEROTIPO 4   LENGUA AZUL INACTIVADA SEROTIPO 1   LENGUA AZUL INACTIVADA SEROTIPO 8   LENGUA AZUL INACTIVADA SEROTIPO 1-8   PARATUBERCULOSIS                                                                                                    |                                              | 20.10.2010                                                                                                    |                   | 52829630X            | 02.2010    |   |
| PROUCHOS RUMITANTES ●       TRACSEGA       ●         OBSERVACIONES       Vacunas       Marcas, Lotes y Supressión         Vacunas       REV-1       ·         2004 RESTRINCIDA LENGUA A ZUL       ·         1 LENGUA AZUL INACTIVADA SEROTIPO 4       ·         1 LENGUA AZUL INACTIVADA SEROTIPO 1       ·         1 LENGUA AZUL INACTIVADA SEROTIPO 1       ·         1 LENGUA AZUL INACTIVADA SEROTIPO 1       ·         2 PARATUBERCULOSIS       ·                                                                                                    |                                              | Invention Runda     Invention Runda (DD. INCIDENCE Y VACENAGE)      Record and (DD. INCIDENCE Y VACENAGE)      Record and (DD. INCIDENCE Y VACENAGE)      Record and (DD. INCIDENCE Y VACENAGE)      Record and (DD. INCIDENCE Y VACENAGE)      Record and (DD. INCIDENCE Y VACENAGE)      Record and (DD. INCIDENCE Y VACENAGE)      Vacenage      Vacenage      Vacenag |                   |                      |            |   |
| DBSERVACIONES<br>Vacuras Marcas, Lobes y Supresión<br>Vacuras<br>REV-1<br>ZORA RESERVACIDA LENGUA A ZL<br>LENGUA AZUL INACTIVADA SEROTIPO 4<br>LENGUA AZUL INACTIVADA SEROTIPO 1<br>LENGUA AZUL INACTIVADA SEROTIPO 5<br>LENGUA AZUL INACTIVADA SEROTIPO 1-8<br>PARATUBERCULOSIS                                                                                                    |                                              | PEQUEÑOS                                                                                                    | RUMIAN            | TTS -                | TRAGSEGA   |   |
| Vacunas       Marcas, Lobes y Supresión         Vacunas       REV-1         2004 RESIR PADDA LENDIA A ZL         1 LENGUA AZUL INACTIVADA SEROTIPO 4         1 LENGUA AZUL INACTIVADA SEROTIPO 1         1 LENGUA AZUL INACTIVADA SEROTIPO 5         1 LENGUA AZUL INACTIVADA SEROTIPO 1-8         ▶ PARATUBERCULOSIS                                                                                                    |                                              | OBSERVAC                                                                                                    | IONES             |                      |            |   |
| Vacunus       Marcus, Lobes y Supresión         Vacunus       REV-1         OTAA RESTRINCIDA LENGUA A ZUL         LENGUA AZUL INACTIVADA SEROTIPO 4         LENGUA AZUL INACTIVADA SEROTIPO 1         LENGUA AZUL INACTIVADA SEROTIPO 1         LENGUA AZUL INACTIVADA SEROTIPO 1         LENGUA AZUL INACTIVADA SEROTIPO 1         PARATUBERCULOSIS                                                                                                    |                                              |                                                                                                    |                   |                      |            |   |
| VIELINA         REV-1         2004 RESIRFACEA LENOLA A ZU.         LENGUA AZUL INACTIVADA SEROTIPO 4         LENGUA AZUL INACTIVADA SEROTIPO 1         LENGUA AZUL INACTIVADA SEROTIPO 1         LENGUA AZUL INACTIVADA SEROTIPO 8         LENGUA AZUL INACTIVADA SEROTIPO 1-8         PARATUBERCULOSIS                                                                                                    |                                              | Vacunas                                                                                                    | Marcas,           | Lotes y Supresión    |            |   |
| <ul> <li>REV-1</li> <li>ZOMA RESERVACIDA LENGUA A ZUL</li> <li>LENGUA AZUL INACTIVADA SEROTIPO 4</li> <li>LENGUA AZUL INACTIVADA SEROTIPO 1</li> <li>LENGUA AZUL INACTIVADA SEROTIPO 8</li> <li>LENGUA AZUL INACTIVADA SEROTIPO 1-8</li> <li>PARATUBERCULOSIS</li> </ul>                                                                                                    |                                              | Vicunia                                                                                                    |                   |                      |            |   |
| <ul> <li>REV-1</li> <li>ZOMA RESIREMEDA LENGUA A ZU.</li> <li>LENGUA AZUL INACTIVADA SEROTIPO 4</li> <li>LENGUA AZUL INACTIVADA SEROTIPO 1</li> <li>LENGUA AZUL INACTIVADA SEROTIPO 8</li> <li>LENGUA AZUL INACTIVADA SEROTIPO 1-8</li> <li>PARATUBERCULOSIS</li> </ul>                                                                                                    |                                              |                                                                                                    |                   |                      |            |   |
| <ul> <li>ZOTA RESTRICTEDA LERCIA A ZU.</li> <li>LENGUA AZUL INACTIVADA SEROTIPO 4</li> <li>LENGUA AZUL INACTIVADA SEROTIPO 1</li> <li>LENGUA AZUL INACTIVADA SEROTIPO 8</li> <li>LENGUA AZUL INACTIVADA SEROTIPO 1-8</li> <li>PARATUBERCULOSIS</li> </ul>                                                                                                    |                                              | R REV-1                                                                                                    |                   |                      |            |   |
| <ul> <li>ZMA RESIRIMO A LENGA A ZU.</li> <li>LENGUA AZUL INACTIVADA SEROTIPO 4</li> <li>LENGUA AZUL INACTIVADA SEROTIPO 1</li> <li>LENGUA AZUL INACTIVADA SEROTIPO 8</li> <li>LENGUA AZUL INACTIVADA SEROTIPO 1-8</li> <li>PARATUBERCULOSIS</li> </ul>                                                                                                    |                                              |                                                                                                    |                   |                      |            |   |
| □ ZOMA RESTRIBUIDA LENGUA A ZUL         □ LENGUA AZUL INACTIVADA SEROTIPO 4         □ LENGUA AZUL INACTIVADA SEROTIPO 1         □ LENGUA AZUL INACTIVADA SEROTIPO 8         □ LENGUA AZUL INACTIVADA SEROTIPO 1-8         ☑ PARATUBERCULOSIS                                                                                                    |                                              |                                                                                                    |                   |                      |            |   |
| <ul> <li>□ LENGUA AZUL INACTIVADA SEROTIPO 4</li> <li>□ LENGUA AZUL INACTIVADA SEROTIPO 1</li> <li>□ LENGUA AZUL INACTIVADA SEROTIPO 8</li> <li>□ LENGUA AZUL INACTIVADA SEROTIPO 1-8</li> <li>☑ PARATUBERCULOSIS</li> </ul>                                                                                                    |                                              | - 2004 DE                                                                                                    | A TRACE AND A     | LENGTH & 718         |            |   |
| <ul> <li>□ LENGUA AZUL INACTIVADA SEROTIPO 4</li> <li>□ LENGUA AZUL INACTIVADA SEROTIPO 1</li> <li>□ LENGUA AZUL INACTIVADA SEROTIPO 8</li> <li>□ LENGUA AZUL INACTIVADA SEROTIPO 1-8</li> <li>☑ PARATUBERCULOSIS</li> </ul>                                                                                                    |                                              | La Dorec na                                                                                                    | CO INCIDENTIAL OF | LENGON A LOL         |            |   |
| <ul> <li>LENGUA AZUL INACTIVADA SEROTIPO 4</li> <li>LENGUA AZUL INACTIVADA SEROTIPO 1</li> <li>LENGUA AZUL INACTIVADA SEROTIPO 8</li> <li>LENGUA AZUL INACTIVADA SEROTIPO 1-8</li> <li>☑ PARATUBERCULOSIS</li> </ul>                                                                                                    |                                              |                                                                                                    |                   |                      |            |   |
| <ul> <li>LENGUA AZUL INACTIVADA SEROTIPO 1</li> <li>LENGUA AZUL INACTIVADA SEROTIPO 8</li> <li>LENGUA AZUL INACTIVADA SEROTIPO 1-8</li> <li>PARATUBERCULOSIS</li> </ul>                                                                                                    |                                              |                                                                                                    |                   |                      |            |   |
| <ul> <li>LENGUA AZUL INACTIVADA SEROTIPO 1</li> <li>LENGUA AZUL INACTIVADA SEROTIPO 8</li> <li>LENGUA AZUL INACTIVADA SEROTIPO 1-8</li> <li>☑ PARATUBERCULOSIS</li> </ul>                                                                                                    |                                              | LEINGUA                                                                                                    | AZUL INACI        | TVADA SERUTIPO 4     |            |   |
| <ul> <li>□ LENGUA AZUL INACTIVADA SEROTIPO 1</li> <li>□ LENGUA AZUL INACTIVADA SEROTIPO 8</li> <li>□ LENGUA AZUL INACTIVADA SEROTIPO 1-8</li> <li>☑ PARATUBERCULOSIS</li> </ul>                                                                                                    |                                              |                                                                                                    |                   |                      |            |   |
| <ul> <li>LENGUA AZUL INACTIVADA SEROTIPO 1</li> <li>LENGUA AZUL INACTIVADA SEROTIPO 8</li> <li>LENGUA AZUL INACTIVADA SEROTIPO 1-8</li> <li>☑ PARATUBERCULOSIS</li> </ul>                                                                                                    |                                              |                                                                                                    |                   |                      |            |   |
| LENGUA AZUL INACTIVADA SEROTIPO 8      LENGUA AZUL INACTIVADA SEROTIPO 1-8      PARATUBERCULOSIS                                                                                                    |                                              | LENGUA                                                                                                    | AZUL INACI        | IVADA SEROTIPO 1     |            |   |
| <ul> <li>□ LENGUA AZUL INACTIVADA SEROTIPO 8</li> <li>□ LENGUA AZUL INACTIVADA SEROTIPO 1-8</li> <li>☑ PARATUBERCULOSIS</li> </ul>                                                                                                    |                                              |                                                                                                    |                   |                      |            |   |
| <ul> <li>□ LENGUA AZUL INACTIVADA SEROTIPO 8</li> <li>□ LENGUA AZUL INACTIVADA SEROTIPO 1-8</li> <li>☑ PARATUBERCULOSIS</li> </ul>                                                                                                    |                                              |                                                                                                    |                   |                      |            |   |
| <ul> <li>□ LENGUA AZUL INACTIVADA SEROTIPO 1-8</li> <li>☑ PARATUBERCULOSIS</li> </ul>                                                                                                    |                                              | LENGUA                                                                                                    | AZUL INACI        | TIVADA SEROTIPO 8    |            |   |
| <ul> <li>□ LENGUA AZUL INACTIVADA SEROTIPO 1-8</li> <li>☑ PARATUBERCULOSIS</li> </ul>                                                                                                    |                                              |                                                                                                    |                   |                      |            |   |
| □ LENGUA AZUL INACTIVADA SEROTIPO 1-8  ✓ PARATUBERCULOSIS                                                                                                    |                                              |                                                                                                    |                   |                      |            |   |
| ☑ PARATUBERCULOSIS                                                                                                    |                                              | LENGUA                                                                                                    | AZUL INACT        | TIVADA SEROTIPO 1-8  | 3          |   |
| ☑ PARATUBERCULOSIS                                                                                                    |                                              |                                                                                                    |                   |                      |            |   |
| PARATUBERCULOSIS                                                                                                    |                                              |                                                                                                    |                   |                      |            |   |
|                                                                                                    |                                              | PARATU                                                                                                    | BERCULOSIS        | ;                    |            |   |
|                                                                                                    |                                              |                                                                                                    |                   |                      |            |   |
|                                                                                                    |                                              |                                                                                                    |                   |                      |            |   |

| ST DOUGHE               |                                               |                                                |                                                           |                                                              | 1.1 |
|-------------------------|-----------------------------------------------|------------------------------------------------|-----------------------------------------------------------|--------------------------------------------------------------|-----|
| Contrast Ingentation in | lyinka .                                      |                                                |                                                           |                                                              |     |
| Dénta de Séculite       | Nový Centrel Articul ()<br>Reddenil a sebenna | ID-INDEVEDIAL * WILLING                        |                                                           |                                                              |     |
| Supplies Chevron        | EXPLOTACIÓN R                                 | NSA #\$300210540200                            |                                                           |                                                              |     |
|                         | FECHA                                         | VETERIMARIO                                    | NACIMIENTO                                                |                                                              |     |
|                         | 20.10.2010                                    | 526206307                                      | 02 2010                                                   |                                                              |     |
|                         | EAMIN TO.                                     | And a second second                            | ADR                                                       |                                                              |     |
|                         | FARILLA                                       |                                                | TRACERCA                                                  |                                                              |     |
|                         | State State State                             | TANKING STREET                                 | TRAUGEGA                                                  | 1-1                                                          |     |
|                         | OBSERVACIONE                                  | 5 1110H                                        |                                                           |                                                              |     |
|                         | Contraction of the second                     |                                                |                                                           |                                                              |     |
|                         | Vacunas Man                                   | can, Eolen y Supresión                         |                                                           |                                                              |     |
|                         | MARC/<br>MA<br>M. PRI<br>MARC/<br>MP          | A VACUNA<br>IMOVACUNACIÓN<br>A PARATUBERCULOSI | LOTE VACUNA<br>LO<br>LOTE PRIMOVAC<br>SLOTE PARATUBERCULO | MESES SUPRESIÓN VAC<br>1<br>MESES SUPRESIÓN PRIMOVAC<br>SSIS |     |
|                         |                                               |                                                |                                                           |                                                              |     |
|                         |                                               |                                                |                                                           |                                                              |     |

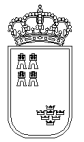

Desde esta pantalla daremos de alta los datos de cabecera de la actuación que estamos realizando para Identificación individual y vacunas

Tiene los siguientes campos:

- **Explotación REGA.** En este campo aparecerá por defecto la explotación REGA sobre la que estamos realizando la acción, no se podrá modificar su valor.
- **Fecha.** Obligatorio. Fecha en la que se realiza la actuación. Por defecto aparecerá la fecha del día, se podrá modificar pero su valor nunca podrá ser mayor al día en el que estemos realizando la actuación. El formato de la fecha será el siguiente

DD.MM.YYYY

Donde DD: Día del mes MM: Mes del año (Enero 01, Febrero 02, ....Diciembre 12) YYYY: Año

- **Veterinario.** Obligatorio. Se tendrá que insertar el NIF del veterinario. Se controlará que el NIF sea válido no dejando grabar un NIF no válido.
- **Nacimiento.** Obligatorio. Mes y año de nacimiento del animal, el valor insertado será el que por defecto aparezca en los animales que se den de alta para esta actuación

MM.YYYY

Donde MM: Mes del año (Enero 01, Febrero 02, ....Diciembre 12) YYYY: Año

- **Familia.** Obligatorio. Lista desplegable con las familias de animales. Si se ha insertado al menos una animal, este campo no se podrá modificar.
- **ADS.** Opcional. Lista desplegable con las ADS, si no se necesita insertar la ADS se dejará en vacía.
- **Observaciones.** Opcional. Se podrá indicar cualquier tipo de observación.
- **Solapa de Vacunas.** Opcional. Aparecerán las vacunas aplicables a los animales que pertenecen a la familia seleccionada. Las vacunas que se seleccionen serán las vacunas que aparecerán por defecto en cada uno de los animales que se vayan a mecanizar.
- Solapa de marcas, lotes y supresión. Con los siguientes campos:

- **Marca Vacuna**. Obligatorio si se ha introducido alguna vacuna, diferente de Paratuberculosis, y no se ha indicado primo-marca. Indica la marca de la vacuna.
- **Lote de Vacuna.** Obligatorio si se ha introducido alguna vacuna, diferente de Paratuberculosis, y no se ha indicado lote. Indica la marca de la vacuna
- Meses supresión. Obligatorio si se ha introducido alguna vacuna, diferente de Paratuberculosis, y no se han indicado meses de supresión. Indica los meses de supresión después de vacunación
- **Marca Primo-vacunación**. Obligatorio si se ha introducido alguna vacuna, diferente de Paratuberculosis, y no se ha indicado marca. Indica la marca de la primovacuna.
- **Lote de primo-vacunación.** Obligatorio si se ha introducido alguna vacuna, diferente de Paratuberculosis, y no se ha indicado lote. Indica la marca de la primovacuna
- Meses supresión primo-vacunación. Obligatorio si se ha introducido alguna vacuna, diferente de Paratuberculosis, y no se ha indicado superesión. Indica los meses de supresión después de primovacuna
- Marca Vacuna Paratuberculosis. Obligatorio si se ha introducido Paratuberculosis. Indica la marca de la vacuna.
- Lote de Vacuna Paratuberculosis. Obligatorio si se ha introducido Paratuberculosis. Indica la marca de la vacuna

El menú de esta pantalla es el siguiente:

#### • Opciones

- Grabar (F12). Mediante esta opción grabaremos los datos en el soporte físico que estemos utilizando. No podremos realizar ninguna acción (salvo volver a la ventana anterior) si los datos no han sido grabados.
- **Alta ganado (F6).** Mediante esta opción, y una vez que hemos grabado, podremos acceder a la ventana donde daremos de alta a los animales.
- Detalle ganado (F8). Mediante esta opción accederemos a una ventana donde nos aparecerán todos los animales que llevamos mecanizados en la actuación, estando dichos animales identificados por su crotal, su identificador electrónico y el número secuencial interno asignado por la aplicación a dicho animal.
- Resumen especie/sexo (F7). Mediante esta opción se accede al resumen totalizado por especie y sexo.
- Alta masiva ganado (F9). Mediante esta opción es posible generar una cantidad dad de crotales de forma totalmente automática.
- Impresión

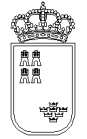

- Certificado vacunación (F11). Formulario que nos permite generar un documento en formato PDA con los animales vacunados.
- Ayuda
  - Manual de referencia (F1). Accederemos a esta pantalla
  - Volver (Escape). Nos permite cerrar la ventana y volver a la anterior

El acceso a esta pantalla se puede realizar tanto con una actuación ya mecanizada como con una actuación nueva.

Si la actuación es nueva, el sistema cargará los valores por defecto, siendo el usuario el encargado de mecanizar el resto de campos y de grabar.

Si la actuación ya existe, el sistema cargará los datos que se grabaron para dicha actuación pudiendo el usuario modificarlos o acceder directamente al resto de opciones que ofrece la ventana.

Si se pulsa la "X" (Escape) que aparece en la esquina superior derecha de la ventana se volverá a la ventana anterior, si lo datos no se han grabado, se perderán, por tanto si lo único que queremos hacer es mecanizar los datos de la cabecera, una vez insertados pulsaremos la opción de menú "Grabar" (F12) y a continuación pulsaremos la "X" (Escape) para regresar a la ventana anterior.

Una vez que tenemos los datos de la actuación completos y grabados, podremos continuar:

- Si queremos ver los animales que llevamos mecanizados podremos pulsar la opción de menú "Detalle ganado" (F8).
- Si queremos mecanizar nuevos animales, o modificar algún datos de los animales ya mecanizados, pulsaremos la opción de menú "Alta ganado" (F6).

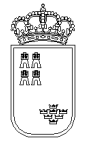

#### **IDVACUNADEVI – Detalle del ganado introducido**

| 🔝 IDVACUNADEVI                                                               |                      |                           |                | _ 0 🗙 |
|------------------------------------------------------------------------------|----------------------|---------------------------|----------------|-------|
| Opciones Ayuda                                                               |                      |                           |                |       |
| Sistema de Identificación y Control Animal<br>Detalle del ganado introducido | (ID. INDIVIDUAL Y VA | OUNAS)                    |                |       |
| EXPLOTACIÓN RE                                                               | GA TOTAL AN          | IMALES ACTUACIÓN          |                |       |
| ES300249940010                                                               |                      | 58 1 - 27.04.2009 - 52829 | 630X           |       |
| DETALLES INTRO                                                               | DUCIDOS BLOQUE 3     | DE 3                      |                |       |
| 0058-ES1300000                                                               | 00949-CAPRINO        | -HEMBRA-02.2009           |                | 1     |
| 0057-ES1300000                                                               | 00948-CAPRINO        | -HEMBRA-02.2009           |                |       |
| 0056-ES1300000                                                               | 00947-CAPRINO        | -HEMBRA-02.2009           |                |       |
| 0055-ES1300000                                                               | 00946-CAPRINO        | -HEMBRA-02.2009           |                |       |
| 0054-ES1300000                                                               | 00945-CAPRINO        | -HEMBRA-02.2009           |                |       |
| 0053-ES1300000                                                               | 00944-CAPRINO        | -HEMBRA-02.2009           |                |       |
| 0052-ES1300000                                                               | 00943-CAPRINO        | -HEMBRA-02.2009           |                |       |
| 0051-ES1300000                                                               | 00942-CAPRINO        | -HEMBRA-02.2009           |                |       |
| 0050-ES1300000                                                               | 00941-CAPRINO        | -HEMBRA-02.2009           |                |       |
| 0049-ES1300000                                                               | 00940-CAPRINO        | -HEMBRA-02.2009           |                |       |
| 0048-ES1300000                                                               | 00939-CAPRINO        | -HEMBRA-02.2009           |                |       |
| 0047-ESI300000                                                               | 00936-CAPRINO        | -HEMBER-02.2009           |                |       |
| 0046-251300000                                                               | 00937-CAPRINO        | -HEMBHA-02.2009           |                |       |
|                                                                              |                      |                           |                |       |
|                                                                              |                      |                           |                |       |
|                                                                              |                      |                           |                |       |
|                                                                              |                      |                           |                |       |
|                                                                              |                      |                           |                |       |
|                                                                              |                      |                           |                |       |
|                                                                              |                      |                           |                |       |
|                                                                              |                      |                           |                |       |
|                                                                              |                      |                           |                |       |
|                                                                              |                      |                           |                |       |
|                                                                              |                      |                           |                |       |
|                                                                              |                      |                           |                |       |
|                                                                              |                      |                           |                |       |
|                                                                              |                      |                           |                |       |
|                                                                              |                      |                           |                |       |
| Big, and                                                                     | terior               | Ver                       | Blg, siguiente |       |
|                                                                              |                      |                           |                |       |

En esta ventana podremos ver la identificación de todos los animales que llevamos mecanizados en la actuación:

Tiene los siguientes campos:

- **Explotación REGA.** En este campo aparecerá por defecto la explotación REGA insertada en la pantalla anterior, no se podrá modificar su valor.
- **Total animales.** En este campo aparecerá el número total de animales que llevamos mecanizados, no se podrá modificar su valor.
- **Actuación.** En este campo aparecerá la identificación de la actuación en la que estamos, no se podrá modificar su valor.

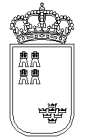

• **Detalla introducidos:** Lista con los animales que llevamos mecanizados para la actuación sobre la que estamos trabajando. Los animales aparecerán identificados por 3 campos:

XXXX - YYYY - ZZZZ - SSSS

Donde

xxxx: Numero secuencial proporcionado por el sistema.

YYYY: Crotal.

zzzz: Especie.

SSSS: Sexo

- Botones. Puesto que los datos que se pueden visualizar por pantalla están limitados, los animales los cargaremos en bloques conteniendo cada bloque un número determinado de animales
  - **Blq. anterior.** Mediante este botón podremos cargar el anterior bloque de animales
  - Ver (F8). Permite acceder a los datos del detalle
  - **Blq. siguiente.** Mediante este botón podremos cargar el siguiente bloque de animales

El menú de esta pantalla es el siguiente:

- Ayuda
  - Manual de referencia (F1). Accederemos a esta pantalla
  - **Volver (Escape).** Nos permite cerrar la ventana y volver a la anterior.

Esta pantalla es sólo de consulta, no pudiendo realizar acción alguna salvo consultar los datos. Si queremos regresar a la ventana anterior bastará con pulsar la "X" (Escape) de la esquina superior derecha.

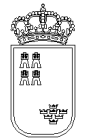

### IDVACUNADE1 – Alta / Búsqueda del ganado

| BVACUNADE1<br>Opcianes Apula<br>Sistema de Identifica<br>Alta / Búsqueda | ión y Control A<br>del ganado | nimal (ID. INDIVIDUAL Y VAC | INAS)      |                |                            | -             |  |
|--------------------------------------------------------------------------|-------------------------------|-----------------------------|------------|----------------|----------------------------|---------------|--|
| ÚLTI<br>ID. I                                                            | MO DET                        | ALLE INSERTAD               | O 58: ES13 | 000000094<br>A | 9-CAPRIN<br>SIGUIENT<br>59 | O-HEMBRA<br>E |  |
| CRO                                                                      | TAL                           |                             |            |                |                            |               |  |
| ID. S                                                                    | SECUEN                        | CIAL (SOLO BÚ               | SQUEDA)    |                |                            |               |  |
| ESPI                                                                     | CIE                           |                             |            | SEXO           |                            |               |  |
| CAP                                                                      | RINO -                        |                             |            | HEMBRA -       | Graba                      | r (F12)       |  |
|                                                                          |                               |                             |            |                |                            |               |  |
|                                                                          |                               |                             |            |                |                            |               |  |
|                                                                          |                               |                             |            |                |                            |               |  |
|                                                                          |                               |                             |            |                |                            |               |  |

Esta es la pantalla que nos permitirá insertar y/o buscar los animales en la actuación:

Tiene los siguientes campos:

- **Ultimo detalle insertado.** Aparecerá el número de detalle y el crotal del último animal tratado. Si no se detecta el último animal insertado aparece "No se encuentra el último animal insertado".
- **Id. electrónica.** Campo en el que aparecerá el código de identificador electrónico que lleva el animal en su estómago y que envía el Stick a la aplicación. El valor de esta campo únicamente es modificable mediante el Stick y no manualmente.
- **A.** Indica que se grabe automáticamente el id. electrónico cargado, utilizando los datos del último animal/detalle insertado. No se activa si no se encuentra el último animal insertado.
- Siguiente. Indica el número de detalle del próximo animal tratado.
- **Crotal.** Campo en el que podremos insertar el crotal del animal.

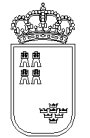

- **Id. secuencial. (Sólo para búsqueda).** Campo en el que podremos insertar el identificador secuencial proporcionado por el sistema al animal.
- **Especie.** Lista que nos permite decidir la especie del siguiente detalle, si se genera de forma automática.
- **Sexo.** Lista que nos permite decidir el sexo del siguiente detalle, si se genera de forma automática.
- **Grabar.** Botón que nos permite dar de alta un nuevo detalle a partir del crotal insertado utilizando los datos del último animal/detalle insertado. Si no se encuentra el último animal insertado no se puede utilizar.

El menú de esta pantalla es el siguiente:

- Opciones
  - Buscar (F8). Mediante esta opción accederemos a la pantalla de Alta / modificación del ganado
  - **Grabar (F12).** Mediante esta opción grabamos los datos
- Ayuda
  - Manual de referencia (F1). Accederemos a esta pantalla
  - **Volver (Escape).** Nos permite cerrar la ventana y volver a la anterior

Una vez llegados a esta pantalla podremos actuar de varias formas:

Si queremos localizar el animal mediante su Crotal insertaremos su valor en el campo "Crotal" y pulsaremos la opción de menú "Continuar", accederemos entonces a la pantalla de "Alta / Modificación del ganado (1), si el animal existe recuperará sus datos y si el animal no existe lo creará y le asignará sus valores por defecto.

Si queremos localizar el animal mediante si Id secuencial, insertaremos su valor en el campo "Id secuencial", si el animal existe accederemos a la pantalla de "Alta / Modificación del ganado (1) donde se nos mostrarán sus datos, y si el animal no existe nos aparecerá un mensaje indicándonoslo no accediendo a dicha pantalla.

Si queremos localizar el animal mediante si Id electrónico, pulsaremos el botón de Stick, la pantalla mostrará automáticamente el identificador electrónico del animal, si el animal existe mostrará sus datos y si no existe creará el animal.

Si queremos dar de alta automáticamente el animal mediante su Crotal insertaremos su valor en el campo Crotal y pulsaremos el botón grabar, de esta forma se le asignará los siguientes valores del detalle anterior: especie, sexo, raza, fecha nacimiento, país de nacimiento, indicador de si ha nacido en la

explotación, vacunas y características. Si se ha borrado el último detalle insertado se deberá introducir un nuevo detalle mediante la pantalla habilitada para ello.

Si queremos dar de alta automáticamente el animal mediante su Id electrónico marcaremos el check "A" (grabación automática) y pulsaremos el botón de Stick , de esta forma se le asignará los siguientes valores del detalle anterior: especie, sexo, raza, fecha nacimiento, país de nacimiento, indicador de si ha nacido en la explotación, vacunas y características. Si se ha borrado el último detalle insertado se deberá introducir un nuevo detalle mediante la pantalla habilitada para ello.

Si queremos regresar a la ventana anterior, pulsaremos la "X" que aparece en la esquina superior derecha de la ventana

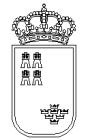

### IDVACUNADE2 – Alta / Modificación del ganado

| 👉 IDVACUNADE2                                                                   |                           |                    |                        | _ 0 🔀 |
|---------------------------------------------------------------------------------|---------------------------|--------------------|------------------------|-------|
| Opciones Ayuda                                                                  |                           |                    |                        |       |
| Sistema de Identificación y Control Animal<br>Alta / Modificación del ganado (1 | (ID. INDIVIDUAL Y VACUNAS | )                  |                        |       |
|                                                                                 |                           |                    |                        |       |
|                                                                                 |                           |                    |                        |       |
|                                                                                 |                           |                    |                        |       |
|                                                                                 |                           |                    |                        |       |
|                                                                                 |                           |                    |                        |       |
| REGA                                                                            | ES300249940010            | Nº                 | 53                     |       |
| IDENTIFICACIÓN                                                                  | ES13000000944             | ELECTRÓNICA        | 1004000072413000000944 |       |
| SECUNDARIA                                                                      |                           | NACIMIENTO         | 02.2009                |       |
| ESPECIE                                                                         | CAPRINO -                 | RAZA               | MURCIANA-GRANADINA     | •     |
| SEXO                                                                            | HEMBRA -                  | OUL                | BOLO RUMINAL           |       |
| PAIS NACL                                                                       | ESPAÑA                    | ▼ ≥ Explotación    | de nacimiento          |       |
| Vacunas                                                                         |                           |                    |                        |       |
| C ICHCHA AZA                                                                    | BULCTRUDA OFFICIA         |                    |                        |       |
| LENGUA AZUL                                                                     | INACTIVADA SEROTIPO 4     |                    |                        |       |
| LENGUA AZUL                                                                     | INACTIVADA SEROTIPO 1     |                    |                        |       |
| LENGUA AZUL                                                                     | INACTIVADA SEROTIPO 8     |                    |                        |       |
| LENGUA AZUL                                                                     | INACTIVADA SEROTIPO 1-8   |                    |                        |       |
| Caracteristicas                                                                 |                           |                    |                        |       |
| Sin datos asociado                                                              | 5                         |                    |                        |       |
|                                                                                 |                           |                    |                        |       |
|                                                                                 |                           |                    |                        |       |
|                                                                                 |                           |                    |                        |       |
|                                                                                 |                           |                    |                        |       |
|                                                                                 |                           |                    |                        |       |
|                                                                                 | EL ANIMAL YA EXIST        | TE, RECUPERAMOS SU | S DATOS                |       |

Mediante esta pantalla podremos dar de alta los animales en la actuación así como modificar el valor de los animales que ya hemos insertado.

Tiene los siguientes campos:

- **Explotación REGA.** En este campo aparecerá por defecto la explotación REGA sobre la que estamos realizando la actuación, no se podrá modificar su valor.
- **Nº.** Numerador secuencial asignado por el sistema al animal, no se podrá modificar su valor.
- **Identificación.** Obligatorio. Crotal del animal. Se hemos usado el Stick, su valor se obtendrá a partir del identificador electrónico recuperado, no pudiéndose modificar su valor. Si hemos dado de alta el animal mediante el crotal, su valor si que se podrá modificar.

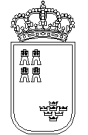

- **Electrónica.** Opcional. Código de identificador electrónica, su valor no se puede insertar en esta pantalla. Si en la pantalla anterior, o en el momento que dimos de alta el animal, usamos el Stick, su valor será el código recuperado por el mismo.
- Secundaria. Opcional. Crotal secundario del animal.
- **Nacimiento.** Obligatorio. Mes y año de nacimiento del animal, por defecto su valor será el valor que se haya insertado en el campo de la cabecera que lleva el mismo nombre

```
MM.YYYY
```

Donde

MM: Mes del año (Enero 01, Febrero 02, ....Diciembre 12)

YYYY: Año

- **Especie.** Obligatorio. Lista desplegable con las especies a las que puede pertenecer el animal. Solo aparecerán las especies asociadas a la familia insertada en la cabecera de la actuación. Por defecto OVINO
- **Sexo.** Obligatorio. Lista desplegable con los sexos del animal. Por defecto será HEMBRA, pudiéndose modificar dicho valor. El valor por defecto podrá ser modificado
- **Raza.** Obligatorio. Lista desplegable con las razas asociadas a la especie. Si la especie es CAPRINO, aparecerá por defecto la raza MURCIANA GRANADINA. Si la especie es OVINO, aparecerá por defecto la especie SEGUREÑA. El valor por defecto podrá ser modificado
- Tipo. Obligatorio. Lista desplegable con los tipos de identificación. Si hemos accedido a esta pantalla con un identificador electrónico y la especie es OVINO o CAPRINO, aparecerá por defecto BOLO RUMINAL, en cualquier otro caso, su valor por defecto será CROTAL. El valor por defecto podrá ser modificado.
- **Pais naci.** Obligatorio. Lista desplegable con los países de nacimiento del animal. Su valor por defecto será ESPAÑA, pudiéndose modificar dicho valor.
- **Explotación de nacimiento.** Obligatorio. Indicaremos si la explotación en la que estamos es la explotación de nacimiento del animal. Su valor por defecto será SI pudiéndose modificar.

El menú de esta pantalla es el siguiente:

- Opciones
  - Grabar (F12). Mediante esta opción grabaremos los datos en el soporte físico que estemos utilizando. No podremos realizar ninguna acción (salvo volver a la ventana anterior) si los datos no han sido grabados
  - Borrar Animal (Mayús.+F6). Mediante esta opción eliminaremos el animal de la actuación en la que estemos. Al borrar el animal se cerrará automáticamente la ventana regresando a la ventana anterior

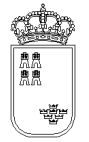

- Ayuda
  - Manual de referencia (F1). Accederemos a esta pantalla
  - Volver (Escape). Permite cerrar la ventana y volver a la anterior

El acceso a esta pantalla se puede realizar tanto con un animal ya mecanizado como con un animal nuevo.

Si el animal es nuevo, el sistema cargará los valores por defecto, siendo el usuario el encargado de mecanizar el resto de campos y de grabar.

Si la animal ya existe, el sistema cargará los datos que se grabaron para dicho animal pudiendo el usuario modificarlos o acceder directamente al resto de opciones que ofrece la ventana.

Si el animal ya existe, nos aparecerá en la barra de estado el texto "El animal ya existe, recuperamos sus datos,....", si el animal no existe y es nuevo, el texto de la barra de estado será "El animal no existe, cargamos sus datos por defecto".

Si se pulsa la "X" (Escape) que aparece en la esquina superior derecha de la ventana se volverá a la ventana anterior, si lo datos no se han grabado, se perderán, por tanto antes de regresar a la ventana anterior y siempre que queramos guardar los datos, tendremos que pulsar la opción de menú "Grabar".

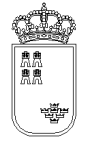

# **TOTALESPESEXO** - Resumen totalizado por especie y sexo

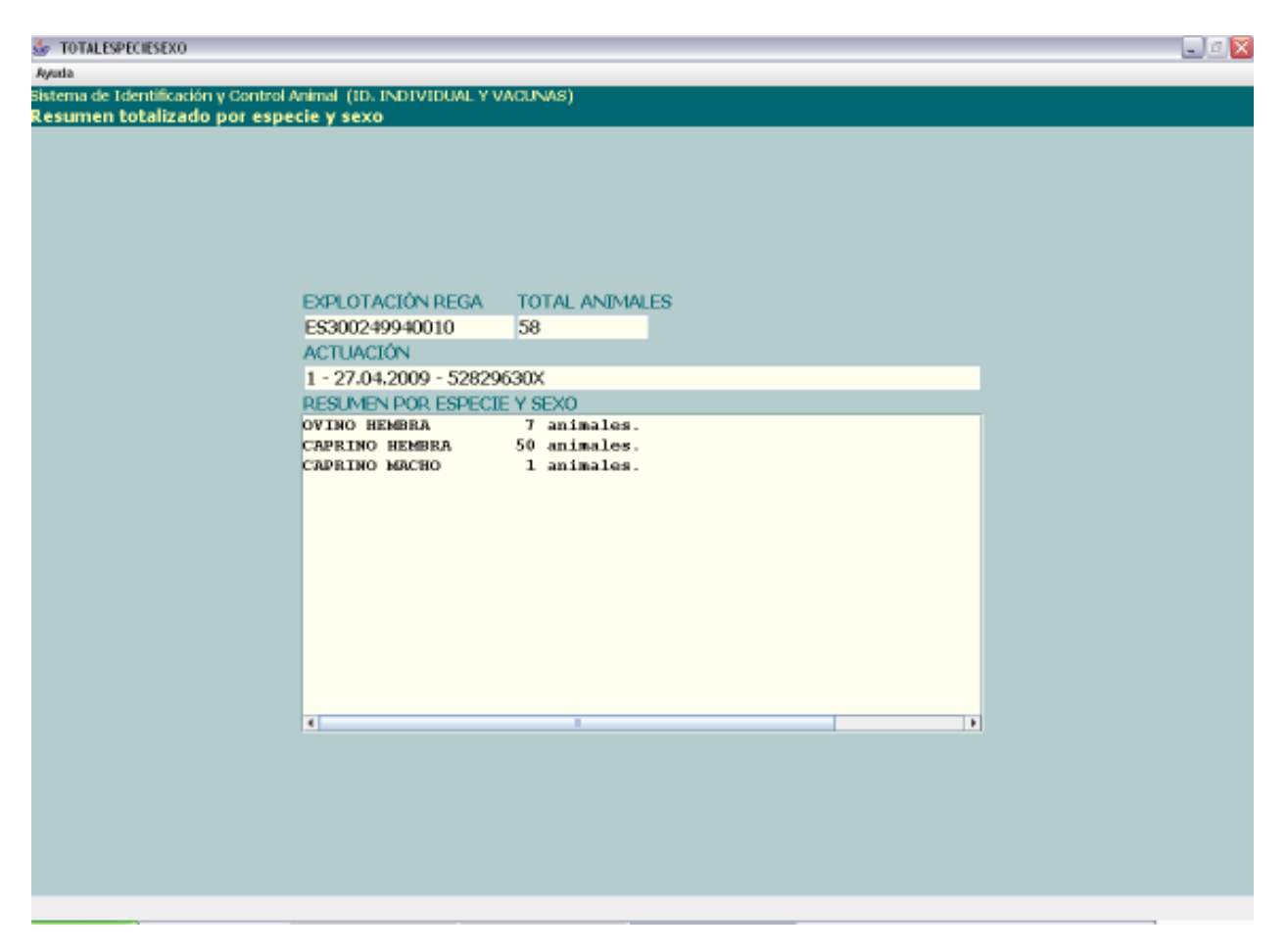

En esta ventana podremos ver resumen de los animales introducidos desglosado por especie y sexo:

Tiene los siguientes campos:

- **Explotación REGA.** En este campo aparecerá por defecto la explotación REGA insertada en la pantalla anterior, no se podrá modificar su valor.
- **Total animales.** En este campo aparecerá el número total de animales que llevamos mecanizados, no se podrá modificar su valor.
- Actuación. En este campo aparecerá la identificación de la actuación en la que estamos, no se podrá modificar su valor.
- **Resumen por especie y sexo.** Mostrará un desglose de animales por especie y sexo. Solo se mostraran datos si existen animales asociados a la especie y sexo.

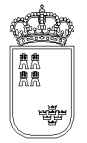

El menú de esta pantalla es el siguiente:

- Ayuda
  - Manual de referencia (F1). Accederemos a esta pantalla
  - **Volver (Escape).** Permite cerrar la ventana y volver a la anterior

Esta pantalla es sólo de consulta, no pudiendo realizar acción alguna salvo consultar los datos.

Si queremos regresar a la ventana anterior bastará con pulsar la "X" (Escape) de la esquina superior derecha.

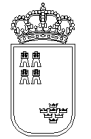

#### **IDVACUNAMASIVA –** Alta masiva de animales

| 🍲 IDVACUNAMASIN                     | /A         |                              |             |        |                      |             |   | _ 0 🛿 |
|-------------------------------------|------------|------------------------------|-------------|--------|----------------------|-------------|---|-------|
| Opcienes Ayuda                      |            |                              |             |        |                      |             |   |       |
| Sistema de Identi<br>Alta masiva de | animales   | trol Animali (ID. INDIVIDUA) | . Y VACUNAS | 9)<br> |                      |             |   |       |
|                                     |            |                              |             |        |                      |             |   |       |
|                                     | CROTAL IN  | ICIAL                        |             | ULTIN  | IO CROTAL            | Nº CROTALES | 3 |       |
|                                     |            |                              |             |        |                      |             |   |       |
|                                     | ESPECIE    | OVINO -                      |             | RAZA   | SEGUREÑA             | -           |   |       |
|                                     | SEXO       | HEMBRA -                     |             |        |                      |             |   |       |
|                                     | PAIS NACL  | ESPAÑA                       |             | ■Exp   | plotación de nacimie | anto        |   |       |
|                                     | TIPO       | BOLO RUMINAL                 | -           | F. NA  | CIMIENTO             | 02.2009     |   |       |
|                                     | Vacunas    |                              |             |        | Caracteristicas      |             |   |       |
|                                     | REV-1      |                              |             |        |                      |             |   |       |
|                                     |            |                              |             |        |                      |             |   |       |
|                                     | LENGUA     | AZUL INACTIVADA SERC         | TIPO 4      |        |                      |             |   |       |
|                                     |            |                              |             |        |                      |             |   |       |
|                                     |            | AZUL INACTIVADA SERC         | TIPO 1      |        | Sin datos asociados  |             |   |       |
|                                     |            | AZUL INACTIVADA SERC         | TIPO 8      |        |                      |             |   |       |
|                                     | 2 221001   |                              |             |        |                      |             |   |       |
|                                     | 🗷 LENGUA   | AZUL INACTIVADA SERC         | TIPO 1-8    |        |                      |             |   |       |
|                                     | DECEMPTING |                              | and to      |        |                      |             |   |       |
|                                     | RESUMEND   | JE PROCESO DE GENERA         | LIUN        |        |                      |             |   |       |
|                                     |            |                              |             |        |                      |             |   |       |
|                                     |            |                              |             |        |                      |             |   |       |
|                                     |            |                              |             |        |                      |             |   |       |
|                                     |            |                              |             |        |                      |             |   |       |
|                                     |            |                              |             |        |                      |             |   |       |
|                                     |            |                              |             |        |                      |             |   |       |
|                                     | _          |                              |             |        |                      |             |   |       |
|                                     |            |                              |             |        |                      |             |   |       |

Desde esta pantalla daremos de alta un número determinado de crotales de forma totalmente automática Datos de cabecera

- **Crotal inicial**. Indica el crotal por el que se debe comenzar a grabar. Este campo estará deshabilitado para la especie ovino. En cuyo caso se deberá leer con el lector
- **Ultimo crotal**. Indica el último crotal que debe ser grabado. Este campo estará deshabilitado para la especie ovino. En cuyo caso se deberá leer con el lector
- **Nº crotales**. Indica la cantidad de crotales que deseamos insertar. Debe coincidir con la cantidad de crotales existentes entre el crotal inicial y el final.
- **Especie**. Obligatorio. Lista desplegable con las especies a las que puede pertenecer el animal. Solo aparecerán las especies asociadas a la familia insertada en la cabecera de la actuación.
- **Sexo**. Obligatorio. Lista desplegable con los sexos del animal. Por defecto será HEMBRA, pudiéndose modificar dicho valor. El valor por defecto podrá ser modificado

- Raza. Obligatorio. Lista desplegable con las razas asociadas a la especie. Si la especie es CAPRINO, aparecerá por defecto la raza MURCIANA – GRANADINA. Si la especie es OVINO, aparecerá por defecto la especie SEGUREÑA. El valor por defecto podrá ser modificado
- Tipo. Obligatorio. Lista desplegable con los tipos de identificación. Si hemos accedido a esta pantalla con un identificador electrónico y la especie es OVINO o CAPRINO, aparecerá por defecto BOLO RUMINAL, en cualquier otro caso, su valor por defecto será CROTAL. El valor por defecto podrá ser modificado.
- **Electrónica**. Opcional. Código de identificador electrónica, su valor no se puede insertar en esta pantalla. Si en la pantalla anterior, o en el momento que dimos de alta el animal, usamos el Stick, su valor será el código recuperado por el mismo.
- **Identificación**. Obligatorio. Crotal del animal. Se hemos usado el Stick, su valor se obtendrá a partir del identificador electrónico recuperado, no pudiéndose modificar su valor. Si hemos dado de alta el animal mediante el crotal, su valor si que se podrá modificar.
- Secundaria. Opcional. Crotal secundario del animal.
- **Nacimiento**. Obligatorio. Mes y año de nacimiento del animal, por defecto su valor será el valor que se haya insertado en el campo de la cabecera que lleva el mismo nombre

MM.YYYY Donde MM: Mes del año (Enero 01, Febrero 02, ....Diciembre 12) YYYY: Año

- **País naci**. Obligatorio. Lista desplegable con los países de nacimiento del animal. Su valor por defecto será ESPAÑA, pudiéndose modificar dicho valor.
- **Explotación de nacimiento**. Obligatorio. Indicaremos si la explotación en la que estamos es la explotación de nacimiento del animal. Su valor por defecto será SI pudiéndose modificar.
- **Vacunas.** Opcional. Aparecerán por defecto seleccionadas las vacunas que se han marcado en la cabecera, se podrán marcar y desmarcar cualquiera de ellas.
- **Características.** Opcional. Aparecerán las características aplicables a la especie seleccionada.
- **Resumen del proceso de generación.** Muestra un resumen con los crotales insertados y las incidencias registradas.

El menú de esta pantalla es el siguiente:

Opciones

• **Generar (ctrl.+g)**. Mediante esta opción dará comienzo la generación siempre y cuando los datos introducidos sean coherentes.

Ayuda

• Manual de referencia (F1). Accederemos a esta pantalla

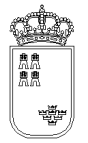

#### • Volver (Escape). Nos permite cerrar la ventana y volver a la anterior

#### Funcionalidad

El acceso a esta pantalla se realiza desde la pantalla de "Identificación individual y vacunas".

Una vez introducidos los datos de los crotales, debemos seleccionar los datos del detalle que deseamos utilizar para todos los crotales insertados. Una vez seleccionadas estas opciones solo quedará seleccionar la opción de menú "Generar" para que de comienzo el proceso.

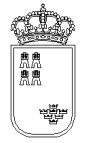

### IDVACUNAIMCERTI – Introducción parámetros de certificado

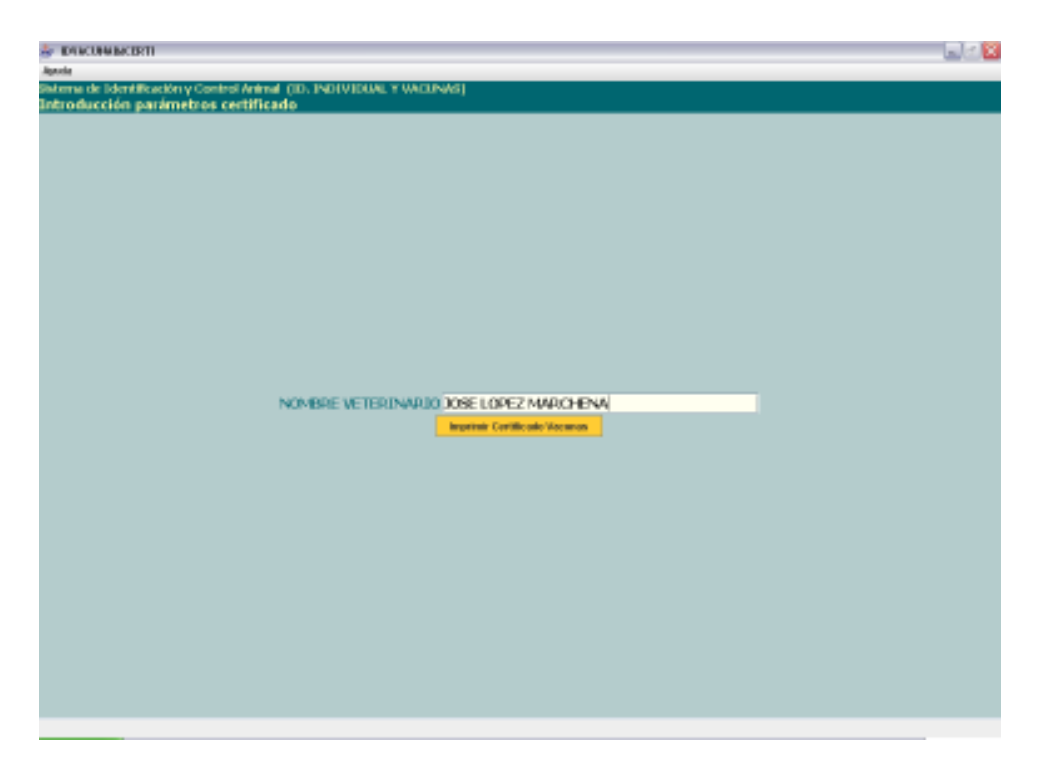

En esta ventana podremos introducir los parámetros necesarios para generar, en formato PDF, el certificado de vacunación asociado a la actuación de "identificación y vacuna" realizada:

Tiene los siguientes campos:

- **Nombre del veterinario.** En este campo debe indicarse el nombre del veterinario que realizó la actuación.
- Botón "Imprimir Certificado Vacunas". Iniciará el proceso de generación del listado.

El menú de esta pantalla es el siguiente:

- Ayuda
  - Manual de referencia (F1). Accederemos a esta pantalla
  - **Volver (Escape)**. Nos permitirá cerrar la ventana y volver a la anterior

Si queremos regresar a la ventana anterior bastará con pulsar la "X" de la esquina superior derecha.

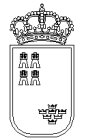

#### ACTUALIZARREGA – Actualizar código REGA a actuación

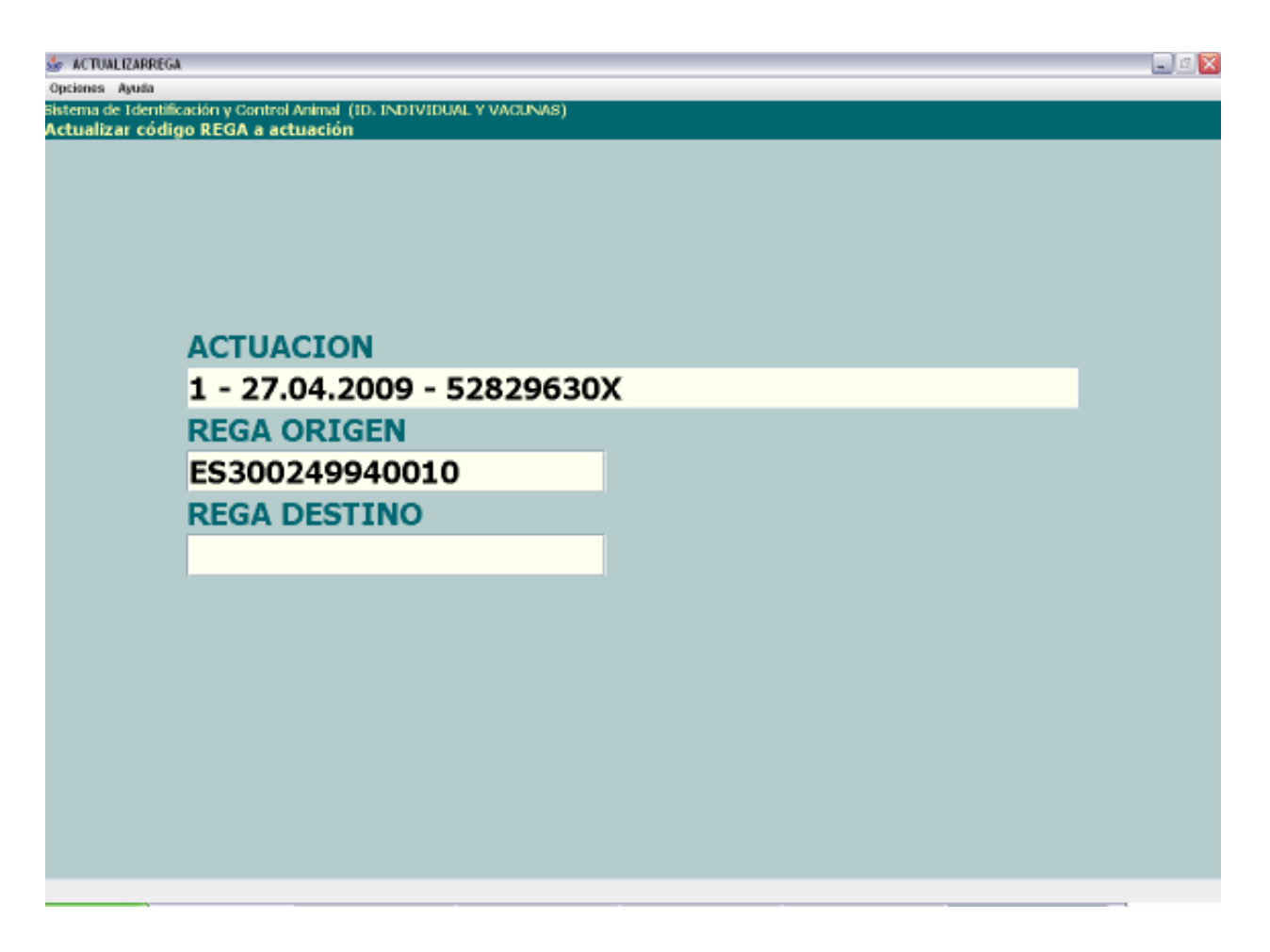

Desde esta pantalla podremos actualizar el código REGA a una actuación

Tiene los siguientes campos:

- Actuación. Actuación a la que queremos modificar el código REGA. No se podrá modificar
- **REGA origen**. Código REGA que queremos modificar. No se podrá modificar
- **REGA destino.** Obligatorio. Nuevo código REGA que queremos asignar a la actuación. El código insertado debe estar bien formado, la estructura de esta código es la siguiente:

| País | Provincia | Municipio | Pedanía | Contador |       |    |        |     |   |    |    |
|------|-----------|-----------|---------|----------|-------|----|--------|-----|---|----|----|
| ES   | 30        | XXX       | XX      | XXXXX    | (X es | un | dígito | del | 0 | al | 9) |

El menú de esta pantalla es el siguiente:

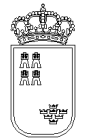

- Opciones
  - Actualizar (F12). Mediante esta opción se llevará a cabo el proceso de actualización del código REGA.
- Ayuda
  - Manual de referencia (F1). Accederemos a esta pantalla
  - Volver (Escape). Nos permite cerrar la ventana y volver a la anterior

El proceso de actualización es sencillo, insertaremos en el campo REGA destino el código REGA que queremos asignarle a la actuación. Si el código REGA no existiese, aparece un mensaje en rojo y en mayúscula que lo señala, indicando también dicho mensaje que es necesario volver a pulsar la opción del menú seleccionada si se desea realizar la actualización.

Si la actualización se ha realizado con éxito aparece un mensaje en esta pantalla indicándolo "Actualización realizada". Con este mensaje en pantalla, la actualización ya se habrá realizado pudiendo cerrar la ventana.

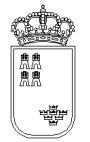

### CONFIRMACIONFICHERO – Confirmación generación del fichero

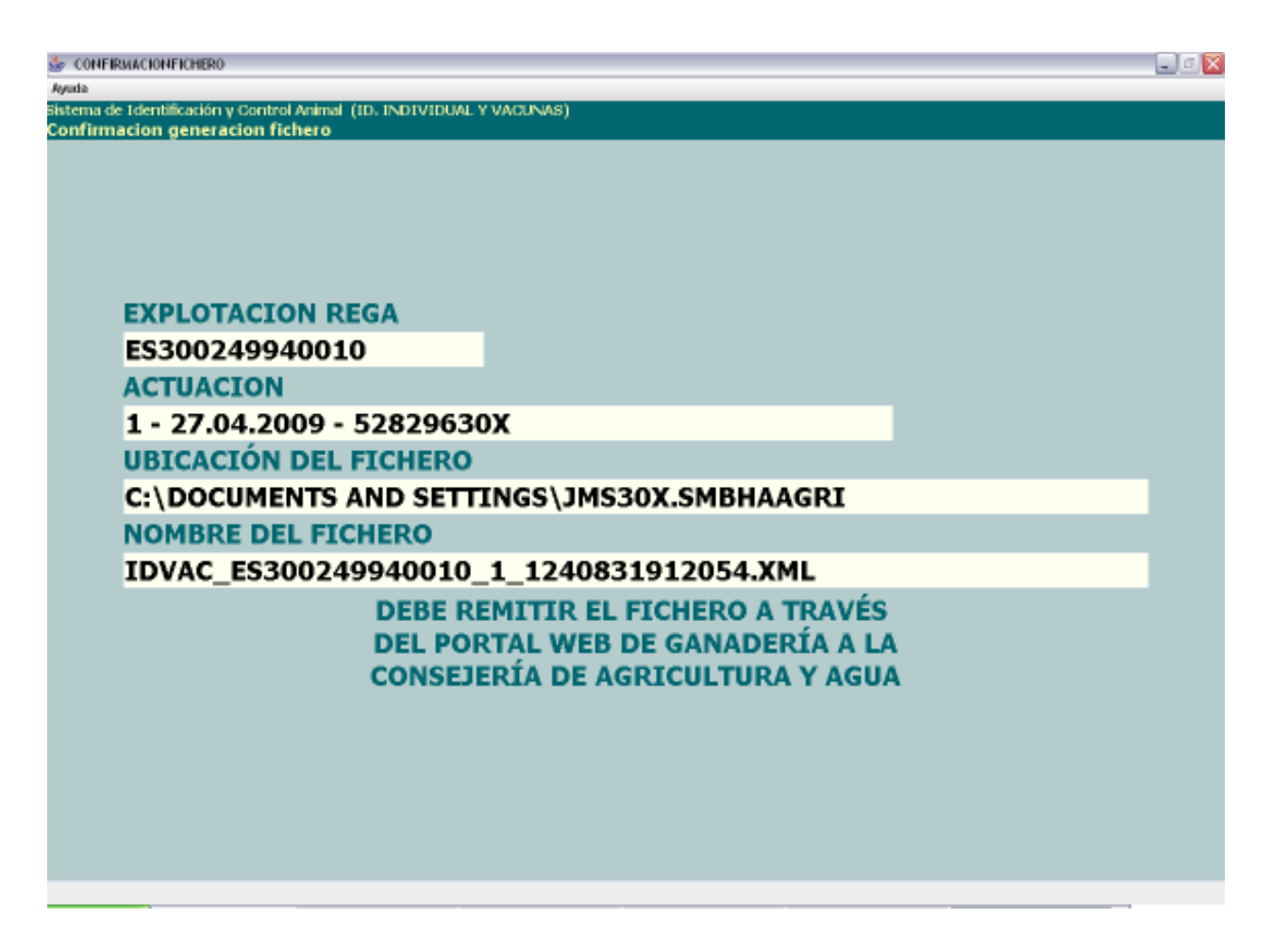

En esta pantalla se mostrará la confirmación de que el fichero que hay que enviar a la Consejería de Agricultura y Agua se ha generado

Tiene los siguientes campos:

- **Explotación REGA.** En este campo aparecerá por defecto la explotación REGA sobre la que estamos realizando la acción, no se podrá modificar su valor.
- **Actuación.** Identificación de la actuación a la que le vamos a generar el fichero, no se podrá modificar su valor
- **Ubicación del fichero.** Ruta del dispositivo donde se encuentra instalada la aplicación en la que se ha generado el fichero con los datos.
- Nombre del fichero. Nombre del fichero con los datos generados.
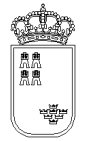

**Región de Murcia** Consejería de Agricultura y Agua

• **Mensaje.** Mensaje informativo de dónde hay que enviar el fichero.

El menú de esta pantalla es el siguiente:

- Ayuda
  - Manual de referencia (F1). Accederemos a esta pantalla
  - **Volver (Escape)**. Nos permitirá cerrar la ventana y volver a la anterior

Esta pantalla nos muestra la información necesaria para localizar el fichero en el dispositivo de almacenamiento y nos dice también dónde lo tenemos que enviar.

Una vez que estamos en esta pantalla y hemos apuntado los datos, la podemos cerrar sin ningún problema ya que el fichero ya estará generado.

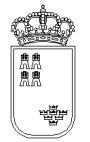

### IDSANITARIOACTU – Identificación individual y controles sanitarios

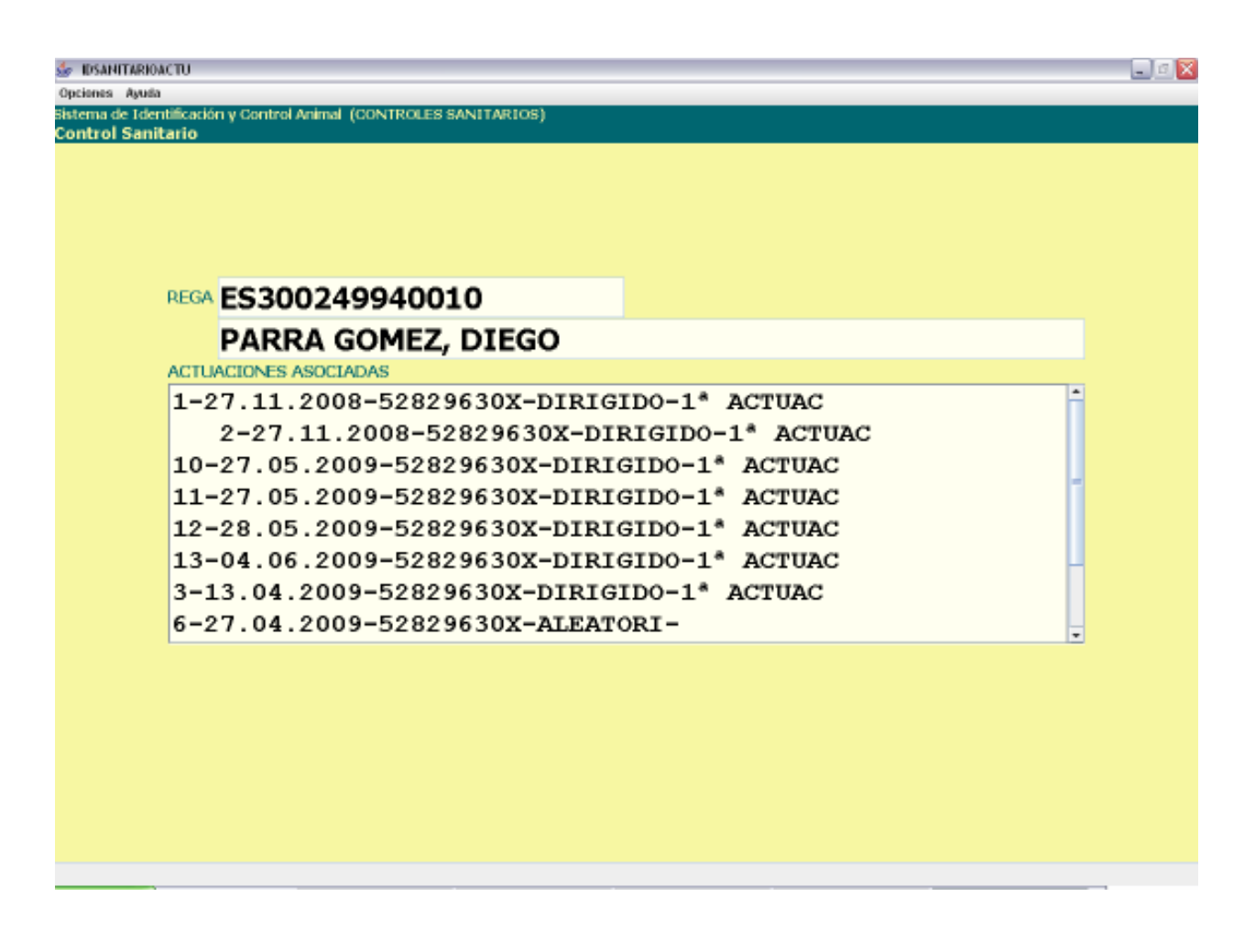

Esta es la pantalla que nos permite ver todas las actuaciones que se han realizado en la explotación para Identificación individual y controles sanitarios así como realizar distintas acciones sobre dichas actuaciones.

- **Explotación REGA.** En este campo aparecerá por defecto la explotación REGA insertada en la pantalla anterior, no se podrá modificar su valor.
- Actuaciones asociadas. Aparecerán todas las actuación realizadas en esa explotación. La identificación de la actuación será la siguiente

X – YYYYYYYY – ZZZZZZZZ – AAAAAAA – BBBBBBB Donde : X : Numerador secuencial de actuación generado por la aplicación YYYYYYYYYY : Fecha en la que se ha realizado la actuación ZZZZZZZZZ : Nif del veterinario que ha realizado la actuación AAAAAAA : varias primeras letras del Tipo

El menú de esta pantalla es el siguiente:

BBBBBBB : varias primeras letras de la Actuación

#### • Opciones

- Abrir actuación (F8). Mediante esta opción podremos consultar y modificar los datos de cualquiera de las actuaciones que aparecen en el campo "actuación asociadas". Para abrir una actuación es necesario tenerla seleccionada.
- **Nueva actuación (F6).** Mediante esta opción podremos crear una nueva actuación para la explotación en la que nos encontramos.
- Borrar actuación (Mayús. + F6). Mediante esta opción podremos borrar cualquiera de las actuaciones que aparecen en el campo "actuación asociadas". Para borrar una actuación es necesario tenerla seleccionada. Si se trata de una actuación "padre" (que siete copias enlazadas) no se puede borrar hasta eliminar todas las copias (actuaciones hijas).
- Actualizar REGA (F9). Mediante esta opción podremos actualizar el código REGA de una actuación. Para actualizar una actuación es necesario tenerla seleccionada. Si se trata de una copia enlazada de otra actuación se desvincula totalmente de la original. Si se trata de una actuación con copias enlazadas no solo se actualiza el REGA de esta actuación, también se actualiza el REGA de todas las actuaciones enlazadas.
- Generar fichero (F11). Mediante esta opción podremos generar el fichero que se tiene que enviar a la Consejería de Agricultura y Agua con los datos de cualquiera de las actuaciones que aparecen en el campo "actuación asociadas". Para generar el fichero de una actuación es necesario tenerla seleccionada.
- Copia enlazada (F4). Mediante esta opción generamos una nueva actuación que depende de la actuación seleccionada. Comparte casi todos los datos de la cabecera y solo se pueden modificar la fecha de nacimiento por defecto, las enfermedades por defecto y las referencias de laboratorio. El resto de datos solo se pueden modificar en la

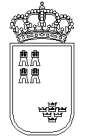

actuación original (actuación padre) de forma que todos los cambios de la original se trasladan a todas las copias enlazadas (actuaciones hijas).

#### • Ayuda

- Manual de referencia (F1). Accederemos a esta pantalla.
- Volver (Escape). Nos permite cerrar la ventana y volver a la anterior

Al acceder a esta pantalla nos aparecerán todas las actuaciones que hemos realizado en dicha explotación y que se corresponden con la Identificación individual y controles sanitarios

Si queremos abrir una actuación lo que tendremos que hacer es seleccionarla y pulsar la opción de menú "Abrir actuación" (F8), nos aparecerá una ventana nueva con los datos de la cabecera de la actuación.

Si queremos crear una nueva actuación, bastará con pulsar la opción de menú "Nueva actuación" (F6), nos aparecerá entonces una ventana nueva con los datos de la cabecera de la actuación con los valores por defecto.

Si queremos borrar una actuación lo que tendremos que hacer es seleccionarla y pulsar la opción de menú "Borrar actuación" (Mayús.+F6). Puesto que esta es una acción delicada, al pulsar el botón nos aparecerá un texto que nos dirá que si queremos borrar la actuación, pulsemos de nuevo la opción de menú, es decir, que si queremos borrar una actuación tendremos que pulsar 2 veces la opción de menú sobre la actuación seleccionada

Si queremos actualizar el código REGA de la actuación lo que tendremos que hacer es seleccionarla y pulsar la opción de menú "Actualizar REGA" (F9), nos aparecerá entonces una nueva ventana en la que tendremos que insertar el nuevo código REGA.

Si queremos generar el fichero que se tiene que enviar a la Consejería de Agricultura y Agua lo que tendremos que hacer es seleccionar la actuación a la que queremos generar el fichero y pulsar la opción de menú "Generar fichero" (F11), nos aparecerá entonces una nueva ventana con el nombre del fichero generado así como la ubicación del mismo.

Para salir de esta ventana y volver a la ventana anterior, bastará con pulsar la "X" (Escape) que aparece en la esquina superior derecha de la ventana.

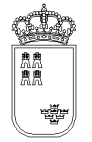

#### IDSANITARIO – Identificación individual y control sanitario

| And a second second                                    |                            |                                                                | - L - 🗵 |
|--------------------------------------------------------|----------------------------|----------------------------------------------------------------|---------|
| Stateme de Identificación y Contr                      | ol Animal (CONTROLES SAV   | ITARIOS)                                                       |         |
| Control Sanitario                                      | DECA PENDI2105-802         | D FAND TO STATE STORE STORE & FEXAN 17 10 2010                 |         |
| us                                                     | TERINAR 10528296308        | ADS TRACEGA                                                    |         |
|                                                        | NACIMIENTO 02.20           | 0 DL coldenializion Decu animales Disbilitar in especiales     |         |
| TICO                                                   | 200                        |                                                                |         |
| TIPO DIRO                                              |                            |                                                                |         |
| OBSERVACIONES                                          | N * 1                      | TUBERCLEOSES 18.30.2030                                        |         |
|                                                        |                            |                                                                |         |
| Enformedades Reference                                 | ias Vacunaciones Ob        | 26                                                             |         |
| chermodoles                                            |                            |                                                                |         |
| DISCRAPIE ATIPICO                                      |                            |                                                                |         |
|                                                        |                            |                                                                |         |
| DSONDED CAEV                                           |                            |                                                                |         |
|                                                        |                            |                                                                |         |
| CAEV                                                   |                            |                                                                |         |
|                                                        |                            |                                                                |         |
| BRUCELOSIS                                             |                            |                                                                |         |
|                                                        |                            |                                                                |         |
| LENGUA AZUL                                            |                            |                                                                |         |
|                                                        |                            |                                                                |         |
| U OTRAS ENFERMEDADES                                   |                            |                                                                |         |
| SCRADIE                                                |                            |                                                                |         |
| L'OUVUIL                                               |                            |                                                                |         |
| TUBERCULOSIS                                           |                            |                                                                |         |
|                                                        |                            |                                                                |         |
|                                                        |                            |                                                                |         |
| Optiones Impresión Ayulo                               |                            |                                                                | a/ < 🛛  |
| Sistema de Identificación y Contr<br>Control Sanitario | rsi Animali (CONTROLES SAV | ITARIOS)                                                       |         |
|                                                        | REGA E53002105402          | D FAMILIA PLOLESOS RUMANTES - FECHA 17.10.2010                 |         |
| VE                                                     | TERINAR10(52829630X        | ADS TRAGSEGA                                                   |         |
|                                                        | NACIMIENTO 02.20           | 0 DL epidemiológico DRecu animales DHabilitar id especiales    |         |
| TIPO DIPU                                              | 3ID0                       | SUBTIPO MATADERO     T MUESTRA SUERO SANGUINEO     T           |         |
| ACTUACIÓN 1º ACTUACIÓ                                  | N * !                      | TLBERCLEOSES 18.10.2010 Carve Clacke                           |         |
| OBSERVACIONES                                          |                            |                                                                |         |
| Enformedades   Deference                               | as Vacunaciones Ob         | 26                                                             |         |
| Referencias de laboratorio                             | por enfermedad             |                                                                |         |
| MULTI-ENFERMED                                         | MD                         |                                                                |         |
|                                                        |                            |                                                                |         |
|                                                        |                            |                                                                |         |
|                                                        |                            |                                                                |         |
|                                                        |                            |                                                                |         |
|                                                        |                            | SCRAPIE ATIPICO 09454812154                                    |         |
|                                                        |                            | CAEV                                                           |         |
|                                                        |                            |                                                                |         |
|                                                        |                            | BRUCELOSIS                                                     |         |
|                                                        |                            | BRUCELOSIS<br>LENGUA AZUL<br>OTRAS ENFERMEDADES                |         |
|                                                        |                            | BRUCELOSIS LENGUA AZUL OTRAS ENFERMEDADES SCRAPIE UBERCULOSIS  |         |
|                                                        |                            | BRUCELOSIS LENGUA AZUL OTRAS ENFERMEDADES SCRAPIE TUBERCULOSIS |         |
|                                                        |                            | BRUCELOSIS LENGUA AZUL OTRAS ENFERMEDADES SCRAPIE TUBERCULOSIS |         |
|                                                        |                            | BRUCELOSIS LENGUA AZUL OTRAS ENFERMEDADES SCRAPIE TUBERCULOSIS |         |
|                                                        |                            | BRUCELOSIS LENGUA AZUL OTRAS ENFERMEDADES SCRAPIE TUBERCULOSIS |         |
|                                                        |                            | BRUCELOSIS LENSUA AZUL OTRAS ENFERMEDADES SCRAPIE TUBERCULOSIS |         |
|                                                        |                            | BRUCELOSIS                                                     |         |

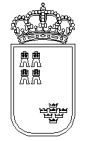

**Región de Murcia** Consejería de Agricultura y Agua

| SANTARD                                                                                    |                               |                              |         |
|--------------------------------------------------------------------------------------------|-------------------------------|------------------------------|---------|
| Spriones Impresión Rytele<br>Enterne de Identificación y Control Animal (CONTROLES SANETA) | 1105)                         |                              |         |
| Control Sanitario                                                                          |                               |                              |         |
| FERAL ESCHOLZIOS-40200                                                                     | PAMELIA PEQUENCIS RUMDANTE    | * FECHA 17.10.2010           |         |
| VETERUNARCIO(52829630X                                                                     | ADS TRAGSEGA                  | *                            |         |
| NACIMIENTO 02.2010                                                                         | L epidemiológico ERecu animal | es EHabilitar id. especiales |         |
| TIPO DIRIGIDO                                                                              | - SUBTIPO MATADERO            | MUESTRA SUERO SANGUENEO      | -       |
| ACTUACIÓN 1º ACTUACIÓN - F. TU                                                             | BERGLEORES 18.10.2010 Carr    | w CLeche                     |         |
| OBSERVACIONES                                                                              |                               |                              |         |
|                                                                                            |                               |                              |         |
| Enfermedades Referencias Vacunaciones Otros                                                |                               |                              |         |
|                                                                                            |                               |                              |         |
| LENGIA AZIL INACTIVADA SEROTEO 1                                                           |                               |                              |         |
|                                                                                            |                               |                              |         |
|                                                                                            |                               |                              |         |
| LENGUA AZUL INACTIVADA SEROTIPO 8                                                          |                               |                              |         |
|                                                                                            |                               |                              |         |
|                                                                                            |                               |                              |         |
| LENGUA AZUL INACTIVADA SEROTIPO 1-8                                                        |                               |                              |         |
|                                                                                            |                               |                              |         |
| Vacunación L.A.                                                                            |                               |                              |         |
|                                                                                            |                               |                              |         |
|                                                                                            |                               |                              |         |
| F. 1ª DOSIS                                                                                | F. 2ª DOSIS                   |                              |         |
| MARCA                                                                                      | LOTE VAC                      |                              | SUP VAC |
| M. PRIMUVA                                                                                 | LUTE PRIMU                    |                              |         |
|                                                                                            |                               |                              |         |
|                                                                                            |                               |                              |         |
|                                                                                            |                               |                              |         |

| Takene in bandwith for the second (CONTROLES SAN TANIDS)<br>Cable Sastania<br>REEA ESCOZIO-0200 PAALLA CONTROLES IN TANIDS;<br>VETERINARISSICOSOOR AS TRADERO PAALLA CONTROLES FROM THE PECHA D. 10.2010<br>VETERINARISSICOSOOR AS TRADERO PAALLA CONTROLES FROM THE PECHA D. 10.2010<br>VETERINARISSICOSOOR AS TRADERO PAALLA CONTROLES FROM THE PECHA D. 10.2010<br>VETERINARISSICOSOOR AS TRADERO PARTADERO PARTADERO PARTADERO<br>VETERINARISSICOSOOR AS TRADERO PARTADERO PARTADERO<br>VETERINARISSICOSOOR AS TRADERO PARTADERO PERSOS<br>SISTEMACIONES<br>ENTENDES<br>ENTENDES<br>ENTENDES<br>COMERCIALIZACIÓN JECHTE<br>SISTEMA<br>SISTEMACIÓNES<br>FUET PARTATUERCULOSIS<br>OLORECIALIZACIÓN LOSIS<br>ISINO<br>SE VACUNA PARA PARATUERCULOSIS<br>OLORECIALIZACIÓN LOSIS<br>ISINO<br>ISINO<br>COMERCIALIZACIÓN LOSIS<br>ISINO<br>ISINO<br>INCLINARIA PARATUERCULOSIS<br>ISINO<br>ISINO | SANTARD                                                                        |                                                                     | - La 🖉 🔯 |
|----------------------------------------------------------------------------------------------------|--------------------------------------------------------------------------------|---------------------------------------------------------------------|----------|
| Internet i dentitación y della Articula ISA ITANDEL<br>RECA ESSODZIO-EDZIO<br>RECA ESSODZIO-EDZIO<br>RECA ESSODZIO-EDZIO<br>RECA ESSODZIO-EDZIO<br>RECA ESCODZIO<br>RECA ESCODZIO<br>RECA                                                                                                    | Operiorana Impressión Ayunia                                                   |                                                                     |          |
| RECA ESCINCTIONATION<br>VETERINAFINO 022010<br>VETERINAFINO 022010<br>L epidemiológio Recu arimólis Debilitar id expeciálias<br>TPO DIRACIDO<br>• ALENTACION<br>• ALENTACION<br>• ALENTACION<br>• ALENTACION<br>• ALENTACION<br>• ALENTACION<br>• ALENTACION<br>• ALENTACION<br>• ALENTACION<br>• ALENTACION<br>• ALENTACION<br>• ALENTACION<br>• ALENTACION<br>• ALENTACION<br>• ALENTACION<br>• ALENTACION<br>• ALENTACION<br>• ALENTACION<br>• ALENTA<br>• ALENTACION<br>• ALENTA<br>• ALENTACION<br>• ALENTA<br>• ALENTACION<br>• ALENTA<br>• ALENTA                                   | Sistema de Identificación y Control Animal (CONTROLE)<br>Control Significación | S SANTARIOS)                                                        |          |
| VETERINARIOS 2022000 ADS IRAGECA IN CONTRACTOR ADDINARIASE A ADSI IRAGECA INCOMENTALENO INCOMENTALENO INCOMENTALEN                                                                                                    | DECA PERIODIO                                                                  | 547200 EAND 10 CALL BOOK CLEMAN TO A FEED-10, 17, 10, 2010          |          |
| VETERINARIUS 2029000 ADS INACEENA                                                                                                    | PERMIT ENDING TO                                                               | PRODUCT PROBLEM PROPERTY OF TELES TO TELES                          |          |
| NCOMENTO 02.2010 CLephemiológico Recu animales Chiabilitar id especiales TRO DIRUCIDO • SUSTIPO MATADERO • MUESTRA SUERO SANGUINEO • ACTUACIÓN • F. TUBERCILOSES 18.30.2010 Carres Cleche CREFUNCIONES  Frifemendades Roferences Vacunaciones Otros  MEDIOS TÉC. FABRICACIÓN PIENSOS                                                                                                    | VETERINARI0(528296                                                             | 30K ADS TRAGSEGA *                                                  |          |
| TDO DRACIDO • SLETIDO MATADEDO • MLESTRA SLERO SANGLINEO •<br>ACTUACIÓN [* ACTUACIÓN • ]. TLEBRICLEGES [8.90,2010] • Cerre • Clerke<br>OBERNACIONES<br>Enformediadas Referencias Vacunaciones Otros<br>• SI • No<br>COMERCIALIZACIÓN PIENSOS<br>• SI • No<br>COMERCIALIZACIÓN LEGHE<br>• SI • No<br>des VACUNA PARA PARATUBERCULOSIS?<br>• SI • No<br>F. ÚLT. PARATUBERCULOSIS 01.02,2010                                                                                                    | NACIMIENTO 0                                                                   | 2.2010 EL epidemiológico ElPecu animales ElHabilitar id, especiales |          |
| Core population     Core / bacing                                                                                                    | THE DISCOUNCE                                                                  |                                                                     |          |
| ACTUACION Iº ACTUALCION                                                                                                    | TIPO DIPOGIDO                                                                  | SUBTIPO MATADERO     T MOESTRA SUERO SANDUNEO     T                 |          |
| DESERVACIONE S<br>Enformediadas Rodenencias Utros Otros<br>MEDIOS TÉC. FABRICACIÓN PIENSOS<br>SI ONO<br>COMERCIALIZACIÓN LEGHE<br>SI ONO<br>CSE VACUNA PARA PARATUBERCULOSIS?<br>SI ONO<br>F. ÚLT. PARATUBERCULOSIS 01.02.2010<br>Caso poguaçãos sumientos / boxino                                                                                                    | ACTUACIÓN 1º ACTUACIÓN                                                         | F. TLRERCLEOSES 18.10.2010 Carrie CLoche                            |          |
| Enformedades Referencies Vacunaciones Otros<br>MEDIOS TÉC. FABRICACIÓN PIENSOS<br>© SI © No<br>COMERCIALIZACIÓN LEGOE<br>© SI © No<br>CSE VACUNA PARA PARA TUBERCULOSIS?<br>© SI © No<br>F. ÚLT. PARA TUBERCULOSIS 01.02.2010                                                                                                    | OBSERVACIONES                                                                  |                                                                     |          |
| Enformediades References Vacunaciones Otros  MEDIOS TÉC. FABRICACIÓN PIENSOS  SI O No COMERCIALIZACIÓN LOBERCULOSIS7  SI O No E. ÚLT. PARATUBERCULOSIS 01.02.2010  Carco poquiçãos pumientos / boxino                                                                                                    |                                                                                |                                                                     |          |
| MEDIOS TÉC. FABRICACIÓN PIENSOS<br>SI ONO<br>COMERCIALIZACIÓN LEGA<br>SI ONO<br>CSE VACUNA PARA PARA TUBERCULOSIS?<br>SI ONO<br>F. ÚLT. PARA TUBERCULOSIS 01.02.2010<br>Coroo pogguaños pumientos / boxino                                                                                                    | Enfermedades   Referencias   Vacunaciones                                      | Otros                                                               |          |
| MEDIOS TÉC. FABRICACIÓN PIENSOS<br>© SI © No<br>COMERCIALIZACIÓN LEORE<br>® SI © No<br>2.SE VACUNA PARA PARATUBERCULOSIS?<br>© SI © No<br>F. ÚLT. PARATUBERCULOSIS 01.02.2010<br>Carco proguniñas cumientos / bortino                                                                                                    |                                                                                |                                                                     |          |
| MEDIOS TÉC. FABRICACIÓN PIENSOS<br>© SI © No<br>COMERCIALIZACIÓN LECHE<br>© SI © No<br>CSE VACUNA PARA PARATUBERCULOSIS7<br>© SI © No<br>F. ÚLT. PARATUBERCULOSIS<br>01.02.2010                                                                                                    |                                                                                |                                                                     |          |
| MEDIOS TÉC. FABRICACIÓN PIENSOS<br>® SI O NO<br>COMERCIALIZACIÓN LOCI<br>® SI O NO<br>SE VACUNA PARA PARATUBERCULOSIS?<br>® SI O NO<br>F. ÚLT. PARATUBERCULOSIS 01.02.2010<br>Caso poqueñas sumientos / boxino                                                                                                    |                                                                                |                                                                     |          |
| MEDIOS TÉC. FABRICACIÓN PIENSOS<br>© SI © No<br>COMERCIALIZACIÓN LEORE<br>© SI © No<br>2:SE VACUNA PARA PARATUBERCULOSIS?<br>© SI © No<br>F. ÚLT. PARATUBERCULOSIS 01.02.2010<br>Caso poqueñas sumientos / borino                                                                                                    |                                                                                |                                                                     |          |
| MEDIOS TÉC. FABRICACIÓN PIENSOS<br>© SI © No<br>COMERCIALIZACIÓN LEGTE<br>® SI © No<br>2:SE VACUNA PARA PARA TUBERCULOSIS?<br>© SI © No<br>F. ÚLT. PARATUBERCULOSIS 01.02.2010                                                                                                    |                                                                                |                                                                     |          |
| MEDIOS TÉC. FABRICACIÓN PIENSOS<br>® SI © No<br>COMERCIALIZACIÓN LECHE<br>® SI © No<br>2.SE VACUNA PARA PARATUBERCULOSIS?<br>© SI © No<br>F. ÚLT. PARATUBERCULOSIS 01.02.2010                                                                                                    |                                                                                |                                                                     |          |
| MEDIOS TÉC. FABRICACIÓN PIENSOS<br>SI ONO<br>COMERCIALIZACIÓN LEGHE<br>SI ONO<br>25E VACUNA PARA PARATUBERCULOSIS?<br>SI ONO<br>F. ÚLT. PARATUBERCULOSIS 01.02.2010<br>Caso poqueñas sumientos / borino                                                                                                    |                                                                                |                                                                     |          |
| MEDIOS TÉC. FABRICACIÓN PIENSOS<br>® SI ONO<br>COMERCIALIZACIÓN LECHE<br>® SI ONO<br>2 SE VACUNA PARA PARATUBERCULOSIS?<br>® SI ONO<br>F. ÚLT. PARATUBERCULOSIS 01.02.2010<br>Caso poqueñas sumientos / boxino                                                                                                    |                                                                                |                                                                     |          |
|                                                                                                    |                                                                                | MEDIOS TÉC. FABRICACIÓN PIENSOS                                     |          |
| COMERCIALIZACIÓN LEGA<br>SI ○ No<br>2.5E VACLINA PARA PARA TUBERCULOSIS?<br>SI ○ No<br>F. ÚLT. PARA TUBERCULOSIS 01.02.2010<br>Caso poqueñas sumientos / bouino                                                                                                    |                                                                                | ● Si ○ No                                                           |          |
| SE VACUNA PARA PARA PARA PARA PARA PARA PARA PA                                                                                                    |                                                                                | COMERCIALIZACIÓN LECHE                                              |          |
| Si Si No<br>F. ÚLT. PARATUBERCULOSIS 01.02.2010<br>F. ÚLT. PARATUBERCULOSIS 01.02.2010                                                                                                    |                                                                                |                                                                     |          |
| F. ÚLT. PARATUBERCULOSIS 01.02.2010                                                                                                    |                                                                                | CSE VACUNA PARA PARA TUBERCULUSIS?                                  |          |
| Caso poquaños rumientos / bavino                                                                                                    |                                                                                | E L'ET DADATHREDCH OSTS 01 02 2010                                  |          |
| Caso poqueãos sumientos / bovino                                                                                                    |                                                                                | 1. 0E1. PARATOBERCOLOSIS 01.02.2010                                 |          |
| Caso poqueãos sumientos / bovino                                                                                                    |                                                                                |                                                                     |          |
| Caso poqueãos rumientos / bovino                                                                                                    |                                                                                |                                                                     |          |
| Caso poquaños rumientos / bovino                                                                                                    |                                                                                |                                                                     |          |
| Caso poquaños rumientos / bovino                                                                                                    |                                                                                |                                                                     |          |
| Caso poqueños rumientos / bovino                                                                                                    |                                                                                |                                                                     |          |
| Caso poqueãos rumientos / bovino                                                                                                    |                                                                                |                                                                     |          |
| Caso poqueãos rumientos / bovino                                                                                                    |                                                                                |                                                                     |          |
| Caso poguaños rumientos / bouino                                                                                                    |                                                                                |                                                                     |          |
| Caso poguaños rumiantas / hovino                                                                                                    |                                                                                |                                                                     |          |
| Caso pequenos runnantes / bovino                                                                                                    |                                                                                | Caso pequeños rumiantes / bovino                                    |          |

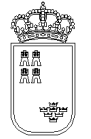

**Región de Murcia** Consejería de Agricultura y Agua

| SANTARE                                                                  |                 |                     |           |            | n.) 🗠 🔀 |
|--------------------------------------------------------------------------|-----------------|---------------------|-----------|------------|---------|
| Opeicours Impresión Ayania                                               |                 |                     |           |            |         |
| Batema de Identificación y Control Animali (CONTRO)<br>Control Sanitario | LES SANETARIOS) |                     |           |            |         |
| REGA E530021                                                             | 0540200         | AMILIA PORCINO      | * FECHA   | 25.10.2010 |         |
| VETERINARIO                                                              | EMPR            | ESA ACRIM.R         |           | *          |         |
|                                                                          |                 |                     |           |            |         |
|                                                                          |                 | ik Matadaro         |           |            |         |
| TIPO ALEATORID                                                           |                 | - SUBTIPO MIGILANCI | A MLESTRA | SANGRE     | -       |
|                                                                          | CLASE: C Canal  | Vivo Kalos 0        | CENSO     |            |         |
| OBSERVACIONES                                                            |                 |                     |           |            |         |
|                                                                          |                 |                     |           |            |         |
| Enfermedades Referencias Vacunacione                                     | s Otros         |                     |           |            |         |
| Enformediados                                                            |                 |                     |           |            |         |
|                                                                          |                 |                     |           |            |         |
| CIBRUCELOSIS                                                             |                 |                     |           |            |         |
|                                                                          |                 |                     |           |            |         |
|                                                                          |                 |                     |           |            |         |
| ✓ ENFERMEDAD DE AUJESZKY                                                 |                 |                     |           |            |         |
|                                                                          |                 |                     |           |            |         |
|                                                                          |                 |                     |           |            |         |
| ⊯ EVP                                                                    |                 |                     |           |            |         |
|                                                                          |                 |                     |           |            |         |
|                                                                          |                 |                     |           |            |         |
|                                                                          |                 |                     |           |            |         |
|                                                                          |                 |                     |           |            |         |
|                                                                          |                 |                     |           |            |         |
|                                                                          |                 |                     |           |            |         |
| Прья                                                                     |                 |                     |           |            |         |
|                                                                          |                 |                     |           |            |         |
|                                                                          |                 |                     |           |            |         |
| □ PPC                                                                    |                 |                     |           |            |         |
|                                                                          |                 |                     |           |            |         |
|                                                                          |                 |                     |           |            |         |
|                                                                          |                 |                     |           |            |         |

Caso porcino/ porcino matadero

Desde esta pantalla daremos de alta los datos de cabecera de la actuación que estamos realizando para Identificación individual y controles sanitarios

Tiene los siguientes campos:

- **Explotación REGA.** En este campo aparecerá por defecto la explotación REGA sobre la que estamos realizando la acción, no se podrá modificar su valor.
- **Familia.** Obligatorio. Lista desplegable con las familias de animales. Si se ha insertado al menos una animal, este campo no se podrá modificar.
- **Fecha.** Obligatorio. Fecha en la que se realiza la actuación. Por defecto aparecerá la fecha del día, se podrá modificar pero su valor nunca podrá ser mayor al día en el que estemos realizando la actuación. El formato de la fecha será el siguiente

```
DD.MM.YYYY
```

Donde DD: Día del mes MM: Mes del año (Enero 01, Febrero 02, ....Diciembre 12) YYYY: Año

- **Veterinario.** Obligatorio. Se tendrá que insertar el NIF del veterinario. Se controlará que el NIF sea válido no dejando grabar un NIF no válido.
- **Nacimiento.** Dato obligatorio disponible solo para pequeños rumiantes. Mes y año de nacimiento del animal, el valor insertado será el que por defecto aparezca en los animales que se den de alta para esta actuación

MM.YYYY

Donde MM: Mes del año (Enero 01, Febrero 02, ....Diciembre 12) YYYY: Año

- **ADS.** Dato opcional disponible para pequeños rumiantes y bóvidos. Lista desplegable con las ADS, si no se necesita insertar la ADS se dejará en vacía.
- **Empresa.** Dato obligatorio disponible solo para porcino. Lista desplegable con tipos de asociaciones o empresas a las que pertenece el veterinario.
- **Tipo.** Obligatorio. Lista desplegable con los tipos de controles existentes.
- **Subtipo.** Obligatorio. Lista desplegable con los subtipos de controles existentes.
- **Informe Epide.** Dato obligatorio disponible solo para pequeños rumiantes y bóvidos. Campo que indicará si el se tiene el informe epidemiológico o no, por defecto será NO.
- **Recu. animales**. Dato opcional disponible solo para pequeños rumiantes y bóvidos. Campo que indicará si se desean cargar los datos de los animales pertenecientes a la explotación. Solo se podrá activar si se han cargado previamente estos datos.
- **Matadero**. Check indicador de matadero. Disponible solo para porcino. Campo que indicará si la explotación es un matadero o no.
- **Referencias laboratorio**. Mediante este botón accederemos a una nueva pantalla donde podremos insertar las referencias de laboratorio (por enfermedad) asociados a la cabecera y que por cuestiones de espacio no caben en esta pantalla.
- Muestra. Obligatorio. Lista desplegable con las muestras existentes.
- **Actuación.** Dato obligatorio solo disponible para pequeños rumiantes y bóvidos. Lista desplegable con las actuaciones aplicables.
- F tuberculosis. Dato opcional solo disponible para pequeños rumiantes y bóvidos. Fecha en la que se detecta el positivo de tuberculosis. Su valor será mayor o igual a la fecha en la que se realiza el control pero su valor nunca podrá ser mayor al día en el que estemos modificando la actuación. El formato de la fecha será el siguiente

DD.MM.YYYY

Donde

DD: Día del mes

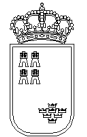

MM: Mes del año (Enero 01, Febrero 02, ....Diciembre 12) YYYY: Año

- **Carne / leche.** Dato obligatorio solo disponible para pequeños rumientes. Indica si los animales están dedicados a carne o a leche.
- **Clase KG.** Dato obligatorio solo disponible para porcino matadero. Radio botón que indica el método de pesado: Ninguno, Canal, Vivo
- **Kilos.** Dato solo disponible para porcino matadero. Indica el número de kilos asociados a la muestra
- **Habilitar identificaciones especiales.** Sirve para que el sistema permita introducir crotales de cualquier tipo
- **Observaciones.** Opcional. Se podrá indicar cualquier tipo de observación.
- Enfermedades. Obligatorio. Aparecerán las enfermedades aplicables. Las enfermedades que se seleccionen serán las que aparecerán por defecto en cada uno de los animales que se vayan a mecanizar. Hay algunas enfermedades excluyentes, para Ovino Caprino si se ha marcado SCRAPPIE no se puede marcar otra enfermedad y si se ha marcado otra enfermedad no se puede marcar SCRAPPIE. Para Bóvidos lo mismo que en el caso anterior pero para la enfermedad EEB.
- **Medios técnicos para fabricar piensos**. Obligatorio. Se debe indicar SI o NO. Activo para todos las familias. Excepto porcino en matadero
- **Comercialización leche**. Obligatorio. Se debe indicar SI o NO. Activo solo para pequeños rumiantes y bovino.
- ¿Se vacuna para tuberculosis? Obligatorio si se ha indicado tuberculosis, tipo dirigido y de 1<sup>a</sup> a 5<sup>o</sup> actuación. Se indica SI o NO. Solo activo para pequeños rumiantes. En caso de indicar SI, se debe introducir la fecha de la última vacunación de paratuberculosis.

El menú de esta pantalla es el siguiente:

- Opciones
  - Grabar (F12). Mediante esta opción grabaremos los datos en el soporte físico que estemos utilizando. No podremos realizar ninguna acción (salvo volver a la ventana anterior) si los datos no han sido grabados.
  - **Alta ganado (F6).** Mediante esta opción, y una vez que hemos grabado, podremos acceder a la ventana donde daremos de alta a los animales.
  - Resumenes:
    - **Especie/Sexo**. Resumen totalizado por especie y sexo.
    - **Positivos tuberculosis**. Resumen de animales positivos de tuberculosis.

- **Epidemiológico**. Resumen epidemiológico de los animales
- Detalle ganado (F8). Mediante esta opción accederemos a una ventana donde nos aparecerán todos los animales que llevamos mecanizados en la actuación, estando dichos animales identificados por su crotal, su identificador electrónico y el número secuencial interno asignado por la aplicación a dicho animal.
- Animales sin sanear (Ctrl-S). Accede a la pantalla de animales que aún están sin sanear.
- Actualizar enfermedades. Accede a la pantalla para añadir/eliminar diagnósticos de la actuación
- Impresión
  - Toma de muestras. Mediante esta opción podemos imprimir en un fichero PDF el documento de "Hoja de toma de muestras y solicitud de análisis de porcino". En este documento aparecerán los crotales junto con el tubo asociado. Previamente, se debe indicar el nombre completo del veterinario en una pantalla intermedia.
  - Informe de saneamiento. Mediante esta opción podemos imprimir en un fichero PDF el documento de "Informe de saneamiento". En este documento aparecerán los crotales junto con el tubo asociado y ciertos datos más. Previamente, se debe indicar el nombre del municipio donde se encuentra la explotación, el nombre completo del titular de la explotación y el nombre completo del veterinario en una pantalla intermedia.

• Ayuda

- Manual de referencia (F1). Accederemos a esta pantalla
- **Volver (Escape).** Nos permitirá cerrar la ventana y volver a la anterior

El acceso a esta pantalla se puede realizar tanto con una actuación ya mecanizada como con una actuación nueva.

Si la actuación es nueva, el sistema cargará los valores por defecto, siendo el usuario el encargado de mecanizar el resto de campos y de grabar, para poder grabar será necesario haber insertado todos los campos de la cabecera que son obligatorios, como en la pantalla que accedemos al pulsar el botón "Mas datos" también hay campos obligatorios de la cabecera, no podremos grabar hasta que no hayamos insertado estos valores y los hayamos grabado.

Si la actuación ya existe, el sistema cargará los datos que se grabaron para dicha actuación pudiendo el usuario modificarlos o acceder directamente al resto de opciones que ofrece la ventana.

Si la actuación es una copia enlazada de otra actuación solo se podrán modificar los datos referentes a la fecha de nacimiento por defecto, las enfermedades por defecto y las referencias de laboratorio

Si se pulsa la "X" (Escape) que aparece en la esquina superior derecha de la ventana se volverá a la ventana anterior, si lo datos no se han grabado, se perderán, por tanto si lo único que queremos hacer

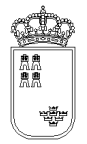

es mecanizar los datos de la cabecera, una vez insertados pulsaremos la opción de menú "Grabar" (F12) y a continuación pulsaremos la "X" (Escape) para regresar a la ventana anterior.

Una vez que tenemos los datos de la actuación completos y grabados, podremos continuar:

Si queremos ver los animales que llevamos mecanizados podremos pulsar la opción de menú "Detalle ganado".

Si queremos mecanizar nuevos animales, o modificar algún datos de los animales ya mecanizados, pulsaremos la opción de menú "Alta ganado" (F6).

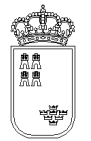

#### IDSANITARIODEVI – Detalle del ganado introducido

| 🖆 IDSANITARIODEVI                                                 | _ 2 🛛 |
|-------------------------------------------------------------------|-------|
| Opcienes Ayuda                                                    |       |
| Sistema de Identificación y Control Animal (CONTROLES SANITARIOS) |       |
| Detalle del ganado introducido                                    |       |
| EXPLOTACION REGA TOTAL ANIMALES ACTUACION                         |       |
| ES300249940010 32 1-27.11.2008-52829630X-DIRIGIDO-1* ACTUAC       |       |
| DETALLES INTRODUCIDOS BLOQUE 2 DE 2                               |       |
| 0032-MU8976VV -CADRINO -HEMBRA-C-07.2004                          |       |
| 0031-MU8977IX -CAPRINO -HEMBRA-C-07.2004                          |       |
| 0030-MU8976RT -CAPRINO -HEMBRA-C-07.2004                          |       |
| 0029-ES130000131793-CAPRINO -HEMBRA-C-07.2007                     |       |
| 0028-ES130000091942-CAPRINO -HEMBRA-C-01.2007                     |       |
| 0027-ES130000131792-CAPRINO -HEMBRA-C-07.2007                     |       |
| 0026-MU9874ER -OVINO -HEMBRA-C-01.2005                            |       |
| 0025-MU9807TT -OVINO -HEMBRA-C-01.2005                            |       |
| 0024-ES130000073940-OVINO -HEMBRA-C-01.2007                       |       |
| 0023-ES130000081940-CAPRINO -HEMBRA-C-01.2007                     |       |
| 0022-ES130000071940-CAPRINO -HEMBRA-C-01.2007                     |       |
| 0021-ES130000131799-CAPRINO -HEMBRA-C-02.2005MU9096RT             |       |
| 0020-ES130000131790-CAPRINO -HEMBRA-C-02.2005                     |       |
| 0019-ES130000131791-CAPRINO -HEMBRA-C-02.2005                     |       |
|                                                                   |       |
|                                                                   |       |
|                                                                   |       |
|                                                                   |       |
|                                                                   |       |
|                                                                   |       |
|                                                                   |       |
|                                                                   |       |
|                                                                   |       |
|                                                                   |       |
|                                                                   |       |
|                                                                   |       |
|                                                                   |       |
|                                                                   |       |
|                                                                   |       |
| Big anterior Ver Big siguiente                                    |       |
|                                                                   |       |

En esta ventana podremos ver la identificación de todos los animales que llevamos mecanizados en la actuación:

- **Explotación REGA.** En este campo aparecerá por defecto la explotación REGA insertada en la pantalla anterior, no se podrá modificar su valor.
- **Total animales.** En este campo aparecerá el número total de animales que llevamos mecanizados, no se podrá modificar su valor.
- **Actuación.** En este campo aparecerá la identificación de la actuación en la que estamos, no se podrá modificar su valor.
- **Enfermedades:** Este campo únicamente estará visible para los saneamientos de Bóvidos. En este saneamiento, puesto que pueden haber enfermedades con distinto número de tubo para un

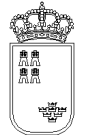

mismo animal, nos servirá para seleccionar la enfermedad de la que queremos ver el detalle y ver todos los animales a los que se les ha hecho dicha enfermedad con su número de tubo correspondiente.

• **Detalla introducidos:** Lista con los animales que llevamos mecanizados para la actuación sobre la que estamos trabajando. Los animales aparecerán identificados por 3 campos:

XXXX - YYYY - ZZZZ - SSSS - R

Donde

xxxx: Numero secuencial proporcionado por el sistema.

YYYY: Crotal.

zzzz: Especie.

SSSS: Sexo

- R: Recrotalado
- Botones. Puesto que los datos que se pueden visualizar por pantalla están limitados, los animales los cargaremos en bloques conteniendo cada bloque un número determinado de animales
  - **Blq. anterior.** Mediante este botón podremos cargar el anterior bloque de animales
  - Ver (F8). Permite acceder a los datos del detalle
  - **Blq. siguiente.** Mediante este botón podremos cargar el siguiente bloque de animales

El menú de esta pantalla es el siguiente:

- Ayuda
  - o Manual de referencia (F1). Accederemos a esta pantalla
  - **Volver (Escape)**. Nos permite cerrar la ventana y volver a la anterior.

Esta pantalla es sólo de consulta, no pudiendo realizar acción alguna salvo consultar los datos.

Si queremos regresar a la ventana anterior bastará con pulsar la "X" de la esquina superior derecha.

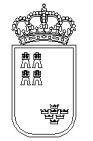

### **IDSANITARIODE1 – Alta / Búsqueda del ganado**

| 👉 IDSANITARIODE1                                                                                | _ 0 🔀 |
|-------------------------------------------------------------------------------------------------|-------|
| Opcianes Ayuda                                                                                  |       |
| Sistema de Identificación y Control Animal (CONTROLES SANITARIOS)<br>Alta / Búsqueda del ganado |       |
|                                                                                                 |       |
|                                                                                                 |       |
|                                                                                                 |       |
|                                                                                                 |       |
|                                                                                                 |       |
| DET. 7: ES13000000001-OVINO-HEMBRA.                                                             |       |
| ID. ELECTRÓNICA A SIGUIENTE                                                                     |       |
| 8 SIN BOLO                                                                                      |       |
| CROTAL                                                                                          |       |
| FS                                                                                              |       |
| IDENTL ANTERIOR                                                                                 |       |
|                                                                                                 |       |
| TUBO NACIMIENTO ESPECIE IIIN 5 AÑOS                                                             |       |
|                                                                                                 |       |
|                                                                                                 |       |
| JEAD RECRUTALADO                                                                                |       |
| HEMBKA *                                                                                        |       |
| Grabar (F12)                                                                                    |       |
|                                                                                                 |       |
|                                                                                                 |       |
|                                                                                                 |       |
|                                                                                                 |       |
|                                                                                                 |       |
|                                                                                                 |       |

Esta es la pantalla que nos permitirá insertar y/o buscar los animales en la actuación:

- **Ultimo detalle insertado.** Aparecerá el número de detalle y el crotal del último animal tratado. Si no se detecta el último animal insertado aparece "No se encuentra el último animal insertado".
- **Id. electrónica.** Campo en el que aparecerá el código de identificador electrónico que lleva el animal en su estómago y que envía el Stick a la aplicación. El valor de esta campo únicamente es modificable mediante el Stick y no manualmente.
- **A.** Indica que se grabe automáticamente el id. electrónico cargado, utilizando los datos del último animal/detalle insertado. No se activa si no se encuentra el último animal insertado.

- **Siguiente.** Indica el número de detalle del próximo animal tratado. Es posible modificarlo pero siempre debe indicar un número de detalle superior al existente.
- **Crotal.** Campo en el que podremos insertar el crotal del animal. Si pulsamos la tecla "INTRO" se produce la grabación del crotal. Si no se encuentra el último animal insertado no se puede utilizar.
- **Tatuaje**. Campo en el que introducimos el tatuaje del animal.
- **T.** Check que sirve para indicar si el crotal es un tatuaje.
- **Tubo.** Campo en el que podremos insertar el identificador secuencial proporcionado por el sistema al animal.
- **Nacimiento.** Fecha de nacimiento del animal propuesto para grabar. Una vez grabado se recupera la fecha de nacimiento de la cabecera.
- > 5 años. Check que indica si el animal el mayor de 5 años. Solo necesario en el caso de animales con crotal antiguo.
- **Especie.** Lista desplegable que indica la especie del último animal insertado y que sirve para indicar la especie del siguiente animal a insertar.
- **Sexo.** Lista que nos permite decidir el sexo del siguiente detalle, si se genera de forma automática.
- **Recrotalado.** Nos permite decidir si el siguiente animal ha sido recrotalado por caída o sustitución. Por defecto siempre es NO RECROTALADO (en blanco)
- **Grabar.** Botón que nos permite dar de alta un nuevo detalle a partir del crotal insertado utilizando los datos del último animal/detalle insertado. Si no se encuentra el último animal insertado no se puede utilizar.

El menú de esta pantalla es el siguiente:

#### • Opciones

- Buscar (F8). Mediante esta opción accederemos a la pantalla de Alta / modificación del ganado
- Grabar (F12). Mediante esta opción de graba directamente el animal (utilizando los datos del ultimo animal insertado)
- Ayuda
  - Manual de referencia (F1). Accederemos a esta pantalla
  - **Volver (Escape)**. Nos permitirá cerrar la ventana y volver a la anterior

Una vez llegados a esta pantalla podremos actuar de varias formas:

Si queremos localizar el animal mediante su Crotal insertaremos su valor en el campo "Crotal" y pulsaremos la opción de menú "Continuar", accederemos entonces a la pantalla de "Alta / Modificación del ganado (1), si el animal existe recuperará sus datos y si el animal no existe lo creará y le asignará sus valores por defecto.

Si queremos localizar el animal mediante si Id secuencial, insertaremos su valor en el campo "Id secuencial", si el animal existe accederemos a la pantalla de "Alta / Modificación del ganado (1) donde se nos mostrarán sus datos, y si el animal no existe nos aparecerá un mensaje indicándonoslo no accediendo a dicha pantalla.

Si queremos localizar el animal mediante si Id electrónico, pulsaremos el botón de Stick, la pantalla mostrará automáticamente el identificador electrónico del animal, si el animal existe mostrará sus datos y si no existe creará el animal.

Si queremos dar de alta automáticamente el animal mediante su Crotal insertaremos su valor en el campo Crotal y pulsaremos el botón grabar, de esta forma se le asignará los siguientes valores del detalle anterior: especie, sexo, raza, fecha nacimiento, categorías y enfermedades. Si se ha borrado el último detalle insertado se deberá introducir un nuevo detalle mediante la pantalla habilitada para ello.

Si queremos dar de alta automáticamente el animal mediante su Id electrónico marcaremos el check "A" (grabación automática) y pulsaremos el botón de Stick , de esta forma se le asignará los siguientes valores del detalle anterior: especie, sexo, raza, fecha nacimiento, categorías y enfermedades. Si se ha borrado el último detalle insertado se deberá introducir un nuevo detalle mediante la pantalla habilitada para ello.

Si queremos regresar a la ventana anterior, pulsaremos la "X" que aparece en la esquina superior derecha de la ventana

Si en la cabecera se ha indicado que se recuperen los datos del animal (estos datos han sido previamente cargados en la opción de utilidades de la pantalla PRINCIPAL), cada vez que insertamos un animal el formulario nos indica si se han recuperado los datos del animal generando un sonido, cambiando de color y mostrando un mensaje indicando si el animal existía en la explotación o no existía.

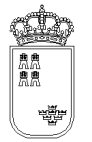

# IDSANITARIODECROEX – Alta / Búsqueda del ganado

| S IDSANITARIODECROEX<br>Opciones Ayuáa<br>Sistema de Identificación y Control Animal (CONTROLES S<br>Alta / Búsqueda del ganado | ANITARIOS)                                                              |                    |
|----------------------------------------------------------------------------------------------------|-------------------------------------------------------------------------|--------------------|
| ID. ELECTRÓNICA                                                                                                    | DET. 32: MU8976VV.<br>CAPRINO HEMBRA 07.2004                            | SIGUIENTE<br>33    |
| CROTAL                                                                                                    | SIN BOLO                                                                |                    |
| NUEVO CROTAL                                                                                                    | LEER PRIMERO CROTAL NUEVO                                               |                    |
| Animales Ubicados                                                                                                    |                                                                         |                    |
| тиво                                                                                                    | Buscar (ENTER) Grabar (F12)                                             | Limpiar (F2)       |
|                                                                                                    |                                                                         |                    |
| 🤰 Intelo 🖉 🥥 🕼 💿 📲 Meruel SICA.doc - M                                                                                          | 🐮 whole - [Cr/hone/jh 🛛 🖾 Cr/w/h00WStjeste 🛛 🔡 Kervanzetoroosoos 🧕 🗐 Ma | arasoft Outlook We |

Esta es la pantalla que nos permitirá insertar y/o buscar los animales en la actuación:

- **Ultimo detalle insertado**. Aparecerá el número de detalle y el crotal del último animal tratado. Si no se detecta el último animal insertado aparece "No se encuentra el último animal insertado"
- **Id. electrónica**. Campo en el que aparecerá el código de identificador electrónico que lleva el animal en su estómago y que envía el Stick a la aplicación. El valor de esta campo únicamente es modificable mediante el Stick y no manualmente.
- **Siguiente**. Indica el número de detalle del próximo animal a insertar. Es posible modificarlo pero siempre debe indicar un número de detalle superior al existente.

- Crotal. Campo en el que podremos insertar el crotal del animal o los cuatro últimos dígitos. Si pulsamos la tecla "F12" se produce la grabación del crotal (si se ha introducido el crotal completo) o la busqueda en el fichero si pulsamos "ENTER". Si se ha introducido el crotal completo y este no está ubicado, segun CROEX, se nos preguntará si lo queremos añadir.
- **SIN BOLO**. Check que sirve para indicar que la identificación electrónica del animal actual no se puede proporcionar debido a pérdida o rotura. Solo se permite marcar esta opción para el 5% de los animales situados en la explotación.
- **LEER PRIMERO CROTAL NUEVO**. Activando este check la identificación que registremos con el lector se asignará al campo "Nuevo Crotal" en vez de al campo "Crotal"
- **Nuevo Crotal**. Identificación electrónica para el nuevo crotal. Este campo se asigna automáticamente cuando leemos la identificación de un animal con el lector.
- **Animales ubicados**. Cuadro que muestra los animales ubicados en la explotación, segun CROEX, y cuyas 4 ultimsa cifras coinciden con las indicadas en el campo "Crotal". Al hacer doble click se realizará la grabación automática.
- **Tubo**. (Sólo para búsqueda). Campo en el que podremos insertar el identificador secuencial proporcionado por el sistema al animal

El menú de esta pantalla es el siguiente:

Opciones

- Buscar en Actuación (F8). Mediante esta opción accederemos a la pantalla de Alta / modificación del ganado
- **Grabar (F12)**. Mediante esta opción grabaremos directamente o accederemos a la pantalla de Alta / modificación del ganado, en función de si el crotal introducido está ubicado en CROEX.
- **Buscar en CROEX (ENTER)**. Se busca en el fichero de animales ubicados (CROEX) los animales cuyo crotal coincida con lo introducido en el campo Crotal.

• Limpiar (F2). Limpia todos los campos del formulario.

#### Ayuda

- Manual de referencia (F1). Accederemos a esta pantalla
- Volver (Escape). Nos permitirá cerrar la ventana y volver a la anterior

#### Funcionalidad

Una vez llegados a esta pantalla podremos actuar de varias formas:

Si queremos localizar el animal mediante su Crotal insertaremos su valor en el campo Crotal y pulsaremos la opción de menú "Buscar"(ENTER). En "Animales Ubicados" aparecerán los animales que coincidan con la búsqueda. Si no se encuentra el animal se nos preguntará si queremos grabarlo. Si queremos localizar el animal mediante su Id. electrónico, pulsaremos el botón de Stick, la pantalla mostrará automáticamente el identificador electrónico del animal, si el animal existe mostrará sus datos y si no existe creará el animal.

Si deseamos reidentificar un animal debemos introducir el crotal (antiguo) y leer con el lector la nueva identificación. A continuación, pulsaremos el botón "Grabar" (o la tecla F12) para grabar el animal.

Si queremos dar de alta automáticamente el animal mediante su Crotal insertaremos su valor en el campo Crotal y pulsaremos el botón "F12", de esta forma se le asignarán los valores CROEX asociados a crotal, si existe o los siguientes valores del detalle anterior: especie, sexo, raza, fecha nacimiento, categorías y enfermedades. Si se ha borrado el último detalle insertado se deberá introducir un nuevo detalle mediante la pantalla habilitada para ello.

Si deseamos reidentificar un animal tenemos dos opciones :

- No Marcar Check "LEER PRIMERO CROTAL NUEVO: Primero introducimos a mano el crotal antiguo y después leemos con el lector la nueva identificación. A continuación pulsamos "Grabar".
- Marcar Check "LEER PRIMERO CROTAL NUEVO": Primero leemos con el lector la nueva identificación y después introducimos a mano el crotal antiguo. A continuación pulsamos "Grabar"

Si queremos regresar a la ventana anterior, pulsaremos la "X"(Escape) que aparece en la esquina superior derecha de la ventana

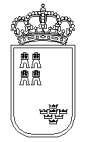

## IDSANITARIODE2 – Alta / Modificación del ganado

| Se IDSANITARIODE2                                                                       |                          |                    |                | _ 8    | X |
|-----------------------------------------------------------------------------------------|--------------------------|--------------------|----------------|--------|---|
| Opciones Ayuda                                                                          |                          |                    |                |        |   |
| sistema de Identificación y Control Animal (CONTI<br>Alta / Modificación del ganado (1) | ROLES SANITARIOS)        |                    |                |        |   |
|                                                                                         |                          |                    |                |        |   |
|                                                                                         |                          |                    |                |        |   |
|                                                                                         |                          |                    |                |        |   |
|                                                                                         |                          |                    |                |        |   |
|                                                                                         |                          |                    |                |        |   |
|                                                                                         |                          |                    |                |        |   |
|                                                                                         |                          |                    |                |        |   |
| REGA                                                                                    | ES300210540200           |                    | lo             | 1      |   |
| IDENTIFICACIÓN                                                                          | ES13230000000            |                    | T. 🗆 SIN BOLO  |        |   |
| ELECTRÓNICA                                                                             |                          |                    |                |        |   |
| IDENTI. ANTERIO                                                                         | 2                        |                    |                |        |   |
| NACIMIENTO                                                                              | 02.2010                  |                    | ACTIVAR LOCALI | ZACIÓN |   |
| ESPECIE                                                                                 | CAPRINO -                |                    | Enfermedades   |        |   |
| SEXO                                                                                    | HEMBRA -                 |                    | SCRAPIE ATIPIC | 0      |   |
| TIPO                                                                                    | CROTAL                   |                    |                |        |   |
| PECPOTALADO                                                                             |                          |                    |                |        |   |
|                                                                                         |                          |                    |                |        |   |
|                                                                                         | U> 5 Anos                |                    |                | EDADES |   |
| N. TÜBER AVIAR                                                                          | 1.3                      |                    | SCRAPIE        |        |   |
| N. TUBER, BOVINA                                                                        | 0.8                      |                    | TUBERCULOSIS   |        |   |
|                                                                                         | Grabar v                 | Cerrar (F12)       |                |        |   |
|                                                                                         |                          |                    |                |        |   |
|                                                                                         |                          |                    |                |        |   |
|                                                                                         |                          |                    |                |        |   |
|                                                                                         |                          |                    |                |        |   |
|                                                                                         |                          |                    |                |        |   |
|                                                                                         |                          |                    |                |        |   |
|                                                                                         |                          |                    |                |        |   |
|                                                                                         | EL ANIMAL YA EXISTE, REG | UPERAMOS SUS DATOS |                |        |   |

Mediante esta pantalla podremos dar de alta los animales en la actuación así como modificar el valor de los animales que ya hemos insertado.

- **Explotación REGA**. En este campo aparecerá por defecto la explotación REGA sobre la que estamos realizando la actuación, no se podrá modificar su valor.
- Nº. Numerador secuencial asignado por el sistema al animal, no se podrá modificar su valor.
- **Identificación**. Obligatorio. Crotal del animal. Se hemos usado el Stick, su valor se obtendrá a partir del identificador electrónico recuperado, no pudiéndose modificar su valor. Si hemos dado de alta el animal mediante el crotal, su valor si que se podrá modificar.
- **T**. Indica si el crotal insertado en el campo anterior se corresponde con un tatuaje o no

- **SIN BOLO**. Check que sirve para indicar que la identificación electrónica del animal actual no se puede proporcionar debido a pérdida o rotura. Solo se permite marcar esta opción para el 5% de los animales situados en la explotación.
- **Electrónica**. Opcional. Código de identificador electrónica, su valor no se puede insertar en esta pantalla. Si en la pantalla anterior, o en el momento que dimos de alta el animal, usamos el Stick, su valor será el código recuperado por el mismo.
- Identi. anterior. Opcional. Identificación anterior del animal.
- **Nacimiento.** Obligatorio. Mes y año de nacimiento del animal, por defecto su valor será el valor que se haya insertado en el campo de la cabecera que lleva el mismo nombre

MM.YYYY

Donde

MM: Mes del año (Enero 01, Febrero 02, ....Diciembre 12)

YYYY: Año

- **Especie**. Obligatorio. Lista desplegable con las especies a las que puede pertenecer el animal. Solo aparecerán las especies asociadas a la familia insertada en la cabecera de la actuación.
- **Sexo**. Obligatorio. Lista desplegable con los sexos del animal. Por defecto será HEMBRA, pudiéndose modificar dicho valor. El valor por defecto podrá ser modificado
- Tipo. Obligatorio. Lista desplegable con los tipos de identificación. Si hemos accedido a esta pantalla con un identificador electrónico y la especie es OVINO o CAPRINO, aparecerá por defecto BOLO RUMINAL, en cualquier otro caso, su valor por defecto será CROTAL. El valor por defecto podrá ser modificado.
- **Recrotalado**. Nos indica si el animal ha sido recrotalado (caída o sustitución). Por defecto su valor será NO RECROTALADO (en blanco).
- **Positivo tuberculosis**. Obligatorio. Nos indica si el animal ha dado positivo por tuberculosis. Por defecto su valor será NO.
- **M5A**. Obligatorio. Nos indica si el animal tiene más de 5 años. Solo necesario para crotales antiguos.
- **Nivel de tuberculosis aviar**. Indica nivel de tuberculosis aviar en caso de positivo.
- **Nivel de tuberculosis bovina**. Indica nivel de tuberculosis bovina en caso de positivo.
- **Categoría**. Obligatorio. Lista desplegable con las categorías existente.
- **Enfermedad**. Obligatorio. Aparecerán por defecto seleccionadas las enfermedades que se han marcado en la cabecera, se podrán marcar y desmarcar cualquiera de ellas.
- Grabar y cerrar (ENTER). Mediante este botón grabaremos los datos y volveremos a la pantalla anterior. Si no se ha realizado la grabación se indicará el motivo y no se dejará continuar.

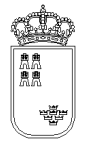

El menú de esta pantalla es el siguiente:

#### • Opciones

- Grabar (ENTER). Mediante esta opción grabaremos los datos en el soporte físico que estemos utilizando. No podremos realizar ninguna acción (salvo volver a la ventana anterior) si los datos no han sido grabados. Si la grabación se realiza correctamente la ventana se cerrará automáticamente.
- Borrar Animal (Mayús.+F6). Mediante esta opción eliminaremos el animal de la actuación en la que estemos. Al borrar el animal se cerrará automáticamente la ventana regresando a la ventana anterior. Puesto que no pueden quedar huecos en el número secuencial proporcionado por la aplicación, sólo podremos borrar el último animal dado de alta en el sistema.

• Ayuda

- o Manual de referencia (F1). Accederemos a esta pantalla
- Volver (Escape). Nos permitiá cerrar la ventana y volver a la anterior

El acceso a esta pantalla se puede realizar tanto con un animal ya mecanizado como con una animal nuevo.

Si el animal es nuevo, el sistema cargará los valores por defecto, siendo el usuario el encargado de mecanizar el resto de campos y de grabar.

Si la animal ya existe, el sistema cargará los datos que se grabaron para dicho animal pudiendo el usuario modificarlos o acceder directamente al resto de opciones que ofrece la ventana.

Si el animal ya existe, nos aparecerá en la barra de estado el texto "El animal ya existe, recuperamos sus datos,.....", si el animal no existe y es nuevo, el texto de la barra de estado será "El animal no existe, cargamos sus datos por defecto".

Si se pulsa la "X" que aparece en la esquina superior derecha de la ventana se volverá a la ventana anterior, si lo datos no se han grabado, se perderán, por tanto antes de regresar a la ventana anterior y siempre que queramos guardar los datos, tendremos que pulsar la opción de menú "Grabar".

Puesto que en esta pantalla (y sobre todo pensando en las agendas electrónicas) no es posible mostrar todos los datos, tenemos un botón denominado "Mas datos" que nos llevará a una nueva ventana donde insertaremos el resto de valores que nos hacen falta. Antes de poder acceder a esta nueva ventana, los datos de la actual deberán haberse grabado.

Únicamente podremos borrar el animal que tenga el último número secuencial proporcionado por el sistema

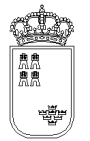

### IDSANITARIODE1POR – Alta / Búsqueda del ganado

| Se IDSANITARIODE1POR<br>Opcienes Ayuda<br>Siztemu de Idontificación a Control | Animal (CONTROLES SANITARIOS) |                 |        | 3 🔀 |
|-------------------------------------------------------------------------------|-------------------------------|-----------------|--------|-----|
| Alta / Búsqueda del ganado                                                    | Anna (GUNTROLES SANTIARTOS)   |                 |        |     |
|                                                                               |                               |                 |        |     |
|                                                                               |                               |                 |        |     |
|                                                                               |                               |                 |        |     |
|                                                                               | NO SE ENCUENTRA EL UL         | TIMO ANIMAL INS | ERTADO |     |
|                                                                               | IDENTIFICACION                | SIGUIENTE       | GR     |     |
|                                                                               |                               | 1               |        |     |
|                                                                               | SECUNDARIA                    |                 |        |     |
|                                                                               |                               |                 |        |     |
| -                                                                             | ID. SECUENCIAL                | (SÓLO BÚSOUEDA) | )      |     |
|                                                                               |                               | ·····           | ·      |     |
|                                                                               | CATEGORIA                     |                 |        |     |
|                                                                               | CERDAS -                      | Grabar (F12)    | l      |     |
|                                                                               |                               |                 |        |     |
|                                                                               |                               |                 |        |     |
|                                                                               |                               |                 |        |     |
|                                                                               |                               |                 |        |     |
|                                                                               |                               |                 |        |     |
|                                                                               |                               |                 |        |     |
|                                                                               |                               |                 |        |     |
|                                                                               |                               |                 |        |     |

Esta es la pantalla que nos permitirá insertar y/o buscar los animales en la actuación **DE PORCINO**:

- **Ultimo detalle insertado.** Aparecerá el número de detalle y el crotal del último animal tratado. Si no se detecta el último animal insertado aparece "No se encuentra el último animal insertado".
- **Crotal.** Campo en el que podremos insertar el crotal del animal. Si pulsamos la tecla "INTRO" se produce la grabación del crotal. Si no se encuentra el último animal insertado no se puede utilizar.

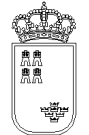

- **Siguiente.** Indica el número de detalle del próximo animal tratado. Es posible modificarlo pero siempre debe indicar un número de detalle superior al existente.
- **Secundaria.** Campo en el que podremos insertar la identificación secundaria del animal. Si pulsamos la tecla "INTRO" se produce la grabación del animal.
- Id. secuencial. (Sólo para búsqueda). Campo en el que podremos insertar el identificador secuencial proporcionado por el sistema al animal.
- **Categoría.** Lista que nos permite decidir la categoría REMO del siguiente detalle.
- **Grabar.** Botón que nos permite dar de alta un nuevo detalle a partir del crotal insertado utilizando los datos del último animal/detalle insertado. Si no se encuentra el último animal insertado no se puede utilizar.
- **Botonera.** Mediante esta botonera podremos insertar el identificador del animal en cualquiera de los campos en los que podemos insertar valor. Esta botonera es especialmente útil cuando estamos trabajando en la agenda electrónica ya que nos evita tener que desplegar el teclado que lleva esta. Existen teclas especiales:
  - **ES.** Añade al campo en el que estemos el valor "ES".
  - **MU.** Añade al campo en el que estamos el valor "MU".
  - **Borrar dígito (<).** Borra el último dígito del campo en el que estemos
  - **Borrar todo (<<).** Borra todo el contenido del campo en el que estemos

El menú de esta pantalla es el siguiente:

- Opciones
  - Continuar. Mediante esta opción accederemos a la pantalla de Alta / modificación del ganado
- Ayuda
  - Manual de referencia. Accederemos a esta pantalla

Una vez llegados a esta pantalla podremos actuar de varias formas:

Si queremos localizar el animal mediante su Crotal insertaremos su valor en el campo "Crotal" y pulsaremos la opción de menú "Continuar", accederemos entonces a la pantalla de "Alta / Modificación del ganado (1), si el animal existe recuperará sus datos y si el animal no existe lo creará y le asignará sus valores por defecto.

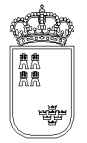

Si queremos localizar el animal mediante si Id secuencial, insertaremos su valor en el campo "Id secuencial", si el animal existe accederemos a la pantalla de "Alta / Modificación del ganado (1) donde se nos mostrarán sus datos, y si el animal no existe nos aparecerá un mensaje indicándonoslo no accediendo a dicha pantalla.

Si queremos dar de alta automáticamente el animal mediante su Crotal insertaremos su valor en el campo Crotal y pulsaremos el botón grabar, de esta forma se le asignará los siguientes valores del detalle anterior: categoría REMO y enfermedades. Si se ha borrado el último detalle insertado se deberá introducir un nuevo detalle mediante la pantalla habilitada para ello.

Si queremos regresar a la ventana anterior, pulsaremos la "X" que aparece en la esquina superior derecha de la ventana

Si en la cabecera se ha indicado que se recuperen los datos del animal (estos datos han sido previamente cargados en la opción de utilidades de la pantalla PRINCIPAL), cada vez que insertamos un animal el formulario nos indica si se han recuperado los datos del animal generando un sonido, cambiando de color y mostrando un mensaje indicando si el animal existía en la explotación o no existía.

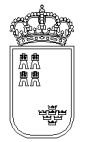

### IDSANITARIODE2POR – Alta / Modificación del ganado

| 🕼 IDSANITARIODE2POR                                                               |                               |       | _ 0 🛛 |
|-----------------------------------------------------------------------------------|-------------------------------|-------|-------|
| Opcience Ayuda<br>Sistema de Lidentificación a Constant Animal (CONTROLES SANUTA) | 3105)                         |       |       |
| Modificación del ganado (PORCINO)                                                 | uosj                          |       |       |
|                                                                                   |                               |       |       |
|                                                                                   |                               |       |       |
|                                                                                   |                               |       |       |
|                                                                                   |                               |       |       |
|                                                                                   |                               |       |       |
| REGA                                                                              | ES300249940010                | Nº 24 |       |
| IDENTIFICACIÓN                                                                    | 479                           |       |       |
| SECUNDARIA                                                                        |                               | 1     |       |
| CATEGORIA                                                                         | CERDAS                        | •     |       |
| ENFERMEDAD                                                                        |                               | -     |       |
| BRUCELOSIS                                                                        |                               |       |       |
| ☑ ENFERMEDAD DE AUJESZK                                                           | Y                             |       |       |
| EVP                                                                               |                               |       |       |
| ☑ OTRAS ENFERMEDADES                                                              |                               |       |       |
| □ PPA                                                                             |                               |       |       |
| □ PPC                                                                             |                               |       |       |
|                                                                                   |                               |       |       |
|                                                                                   |                               |       |       |
|                                                                                   |                               |       |       |
|                                                                                   |                               |       |       |
|                                                                                   |                               |       |       |
| EL ANIMAL YA                                                                      | EXISTE, RECUPERAMOS SUS DATOS | ·     |       |
|                                                                                   |                               |       |       |

Mediante esta pantalla podremos dar de alta los animales en la actuación **DE PORCINO** así como modificar el valor de los animales que ya hemos insertado.

- **Explotación REGA.** En este campo aparecerá por defecto la explotación REGA sobre la que estamos realizando la actuación, no se podrá modificar su valor.
- Nº. Numerador secuencial asignado por el sistema al animal, no se podrá modificar su valor.
- **Identificación.** Obligatorio. Crotal del animal. Se hemos usado el Stick, su valor se obtendrá a partir del identificador electrónico recuperado, no pudiéndose modificar su valor. Si hemos dado de alta el animal mediante el crotal, su valor si que se podrá modificar.
- Secundaria. Opcional. Identificación secundaria del animal.

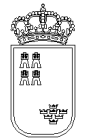

- Categoría. Obligatorio. Lista desplegable con las categorías REMO existente
- **Enfermedad.** Obligatorio. Aparecerán por defecto seleccionadas las enfermedades que se han marcado en la cabecera, se podrán marcar y desmarcar cualquiera de ellas

El menú de esta pantalla es el siguiente:

- Opciones
  - Grabar. Mediante esta opción grabaremos los datos en el soporte físico que estemos utilizando. No podremos realizar ninguna acción (salvo volver a la ventana anterior) si los datos no han sido grabados.
  - Borrar Animal. Mediante esta opción eliminaremos el animal de la actuación en la que estemos. Al borrar el animal se cerrará automáticamente la ventana regresando a la ventana anterior. Puesto que no pueden quedar huecos en el número secuencial proporcionado por la aplicación, sólo podremos borrar el último animal dado de alta en el sistema.
- Ayuda
  - o Manual de referencia. Accederemos a esta pantalla

El acceso a esta pantalla se puede realizar tanto con un animal ya mecanizado como con una animal nuevo.

Si el animal es nuevo, el sistema cargará los valores por defecto, siendo el usuario el encargado de mecanizar el resto de campos y de grabar.

Si la animal ya existe, el sistema cargará los datos que se grabaron para dicho animal pudiendo el usuario modificarlos o acceder directamente al resto de opciones que ofrece la ventana.

Si el animal ya existe, nos aparecerá en la barra de estado el texto "El animal ya existe, recuperamos sus datos,.....", si el animal no existe y es nuevo, el texto de la barra de estado será "El animal no existe, cargamos sus datos por defecto".

Si se pulsa la "X" que aparece en la esquina superior derecha de la ventana se volverá a la ventana anterior, si lo datos no se han grabado, se perderán, por tanto antes de regresar a la ventana anterior y siempre que queramos guardar los datos, tendremos que pulsar la opción de menú "Grabar".

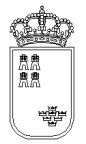

**Región de Murcia** Consejería de Agricultura y Agua

Puesto que en esta pantalla (y sobre todo pensando en las agendas electrónicas) no es posible mostrar todos los datos, tenemos un botón denominado "Mas datos" que nos llevará a una nueva ventana donde insertaremos el resto de valores que nos hacen falta. Antes de poder acceder a esta nueva ventana, los datos de la actual deberán haberse grabado.

Únicamente podremos borrar el animal que tenga el último número secuencial proporcionado por el sistema.

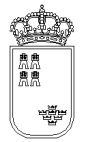

### IDSANITARIODE1PORM – Alta / Búsqueda muestras

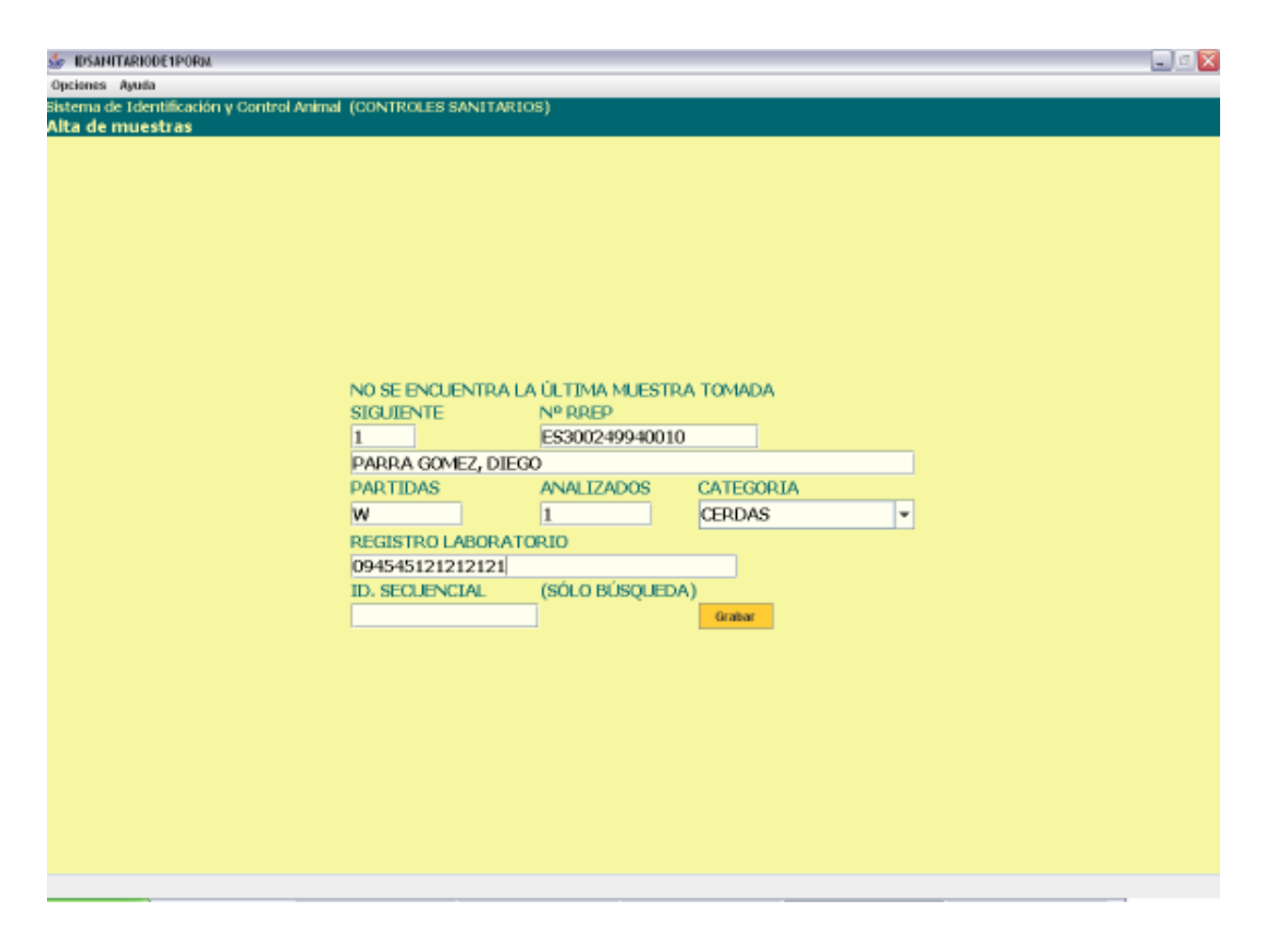

Esta es la pantalla que nos permitirá insertar y/o buscar las muestras en la actuación **DE PORCINO MATADERO**:

- **Ultimo detalle insertado.** Aparecerá el número de detalle y el crotal del último animal tratado. Si no se detecta el último animal insertado aparece "No se encuentra el último animal insertado".
- Siguiente. Indica el número de detalle de la próxima muestra. No es posible modificarlo.
- **Nº RREP.** Campo en el que podremos insertar la identificación de la explotación origen de la muestra. Si pulsamos la tecla "INTRO" se produce la grabación del animal.
- **Muestras.** Campo en el que podremos insertar el número de animales recogidos en la muestra.

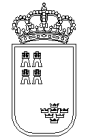

- **Analizados.** Campo en el que podremos insertar el número de animales analizados en la muestra.
- **Categoría.** Indica la categoría asociada a la muestra.
- **Registro laboratorio.** Indica el registro de laboratorio asociado a la muestra.
- **Id. secuencial**. Campo que sirve para buscar una muestra utilizando el número de detalle.
- **Grabar.** Botón que nos permite dar de alta un nuevo detalle a partir del crotal insertado utilizando los datos del último animal/detalle insertado. Si no se encuentra el último animal insertado no se puede utilizar.

El menú de esta pantalla es el siguiente:

- Opciones
  - Continuar (F8). Mediante esta opción accederemos a la pantalla de Alta / modificación de muestra
  - **Grabar (F12).** Permite grabar directamente la información introducida (igual que botón Grabar)
- Ayuda
  - o Manual de referencia (F1). Accederemos a esta pantalla
  - **Volver (Escape).** Nos permite cerrar la ventana y volver a la anterior

Una vez llegados a esta pantalla podremos actuar de varias formas:

Si queremos localizar la muestra mediante el Id secuencial, insertaremos su valor en el campo "Id secuencial", si la muestra existe accederemos a la pantalla de "Alta / Modificación de muestra (1) donde se mostrarán sus datos, y si la muestra no existe nos aparecerá un mensaje indicándonoslo no accediendo a dicha pantalla.

Si queremos regresar a la ventana anterior, pulsaremos la "X" que aparece en la esquina superior derecha de la ventana

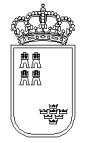

### **IDSANITARIODE2PORM** – Modificación de muestras

| 👉 IDSANITARIODE2PORM                                                                                 |                               |
|----------------------------------------------------------------------------------------------------|-------------------------------|
| Opciones Ayuda                                                                                       |                               |
| Sistema de Identificación y Control Animal (CONTROLES SANITAR:<br>Modificación de muestras (PORCINO) | IOS)                          |
|                                                                                                    |                               |
|                                                                                                    |                               |
|                                                                                                    |                               |
|                                                                                                    |                               |
|                                                                                                    |                               |
|                                                                                                    |                               |
|                                                                                                    |                               |
|                                                                                                    |                               |
|                                                                                                    |                               |
| DECA ES                                                                                              | 800249940010 N/0 1            |
| N <sup>®</sup> RREP ES                                                                               | 00249940010                   |
| PA                                                                                                   | RRA GOMEZ, DIEGO              |
| PARTIDAS 1                                                                                           |                               |
| ANALIZADOS 3                                                                                         |                               |
| REF. LAB. 098                                                                                        | 5446464564                    |
| CATEGORIA CE                                                                                         | RDAS -                        |
| OBSERVACIONES                                                                                        |                               |
|                                                                                                    |                               |
|                                                                                                    |                               |
|                                                                                                    |                               |
|                                                                                                    |                               |
|                                                                                                    |                               |
|                                                                                                    |                               |
|                                                                                                    |                               |
|                                                                                                    |                               |
|                                                                                                    |                               |
| LA MUESTRA YA                                                                                        | EXISTE, RECUPERAMOS SUS DATOS |
|                                                                                                    |                               |

Mediante esta pantalla podremos modificar muestras tomadas en la actuación **DE PORCINO MATADERO** así como borrarlas.

- **Explotación REGA.** En este campo aparecerá por defecto la explotación REGA sobre la que estamos realizando la actuación, no se podrá modificar su valor.
- Nº. Numerador secuencial asignado por el sistema la muestra, no se podrá modificar su valor.
- Nº RREP. Obligatorio. Indica la explotación de origen de la muestra.
- Muestras. Obligatorio. Indica el número de animales incluidos en la muestra
- Analizados. Obligatorio. Indica el número de animales analizados de la muestra
- **Ref. laboratorio.** Opcional. Indica la referencia de laboratorio asociada a la muestra.
- **Categoría.** Indica la categoría asociada a la muestra

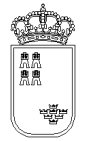

• **Observ.** Observaciones asociadas a la muestra.

El menú de esta pantalla es el siguiente:

- Opciones
  - Grabar (F12). Mediante esta opción grabaremos los datos en el soporte físico que estemos utilizando. No podremos realizar ninguna acción (salvo volver a la ventana anterior) si los datos no han sido grabados.
  - Borrar muestra (Mayús.+F6). Mediante esta opción eliminaremos la muestra de la actuación en la que estemos. Al borrar la muestra se cerrará automáticamente la ventana regresando a la ventana anterior. Puesto que no pueden quedar huecos en el número secuencial proporcionado por la aplicación, sólo podremos borrar la última muestra dada de alta en el sistema.
- Ayuda
  - Manual de referencia (F1). Accederemos a esta pantalla
  - **Volver (Escape)**. Nos permitirá cerrar la ventana y volver a la anterior

Si la muestra ya existe, el sistema cargará los datos que se grabaron para dicho animal pudiendo el usuario modificarlos o acceder directamente al resto de opciones que ofrece la ventana.

Si la muestra ya existe, nos aparecerá en la barra de estado el texto "La muestra ya existe, recuperamos sus datos,.....".

Si se pulsa la "X" que aparece en la esquina superior derecha de la ventana se volverá a la ventana anterior, si lo datos no se han grabado, se perderán, por tanto antes de regresar a la ventana anterior y siempre que queramos guardar los datos, tendremos que pulsar la opción de menú "Grabar".

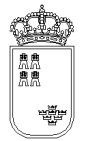

## IDSANITARIODE1BOV – Alta / Modificación del ganado

| MARCA DE FUEGO CROTAL                                |
|------------------------------------------------------|
|                                                      |
|                                                      |
|                                                      |
| 7 8 9                                                |
|                                                      |
| 4 5 0                                                |
| 1 2 3                                                |
| 0 Borrar                                             |
| Positivo tuberculosis                                |
| Limpiar (F2) Busca destino (F8) Busca Origen (ENTER) |
|                                                      |
|                                                      |
|                                                      |
|                                                      |
|                                                      |

Mediante esta pantalla con la opción BUSCAR EN ORIGEN podremos dar de alta los animales en la actuación, estos animales serán buscados en el fichero de animales ubicados que previamente tendremos que haber cargado en el sistema (ver opción del índice "Carga de ficheros de datos"). La pantalla tiene una parte variable que dependiendo de los que estemos realizando mostrará unos campos u otros. Vamos a describir los campos:

- **Ultimo detalle insertado.** Aparecerá el crotal del último animal tratado. Si no se detecta el último animal insertado no aparecerá ningún texto.
- **Marca de fuego.** Campo en el que podremos insertar la marca de fuego del animal con el fin de realizar la búsqueda por dicho campo.
- **Crotal.** Campo en el que podremos insertar el crotal del animal, se podrá buscar el animal tanto por el crotal completo como por los últimos 4 dígitos del mismo
- **Campo multiselección.** En este campo aparecerá el resultado de la búsqueda del animal, si se ha buscado por el crotal completo, únicamente nos debe aparecer un animal, si se ha buscado

por los 4 últimos dígitos del crotal, nos aparecerán todos los crotales cuyos 4 últimos dígitos coincidan con los dígitos insertados.

- **Enfermedades / tubo.** Esta opción nos aparecerá cuando hayamos seleccionado el animal que queremos dar de alta, nos aparecerán las enfermedades que se han marcado en la cabecera y nos propondrá seleccionadas dichas enfermedades según las siguientes reglas:
  - Brucelosis / Leucosis / Perineumonía. Aparecerán seleccionadas cuando el animal sea HEMBRA y mayor de 12 meses
  - Tuberculosis, Lengua Azul. Aparecerán seleccionadas cuando el animal tenga más de 45 días

El sistema propondrá estas selecciones así como sus números de tubo correspondientes siempre que no sea el primer animal para la enfermedad en cuestión, en cuyo caso no aparecerá ni seleccionado ni el número de tubo. Esta propuesta del sistema podrá ser modificada a elección del veterinario.

**NOTA.** Cuando se vaya a hacer Brucelosis, Leucosis y Perineumonía en el mismo tubo, se ha creado una opción que incluye las 3 enfermedades y que podrá ser seleccionada en vez de seleccionar las 3 por separado. Lógicamente si se van a hacer dichas enfermedades con distintos tubos, habrá que seleccionarlas por separado o si solo se va a hacer alguna de ellas.

- **Positivo Tuberculosis.** Nos indica si el animal ha dado positivo por tuberculosis o no. Por defecto su valor será NO.
- **Teclado numérico.** Mediante este teclado se podrán insertar información en los distintos campos.
- Botón Limpiar (F2). Mediante esta opción podremos limpiar los datos de la pantalla para poder comenzar una nueva búsqueda
- Botón Busca Destino (F8). Mediante esta opción buscaremos el animal en la actuación actual.
- **Botón busca origen/Grabar (ENTER)**. Mediante esta opción buscaremos el animal en el fichero de animales ubicados. Si ya se ha seleccionado este botón permitirá la grabación.

#### El funcionamiento de esta pantalla es el siguiente:

Inicialmente buscaremos el animal en el fichero de animales ubicados que previamente hemos cargado (Opción Busca Origen de esta pantalla), para buscar el animal lo podemos hacer por los 4 últimos dígitos del crotal, por el crotal completo o por la marca de fuego. Una vez buscado el animal nos aparecerá en el espacio reservado para ello todos los animales que coinciden con los datos de búsqueda insertados, seleccionando el animal que estamos saneando, nos aparecerán las enfermedades que se han seleccionado en la cabecera y seleccionadas aquellas que cumplen los criterios descritos anteriormente (si es el primer animal para la enfermedad NO aparecerá seleccionada la enfermedad). Si los datos que nos propone el sistema coinciden con los datos que esperamos, únicamente necesitaremos pulsar el botón

grabar para que se grabe el animal. Si los datos no coincidieran podríamos seleccionar/ deseleccionar las enfermedades que creamos convenientes así como modificar los números de tubo (siempre un número de tubo superior al que estemos utilizando en ese momento). Para modificar un número de tubo es necesario que la enfermedad se encuentre desmarcada.

Si cuando buscamos un animal el sistema no lo encontrara en los animales ubicados, para poder darlo de alta tendríamos que teclear el crotal completo, seleccionar el animal que nos propone el sistema, seleccionar las enfermedades que se nos propone y grabarlo.

Si se pulsa la "X" que aparece en la esquina superior derecha de la ventana se volverá a la ventana anterior, si lo datos no se han grabado, se perderán, por tanto antes de regresar a la ventana anterior y siempre que queramos guardar los datos, tendremos que pulsar la opción de menú "Grabar".

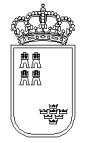

## IDSANITARIODE2BOV – Modificación del ganado(BOVIDOS)

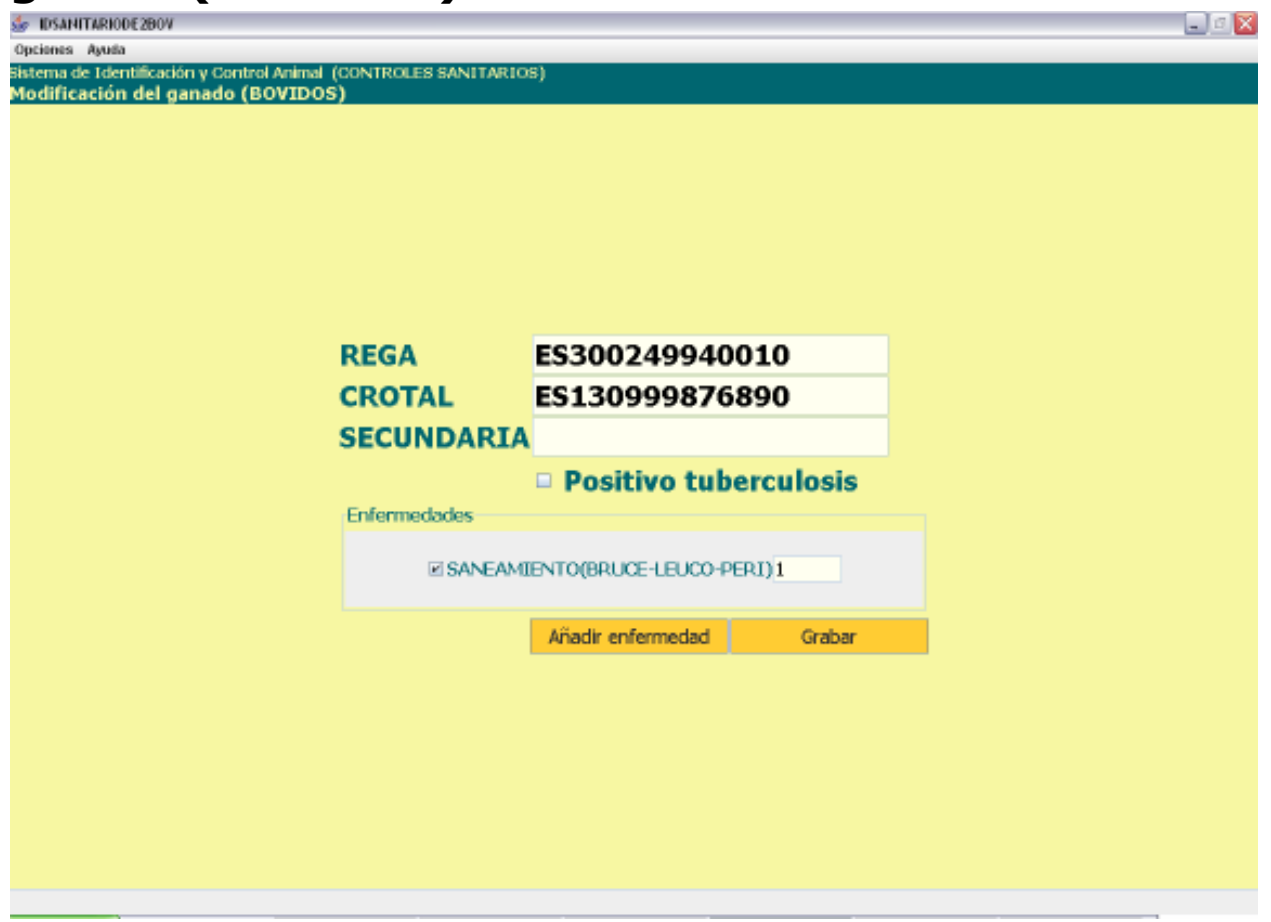

Mediante esta pantalla podremos modificar los datos del animal previamente seleccionado, podremos añadir nuevas enfermedades así como eliminar las enfermedades existentes siempre que sea posible. Tiene los siguientes campos:

- **Explotación REGA.** En este campo aparecerá por defecto la explotación REGA sobre la que estamos realizando la actuación, no se podrá modificar su valor.
- Identificación. Obligatorio. Crotal del animal. Su valor se podrá modificar.
- Secundaria. Opcional. Crotal secundario del animal. Su valor no se podrá modificar
- **Positivo tuberculosis.** Nos indica si el animal ha dado positivo por tuberculosis. Por defecto su valor será NO.
- **Enfermedad.** Obligatorio. Aparecerán seleccionadas las enfermedades con las que se ha dado de alta el animal así como su número de tubo, se podrá desmarcar cualquiera de ellas siempre que cumpla las condiciones de desmarcado, estas condiciones son:
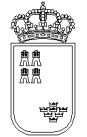

- Se podrá desmarcar cualquier enfermedad siempre que el número de tubo asociado sea el último tubo para dicha enfermedad.
- Para la tuberculosis, además de la condición anterior se tiene que dar que no esté seleccionado el positivo de tuberculosis.
- **Teclado numérico.** Mediante este teclado se podrán insertar los números de tubo, será especialmente útil cuando estemos trabajando con la PDA.
- Botón Añadir Enfermedad. Mediante este botón podremos añadir nuevas enfermedades al animal. Inicialmente solo aparecerán las enfermedades con las que se dio de alta el animal, si queremos añadir nuevas enfermedades tendríamos que usar este botón. Al pulsar el botón se regenerará la lista de enfermedades apareciendo todas las enfermedades que se pueden asociar al animal. Tendremos que indicar el número de tubo (si es que no existe) y seleccionarla
- Botón Grabar. Mediante este botón grabaremos los cambios que se le hayan realizado al animal.

- Opciones
  - Borrar (Mayús.+ F6). Mediante esta opción podremos borrar los datos del animal. Un animal podrá ser borrado siempre que el número de tubo de cada una de las enfermedades que tiene asociadas el animal sea el último tubo.
- Ayuda
  - Manual de referencia (F1). Accederemos a esta pantalla
  - **Volver (Escape)**. Nos permitirá cerrar la ventana y volver a la anterior

El funcionamiento de esta pantalla es el siguiente.

Una vez hayamos accedido a esta pantalla se cargarán los datos del animal seleccionado en la pantalla anterior. Podremos marcar el positivo de tuberculosis, siempre que una de las enfermedades asociadas al animal sea la tuberculosis. También podremos añadir y/o borrar enfermedades. En ningún caso se podrá modificar el número de tubo. Para borrar una enfermedad bastará con desmarcar el check asociado a dicha enfermedad, como se ha comentado anteriormente se podrá eliminar una enfermedad siempre que el número de tubo asociado a dicha enfermedad sea el último tubo dado.

Si se pulsa la "X" que aparece en la esquina superior derecha de la ventana se volverá a la ventana anterior, si lo datos no se han grabado, se perderán, por tanto antes de regresar a la ventana anterior y siempre que queramos guardar los datos, tendremos que pulsar la opción de menú "Grabar".

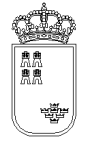

# **TOTALESPESEXO** - Resumen totalizado por especie y sexo

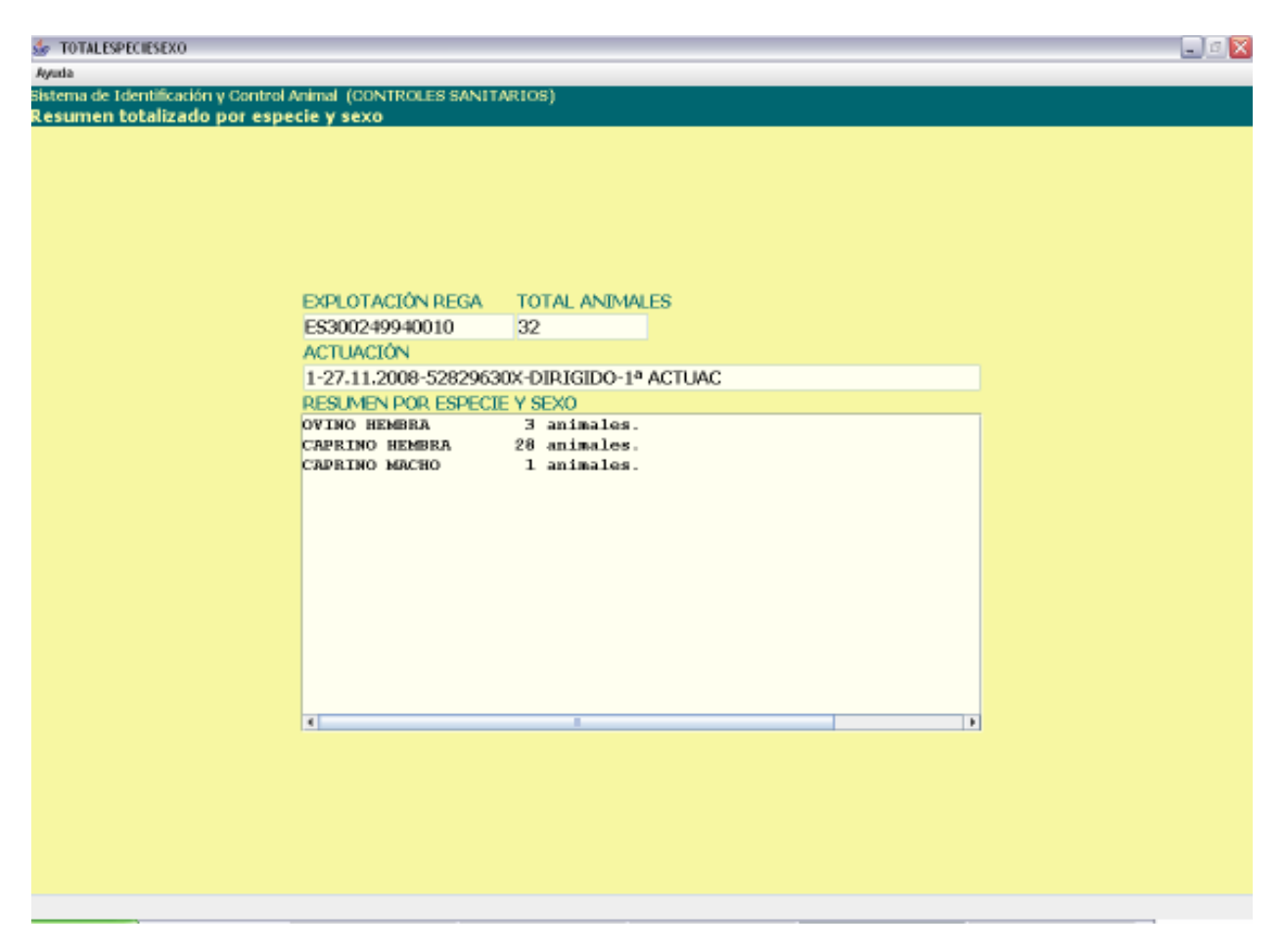

En esta ventana podremos ver resumen de los animales introducidos desglosado por especie y sexo:

- **Explotación REGA.** En este campo aparecerá por defecto la explotación REGA insertada en la pantalla anterior, no se podrá modificar su valor.
- **Total animales.** En este campo aparecerá el número total de animales que llevamos mecanizados, no se podrá modificar su valor.
- **Actuación.** En este campo aparecerá la identificación de la actuación en la que estamos, no se podrá modificar su valor.
- **Resumen por especie y sexo.** Mostrará un desglose de animales por especie y sexo. Solo se mostraran datos si existen animales asociados a la especie y sexo.

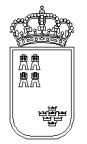

- Ayuda
  - Manual de referencia (F1). Accederemos a esta pantalla
  - **Volver (Escape)**. Nos permite cerrar la ventana y volver a la anterior

Esta pantalla es sólo de consulta, no pudiendo realizar acción alguna salvo consultar los datos. Si queremos regresar a la ventana anterior bastará con pulsar la "X" de la esquina superior derecha.

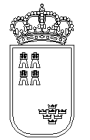

# **RESUMENPANTALLA** – Resumen positivos por tuberculosis

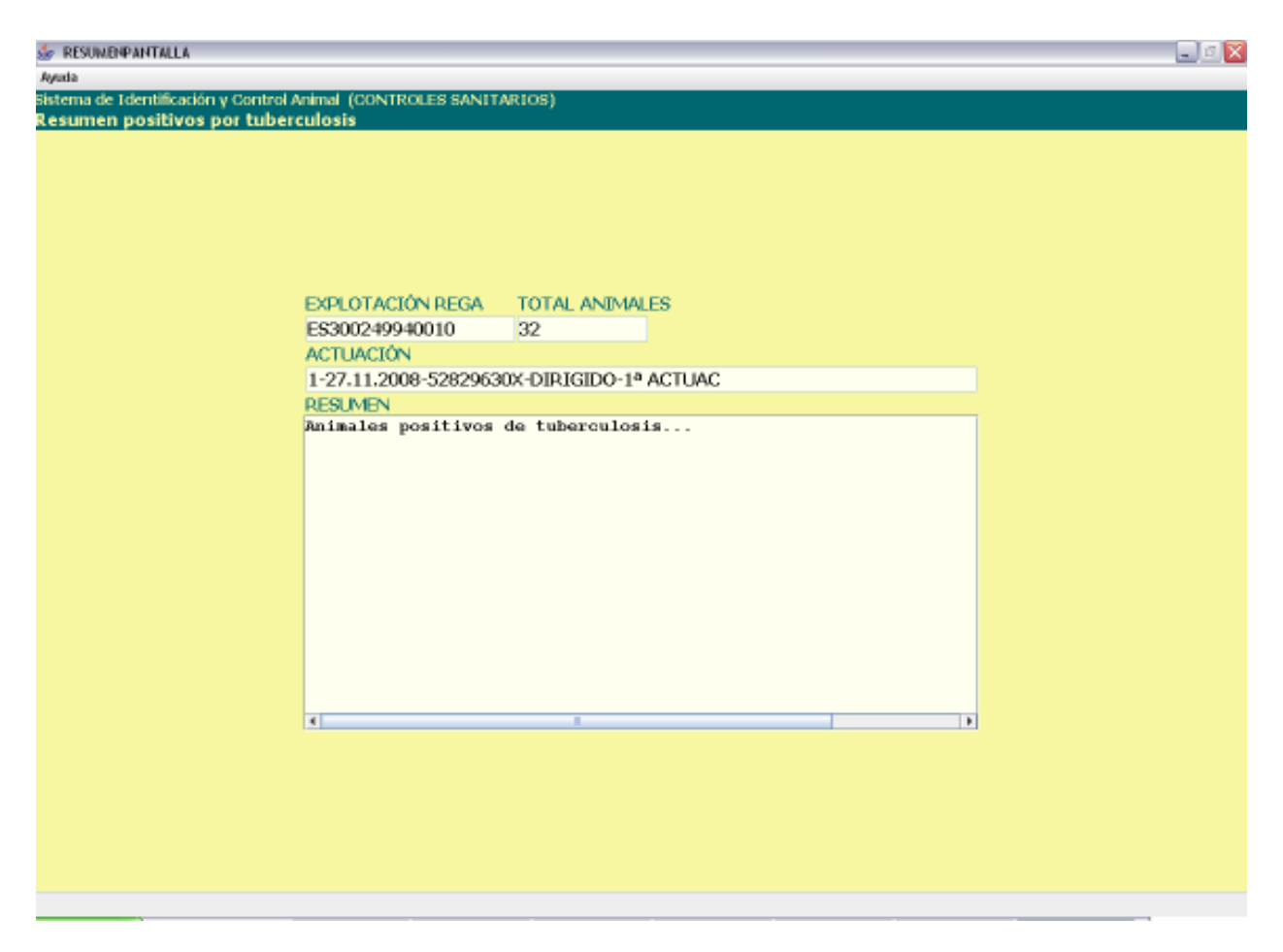

En esta ventana podremos ver resumen de los animales introducidos desglosado por especie y sexo:

- **Explotación REGA.** En este campo aparecerá por defecto la explotación REGA insertada en la pantalla anterior, no se podrá modificar su valor.
- **Total animales.** En este campo aparecerá el número total de animales que llevamos mecanizados, no se podrá modificar su valor.
- **Actuación.** En este campo aparecerá la identificación de la actuación en la que estamos, no se podrá modificar su valor.
- Resumen. Mostrará un desglose de animales marcados como positivos de tuberculosis..

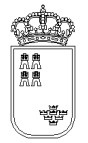

- Ayuda
  - Manual de referencia (F1). Accederemos a esta pantalla
  - Volver (Escape). Nos permite cerrar la ventana y volver a la anterior

Esta pantalla es sólo de consulta, no pudiendo realizar acción alguna salvo consultar los datos. Si queremos regresar a la ventana anterior bastará con pulsar la "X" de la esquina superior derecha.

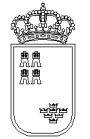

# **RESUMENPANTALLA – Resumen epidemiológico**

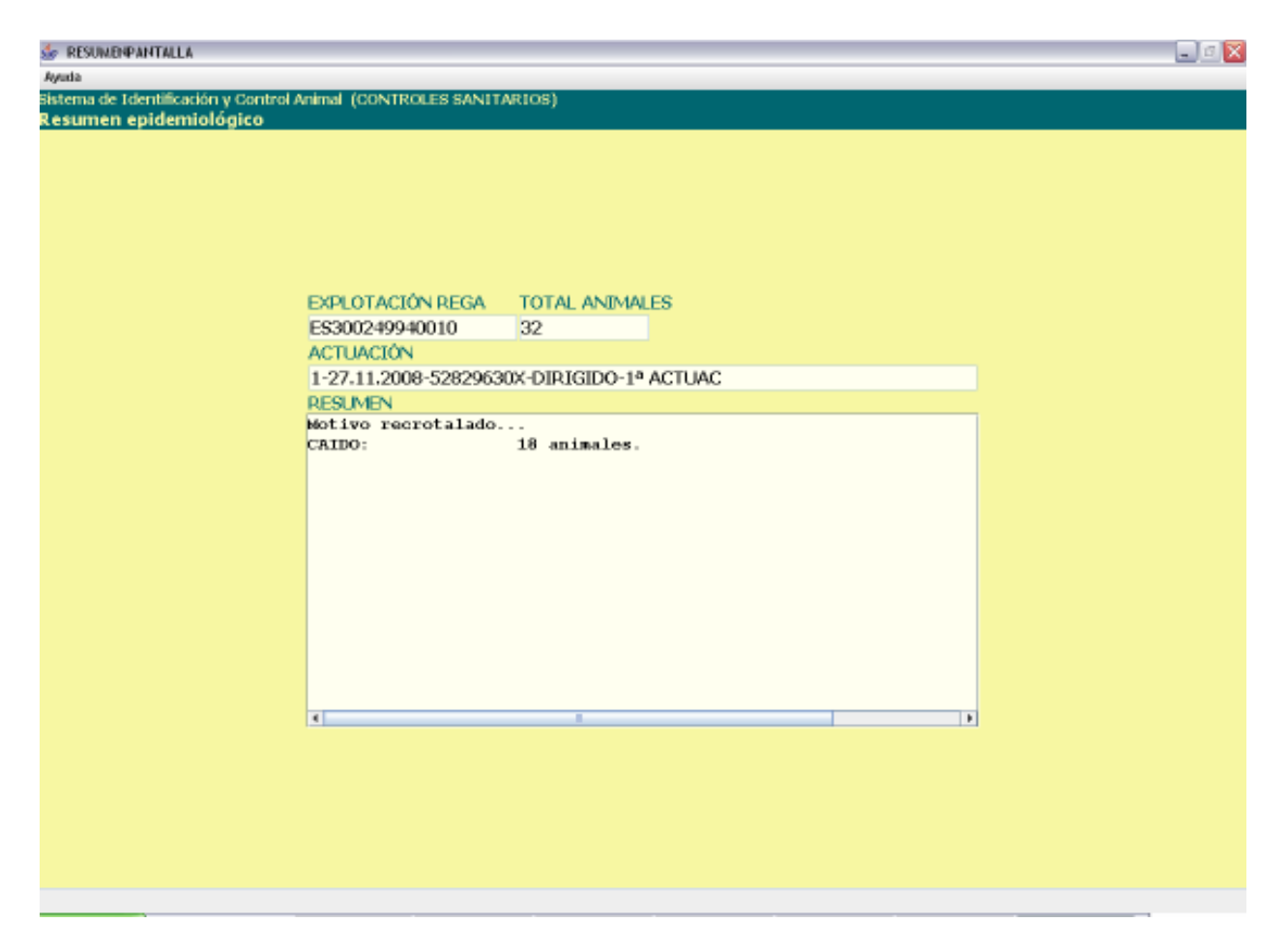

En esta ventana podremos ver resumen de los animales introducidos desglosado por especie y sexo:

Tiene los siguientes campos:

- **Explotación REGA.** En este campo aparecerá por defecto la explotación REGA insertada en la pantalla anterior, no se podrá modificar su valor.
- **Total animales.** En este campo aparecerá el número total de animales que llevamos mecanizados, no se podrá modificar su valor.
- **Actuación.** En este campo aparecerá la identificación de la actuación en la que estamos, no se podrá modificar su valor.
- **Resumen.** Mostrará un desglose de animales por motivo de recrotalado.

El menú de esta pantalla es el siguiente:

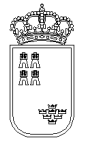

- Ayuda
  - Manual de referencia (F1). Accederemos a esta pantalla
  - Volver (Escape). Nos permite cerrar la ventana y volver a la anterior

Esta pantalla es sólo de consulta, no pudiendo realizar acción alguna salvo consultar los datos.

Si queremos regresar a la ventana anterior bastará con pulsar la "X" de la esquina superior derecha.

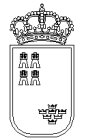

# ACTUALIZARREGA – Actualizar código REGA a actuación

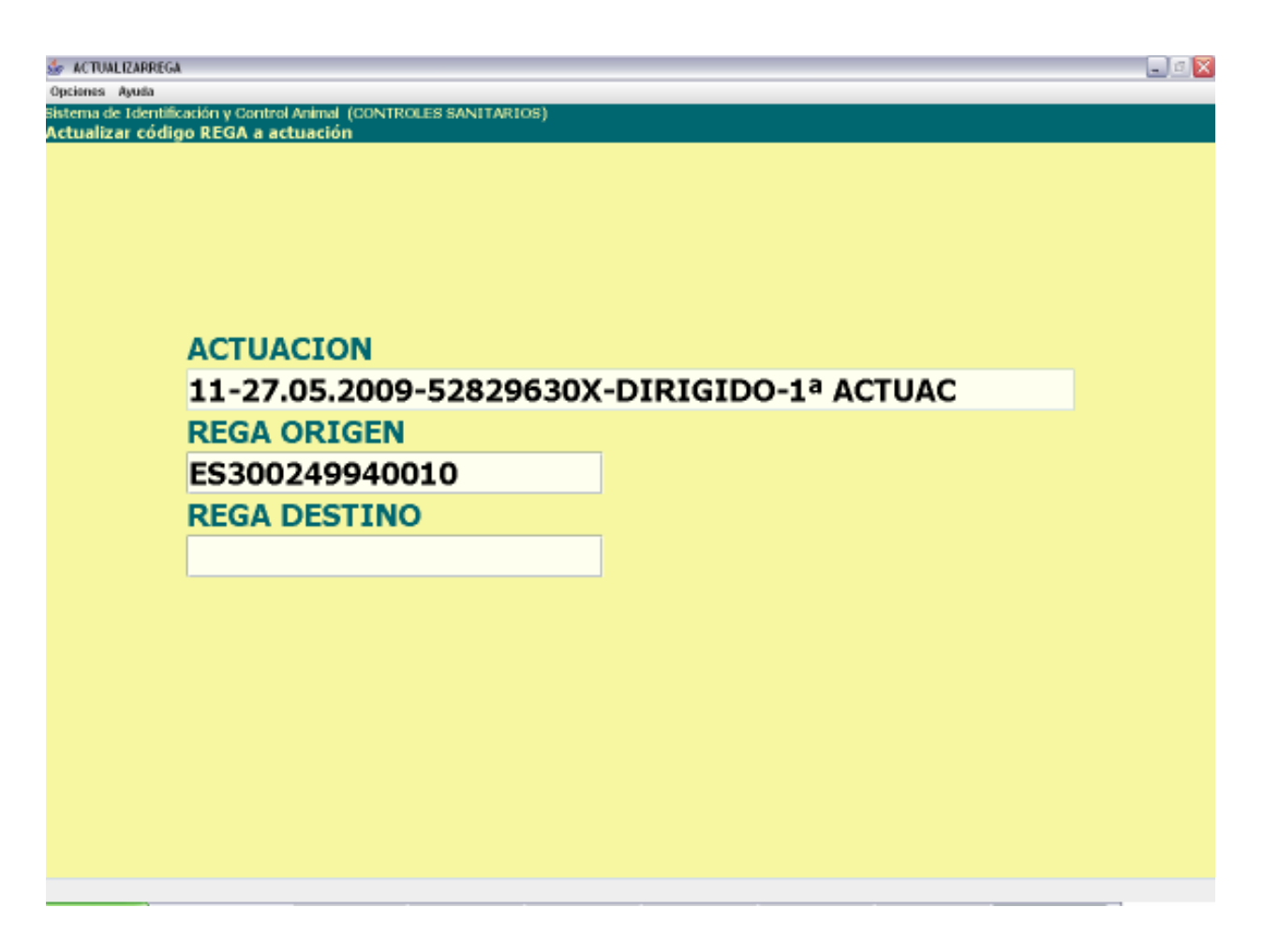

Desde esta pantalla podremos actualizar el código REGA a una actuación

- Actuación. Actuación a la que queremos modificar el código REGA. No se podrá modificar
- **REGA origen**. Código REGA que queremos modificar. No se podrá modificar
- **REGA destino.** Obligatorio. Nuevo código REGA que queremos asignar a la actuación. El código insertado debe estar bien formado, la estructura de esta código es la siguiente:

| País | Provincia | Municipio | Pedanía | Contador |       |    |        |     |   |    |    |
|------|-----------|-----------|---------|----------|-------|----|--------|-----|---|----|----|
| ES   | 30        | XXX       | XX      | XXXXX    | (X es | un | dígito | del | 0 | al | 9) |

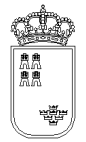

- Opciones
  - Actualizar (F12). Mediante esta opción se llevará a cabo el proceso de actualización del código REGA.
- Ayuda
  - o Manual de referencia (F1). Accederemos a esta pantalla
  - Volver (Escape). Nos permitirá cerrar la ventana y volver a la anterior

El proceso de actualización es sencillo, insertaremos en el campo REGA destino el código REGA que queremos asignarle a la actuación. Si el código REGA no existiese, aparece un mensaje en rojo y en mayúscula que lo señala, indicando también dicho mensaje que es necesario volver a pulsar la opción del menú seleccionada si se desea realizar la actualización.

Si se trata de una copia enlazada de otra actuación se desvincula totalmente de la original. Si se trata de una actuación con copias enlazadas no solo se actualiza el REGA de esta actuación, también se actualiza el REGA de todas las actuaciones enlazadas.

Si la actualización se ha realizado con éxito aparece un mensaje en esta pantalla indicándolo "Actualización realizada". Con este mensaje en pantalla, la actualización ya se habrá realizado pudiendo cerrar la ventana.

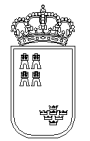

# CONFIRMACIONFICHERO – Confirmación generación del fichero

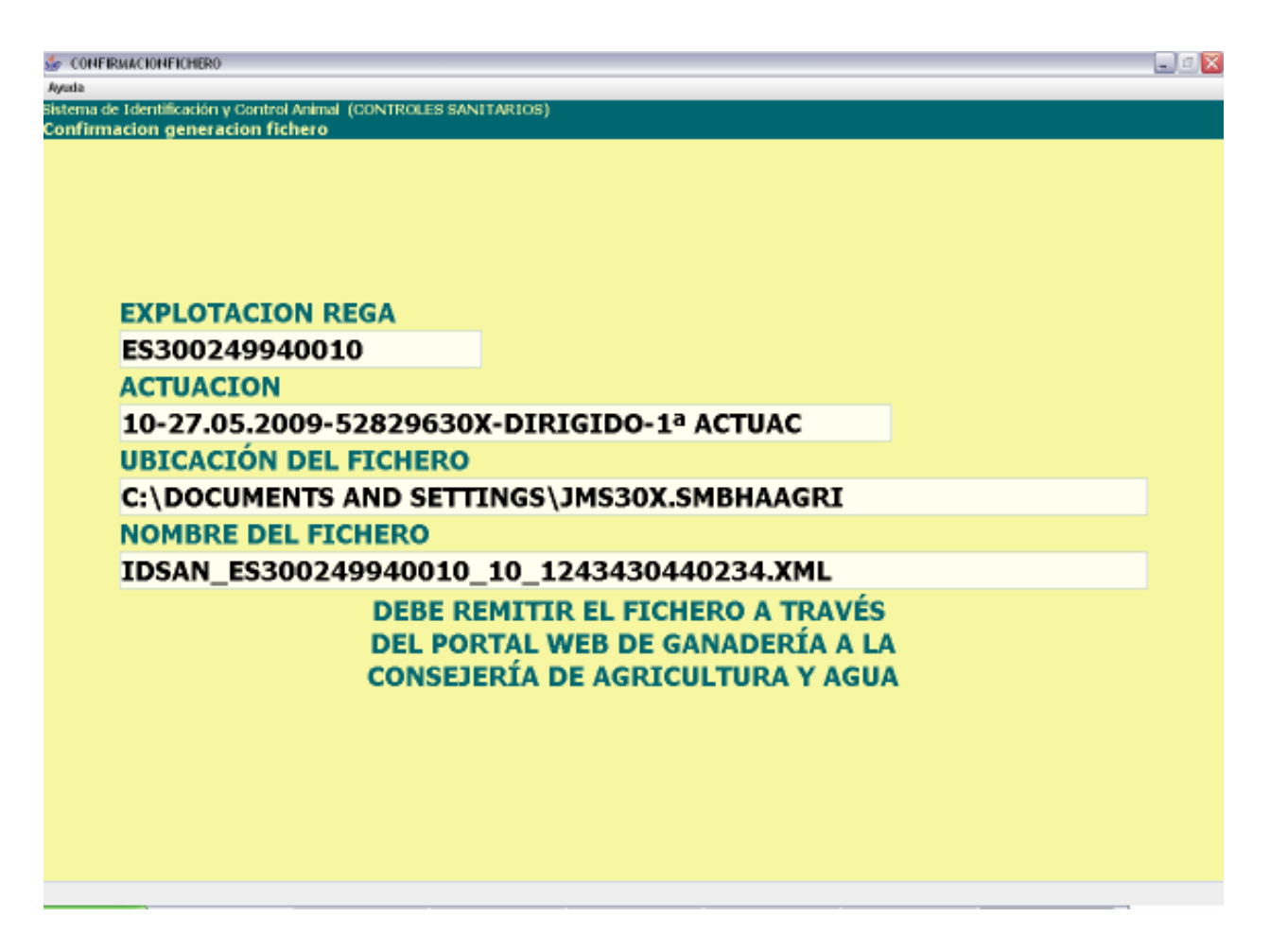

En esta pantalla se mostrará la confirmación de que el fichero que hay que enviar a la Consejería de Agricultura y Agua se ha generado

- **Explotación REGA.** En este campo aparecerá por defecto la explotación REGA sobre la que estamos realizando la acción, no se podrá modificar su valor.
- **Actuación.** Identificación de la actuación a la que le vamos a generar el fichero, no se podrá modificar su valor
- **Ubicación del fichero.** Ruta del dispositivo donde se encuentra instalada la aplicación en la que se ha generado el fichero con los datos.
- Nombre del fichero. Nombre del fichero con los datos generados.
- **Mensaje.** Mensaje informativo de dónde hay que enviar el fichero.

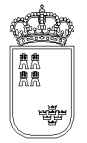

- Ayuda
  - Manual de referencia (F1). Accederemos a esta pantalla
  - **Volver (Escape)**. Nos permitirá cerrar la ventana y volver a la anterior

Esta pantalla nos muestra la información necesaria para localizar el fichero en el dispositivo de almacenamiento y nos dice también dónde lo tenemos que enviar.

Una vez que estamos en esta pantalla y hemos apuntado los datos, la podemos cerrar sin ningún problema ya que el fichero ya estará generado.

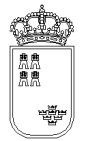

# RESUMENPROCESO – Resumen de proceso de impresión

| 😸 RESUNDIPROCESO                                                                                     | _ 0 🛛 |
|----------------------------------------------------------------------------------------------------|-------|
| Ayuda                                                                                                |       |
| Sistema de Identificación y Control Animal (CONTROLES SANITARIOS)<br>Resumen de proceso de impresión |       |
| NOMBRE DOCUMENTO IMPRESIÓN                                                                           |       |
| HOJA DE TOMA DE MUESTRAS Y SOLICITUD DE ANÁLISIS DE PORCINO                                          |       |
| PARÁMETROS DE IMPRESIÓN                                                                              |       |
| Explotación: ES300249940010<br>Actuación número: 14                                                  |       |
| ESTADO DE IMPRESIÓN<br>Documento: MUESTRA_ES300249940010_14.pdf                                      |       |
| ABRIENDO PDF                                                                                         |       |

En esta pantalla se mostrará la evolución y resumen del proceso de impresión de documentos. Solo está habilitado en entorno WINDOWS

Tiene los siguientes campos:

- **Nombre documento impresión.** Se indicará la descripción del documento. Normalmente el título que tiene el documento
- Parámetros impresión. Se indicarán los parámetros utilizados para generar el documento
- **Estado impresión.** Informará al usuario del estado de la impresión. Finalmente indicará donde y como se llama el documento que se ha generado y que se desea imprimir.

El menú de esta pantalla es el siguiente:

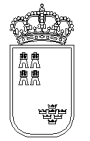

- Ayuda
  - Manual de referencia (F1). Accederemos a esta pantalla
  - Volver (Escape). Nos permitirá cerrar la ventana y volver a la anterior

Esta pantalla nos muestra la información necesaria para localizar el fichero que ha sido generado en el proceso de impresión.

Una vez que estamos en esta pantalla y hemos apuntado los datos, la podemos cerrar sin ningún problema ya que el fichero ya estará generado.

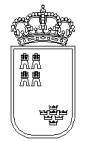

# IDSANITARIOACENANI - Actualización de enfermedades de animales

| 👉 IDSANITARIOACENANI                                                                   |                              |                                  | _ 3 🛛 |
|----------------------------------------------------------------------------------------|------------------------------|----------------------------------|-------|
| Ayuda                                                                                  |                              |                                  |       |
| Sistema de Identificación y Control Animal (CO<br>Actualización de enfermedades de ani | NTROLES SANITARIOS)<br>males |                                  |       |
|                                                                                        | EXPLOTACIÓN REGA             | TOTAL ANIMALES                   |       |
|                                                                                        | ES300249940010               | 32                               |       |
|                                                                                        | ACTUACIÓN                    |                                  |       |
|                                                                                        | 1-27.11.2008-52829630        | X-DIRIGIDO-1ª ACTUAC             |       |
|                                                                                        | INDIQUE ENFERMEDAD I         | PARA SELECCIÓN DE ANIMALES       |       |
|                                                                                        | SCRAPIE ATIPICO              |                                  | -     |
|                                                                                        | DESEA:                       | Añadir O Eliminar                |       |
|                                                                                        | INDIQUE ENFERMEDAD           | A AÑADIR/QUITAR                  |       |
|                                                                                        | SCRAPIE ATIPICO              | -                                |       |
|                                                                                        |                              | Iniciar Proceso de Actualización |       |
|                                                                                        |                              |                                  |       |
|                                                                                        |                              |                                  |       |
|                                                                                        |                              |                                  |       |
|                                                                                        |                              |                                  |       |
|                                                                                        |                              |                                  |       |
|                                                                                        |                              |                                  |       |
|                                                                                        |                              |                                  |       |
|                                                                                        |                              |                                  |       |
|                                                                                        |                              |                                  |       |
|                                                                                        |                              |                                  |       |
|                                                                                        |                              |                                  |       |
|                                                                                        |                              |                                  |       |
|                                                                                        |                              |                                  |       |
|                                                                                        |                              |                                  |       |
|                                                                                        |                              |                                  |       |
|                                                                                        |                              |                                  |       |
|                                                                                        |                              |                                  |       |
|                                                                                        |                              |                                  |       |
|                                                                                        |                              |                                  |       |
|                                                                                        |                              |                                  |       |
|                                                                                        |                              |                                  |       |

Esta ventana nos permite realizar varias acciones:

Añadir enfermedades. Si existen animales con una enfermedad seleccionada, podemos añadirles otra enfermedad. En el caso de bóvidos, se generan tubos para la enfermedad indicada, si no existe ya para el animal tratado.

Borrar enfermedades. Si existen animales con la enfermedad seleccionada, podemos elimiar alguna de las enfermedades que tenga asociadas (siempre que exista como mínimo una enfermedad asociada). En el caso de bóvidos, solo se puede quitar le enfermedad de selección de los animales.

- **Explotación REGA**. En este campo aparecerá por defecto la explotación REGA insertada en la pantalla anterior, no se podrá modificar su valor.
- **Total animales**. En este campo aparecerá el número total de animales que llevamos mecanizados, no se podrá modificar su valor.
- **Actuación**. En este campo aparecerá la identificación de la actuación en la que estamos, no se podrá modificar su valor.
- **Enfermedad para selección de animales**. Sirve para seleccionar los animales que tienen asociada esa enfermedad.
- **Añadir/quitar**. Indica la acción a realizar con los animales seleccionados. Se puede añadir o quitar la enfermedad que viene a continuación.
- Enfermedad a añadir o quitar. Indica la enfermedad a añadir o quitar. No disponible para bóvidos en el caso de eliminación de enfermedad (se elimina la enfermedad seleccionada en primer lugar)
- Iniciar Proceso de Actualización. Mediante este botón podremos acceder a los datos del detalle seleccionado.
- **Resumen de proceso**. Área de texto que describe la evolución del proceso.

- Ayuda
  - Manual de referencia (F1). Accederemos a esta pantalla
  - **Volver (Escape)**. Nos permitirá cerrar la ventana y volver a la anterior

Esta pantalla nos permite añadir o borrar enfermedades asociadas a los animales seleccionados. La forma de seleccionar los animales es mediante la búsqueda de una enfermedad común a estos. En el caso de bóvidos, lleva asociada la creación o eliminación de tubos.

Una vez que estamos en esta pantalla y hemos apuntado los datos, la podemos cerrar sin ningún problema ya que el fichero ya estará generado.

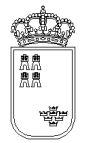

# VACUNAACTU – Vacunas realizadas

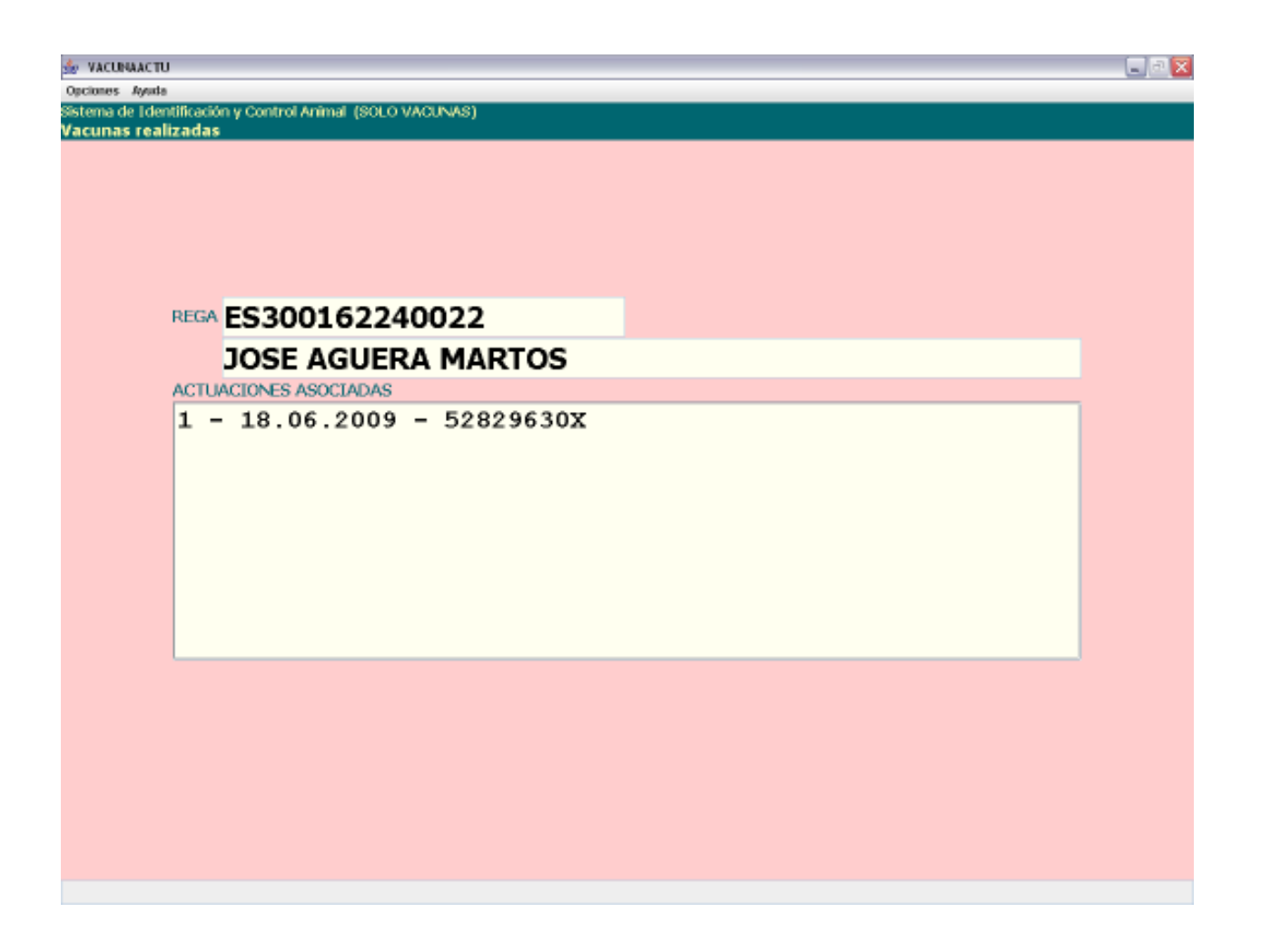

Esta es la pantalla que nos permite ver todas las actuaciones que se han realizado en la explotación para Identificación individual y vacunas así como realizar distintas acciones sobre dichas actuaciones.

- **Explotación REGA.** En este campo aparecerá por defecto la explotación REGA insertada en la pantalla anterior, no se podrá modificar su valor.
- **Actuaciones asociadas.** Aparecerán todas las actuación realizadas en esa explotación. La identificación de la actuación será la siguiente

X - YYYYYYY - ZZZZZZZZ

Donde :

x : Numerador secuencial de actuación generado por la aplicación
 YYYYYYYYY : Fecha en la que se ha realizado la actuación
 ZZZZZZZZ : Nif del veterinario que ha realizado la actuación

El menú de esta pantalla es el siguiente:

#### • Opciones

- Abrir actuación (F8). Mediante esta opción podremos consultar y modificar los datos de cualquiera de las actuaciones que aparecen en el campo "actuación asociadas". Para abrir una actuación es necesario tenerla seleccionada.
- **Nueva actuación (F6).** Mediante esta opción podremos crear una nueva actuación para la explotación en la que nos encontramos.
- Borrar actuación (Mayús.+F6). Mediante esta opción podremos borrar cualquiera de las actuaciones que aparecen en el campo "actuación asociadas". Para borrar una actuación es necesario tenerla seleccionada.
- **Actualizar REGA (F9).** Mediante esta opción podremos actualizar el código REGA de una actuación. Para actualizar una actuación es necesario tenerla seleccionada.
- Generar fichero (F11). Mediante esta opción podremos generar el fichero que se tiene que enviar a la Consejería de Agricultura y Agua con los datos de cualquiera de las actuaciones que aparecen en el campo "actuación asociadas". Para generar el fichero de una actuación es necesario tenerla seleccionada.
- Ayuda
  - Manual de referencia (F1). Accederemos a esta pantalla.
  - **Volver (Escape).** Nos permitirá cerrar la ventana y volver a la anterior.

Al acceder a esta pantalla nos aparecerán todas las actuaciones que hemos realizado en dicha explotación y que se corresponden con la vacunación.

Si queremos abrir una actuación lo que tendremos que hacer es seleccionarla y pulsar la opción de menú "Abrir actuación" (F8), nos aparecerá una ventana nueva con los datos de la cabecera de la actuación.

Si queremos crear una nueva actuación, bastará con pulsar la opción de menú "Nueva actuación" (F6), nos aparecerá entonces una ventana nueva con los datos de la cabecera de la actuación con los valores por defecto.

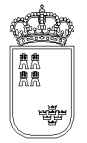

Si queremos borrar una actuación lo que tendremos que hacer es seleccionarla y pulsar la opción de menú "Borrar actuación" (Mayús.+ F6). Puesto que esta es una acción delicada, al pulsar el botón nos aparecerá un texto que nos dirá que si queremos borrar la actuación, pulsemos de nuevo la opción de menú, es decir, que si queremos borrar una actuación tendremos que pulsar 2 veces la opción de menú sobre la actuación seleccionada

Si queremos actualizar el código REGA de la actuación lo que tendremos que hacer es seleccionarla y pulsar la opción de menú "Actualizar REGA" (F9), nos aparecerá entonces una nueva ventana en la que tendremos que insertar el nuevo código REGA.

Si queremos generar el fichero que se tiene que enviar a la Consejería de Agricultura y Agua lo que tendremos que hacer es seleccionar la actuación a la que queremos generar el fichero y pulsar la opción de menú "Generar fichero" (F11), nos aparecerá entonces una nueva ventana con el nombre del fichero generado así como la ubicación del mismo.

Para salir de esta ventana y volver a la ventana anterior, bastará con pulsar la "X" (escape) que aparece en la esquina superior derecha de la ventana.

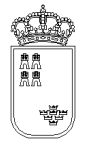

### VACUNA – Vacunas

| 🐇 VACUNA                                                  |                 |                |                           | _ 3 🗙 |
|-----------------------------------------------------------|-----------------|----------------|---------------------------|-------|
| Opciones Impresión Ayuda                                  |                 |                |                           |       |
| Sistema de Identificación y Control Animal (SOLO VACUNAS) |                 |                |                           |       |
| vacunas                                                   |                 |                |                           |       |
|                                                           |                 |                |                           |       |
|                                                           |                 |                |                           |       |
|                                                           |                 |                |                           |       |
|                                                           |                 |                |                           |       |
|                                                           |                 |                |                           |       |
|                                                           |                 |                |                           |       |
|                                                           |                 |                |                           |       |
| EXPLOTACION REGA                                          | ES300210540200  |                |                           |       |
| VETERINARIO                                               | FECHA           |                |                           |       |
| 52829630X                                                 | 19.10.2010      |                |                           |       |
| FAMILIA                                                   | 1               |                |                           |       |
| PEQUENOS RUMIANTES                                        |                 |                | □Habilitar id. especiales |       |
| ADS                                                       |                 |                |                           |       |
| TRAGSEGA                                                  |                 |                | -                         |       |
| MARCA VACUNA                                              | LOTE VACUNA     |                | MESES SUPRESIÓN VAC       |       |
| M                                                         | L               |                |                           |       |
| M. PRIMOVACUNA                                            | LOTE PRIMOVAC   |                | M. SUPRESIÓN PRIMOVAC     |       |
|                                                           |                 |                |                           |       |
| Vacunas                                                   |                 |                |                           |       |
|                                                           |                 |                |                           |       |
| ☑ PARATUBERCULOSIS                                        |                 |                |                           |       |
|                                                           |                 |                |                           |       |
|                                                           | Cargar animales | Marcar caprino |                           |       |
|                                                           |                 |                |                           |       |
|                                                           |                 |                |                           |       |
|                                                           |                 |                |                           |       |
|                                                           |                 |                |                           |       |
|                                                           |                 |                |                           |       |
|                                                           |                 |                |                           |       |
|                                                           |                 |                |                           |       |
|                                                           |                 |                |                           |       |

Desde esta pantalla daremos de alta los datos de cabecera de la actuación que estamos realizando para Vacunas (solo vacunas)

Tiene los siguientes campos:

- **Explotación REGA.** En este campo aparecerá por defecto la explotación REGA sobre la que estamos realizando la acción, no se podrá modificar su valor.
- **Fecha.** Fecha de vacunación. Por defecto aparecerá la fecha del día. El formato de la fecha será el siguiente:

DD.MM.YYYY

Donde

DD: Día del mes

MM: Mes del año (Enero 01, Febrero 02, ....Diciembre 12)

YYYY: Año

- **Veterinario.** Obligatorio. Se tendrá que insertar el NIF del veterinario. Se controlará que el NIF sea válido no dejando grabar un NIF no válido.
- **Familia.** Obligatorio. Lista desplegable con las familias de animales. Si se ha insertado al menos una animal, este campo no se podrá modificar.
- **ADS.** Opcional. Lista desplegable con las ADS, si no se necesita insertar la ADS se dejará en vacía.
- **Vacunas.** Obligatorio. Aparecerán las vacunas aplicables a los animales que pertenecen a la familia seleccionada. Las vacunas que se seleccionen serán las vacunas que aparecerán por defecto en cada uno de los animales que se vayan a mecanizar.
- **Subtipo control.** Obligatorio y visible para bóvidos. Se debe indicar el subtipo asociado.
- **Botón "Cargar animales".** Sirve para cargar animales previamente cargados (CROEX), mediante opción descarga de datos.
- Botón "Marcar todos/carpino". Activo para bóvidos y pequeños rumiantes (solo caprino). Marca/desmarca todos los animales de la actuación como vacunados.

El menú de esta pantalla es el siguiente:

#### • Opciones

- Grabar (F12). Mediante esta opción grabaremos los datos en el soporte físico que estemos utilizando. No podremos realizar ninguna acción (salvo volver a la ventana anterior) si los datos no han sido grabados.
- **Alta ganado (F6).** Mediante esta opción, y una vez que hemos grabado, podremos acceder a la ventana donde daremos de alta a los animales.
- Detalle ganado (F8). Mediante esta opción accederemos a una ventana donde nos aparecerán todos los animales que llevamos mecanizados en la actuación, estando dichos animales identificados por su crotal, fecha de última vacunación (si se ha indicado en la carga) y si ha sido vacunado.
- **Resumen vacunados (ctrl. + r)**. Mediante esta opción se accede al resumen totalizado por especie y sexo.
- Ayuda
  - o Manual de referencia (F1). Accederemos a esta pantalla
  - **Volver (Escape)**. Nos permitirá cerrar la ventana y volver a la anterior

El acceso a esta pantalla se puede realizar tanto con una actuación ya mecanizada como con una actuación nueva.

Si la actuación es nueva, el sistema cargará los valores por defecto, siendo el usuario el encargado de mecanizar el resto de campos y de grabar.

Si la actuación ya existe, el sistema cargará los datos que se grabaron para dicha actuación pudiendo el usuario modificarlos o acceder directamente al resto de opciones que ofrece la ventana.

Si se pulsa la "X" (escape) que aparece en la esquina superior derecha de la ventana se volverá a la ventana anterior, si lo datos no se han grabado, se perderán, por tanto si lo único que queremos hacer es mecanizar los datos de la cabecera, una vez insertados pulsaremos la opción de menú "Grabar" (F12) y a continuación pulsaremos la "X" (escape) para regresar a la ventana anterior.

Una vez que tenemos los datos de la actuación completos y grabados, podremos continuar:

Si queremos ver los animales que llevamos mecanizados podremos pulsar la opción de menú "Detalle ganado" (F8).

Si queremos mecanizar nuevos animales, o modificar algún datos de los animales ya mecanizados, pulsaremos la opción de menú "Alta ganado" (F6).

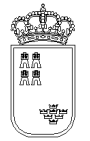

# VACUNADEVI – Detalle del ganado introducido

| 👉 VACUNADEVI                    |                                                                      |                                          |                      |          | _ C 🗙 |
|---------------------------------|----------------------------------------------------------------------|------------------------------------------|----------------------|----------|-------|
| Opciones Ayuda                  |                                                                      |                                          |                      |          |       |
| Sistema de Identificación y Con | trol Animal (SOLO VACUNAS)                                           |                                          |                      |          |       |
| Detalle del ganado introd       | ducido                                                               |                                          |                      |          |       |
|                                 | EXPLOTACIÓN REGA                                                     | TOTAL ANIMALES                           | ACTUACIÓN            |          |       |
|                                 | ES300210540200                                                       | 20                                       | 1 - 19.10.2010 - 528 | 329630X  |       |
|                                 | DETALLES INTRODUCIDOS                                                | BLOQUE 1 DE 1                            |                      |          |       |
|                                 | OVI - X0000123456789                                                 | VACUMADO: S-HERERA                       |                      |          |       |
|                                 | OVI - ES131000073940-03.11.2008-<br>C22 - ES13100000000-03.11.2008-  | VACUMADO: N-MEMERA<br>MACUMADO: S.MEMERA |                      |          |       |
|                                 | CRP - E5131000071540-03.11.2008                                      | VACUNADO: S-HEBERA                       |                      |          |       |
|                                 | CAP - ES131000081540-03.11.2008                                      | VACUMADO: N-HEBERA                       |                      |          |       |
|                                 | CRP - ESISIO0091940-05.11.2008-<br>CRP - ESISIO0091941-03.11.2008-   | VACUMADO: N-HERERA                       |                      |          |       |
|                                 | CRP - E5131000091542-03.11.2008                                      | VACUMADO: S-HERERA                       |                      |          |       |
|                                 | CAP - ES131000091544-03.11.2008-<br>CAP - ES131000091545-03.11.2008- | VACUMADO: N-HEBERA                       |                      |          |       |
|                                 | CMP - E5131000125167-03.11.2008                                      | VACUMADO: N-HEBERA                       |                      |          |       |
|                                 | CAP - E5131000131788-03.11.2008                                      | VACUMADO: S-HERERA                       |                      |          |       |
|                                 | CAP - ESISID00131709-03.11.2008-<br>CAP - ESIS1000131790-03.11.2008- | VACUNADO: S-HERERA<br>VACUNADO: N-HACHO  |                      |          |       |
|                                 | CMP - E5131000131791-03.11.2008                                      | VACUMADO: N-HERERA                       |                      |          |       |
|                                 | CAP - ES131000131792-03.11.2008-<br>CAP - ES131000131793-03.11.2008- | VACUMADO: N-HERERA<br>VACUMADO: N-HERERA |                      |          |       |
|                                 | CMP - E5131000131794-03.11.2008                                      | VACUNADO: S-HEBERA                       |                      |          |       |
|                                 | CEP - HU9101HZ-03.11.2008-VECUN                                      | DO: S-HERERA                             |                      |          |       |
|                                 | CEP - HU9102HZ-03.11.2008-VECUN                                      | DO: S-HERERA                             |                      |          |       |
|                                 |                                                                      |                                          |                      |          |       |
|                                 |                                                                      |                                          |                      |          |       |
|                                 |                                                                      |                                          |                      |          |       |
|                                 |                                                                      |                                          |                      |          |       |
|                                 |                                                                      |                                          |                      |          |       |
|                                 |                                                                      |                                          |                      |          |       |
|                                 |                                                                      |                                          |                      |          |       |
|                                 |                                                                      |                                          |                      |          |       |
|                                 |                                                                      |                                          |                      |          |       |
|                                 |                                                                      |                                          |                      |          |       |
|                                 |                                                                      |                                          |                      |          |       |
|                                 |                                                                      |                                          |                      |          |       |
|                                 |                                                                      |                                          |                      |          |       |
|                                 |                                                                      |                                          |                      |          |       |
|                                 |                                                                      |                                          |                      |          |       |
|                                 |                                                                      |                                          |                      |          |       |
|                                 |                                                                      |                                          |                      |          |       |
|                                 |                                                                      |                                          |                      |          |       |
|                                 |                                                                      |                                          |                      |          |       |
|                                 |                                                                      |                                          |                      |          |       |
|                                 |                                                                      | BI. ant. SV                              | NV Borrar            | Bl. sig. |       |
|                                 |                                                                      |                                          |                      |          |       |
|                                 |                                                                      |                                          |                      |          |       |

En esta ventana podremos ver la identificación de todos los animales que llevamos mecanizados en la actuación:

- **Explotación REGA.** En este campo aparecerá por defecto la explotación REGA insertada en la pantalla anterior, no se podrá modificar su valor.
- **Total animales.** En este campo aparecerá el número total de animales que llevamos mecanizados, no se podrá modificar su valor.

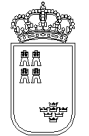

- **Actuación.** En este campo aparecerá la identificación de la actuación en la que estamos, no se podrá modificar su valor.
- **Detalla introducidos:** Lista con los animales que llevamos mecanizados para la actuación sobre la que estamos trabajando. Los animales aparecerán identificados por 3 campos:

XXXX - YYYY - ZZZZ

Donde

xxxx: Numero secuencial proporcionado por el sistema.

YYYY: Crotal.

ZZZZ: Especie.

- Botones. Puesto que los datos que se pueden visualizar por pantalla están limitados, los animales los cargaremos en bloques conteniendo cada bloque un número determinado de animales
  - **Blq. anterior.** Mediante este botón podremos cargar el anterior bloque de animales
  - Ver (F8). Permite acceder a los datos del detalle
  - o **Blq. siguiente.** Mediante este botón podremos cargar el siguiente bloque de animales

El menú de esta pantalla es el siguiente:

- Ayuda
  - Manual de referencia (F1). Accederemos a esta pantalla
  - Volver (Escape). Nos permitirá cerrar la ventana y volver a la anterior

Esta pantalla es sólo de consulta, no pudiendo realizar acción alguna salvo consultar los datos. Si queremos regresar a la ventana anterior bastará con pulsar la "X" de la esquina superior derecha.

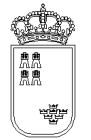

# VACUNADE1 – Alta / Búsqueda del ganado

| Se VACUNADE1                                                                        |                                          |
|-------------------------------------------------------------------------------------|------------------------------------------|
| Opcienes Animal Ayada<br>Sistema de Identificación a Control Animal (SCI-CLARCINAS) |                                          |
| Alta / Búsqueda del ganado                                                          |                                          |
|                                                                                     |                                          |
|                                                                                     |                                          |
|                                                                                     |                                          |
|                                                                                     |                                          |
|                                                                                     |                                          |
|                                                                                     |                                          |
| DET. XX00                                                                           | 0123456789: OVINO;01.01.2007;HEMBRA-VAC. |
|                                                                                     |                                          |
| SIN BOLO                                                                            | LEER PRIMERO CROTAL NUEVO                |
| CROTAL                                                                              |                                          |
| CROTAL                                                                              |                                          |
| NUEVO CROTA                                                                         | L                                        |
|                                                                                     | Buscar (ENTER) Añadir (F12) Limpiar (F2) |
| Animales                                                                            |                                          |
|                                                                                     |                                          |
|                                                                                     |                                          |
|                                                                                     |                                          |
| VACUNADOS: 9                                                                        |                                          |
|                                                                                     | SV1 (F3) NV1 (F4) Borrar (F7)            |
|                                                                                     |                                          |
|                                                                                     |                                          |
|                                                                                     |                                          |
|                                                                                     |                                          |
|                                                                                     |                                          |
|                                                                                     |                                          |
|                                                                                     |                                          |

Esta es la pantalla que nos permitirá insertar y/o buscar los animales en la actuación:

- SIN BOLO. Check que sirve para indicar que la identificación electrónica del animal actual no se puede proporcionar debido a pérdida o rotura. Solo se permite marcar esta opción para el 5% de los animales situados en la explotación.
- LEER PRIMERO CROTAL NUEVO. Activando este check la identificación que registremos con el lector se asignará al campo "Nuevo Crotal" en vez de al campo "Crotal"
- **VAC**. Activando este check se aplica la Vacuna y se graba automáticamente al animal que leamos con el lector

- Crotal. Este campo permite realizar búsquedas de crotales ya cargados en la actuación.
  Si solo se indican 4 cifras, se realizará una búsqueda por los cuatro últimos dígitos. Si se introducen más, se buscará específicamente por el crotal indicado.
- **Buscar (ENTER)**. Botón que nos permite realizar la búsqueda y mostrar los resultados en la parte inferior.
- **Limpiar (F2)**. Botón que nos permite limpiar los datos introducidos.
- Campo de resultados de búsqueda. Se mostraran los resultados de la búsqueda indicada al pulsar el botón búsqueda. Se ha indicado un crotal completo no es necesario marcarlo para realizar operaciones sobre él.
- **SV**. Marca el animal como vacunado.
- **NV**. Marca el animal como no vacunado.
- **Borrar**. Borra el animal indicado.

- Opciones
  - **Buscar (ENTER)**. Buscar animal
  - **Grabar (F12)**. Añade un nuevo animal a la actuación
  - Limpiar (F2). Limpia todos los campos del formulario
- Animal
  - Vacunar 1<sup>a</sup> dosis (F3). Buscar animal
  - No Vacunar 1<sup>a</sup> dosis (F4). Añade un nuevo animal a la actuación
  - Vacunar 2ª dosis (F5). Limpia todos los campos del formulario
  - **No Vacunar 2<sup>a</sup> dosis (F6)**. Limpia todos los campos del formulario
  - Borrar animal (F7). Limpia todos los campos del formulario
  - Reidentificar animal (F8). Limpia todos los campos del formulario
- Ayuda
  - Manual de referencia. Accederemos a esta pantalla
  - **Volver (Escape)**. Nos permitirá cerrar la ventana y volver a la anterior

Una vez llegados a esta pantalla podremos actuar de varias formas:

Si queremos vacunar automáticamente los animales que leamos con el lector marcamos el check V1 y/o el check V2 y vamos leyendo los animales. Si existen en el fichero de animales ubicados se grabarán automáticamente, si no se abrirá una pantalla para que guardemos los datos del animal

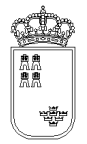

**Región de Murcia** Consejería de Agricultura y Agua

Si queremos localizar el animal mediante su Crotal insertaremos su valor en el campo Crotal y pulsaremos la opción Buscar (ENTER), de forma que recuperaremos la información en el campo de resultados de la búsqueda. Apareciendo el crotal, la fecha de última vacunación y las indicaciones de vacunación o no, para la primera y segunda dosis. Si el animal no existe, podemos darlo de alta pulsando "Añadir" (F12).

Si deseamos reidentificar un animal tenemos dos opciones :

No Marcar Check "LEER PRIMERO CROTAL NUEVO: Primero introducimos a mano el crotal antiguo y después leemos con el lector la nueva identificación. A continuación pulsamos "Reident".

Marcar Check "LEER PRIMERO CROTAL NUEVO": Primero leemos con el lector la nueva identificación y después introducimos a mano el crotal antiguo. A continuación pulsamos "Reiden"

Si queremos regresar a la ventana anterior, pulsaremos la X (Escape) que aparece en la esquina superior derecha de la ventana

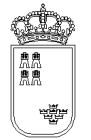

# VACUNADE2 – Alta / Modificación del ganado(1)

| 😓 VACUHADE2                                                                                           |                                 |
|----------------------------------------------------------------------------------------------------|---------------------------------|
| Opciones Ayuda                                                                                        |                                 |
| Sistema de Identificación y Control Animal (VACUNACIÓN RUMIANTES L.<br>Alta / Modificación del gapado | A.)                             |
| Alta y Mouncación del ganado                                                                          |                                 |
|                                                                                                    |                                 |
|                                                                                                    |                                 |
|                                                                                                    |                                 |
|                                                                                                    |                                 |
|                                                                                                    |                                 |
|                                                                                                    |                                 |
|                                                                                                    |                                 |
| Nº .                                                                                                  |                                 |
| REGA                                                                                                  | 5<br>ES300210540200             |
| IDENTIFICACIÓN                                                                                        | ES131000131789                  |
| ELECTRÓNICA                                                                                           |                                 |
| NACIMIENTO                                                                                            | 07.2007                         |
| ESPECIE                                                                                               | CAPRINO -                       |
| RAZA                                                                                                  | MURCIANA-GRANADINA              |
| TIPO                                                                                                  | CROTAL                          |
| SEXO                                                                                                  | HEMBRA V                        |
| PAIS NACI.                                                                                            | ESPAÑA                          |
| ☑ Explotación de n                                                                                    | acimiento                       |
| <b>⊠ Vacunado</b>                                                                                     | SIN BOLO                        |
| FECHA DE                                                                                              | ÚLTIMA VACUNACIÓN: 03.11.2008   |
|                                                                                                    |                                 |
|                                                                                                    |                                 |
|                                                                                                    |                                 |
|                                                                                                    |                                 |
|                                                                                                    |                                 |
|                                                                                                    |                                 |
|                                                                                                    |                                 |
|                                                                                                    |                                 |
| EL ANIMAL YA                                                                                          | A EXISTE, RECUPERAMOS SUS DATOS |

Mediante esta pantalla podremos dar de alta los animales en la actuación así como modificar el valor de los animales que ya hemos insertado.

- **Explotación REGA**. En este campo aparecerá por defecto la explotación REGA sobre la que estamos realizando la actuación, no se podrá modificar su valor.
- Nº. Numerador secuencial asignado por el sistema al animal, no se podrá modificar su valor.
- SIN BOLO. Check que sirve para indicar que la identificación electrónica del animal actual no se puede proporcionar debido a pérdida o rotura. Solo se permite marcar esta opción para el 5% de los animales situados en la explotación.

- Identificación. Obligatorio. Crotal del animal. Se hemos usado el Stick, su valor se obtendrá a partir del identificador electrónico recuperado, no pudiéndose modificar su valor. Si hemos dado de alta el animal mediante el crotal, su valor si que se podrá modificar.
- Electrónica. Opcional. Código de identificador electrónica, su valor no se puede insertar en esta pantalla. Si en la pantalla anterior, o en el momento que dimos de alta el animal, usamos el Stick, su valor será el código recuperado por el mismo. Puede ser el correpondiente a la indetificación del animal o a la nueva identificación (Nueva identificación)
- **Nacimiento**. Obligatorio. Mes y año de nacimiento del animal, por defecto su valor será el valor que se haya insertado en el campo de la cabecera que lleva el mismo nombre MM.YYYY . Donde
  - MM: Mes del año (Enero 01, Febrero 02, ....Diciembre 12)
  - YYYY: Año
- **Especie**. Obligatorio. Lista desplegable con las especies a las que puede pertenecer el animal. Solo aparecerán las especies asociadas a la familia insertada en la cabecera de la actuación.
- **Sexo**. Obligatorio. Lista desplegable con los sexos del animal. Por defecto será HEMBRA, pudiéndose modificar dicho valor. El valor por defecto podrá ser modificado
- Raza. Obligatorio. Lista desplegable con las razas asociadas a la especie. Si la especie es CAPRINO, aparecerá por defecto la raza MURCIANA - GRANADINA. Si la especie es OVINO, aparecerá por defecto la especie SEGUREÑA. El valor por defecto podrá ser modificado
- Tipo. Obligatorio. Lista desplegable con los tipos de identificación. Si hemos accedido a esta pantalla con un identificador electrónico y la especie es OVINO o CAPRINO, aparecerá por defecto BOLO RUMINAL, en cualquier otro caso, su valor por defecto será CROTAL. El valor por defecto podrá ser modificado.
- **País naci**. Obligatorio. Lista desplegable con los países de nacimiento del animal. Su valor por defecto será ESPAÑA, pudiéndose modificar dicho valor.
- **Explotación de nacimiento**. Obligatorio. Indicaremos si la explotación en la que estamos es la explotación de nacimiento del animal. Su valor por defecto será SI pudiéndose modificar.
- **Vacunado**. Obligatorio. Indica si se ha suministrado la vacuna.
- **Fecha última vacunación**. Texto que indica la fecha de la última vacunación

- Opciones
  - Grabar y Cerrar(F12). Mediante esta opción grabaremos los datos y salimos de la pantalla.
  - Borrar Animal (Mayús.+F6). Mediante esta opción eliminaremos el animal de la actuación en la que estemos. Al borrar el animal se cerrará automáticamente la ventana regresando a la ventana anterior

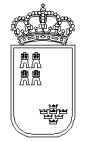

- Ayuda
  - Manual de referencia (F1). Accederemos a esta pantalla
  - Volver (Escape). Nos permitirá cerrar la ventana y volver a la anterior

El acceso a esta pantalla se puede realizar tanto con un animal ya mecanizado como con una animal nuevo.

Si el animal es nuevo, el sistema cargará los valores por defecto, siendo el usuario el encargado de mecanizar el resto de campos y de grabar.

Si la animal ya existe, el sistema cargará los datos que se grabaron para dicho animal pudiendo el usuario modificarlos o acceder directamente al resto de opciones que ofrece la ventana.

Si el animal ya existe, nos aparecerá en la barra de estado el texto "El animal ya existe, recuperamos sus datos,.....", si el animal no existe y es nuevo, el texto de la barra de estado será "El animal no existe, cargamos sus datos por defecto".

Si se pulsa la "X" que aparece en la esquina superior derecha de la ventana se volverá a la ventana anterior, si lo datos no se han grabado, se perderán, por tanto antes de regresar a la ventana anterior y siempre que queramos guardar los datos, tendremos que pulsar la opción de menú "Grabar" (F12).

Puesto que en esta pantalla (y sobre todo pensando en las agendas electrónicas) no es posible mostrar todos los datos, tenemos un botón denominado "Mas datos" que nos llevará a una nueva ventana donde insertaremos el resto de valores que nos hacen falta. Antes de poder acceder a esta nueva ventana, los datos de la actual deberán haberse grabado.

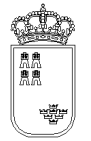

# **TOTALESPECIE - Resumen totalizado por especie**

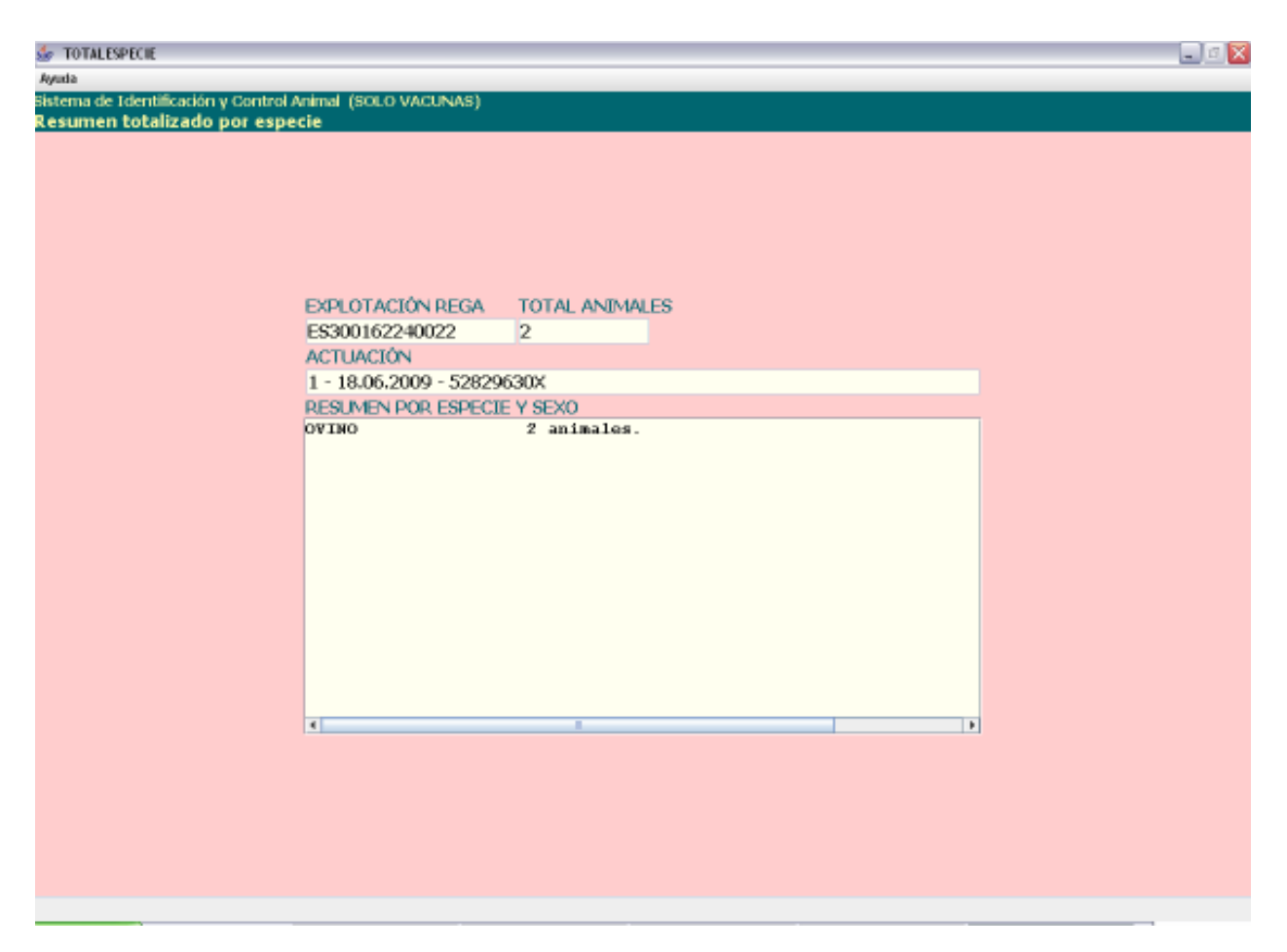

En esta ventana podremos ver resumen de los animales introducidos desglosado por especie y sexo:

- **Explotación REGA.** En este campo aparecerá por defecto la explotación REGA insertada en la pantalla anterior, no se podrá modificar su valor.
- **Total animales.** En este campo aparecerá el número total de animales que llevamos mecanizados, no se podrá modificar su valor.
- Actuación. En este campo aparecerá la identificación de la actuación en la que estamos, no se podrá modificar su valor.
- **Resumen por especie.** Mostrará un desglose de animales por especie. Solo se mostraran datos si existen animales asociados a la especie y sexo.

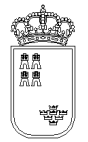

- Ayuda
  - Manual de referencia (F1). Accederemos a esta pantalla
  - Volver (Escape). Nos permitirá cerrar la ventana y volver a la anterior

Esta pantalla es sólo de consulta, no pudiendo realizar acción alguna salvo consultar los datos.

Si queremos regresar a la ventana anterior bastará con pulsar la "X" (escape) de la esquina superior derecha.

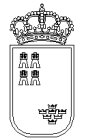

# ACTUALIZARREGA – Actualizar código REGA a actuación

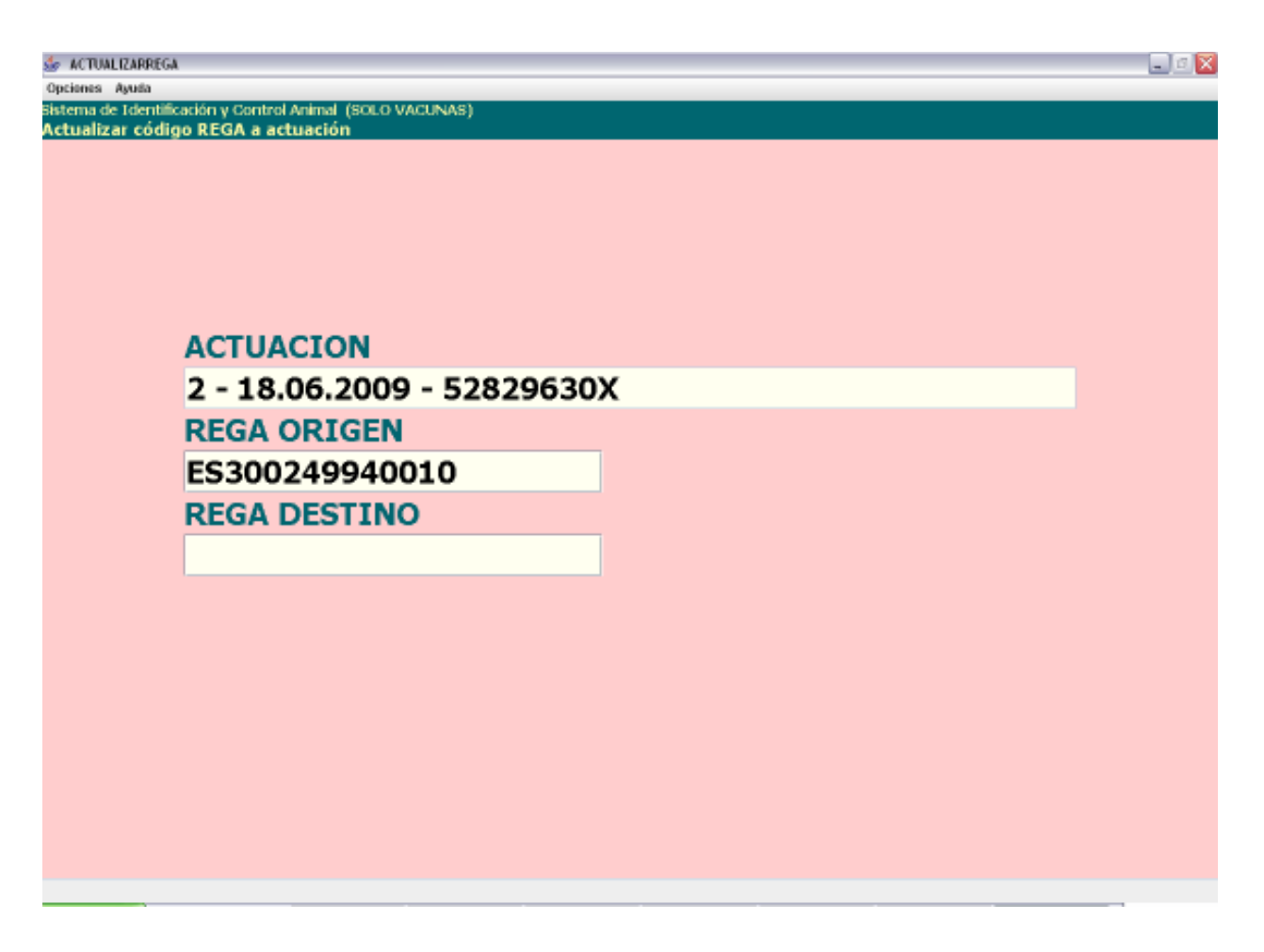

Desde esta pantalla podremos actualizar el código REGA a una actuación

Tiene los siguientes campos:

- Actuación. Actuación a la que queremos modificar el código REGA. No se podrá modificar
- **REGA origen**. Código REGA que queremos modificar. No se podrá modificar
- **REGA destino.** Obligatorio. Nuevo código REGA que queremos asignar a la actuación. El código insertado debe estar bien formado, la estructura de esta código es la siguiente:

| P | País | Provincia | Municipio | Pedanía | Contador |      |      |        |     |   |    |    |
|---|------|-----------|-----------|---------|----------|------|------|--------|-----|---|----|----|
| E | ES   | 30        | XXX       | XX      | XXXXX    | (X e | s un | dígito | del | 0 | al | 9) |

El menú de esta pantalla es el siguiente:

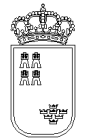

- Opciones
  - Actualizar (F12). Mediante esta opción se llevará a cabo el proceso de actualización del código REGA.
- Ayuda
  - o Manual de referencia (F1). Accederemos a esta pantalla
  - Volver (Escape). Nos permitirá cerrar la ventana y volver a la anterior

El proceso de actualización es sencillo, insertaremos en el campo REGA destino el código REGA que queremos asignarle a la actuación. Si el código REGA no existiese, aparece un mensaje en rojo y en mayúscula que lo señala, indicando también dicho mensaje que es necesario volver a pulsar la opción del menú seleccionada si se desea realizar la actualización.

Si la actualización se ha realizado con éxito aparece un mensaje en esta pantalla indicándolo "Actualización realizada". Con este mensaje en pantalla, la actualización ya se habrá realizado pudiendo cerrar la ventana.

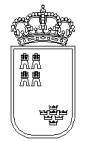

# CONFIRMACIONFICHERO – Confirmación generación del fichero

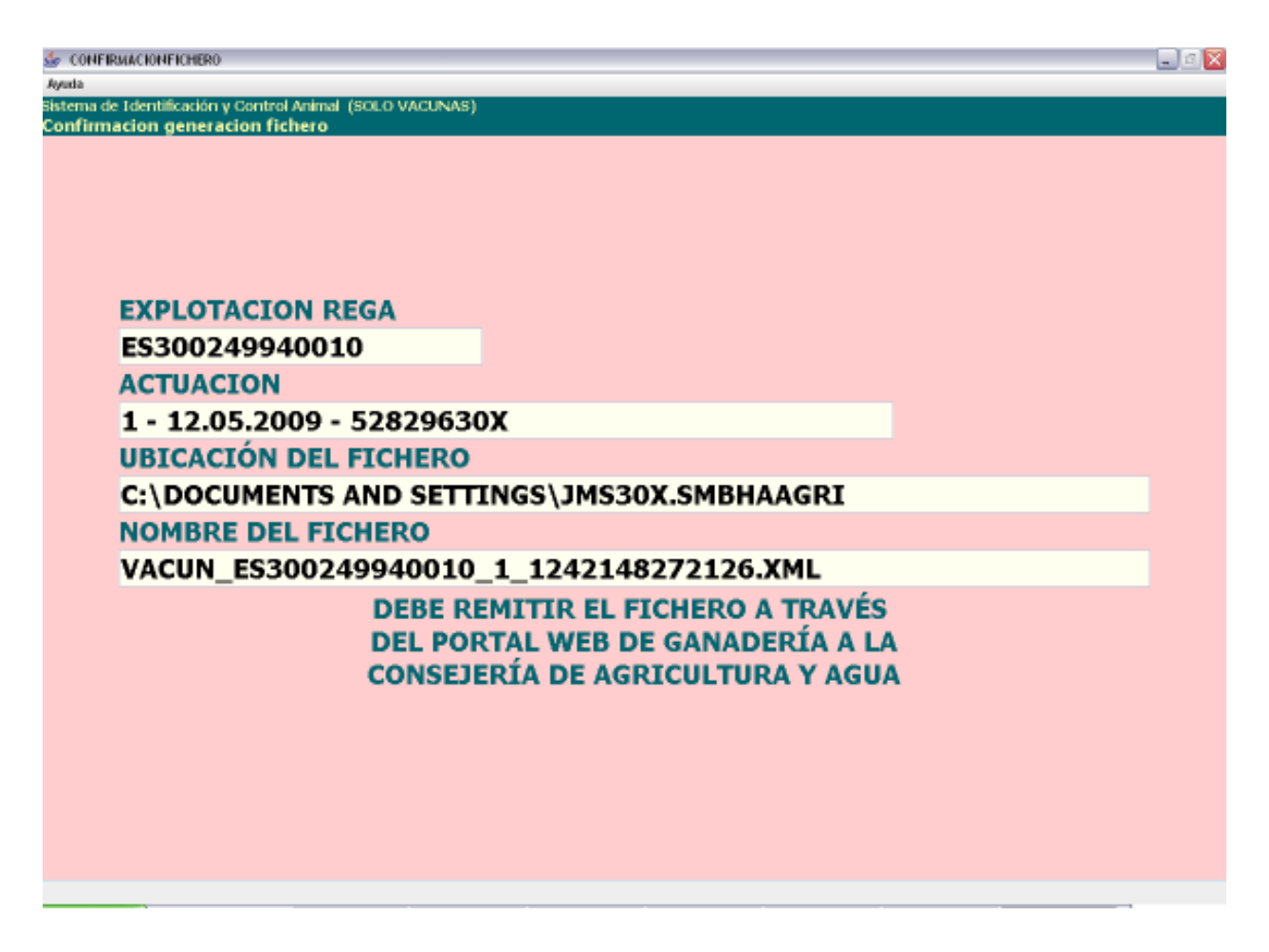

En esta pantalla se mostrará la confirmación de que el fichero que hay que enviar a la Consejería de Agricultura y Agua se ha generado

- **Explotación REGA.** En este campo aparecerá por defecto la explotación REGA sobre la que estamos realizando la acción, no se podrá modificar su valor.
- **Actuación.** Identificación de la actuación a la que le vamos a generar el fichero, no se podrá modificar su valor
- **Ubicación del fichero.** Ruta del dispositivo donde se encuentra instalada la aplicación en la que se ha generado el fichero con los datos.
- Nombre del fichero. Nombre del fichero con los datos generados.

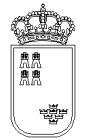

**Región de Murcia** Consejería de Agricultura y Agua

• **Mensaje.** Mensaje informativo de dónde hay que enviar el fichero.

El menú de esta pantalla es el siguiente:

- Ayuda
  - Manual de referencia (F1). Accederemos a esta pantalla
  - Volver (Escape). Nos permitirá cerrar la ventana y volver a la anterior

Esta pantalla nos muestra la información necesaria para localizar el fichero en el dispositivo de almacenamiento y nos dice también dónde lo tenemos que enviar.

Una vez que estamos en esta pantalla y hemos apuntado los datos, la podemos cerrar sin ningún problema ya que el fichero ya estará generado.

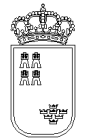

### GENOTIPADOACTU – Actuaciones de genotipado realizadas

| 👉 GENOTIPADOA    | сти                                     | _ 0 🔀 |
|------------------|-----------------------------------------|-------|
| Opcienes Ayuda   |                                         |       |
| Sistema de Ident | ificación y Control Animal (GENOTIPADO) |       |
| Actuaciones o    | le genotipado realizadas                |       |
|                  |                                         |       |
|                  |                                         |       |
|                  |                                         |       |
|                  |                                         |       |
|                  |                                         |       |
|                  | ES300240040010                          |       |
|                  | 23300249940010                          |       |
|                  | PARRA GOMEZ, DIEGO                      |       |
|                  | ACTUACIONES ASOCIADAS                   |       |
|                  | 1 - 24 03 2009                          |       |
|                  | 1 24.05.2000                            |       |
|                  |                                         |       |
|                  |                                         |       |
|                  |                                         |       |
|                  |                                         |       |
|                  |                                         |       |
|                  |                                         |       |
|                  |                                         |       |
|                  |                                         |       |
|                  |                                         | -     |
|                  |                                         |       |
|                  |                                         |       |
|                  |                                         |       |
|                  |                                         |       |
|                  |                                         |       |
|                  |                                         |       |
|                  |                                         |       |
|                  |                                         |       |
|                  |                                         |       |

Esta es la pantalla que nos permite ver todas las actuaciones que se han realizado en la explotación para genotipado así como realizar distintas acciones sobre dichas actuaciones.

Tiene los siguientes campos

- **Explotación REGA.** En este campo aparecerá por defecto la explotación REGA insertada en la pantalla anterior, no se podrá modificar su valor.
- **Actuaciones asociadas.** Aparecerán todas las actuación realizadas en esa explotación. La identificación de la actuación será la siguiente

Χ - ΥΥΥΥΥΥΥΥ

Donde :

 ${\rm x}~$  : Numerador secuencial de actuación generado por la aplicación

YYYYYYYYY : Fecha en la que se ha realizado la actuación
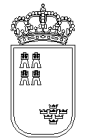

El menú de esta pantalla es el siguiente:

#### • Opciones

- Abrir actuación (F8). Mediante esta opción podremos consultar y modificar los datos de cualquiera de las actuaciones que aparecen en el campo "actuación asociadas". Para abrir una actuación es necesario tenerla seleccionada.
- Nueva actuación (F6). Mediante esta opción podremos crear una nueva actuación para la explotación en la que nos encontramos.
- Borrar actuación (Mayús.+F6). Mediante esta opción podremos borrar cualquiera de las actuaciones que aparecen en el campo "actuación asociadas". Para borrar una actuación es necesario tenerla seleccionada.
- **Actualizar REGA (F9).** Mediante esta opción podremos actualizar el código REGA de una actuación. Para actualizar una actuación es necesario tenerla seleccionada.
- Generar fichero (F11). Mediante esta opción podremos generar un fichero con el formato adecuado para la carga en el sistema ARIES. Para generar el fichero de una actuación es necesario tenerla seleccionada.
- Ayuda
  - Manual de referencia (F1). Accederemos a esta pantalla.
  - **Volver (Escape)**. Nos permitirá cerrar la ventana y volver a la anterior

Al acceder a esta pantalla nos aparecerán todas las actuaciones que hemos realizado en dicha explotación y que se corresponden con las pruebas de genotipado realizadas..

Si queremos abrir una actuación lo que tendremos que hacer es seleccionarla y pulsar la opción de menú "Abrir actuación", nos aparecerá una ventana nueva con los datos de la cabecera de la actuación.

Si queremos crear una nueva actuación, bastará con pulsar la opción de menú "Nueva actuación", nos aparecerá entonces una ventana nueva con los datos de la cabecera de la actuación con los valores por defecto.

Si queremos borrar una actuación lo que tendremos que hacer es seleccionarla y pulsar la opción de menú "Borrar actuación". Puesto que esta es una acción delicada, al pulsar el botón nos aparecerá un texto que nos dirá que si queremos borrar la actuación, pulsemos de nuevo la opción de menú, es decir, que si queremos borrar una actuación tendremos que pulsar 2 veces la opción de menú sobre la actuación seleccionada

Si queremos actualizar el código REGA de la actuación lo que tendremos que hacer es seleccionarla y pulsar la opción de menú "Actualizar REGA", nos aparecerá entonces una nueva ventana en la que tendremos que insertar el nuevo código REGA.

Si queremos generar el fichero que se tiene que enviar a la Consejería de Agricultura y Agua lo que tendremos que hacer es seleccionar la actuación a la que queremos generar el fichero y pulsar la opción de menú "Generar fichero", nos aparecerá entonces una nueva ventana con el nombre del fichero generado así como la ubicación del mismo.

Para salir de esta ventana y volver a la ventana anterior, bastará con pulsar la "X" que aparece en la esquina superior derecha de la ventana.

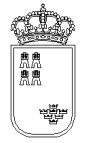

## **GENOTIPADO – Cabecera de datos de genotipado**

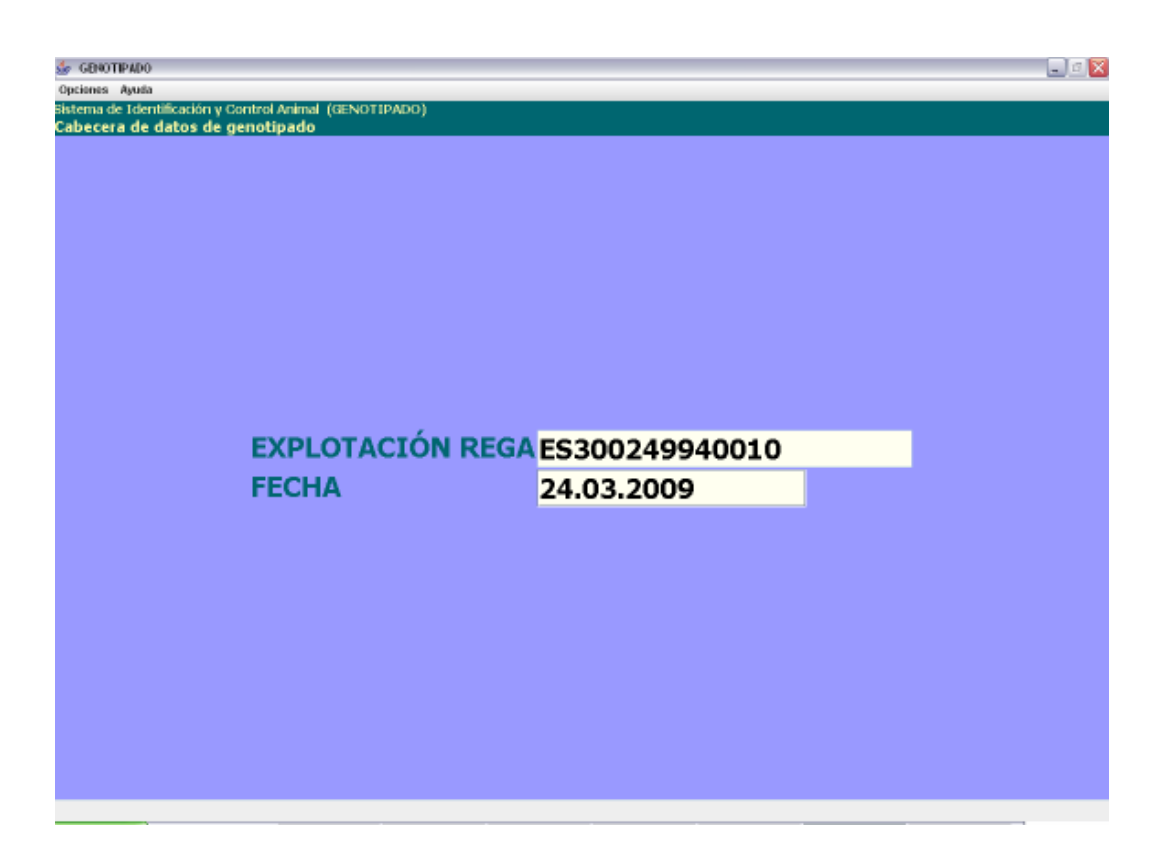

Desde esta pantalla daremos de alta los datos de cabecera de la actuación que estamos realizando para genotipado

Tiene los siguientes campos:

- **Explotación REGA.** En este campo aparecerá por defecto la explotación REGA sobre la que estamos realizando la acción, no se podrá modificar su valor.
- Fecha. Obligatorio. Fecha en la que se realiza la actuación. Por defecto aparecerá la fecha del día, se podrá modificar pero su valor nunca podrá ser mayor al día en el que estemos realizando la actuación. El formato de la fecha será el siguiente

DD.MM.YYYY Donde DD: Día del mes MM: Mes del año (Enero 01, Febrero 02, ....Diciembre 12) YYYY: Año

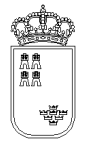

El menú de esta pantalla es el siguiente:

#### • Opciones

- Grabar (F12). Mediante esta opción grabaremos los datos en el soporte físico que estemos utilizando. No podremos realizar ninguna acción (salvo volver a la ventana anterior) si los datos no han sido grabados.
- Alta ganado (F6). Mediante esta opción, y una vez que hemos grabado, podremos acceder a la ventana donde daremos de alta a los animales.
- Detalle ganado (F8). Mediante esta opción accederemos a una ventana donde nos aparecerán todos los animales que llevamos mecanizados en la actuación, estando dichos animales identificados por su crotal, su identificador electrónico y el número secuencial interno asignado por la aplicación a dicho animal.
- Resumen especie/sexo (ctrl. + r). Mediante esta opción se accede al resumen totalizado por especie y sexo. En este caso como la especie es siempre la misma solo aparece el sexo
- Ayuda
  - Manual de referencia (F1). Accederemos a esta pantalla
  - **Volver (Escape)**. Nos permitirá cerrar la ventana y volver a la anterior

El acceso a esta pantalla se puede realizar tanto con una actuación ya mecanizada como con una actuación nueva.

Si la actuación es nueva, el sistema cargará los valores por defecto, siendo el usuario el encargado de mecanizar el resto de campos y de grabar.

Si la actuación ya existe, el sistema cargará los datos que se grabaron para dicha actuación pudiendo el usuario modificarlos o acceder directamente al resto de opciones que ofrece la ventana.

Si se pulsa la "X" (escape) que aparece en la esquina superior derecha de la ventana se volverá a la ventana anterior, si lo datos no se han grabado, se perderán, por tanto si lo único que queremos hacer es mecanizar los datos de la cabecera, una vez insertados pulsaremos la opción de menú "Grabar" (F12) y a continuación pulsaremos la "X" (escape) para regresar a la ventana anterior.

Una vez que tenemos los datos de la actuación completos y grabados, podremos continuar:

Si queremos ver los animales que llevamos mecanizados podremos pulsar la opción de menú "Detalle ganado" (F8).

Si queremos mecanizar nuevos animales, o modificar algún datos de los animales ya mecanizados, pulsaremos la opción de menú "Alta ganado" (F6).

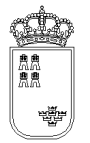

### GENOTIPADODEVI – Detalle del ganado introducido

| 👉 GENOTIPADODEVI                            |                                                                                                    |                                                                                                    |                       | _ 0 🗙 |
|---------------------------------------------|----------------------------------------------------------------------------------------------------|----------------------------------------------------------------------------------------------------|-----------------------|-------|
| Opciones Ayuda                              |                                                                                                    |                                                                                                    |                       |       |
| Sistema de Identificac<br>Detalle del ganad | ión y Control Animal (GENOTIP/<br>o introducido                                                                                                    | NDO)                                                                                                    |                       |       |
|                                             | EXPLOTACIÓN REGA                                                                                                    | TOTAL ANIMALES ACTUACIÓN                                                                                                    |                       |       |
|                                             | ES300249940010                                                                                                    | 9 1 - 24.03.2009                                                                                                    |                       |       |
|                                             | DETALLES INTRODUCIDOS                                                                                                    | BLOQUE 1 DE 1                                                                                                    |                       |       |
|                                             | M -1211008<br>MU7986PP -1211007<br>ES7845 -1211006<br>ES -1211005<br>ES13000000001-1211004<br>ES897797787878-1211003<br>ES130000000003-1211002<br>ES130000000006-1211001<br>ES132245000454-1211000 | I-HEMBRA-03-<br>-HEMBRA-03-<br>-HEMBRA-03-A0000000953000000412466<br>-HEMBRA-03-100400007241300000000<br>-HEMBRA-03-1004000072413000000000<br>-HEMBRA-03-100400007241300000000<br>-HEMBRA-03- | 8<br>1<br>7<br>3<br>6 |       |
|                                             |                                                                                                    |                                                                                                    |                       |       |
|                                             | Blg, anterior                                                                                                    | Ver                                                                                                    | Big, siguiente        | 0     |
|                                             |                                                                                                    |                                                                                                    |                       |       |

En esta ventana podremos ver la identificación de todos los animales que llevamos mecanizados en la actuación:

- **Explotación REGA.** En este campo aparecerá por defecto la explotación REGA insertada en la pantalla anterior, no se podrá modificar su valor.
- **Total animales.** En este campo aparecerá el número total de animales que llevamos mecanizados, no se podrá modificar su valor.

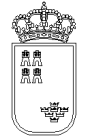

- **Actuación.** En este campo aparecerá la identificación de la actuación en la que estamos, no se podrá modificar su valor.
- **Detalles introducidos:** Lista con los animales que llevamos mecanizados para la actuación sobre la que estamos trabajando. Los animales aparecerán identificados por 3 campos:

YYYY - ZZZZ - SSSS - FF - IIII

Donde

YYYY: Crotal.

ZZZZ: Tubo

SSSS: sexo

- FF: Año de nacimiento.
- IIII: identificador electrónico
- Botones. Puesto que los datos que se pueden visualizar por pantalla están limitados, los animales los cargaremos en bloques conteniendo cada bloque un número determinado de animales
  - **Blq. anterior.** Mediante este botón podremos cargar el anterior bloque de animales
  - Ver (F8). Permite acceder a los datos del detalle
  - **Blq. siguiente.** Mediante este botón podremos cargar el siguiente bloque de animales

El menú de esta pantalla es el siguiente:

- Ayuda
  - o Manual de referencia (F1). Accederemos a esta pantalla
  - **Volver (Escape)**. Nos permitirá cerrar la ventana y volver a la anterior

Esta pantalla es sólo de consulta, no pudiendo realizar acción alguna salvo consultar los datos.

Si queremos regresar a la ventana anterior bastará con pulsar la "X" (escape) de la esquina superior derecha.

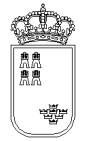

# **GENOTIPADODE1 – Alta / Búsqueda del ganado**

| 😸 GBIOTIPADODE1<br>Opcienes Ayuda<br>Sistema de Identificación y Control Animal (GENOTIPADO)<br>Alta / Búsqueda del ganado |                                                     |   |
|----------------------------------------------------------------------------------------------------|-----------------------------------------------------|---|
| ELECTRÓNICA<br>IDENTIFICACIÓN<br>TUBO<br>RAZA<br>NACIMIENTO<br>SEXO                                                        | ES130215487456<br>TBH8900<br>CONJUNTO MESTIZO<br>09 | - |
| Grabar (F12) Limplar (F2)                                                                                                  |                                                     |   |
|                                                                                                    |                                                     |   |

Esta es la pantalla que nos permitirá insertar y/o buscar los animales en la actuación:

- **Id. electrónica**. Campo en el que aparecerá el código de identificador electrónico que lleva el animal en su estómago y que envía el Stick a la aplicación. El valor de esta campo únicamente es modificable mediante el Stick y no manualmente.
- **Crotal**. Campo en el que podremos insertar el crotal del animal.
- **Tubo**. Campo en el que podremos insertar el identificador del tubo de muestra.
- **Raza**. Lista que nos permite decidir la raza del siguiente detalle, su valor inicial es "Conjunto mestizo".
- Nacimiento. Obligatorio. Año de nacimiento del animal con dos cifras
- Sexo. Lista que nos permite decidir el sexo del siguiente detalle, su valor por defecto es hembra.

- Grabar (F12). Botón que nos permite dar de alta un nuevo detalle a partir del crotal insertado utilizando los datos del último animal/detalle insertado. Será necesario introducir todos los datos que aparecen en pantalla, excepto el identificador electrónico en el caso de animales de menos de tres meses y medio
- Limpiar (F2). Botón que nos permite Borrar los datos de identificación del animal introducido

El menú de esta pantalla es el siguiente:

- Opciones
  - Grabar (F12). Permite dar de alta un nuevo detalle a partir del crotal insertado utilizando los datos del último animal/detalle insertado. Será necesario introducir todos los datos que aparecen en pantalla, excepto el identificador electrónico en el caso de animales de menos de tres meses y medio
  - Buscar (F8). Mediante esta opción accederemos a la pantalla de Alta / modificación del ganado
  - **Limpiar (F2)**. Permite borrar los datos de identificación del animal introducido
- Ayuda
  - o Manual de referencia (F1). Accederemos a esta pantalla
  - **Volver (Escape)**. Nos permitirá cerrar la ventana y volver a la anterior

Una vez llegados a esta pantalla podremos actuar de varias formas:

Si queremos localizar el animal mediante su Crotal insertaremos su valor en el campo Crotal y pulsaremos la opción de menú "Consultar", accederemos entonces a la pantalla de "Alta / Modificación del ganado (1), si el animal existe recuperará sus datos y si el animal no existe avisará y no dejará continuar.

Si queremos localizar el animal mediante su identificador de tubo, insertaremos su valor en el campo "Tubo" y pulsaremos la opción de menú "Consultar". Si el animal existe accederemos a la pantalla de "Alta / Modificación del ganado (1)" donde se nos mostrarán sus datos, y si el animal no existe nos aparecerá un mensaje indicándonoslo.

Si queremos localizar el animal mediante su Id electrónico, pulsaremos el botón de Stick, en la pantalla mostrará automáticamente el identificador electrónico del animal y pulsaremos la opción de menú "Consultar". Si el animal existe mostrará sus datos y si no existe avisará al usuario.

Si queremos regresar a la ventana anterior, pulsaremos la "X" que aparece en la esquina superior derecha de la ventana

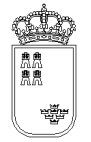

# GENOTIPADODE2 – Alta / Modificación del ganado

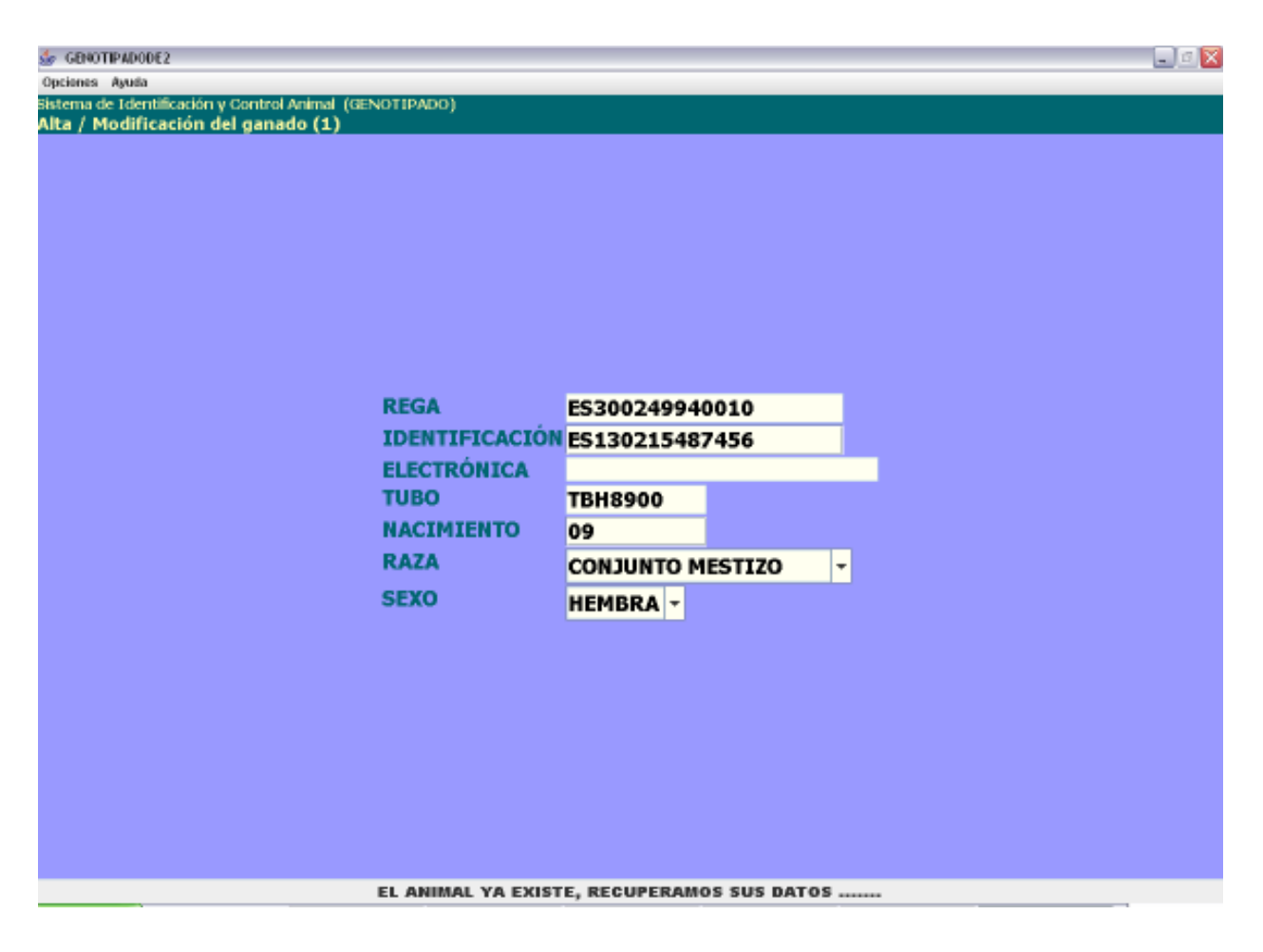

Mediante esta pantalla podremos dar de alta los animales en la actuación así como modificar el valor de los animales que ya hemos insertado.

- **Explotación REGA**. En este campo aparecerá por defecto la explotación REGA sobre la que estamos realizando la actuación, no se podrá modificar su valor.
- **Identificación**. Obligatorio. Crotal del animal. Se hemos usado el Stick, su valor se obtendrá a partir del identificador electrónico recuperado, no pudiéndose modificar su valor. Si hemos dado de alta el animal mediante el crotal, su valor si que se podrá modificar.
- **Electrónica**. Opcional. Código de identificador electrónica, su valor no se puede insertar en esta pantalla. Si en la pantalla anterior, o en el momento que dimos de alta el animal, usamos el Stick, su valor será el código recuperado por el mismo.

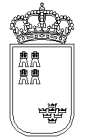

- **Tubo**. Indentificador del tubo asociado al animal. En un valor único que no puede ser nulo
- **Nacimiento**. Obligatorio. Año de nacimiento del animal, con dos cifras.
- **Raza**. Obligatorio. Lista desplegable con las razas asociadas a la especie. Aparecerá por defecto la raza indicada en la pantalla "Alta de ganado". El valor por defecto podrá ser modificado
- **Sexo**. Obligatorio. Lista desplegable con los sexos del animal. Aparecerá por defecto la raza indicada en la pantalla "Alta de ganado". El valor por defecto podrá ser modificado.

El menú de esta pantalla es el siguiente:

- Opciones
  - Grabar (F12). Mediante esta opción grabaremos los datos en el soporte físico que estemos utilizando. No podremos realizar ninguna acción (salvo volver a la ventana anterior) si los datos no han sido grabados.
  - Borrar Animal (Mayús. + F6). Mediante esta opción eliminaremos el animal de la actuación en la que estemos. Al borrar el animal se cerrará automáticamente la ventana regresando a la ventana anterior.
- Ayuda
  - o Manual de referencia (F1). Accederemos a esta pantalla
  - **Volver (Escape)**. Nos permitirá cerrar la ventana y volver a la anterior

El acceso a esta pantalla se puede realizar con un animal ya mecanizado.

Si la animal ya existe, el sistema cargará los datos que se grabaron para dicho animal pudiendo el usuario modificarlos o acceder directamente al resto de opciones que ofrece la ventana.

Si el animal ya existe, nos aparecerá en la barra de estado el texto "El animal ya existe", recuperamos sus datos.

Si se pulsa la "X" (escape) que aparece en la esquina superior derecha de la ventana se volverá a la ventana anterior, si lo datos no se han grabado, se perderán, por tanto antes de regresar a la ventana anterior y siempre que queramos guardar los datos, tendremos que pulsar la opción de menú "Grabar".

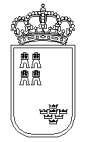

# TOTALESPESEXO - Resumen totalizado por especie y sexo

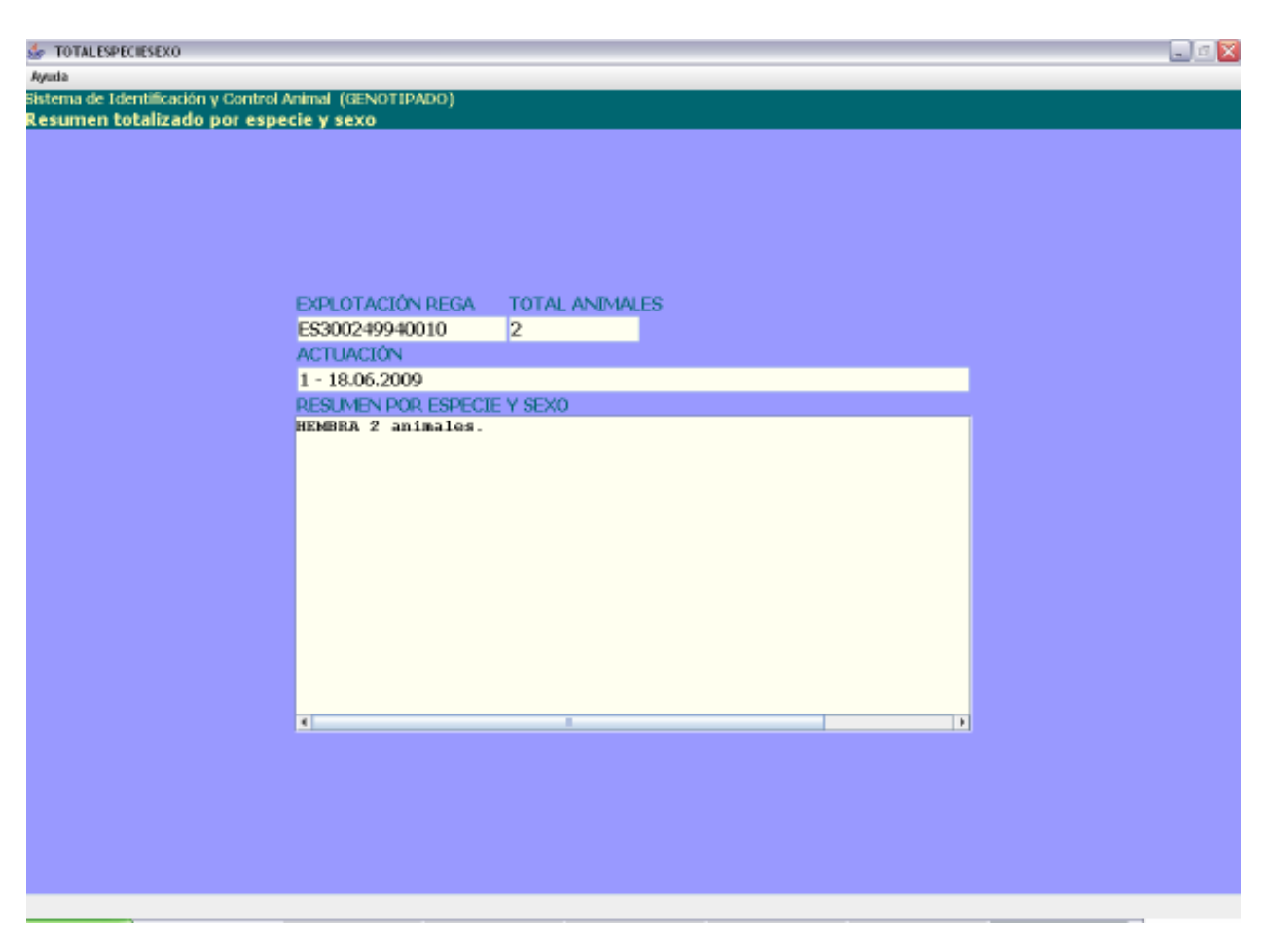

En esta ventana podremos ver resumen de los animales introducidos desglosado por especie y sexo:

- **Explotación REGA.** En este campo aparecerá por defecto la explotación REGA insertada en la pantalla anterior, no se podrá modificar su valor.
- **Total animales.** En este campo aparecerá el número total de animales que llevamos mecanizados, no se podrá modificar su valor.
- **Actuación.** En este campo aparecerá la identificación de la actuación en la que estamos, no se podrá modificar su valor.

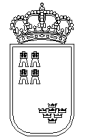

• **Resumen por especie.** Mostrará un desglose de animales por especie y sexo. Pero la especie no aparece porque es siempre la misma. Solo se mostraran datos si existen animales asociados a la especie y sexo.

El menú de esta pantalla es el siguiente:

- Ayuda
  - o Manual de referencia (F1). Accederemos a esta pantalla
  - Volver (Escape). Nos permitirá cerrar la ventana y volver a la anterior

Esta pantalla es sólo de consulta, no pudiendo realizar acción alguna salvo consultar los datos. Si queremos regresar a la ventana anterior bastará con pulsar la "X" de la esquina superior derecha.

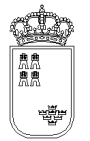

## ACTUALIZARREGA – Actualizar código REGA a actuación

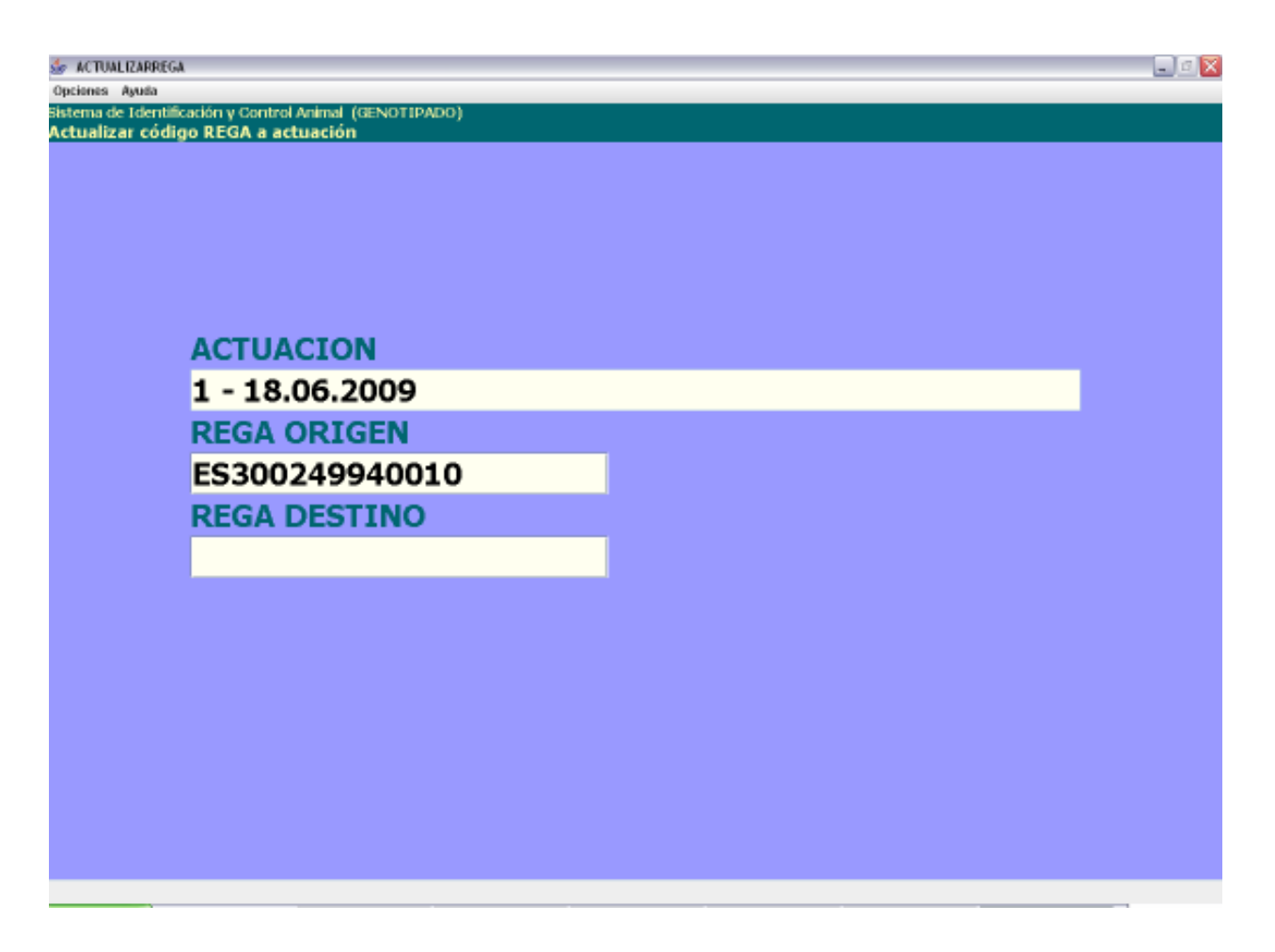

Desde esta pantalla podremos actualizar el código REGA a una actuación

- Actuación. Actuación a la que queremos modificar el código REGA. No se podrá modificar
- **REGA origen**. Código REGA que queremos modificar. No se podrá modificar
- **REGA destino.** Obligatorio. Nuevo código REGA que queremos asignar a la actuación. El código insertado debe estar bien formado, la estructura de esta código es la siguiente:

| País | Provincia | Municipio | Pedanía | Contador |                            |   |
|------|-----------|-----------|---------|----------|----------------------------|---|
| ES   | 30        | XXX       | XX      | XXXXX    | (X es un dígito del 0 al 9 | ) |

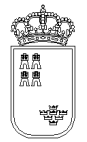

El menú de esta pantalla es el siguiente:

- Opciones
  - Actualizar (F12). Mediante esta opción se llevará a cabo el proceso de actualización del código REGA.
- Ayuda
  - Manual de referencia (F1). Accederemos a esta pantalla
  - Volver (Escape). Nos permitirá cerrar la ventana y volver a la anterior

El proceso de actualización es sencillo, insertaremos en el campo REGA destino el código REGA que queremos asignarle a la actuación. Si el código REGA no existiese, aparece un mensaje en rojo y en mayúscula que lo señala, indicando también dicho mensaje que es necesario volver a pulsar la opción del menú seleccionada si se desea realizar la actualización.

Si la actualización se ha realizado con éxito aparece un mensaje en esta pantalla indicándolo "Actualización realizada". Con este mensaje en pantalla, la actualización ya se habrá realizado pudiendo cerrar la ventana.

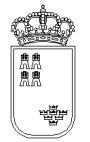

# CONFIRMACIONFICHERO – Confirmación generación del fichero

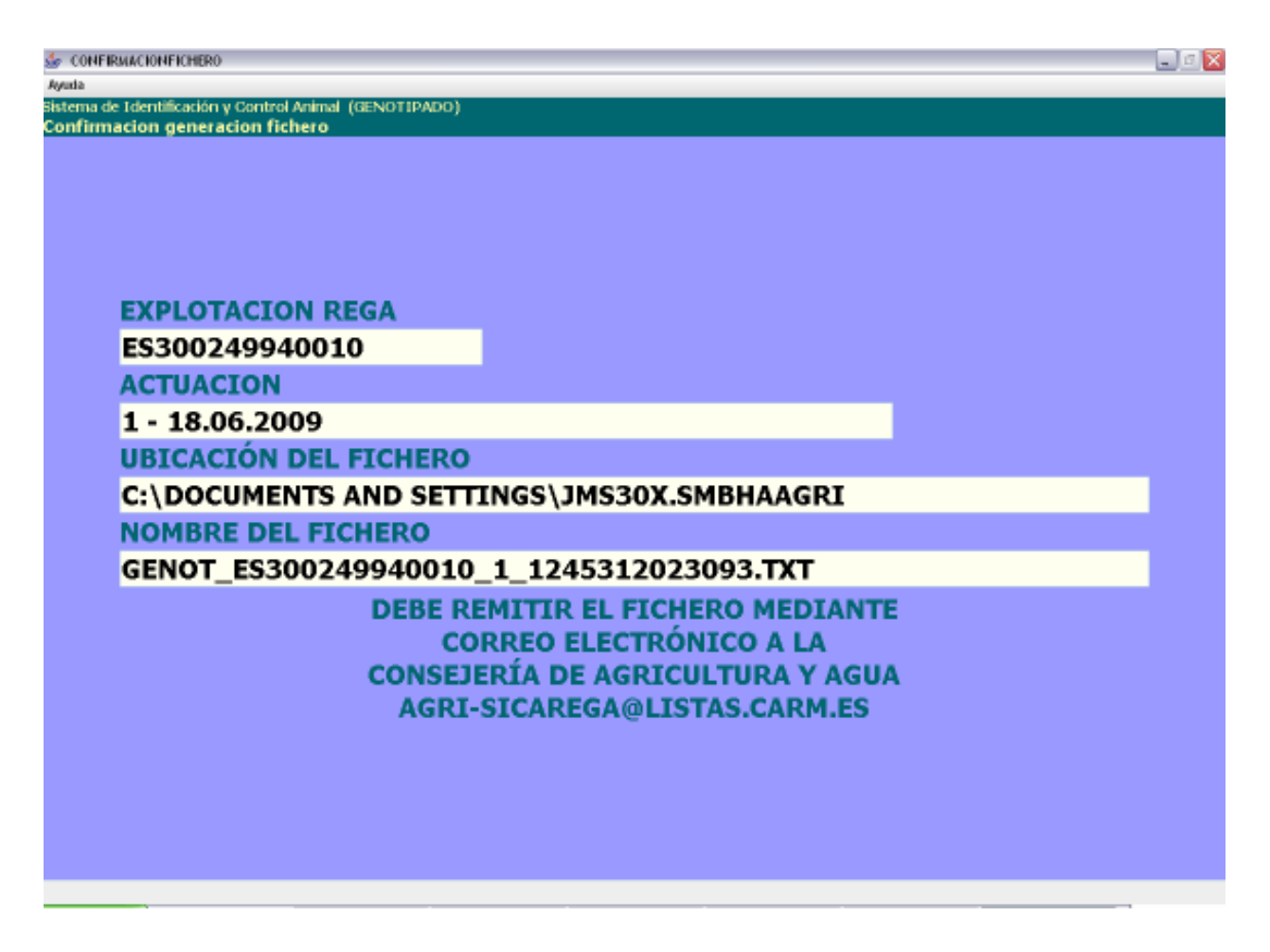

En esta pantalla se mostrará la confirmación sobre la ubicación, nombre y acción a realizar con el fichero generado

- **Explotación REGA.** En este campo aparecerá por defecto la explotación REGA sobre la que estamos realizando la acción, no se podrá modificar su valor.
- **Actuación.** Identificación de la actuación a la que le vamos a generar el fichero, no se podrá modificar su valor
- **Ubicación del fichero.** Ruta del dispositivo donde se encuentra instalada la aplicación en la que se ha generado el fichero con los datos.
- Nombre del fichero. Nombre del fichero con los datos generados.

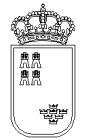

**Región de Murcia** Consejería de Agricultura y Agua

• **Mensaje.** Mensaje informativo de dónde hay que enviar el fichero.

El menú de esta pantalla es el siguiente:

- Ayuda
  - Manual de referencia (F1). Accederemos a esta pantalla
  - **Volver (Escape).** Nos permitirá cerrar la ventana y volver a la anterior

Esta pantalla nos muestra la información necesaria para localizar el fichero en el dispositivo de almacenamiento y nos dice también dónde lo tenemos que enviar.

Una vez que estamos en esta pantalla y hemos apuntado los datos, la podemos cerrar sin ningún problema ya que el fichero ya estará generado.

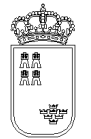

### RETIRACADACTU – Actuaciones de gestión de cadáveres

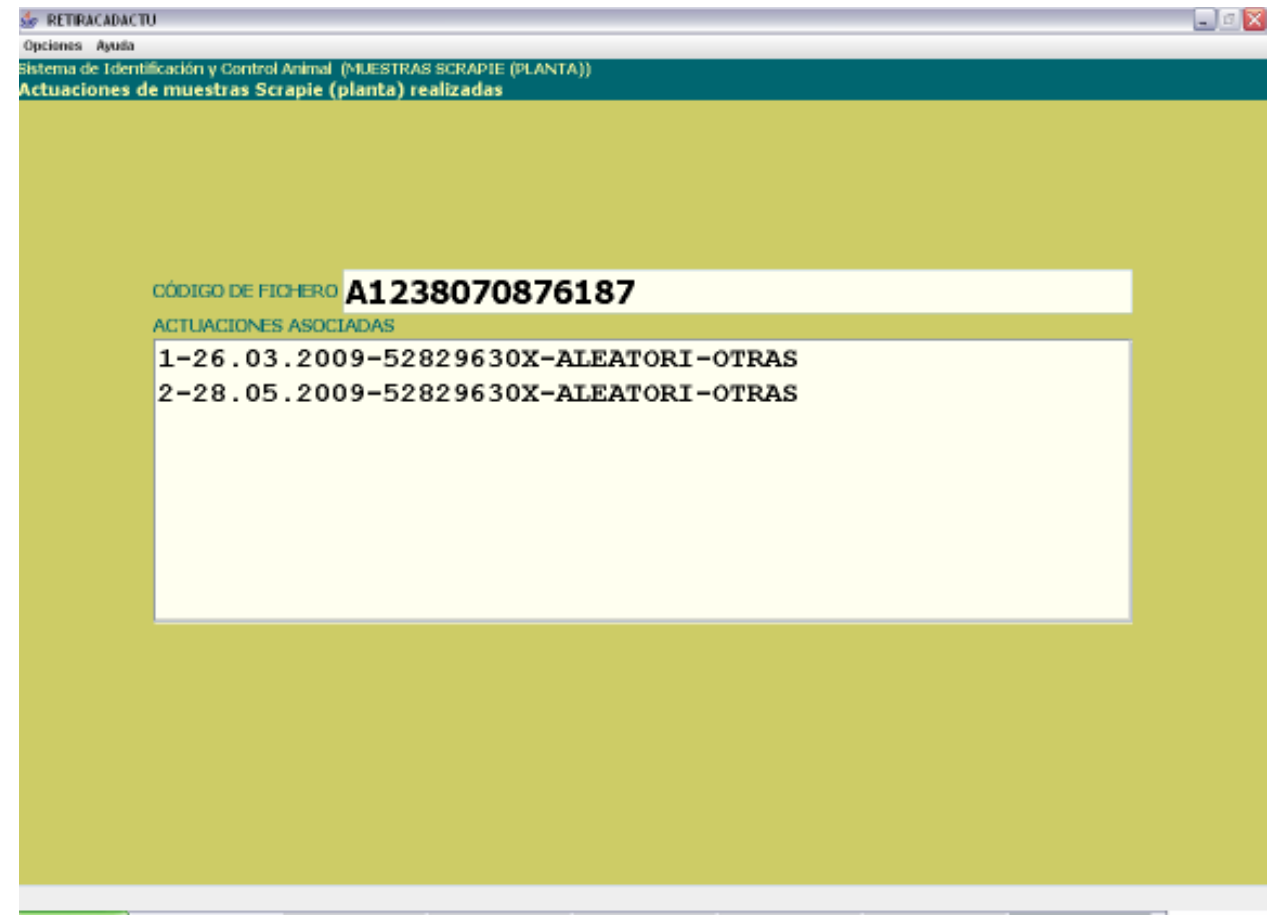

Esta es la pantalla que nos permite ver todas las actuaciones que se han realizado en la explotación para la gestión de cadáveres así como realizar distintas acciones sobre dichas actuaciones.

Tiene los siguientes campos

- **Explotación REGA**. En este campo aparecerá por defecto la explotación REGA insertada en la pantalla anterior, no se podrá modificar su valor.
- Actuaciones asociadas. Aparecerán todas las actuaciones realizadas en esa explotación. La identificación de la actuación será la siguiente

X YYYYYYY ZZZZZZZ AAAAAA BBBBBBB

Donde :

x : Numerador secuencial de actuación generado por la aplicación
yyyyyyyyy : Fecha en la que se ha realizado la actuación
zzzzzzzzz : Nif del veterinario que ha realizado la actuación
AAAAAAA : varias primeras letras del Tipo
BBBBBBB : varias primeras letras de la Actuación

El menú de esta pantalla es el siguiente:

- Opciones
  - Abrir actuación (F8). Mediante esta opción podremos consultar y modificar los datos de cualquiera de las actuaciones que aparecen en el campo "actuación asociadas". Para abrir una actuación es necesario tenerla seleccionada.
  - **Nueva actuación (F6).** Mediante esta opción podremos crear una nueva actuación para la explotación en la que nos encontramos.
  - Borrar actuación (Mayús. + F6). Mediante esta opción podremos borrar cualquiera de las actuaciones que aparecen en el campo "actuación asociadas". Para borrar una actuación es necesario tenerla seleccionada.
  - **Actualizar REGA (F9).** Mediante esta opción podremos actualizar el código REGA de una actuación. Para actualizar una actuación es necesario tenerla seleccionada.
  - Generar fichero (F11). Mediante esta opción podremos generar el fichero que se tiene que enviar a la Consejería de Agricultura y Agua con los datos de cualquiera de las actuaciones que aparecen en el campo "actuación asociadas". Para generar el fichero de una actuación es necesario tenerla seleccionada.
- Ayuda
  - Manual de referencia (F1). Accederemos a esta pantalla.
  - Volver (Escape). Nos permitirá cerrar la ventana y volver a la anterior

Al acceder a esta pantalla nos aparecerán todas las actuaciones que hemos realizado en dicha explotación y que se corresponden con la Gestión de cadáveres

Si queremos abrir una actuación lo que tendremos que hacer es seleccionarla y pulsar la opción de menú "Abrir actuación" (F8), nos aparecerá una ventana nueva con los datos de la cabecera de la actuación.

Si queremos crear una nueva actuación, bastará con pulsar la opción de menú "Nueva actuación" (F6), nos aparecerá entonces una ventana nueva con los datos de la cabecera de la actuación con los valores por defecto.

Si queremos borrar una actuación lo que tendremos que hacer es seleccionarla y pulsar la opción de menú "Borrar actuación" (Mayús. + F6). Puesto que esta es una acción delicada, al pulsar el botón nos aparecerá un texto que nos dirá que si queremos borrar la actuación, pulsemos de nuevo la opción de

menú, es decir, que si queremos borrar una actuación tendremos que pulsar 2 veces la opción de menú sobre la actuación seleccionada

Si queremos actualizar el código REGA de la actuación lo que tendremos que hacer es seleccionarla y pulsar la opción de menú "Actualizar REGA" (F9), nos aparecerá entonces una nueva ventana en la que tendremos que insertar el nuevo código REGA.

Si queremos generar el fichero que se tiene que enviar a la Consejería de Agricultura y Agua lo que tendremos que hacer es seleccionar la actuación a la que queremos generar el fichero y pulsar la opción de menú "Generar fichero" (F11), nos aparecerá entonces una nueva ventana con el nombre del fichero generado así como la ubicación del mismo.

Para salir de esta ventana y volver a la ventana anterior, bastará con pulsar la "X" (escape) que aparece en la esquina superior derecha de la ventana.

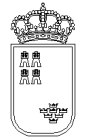

### RETIRACAD – Cabecera de datos de la gestión de cadáveres

| 🖢 RETIRACAD                                               |                                                                                                    |                         |                        |          | _ 0 🛛 |
|-----------------------------------------------------------|----------------------------------------------------------------------------------------------------|-------------------------|------------------------|----------|-------|
| Opciones Ayuda                                            |                                                                                                    |                         |                        |          |       |
| Sistema de Identificación y Co<br>Gestión de cadáveres (1 | ntrol Animal (GESTION DE CAD)                                                                                    | AVERES)                 |                        |          |       |
|                                                           | Í de la companya de la companya de la companya de la companya de la companya de la companya de la companya de la |                         |                        |          |       |
|                                                           |                                                                                                    |                         |                        |          |       |
|                                                           |                                                                                                    |                         |                        |          |       |
|                                                           |                                                                                                    |                         |                        |          |       |
| REGA                                                      | A1238070876187                                                                                                   | FECHA                   | 26.03.2009             |          |       |
| FAMILIA                                                   | PEQUEÑOS RUMIANTI                                                                                                | ES 💌 O Por sanea        | amiento 🔹 Por muerte e | n explo. |       |
| VETERINAR                                                 | IO 52829630X                                                                                                    | F. NACL                 | 03.2009                |          |       |
| TIPO                                                      | ALEATORIO                                                                                                    | ■ SUBTIPO               | AUTOREPOSICION         | <b>~</b> |       |
| MUESTRA                                                   | ENCEFALO -                                                                                                    | ACTUACIÓN               | OTRAS                  |          |       |
| OBSERVA.                                                  | PRUEBA.                                                                                                    |                         |                        |          |       |
|                                                           |                                                                                                    |                         |                        |          |       |
| Enfermeda                                                 | des                                                                                                    | Referencias laboratorio |                        |          |       |
|                                                           |                                                                                                    |                         |                        |          |       |
|                                                           |                                                                                                    |                         |                        |          |       |
|                                                           |                                                                                                    |                         |                        |          |       |
| ■ SCRAPIE                                                 |                                                                                                    | SCRAPIEPRUEBA           |                        |          |       |
|                                                           |                                                                                                    |                         |                        |          |       |
|                                                           |                                                                                                    |                         |                        |          |       |
|                                                           |                                                                                                    |                         |                        |          |       |
|                                                           |                                                                                                    |                         |                        |          |       |
|                                                           |                                                                                                    |                         |                        |          |       |
|                                                           |                                                                                                    |                         |                        |          |       |
|                                                           |                                                                                                    |                         |                        |          |       |
|                                                           |                                                                                                    |                         |                        |          |       |
|                                                           |                                                                                                    |                         |                        |          |       |

Desde esta pantalla daremos de alta los datos de cabecera de la actuación que estamos realizando para la gestión de cadáveres

Tiene los siguientes campos:

- **Explotación REGA**. En este campo aparecerá por defecto la explotación REGA sobre la que estamos realizando la acción, no se podrá modificar su valor.
- **Fecha**. Obligatorio. Fecha en la que se realiza la actuación. Por defecto aparecerá la fecha del día, se podrá modificar pero su valor nunca podrá ser mayor al día en el que estemos realizando la actuación. El formato de la fecha será el siguiente

DD.MM.YYYY Donde DD: Día del mes MM: Mes del año (Enero 01, Febrero 02, ....Diciembre 12) YYYY: Año

- **Veterinario.** Obligatorio. Se tendrá que insertar el NIF del veterinario. Se controlará que el NIF sea válido no dejando grabar un NIF no válido.
- **Nacimiento.** Obligatorio. Mes y año de nacimiento del animal, el valor insertado será el que por defecto aparezca en los animales que se den de alta para esta actuación

MM. YYYY Donde MM: Mes del año (Enero 01, Febrero 02, ....Diciembre 12) YYYY: Año

- **Familia.** Obligatorio. Lista desplegable con las familias de animales. Si se ha insertado al menos una animal, este campo no se podrá modificar.
- **Tipo.** Obligatorio. Lista desplegable con los tipos de controles existentes.
- **Subtipo.** Opcional. Lista desplegable con los subtipos de controles existentes.
- Tipo de control
  - **Por Saneamiento.** Nos indica que estamos realizando la actuación por Saneamiento.
  - **Por muerte en explotación.** Nos indica que estamos realizando la actuación por muerte en explotación.
- Referencias laboratorio. Mediante este botón accederemos a una nueva pantalla donde podremos insertar las referencias de laboratorio (por enfermedad) asociados a la cabecera y que por cuestiones de espacio no caben en esta pantalla. En principio, este tipo de control sólo se hace para Scrapie por lo que será aquí donde indiquemos la referencia del laboratorio
- Muestra. Obligatorio. Lista desplegable con las muestras existentes.
- Actuación. Obligatorio. Lista desplegable con las actuaciones aplicables.
- **Observaciones**. Opcional. Se podrá indicar cualquier tipo de observación.
- Enfermedades. Obligatorio. Aparecerán las enfermedades aplicables. Las enfermedades que se seleccionen serán las que aparecerán por defecto en cada uno de los animales que se vayan a mecanizar. Puesto que este tipo de actuación sólo se realiza para la enfermedad de Scrapie, , es esta enfermedad la única que podremos que marcar
- **Referencias de laboratorio por enfermedad**. Contiene la lista de enfermedades asociadas a la familia/especie seleccionada en la cabecera junto con un campo en el que podemos introducir una referencia de laboratorio. Únicamente podremos insertar la referencia de laboratorio de la enfermedad Scrapie ya que este tipo de controles únicamente se hacen para esta enfermedad

El menú de esta pantalla es el siguiente:

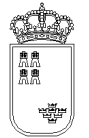

- Opciones
  - Grabar (F12). Mediante esta opción grabaremos los datos en el soporte físico que estemos utilizando. No podremos realizar ninguna acción (salvo volver a la ventana anterior) si los datos no han sido grabados.
  - **Alta ganado (F6).** Mediante esta opción, y una vez que hemos grabado, podremos acceder a la ventana donde daremos de alta a los animales.
  - **Resumen especie/sexo (ctrl. + F6)**. Mediante esta opción se accede al resumen totalizado por especie y sexo.
  - Detalle ganado (F8). Mediante esta opción accederemos a una ventana donde nos aparecerán todos los animales que llevamos mecanizados en la actuación, estando dichos animales identificados por su crotal, su identificador electrónico y el número secuencial interno asignado por la aplicación a dicho animal.
- Ayuda
  - Manual de referencia (F1). Accederemos a esta pantalla
  - **Volver (Escape).** Nos permitirá cerrar la ventana y volver a la anterior

El acceso a esta pantalla se puede realizar tanto con una actuación ya mecanizada como con una actuación nueva.

Si la actuación es nueva, el sistema cargará los valores por defecto, siendo el usuario el encargado de mecanizar el resto de campos y de grabar (F12).

Si la actuación ya existe, el sistema cargará los datos que se grabaron para dicha actuación pudiendo el usuario modificarlos o acceder directamente al resto de opciones que ofrece la ventana.

Si se pulsa la "X" (escape) que aparece en la esquina superior derecha de la ventana se volverá a la ventana anterior, si lo datos no se han grabado, se perderán, por tanto si lo único que queremos hacer es mecanizar los datos de la cabecera, una vez insertados pulsaremos la opción de menú "Grabar" y a continuación pulsaremos la "X" (escape) para regresar a la ventana anterior.

Una vez que tenemos los datos de la actuación completos y grabados, podremos continuar:

Si queremos ver los animales que llevamos mecanizados podremos pulsar la opción de menú "Detalle ganado" (F8).

Si queremos mecanizar nuevos animales, o modificar algún datos de los animales ya mecanizados, pulsaremos la opción de menú "Alta ganado" (F6).

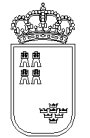

#### **RETIRACADDEVI** – Detalle del ganado introducido

| 👉 RETIRACADDEVI         |                                                                          |                                                     |                      |                   | - 🛛 🔀 |  |  |  |
|-------------------------|--------------------------------------------------------------------------|-----------------------------------------------------|----------------------|-------------------|-------|--|--|--|
| Opciones Ayuda          |                                                                          |                                                     |                      |                   |       |  |  |  |
| Sistema de Identificaci | ión y Control Animal (GESTION)<br>a Jaha dual da                         | DE CADÁVERES)                                       |                      |                   |       |  |  |  |
| Detalle del ganad       | D INTroducido                                                            | TOTAL ANIMALES                                      | ACTUACIÓN            |                   |       |  |  |  |
|                         | A1239070975197                                                           | 11                                                  | 1-26.03.2000-5282063 | OX-ALEATOPLOTPAS  |       |  |  |  |
|                         | DETAILER INTRODUCTION                                                    | PLOOLE 1 DE 1                                       | 1-20/05/2009-5202905 | 0A-ALEATORI-OTRAS |       |  |  |  |
|                         | ACTIVITIES INTRODUCING DUDING AT AND AND AND AND AND AND AND AND AND AND |                                                     |                      |                   |       |  |  |  |
|                         | 0011-MU1234AS-CAPRINO-                                                   |                                                     |                      |                   |       |  |  |  |
|                         | 0010-E8130000000002-C2                                                   | 0010-ES13000000002-CAPRINO-HEMBRA-03.2009-249940010 |                      |                   |       |  |  |  |
|                         | 0008-MI987900-CAPRINO-                                                   | HEMBER-03.2009-                                     | -249940010           |                   |       |  |  |  |
|                         | 0007-ES13000000007-C3                                                    | PRINC-HEMBRA-03                                     | 2009-249940010       |                   |       |  |  |  |
|                         | 0006-ES13000000003-CF                                                    | PRINO-MACHO-03                                      | 2009-249940010       |                   |       |  |  |  |
|                         | 0005-MU8855ER-CAPRINO-                                                   | HEMBRA-03.2009-                                     | 249940010            |                   |       |  |  |  |
|                         | 0004-MU8989YU-OVINO-HE                                                   | MBRA-03.2009-24                                     | 10283082             |                   |       |  |  |  |
|                         | 0003-MU8967RT-CAPRINO-                                                   | HEMBRA-03.2009-                                     | 249940010            |                   |       |  |  |  |
|                         | 0002-MU9966RT-OVINO-HE                                                   | MBRA-03.2009-02                                     | 24994001             |                   |       |  |  |  |
|                         | 0001-MU8976WE-OVINO-HE                                                   | MBRA-03.2009-02                                     | 24994001             |                   |       |  |  |  |
|                         |                                                                          |                                                     |                      |                   |       |  |  |  |
|                         |                                                                          |                                                     |                      |                   |       |  |  |  |
|                         |                                                                          |                                                     |                      |                   |       |  |  |  |
|                         |                                                                          |                                                     |                      |                   |       |  |  |  |
|                         |                                                                          |                                                     |                      |                   |       |  |  |  |
|                         |                                                                          |                                                     |                      |                   |       |  |  |  |
|                         |                                                                          |                                                     |                      |                   |       |  |  |  |
|                         |                                                                          |                                                     |                      |                   |       |  |  |  |
|                         |                                                                          |                                                     |                      |                   |       |  |  |  |
|                         |                                                                          |                                                     |                      |                   |       |  |  |  |
|                         |                                                                          |                                                     |                      |                   |       |  |  |  |
|                         |                                                                          |                                                     |                      |                   |       |  |  |  |
|                         |                                                                          |                                                     |                      |                   |       |  |  |  |
|                         |                                                                          |                                                     |                      |                   |       |  |  |  |
|                         |                                                                          |                                                     |                      |                   |       |  |  |  |
|                         |                                                                          |                                                     |                      |                   |       |  |  |  |
|                         |                                                                          |                                                     |                      |                   |       |  |  |  |
|                         | Blg, anterior                                                            |                                                     | Ver                  | Big, siguiente    |       |  |  |  |
|                         |                                                                          |                                                     |                      |                   |       |  |  |  |

En esta ventana podremos ver la identificación de todos los animales que llevamos mecanizados en la actuación:

Tiene los siguientes campos:

- **Explotación REGA**. En este campo aparecerá por defecto la explotación REGA insertada en la pantalla anterior, no se podrá modificar su valor.
- **Total animales**. En este campo aparecerá el número total de animales que llevamos mecanizados, no se podrá modificar su valor.
- **Actuación**. En este campo aparecerá la identificación de la actuación en la que estamos, no se podrá modificar su valor.
- **Detalle introducidos**: Lista con los animales que llevamos mecanizados para la actuación sobre la que estamos trabajando. Los animales aparecerán identificados por 3 campos:

XXXX - YYYY - ZZZZ - SSSS - FFFF - EEEEEEEE

#### Donde

xxxx: Numero secuencial proporcionado por el sistema.

YYYY: Crotal.

ZZZZ: Especie.

SSSS: Sexo.

FFFF: Fecha de nacimiento (mes y año).

EEEEEEEE: 9 últimos dígitos del Código REGA de la Explotación de muerte del animal (todos menos el ES300. Esto lo hacemos por cuestiones de espacio)

- Blq. anterior. Mediante este botón podremos cargar el anterior bloque de animales
- Ver (F8). Mediante este botón podremos acceder a los datos del detalle seleccionado.
- **Blq. siguiente**. Mediante este botón podremos cargar el siguiente bloque de animales

El menú de esta pantalla es el siguiente:

- Ayuda
  - Manual de referencia (F1). Accederemos a esta pantalla
  - **Volver (Escape)**. Nos permitirá cerrar la ventana y volver a la anterior

Esta pantalla nos permite consultar los detalles insertados, permitiendo ver a primera vista ciertos datos significativos. Además, nos permite acceder a cada uno de los detalles para poder modificar cualquier dato asociado.

Si queremos regresar a la ventana anterior bastará con pulsar la "X" (escape) de la esquina superior derecha.

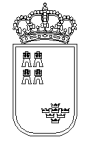

# **TOTALESPESEXO - Resumen totalizado por especie**

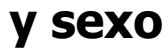

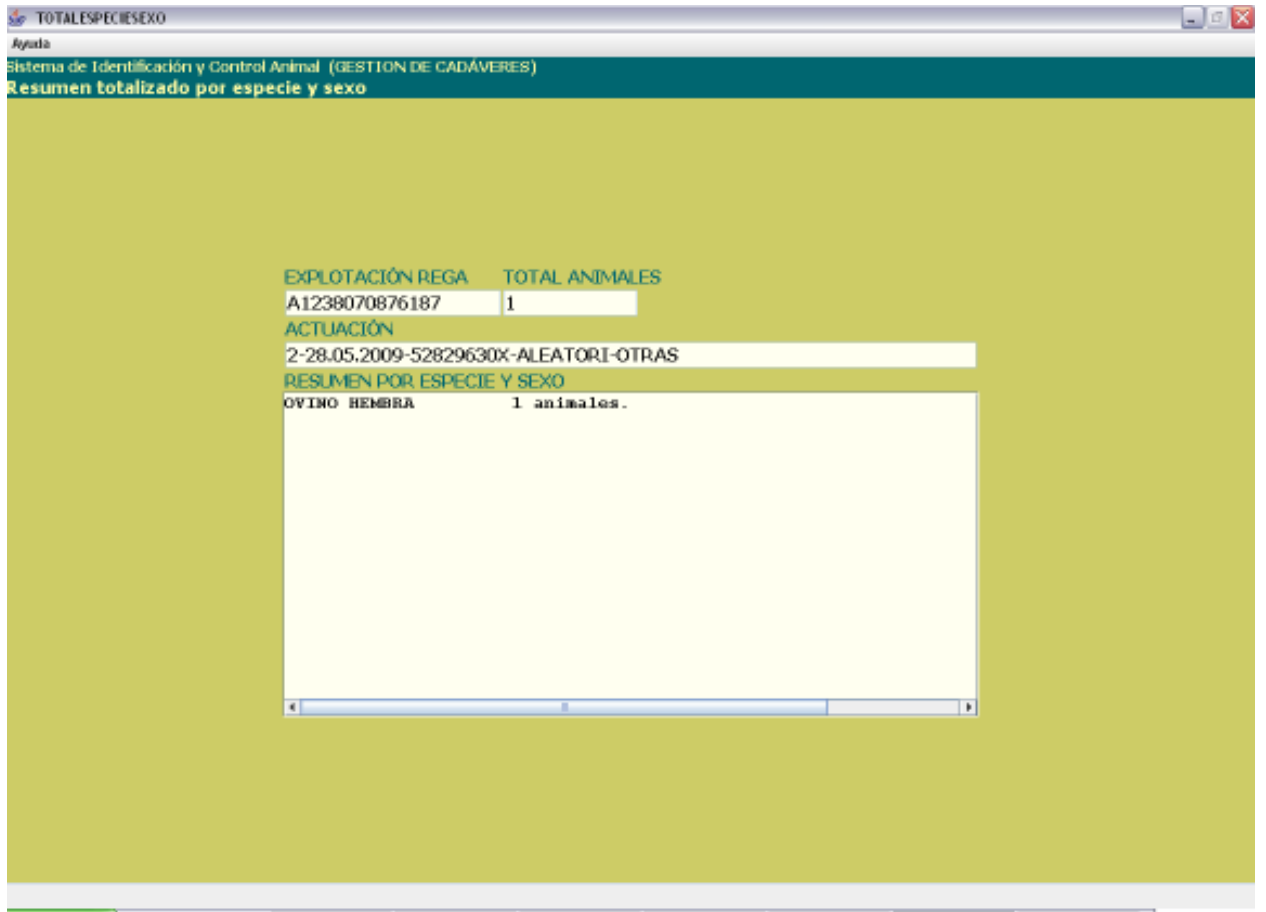

En esta ventana podremos ver resumen de los animales introducidos desglosado por especie y sexo: Tiene los siguientes campos:

- **Explotación REGA**. En este campo aparecerá por defecto la explotación REGA insertada en la pantalla anterior, no se podrá modificar su valor.
- **Total animales**. En este campo aparecerá el número total de animales que llevamos mecanizados, no se podrá modificar su valor.
- **Actuación.** En este campo aparecerá la identificación de la actuación en la que estamos, no se podrá modificar su valor.
- **Resumen por especie y sexo.** Mostrará un desglose de animales por especie y sexo. Solo se mostraran datos si existen animales asociados a la especie y sexo.

El menú de esta pantalla es el siguiente:

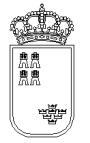

- Ayuda
  - Manual de referencia (F1). Accederemos a esta pantalla
  - **Volver (Escape)**. Nos permitirá cerrar la ventana y volver a la anterior

Esta pantalla es sólo de consulta, no pudiendo realizar acción alguna salvo consultar los datos.

Si queremos regresar a la ventana anterior bastará con pulsar la "X" de la esquina superior derecha.

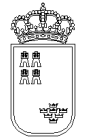

## **RETIRACADDE1 – Alta / Búsqueda del ganado**

| 🖆 RETIRACADDE1                                                                                  |                                       | _ 0 🛛        |
|-------------------------------------------------------------------------------------------------|---------------------------------------|--------------|
| Opciones Ayuda                                                                                  |                                       |              |
| Sistema de Identificación y Control Animal (GESTION DE CADAVERES)<br>Alta / Búsqueda del ganado |                                       |              |
|                                                                                                 |                                       |              |
|                                                                                                 |                                       |              |
|                                                                                                 |                                       |              |
|                                                                                                 |                                       |              |
|                                                                                                 |                                       |              |
|                                                                                                 |                                       |              |
|                                                                                                 |                                       |              |
| DET. 1: ES13000000003:OVI                                                                       | NO-HEMBRA-ES300249940                 | 010.         |
| ID. ELECTRÓNICA                                                                                 | Δ                                     | SIGUIENTE    |
|                                                                                                 | i i i i i i i i i i i i i i i i i i i | 2            |
|                                                                                                 |                                       | 2            |
| CROTAL                                                                                          |                                       | т            |
|                                                                                                 |                                       | •            |
| ID. SECUENCIAL (SOLO BÚSOUEDA)                                                                  |                                       |              |
|                                                                                                 |                                       |              |
| CEVO                                                                                            |                                       |              |
| SEXU                                                                                            | REGA ORIGEN                           |              |
| HEMBRA -                                                                                        |                                       | Grabar (F12) |
|                                                                                                 |                                       |              |
|                                                                                                 |                                       |              |
|                                                                                                 |                                       |              |
|                                                                                                 |                                       |              |
|                                                                                                 |                                       |              |
|                                                                                                 |                                       |              |
|                                                                                                 |                                       |              |
|                                                                                                 |                                       |              |

Esta es la pantalla que nos permitirá insertar y/o buscar los animales en la actuación:

- **Ultimo detalle insertado**. Aparecerá el número de detalle y el crotal del último animal tratado. Si no se detecta el último animal insertado aparece "No se encuentra el último animal insertado"
- **Id. electrónica**. Campo en el que aparecerá el código de identificador electrónico que lleva el animal en su estómago y que envía el Stick a la aplicación. El valor de esta campo únicamente es modificable mediante el Stick y no manualmente.
- **A**. Indica que se grabe automáticamente el id. electrónico cargado, utilizando los datos del último animal/detalle insertado. No se activa si no se encuantra el último animal insertado
- **Siguiente**. Indica el número de detalle del próximo animal a insertar. Es posible modificarlo pero siempre debe indicar un número de detalle superior al existente.

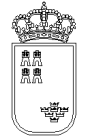

- **Crotal**. Campo en el que podremos insertar el crotal del animal. Si pulsamos la tecla "INTRO" se produce la grabación del crotal. Si no se encuentra el último animal insertado no se puede utilizar.
- **T**. Este campo indica si el crotal introducido corresponde a un tatuaje.
- **Id. secuencial**. (Sólo para búsqueda). Campo en el que podremos insertar el identificador secuencial proporcionado por el sistema al animal.
- **Sexo**. Lista que nos permite dedicir el sexo del siguiente detalle. Por defecto siempre es HEMBRA.
- **REGA origen**. Nos permite insertar el código REGA de la explotación de muerte del animal
- Grabar (F12). Botón que nos permite dar de alta un nuevo detalle a partir del crotal insertado utilizando los datos del último animal/detalle insertado. Si no se encuentra el último animal insertado no se puede utilizar.

El menú de esta pantalla es el siguiente:

- Opciones
  - Buscar (F8). Mediante esta opción accederemos a la pantalla de Alta / modificación del ganado
  - Grabar (F12). Permite dar de alta un nuevo detalle a partir del crotal insertado utilizando los datos del último animal/detalle insertado. Si no se encuentra el último animal insertado no se puede utilizar
- Ayuda
  - o Manual de referencia (F1). Accederemos a esta pantalla
  - **Volver (Escape)**. Nos permitirá cerrar la ventana y volver a la anterior

Una vez llegados a esta pantalla podremos actuar de varias formas:

Si queremos localizar el animal mediante su Crotal insertaremos su valor en el campo "Crotal" y pulsaremos la opción de menú "Buscar", accederemos entonces a la pantalla de "Alta / Modificación del ganado (1), si el animal existe recuperará sus datos y si el animal no existe lo creará y le asignará sus valores por defecto.

Si queremos localizar el animal mediante si Id secuencial, insertaremos su valor en el campo "Id secuencial", si el animal existe accederemos a la pantalla de "Alta / Modificación del ganado (1) donde se nos mostrarán sus datos, y si el animal no existe nos aparecerá un mensaje indicándonoslo no accediendo a dicha pantalla.

Si queremos localizar el animal mediante si Id electrónico, pulsaremos el botón de Stick, la pantalla mostrará automáticamente el identificador electrónico del animal, si el animal existe mostrará sus datos y si no existe creará el animal.

Si queremos dar de alta automáticamente el animal mediante su Crotal insertaremos su valor en el campo Crotal y pulsaremos el botón grabar, de esta forma se le asignará los siguientes valores del detalle anterior: especie, sexo, raza, fecha nacimiento, categorías y enfermedades. Si se ha borrado el último detalle insertado se deberá introducir un nuevo detalle mediante la pantalla habilitada para ello.

Si queremos dar de alta automáticamente el animal mediante su Id electrónico marcaremos el check "A" (grabación automática) y pulsaremos el botón de Stick , de esta forma se le asignará los siguientes valores del detalle anterior: especie, sexo, raza, fecha nacimiento, categorías y enfermedades. Si se ha borrado el último detalle insertado se deberá introducir un nuevo detalle mediante la pantalla habilitada para ello.

Si queremos regresar a la ventana anterior, pulsaremos la "X" (escape) que aparece en la esquina superior derecha de la ventana

Si en la cabecera se ha indicado que se recuperen los datos del animal (estos datos han sido previamente cargados en la opción de utilidades de la pantalla PRINCIPAL), cada vez que insertamos un animal el formulario nos indica si se han recuperado los datos del animal generando un sonido, cambiando de color y mostrando un mensaje indicando si el animal existía en la explotación o no existía.

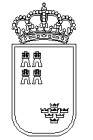

# **RETIRACADDE2 – Alta / Modificación del ganado**

| ACADDE2      |                             |                                       |             |             |              |  |
|--------------|-----------------------------|---------------------------------------|-------------|-------------|--------------|--|
| de Identific | ación y Control Animal (GE) | STIÓN DE CADÁVERES)                   |             |             |              |  |
| Modificad    | ión del ganado (1)          | · · · · · · · · · · · · · · · · · · · |             |             |              |  |
|              |                             |                                       |             |             |              |  |
|              |                             |                                       |             |             |              |  |
|              |                             |                                       |             |             |              |  |
|              |                             |                                       |             |             |              |  |
|              | REGA ORIGEN                 | E\$200240040010                       | NP          | 1           | Tatuaio      |  |
|              | IDENTIFICACIÓN              | E\$130000000003                       | ELECTRÓNIC/ | 10040000724 | 13000000003  |  |
|              | SECUNDARIA                  | 231000000000                          | NACIMIENTO  | 01.2008     | 100000000000 |  |
|              | ESPECIE                     | OVINO 👻                               | RAZA        | SEGUREÑA    |              |  |
|              | SEXO                        | HEMBRA +                              | TIPO        | BOLO RUMIN  | AL +         |  |
|              | CATEGORIA                   | OVINO CARNE V                         |             |             |              |  |
|              | Enfermedades                | one of all of a                       |             |             |              |  |
|              | SCRAPIE ATIPI               |                                       |             |             |              |  |
|              | SONDED CAEV                 |                                       |             |             |              |  |
|              | DICAEV                      |                                       |             |             |              |  |
|              |                             |                                       |             |             |              |  |
|              | DLENGUA AZUL                |                                       |             |             |              |  |
|              |                             | MEDADES                               |             |             |              |  |
|              | RISCRAPIE                   |                                       |             |             |              |  |
|              | TUBERCI LOSIS               |                                       |             |             |              |  |
|              |                             |                                       |             |             |              |  |
|              |                             |                                       |             |             |              |  |
|              |                             |                                       |             |             |              |  |
|              |                             |                                       |             |             |              |  |
|              |                             |                                       |             |             |              |  |
|              |                             |                                       |             |             |              |  |

Mediante esta pantalla podremos dar de alta los animales en la actuación así como modificar el valor de los animales que ya hemos insertado.

- **Explotación REGA**. En este campo aparecerá por defecto la explotación REGA sobre la que estamos realizando la actuación, no se podrá modificar su valor.
- **Nº**. Numerador secuencial asignado por el sistema al animal, no se podrá modificar su valor.
- **Tatuaje**. Indica si el crotal indicado es un tatuaje.
- **Identificación**. Obligatorio. Crotal del animal. Se hemos usado el Stick, su valor se obtendrá a partir del identificador electrónico recuperado, no pudiéndose modificar su valor. Si hemos dado de alta el animal mediante el crotal, su valor si que se podrá modificar.
- **Electrónica**. Opcional. Código de identificador electrónica, su valor no se puede insertar en esta pantalla. Si en la pantalla anterior, o en el momento que dimos de alta el animal, usamos el Stick, su valor será el código recuperado por el mismo.

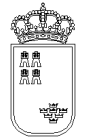

- Secundaria. Opcional. Crotal secundario del animal.
- **Nacimiento**. Obligatorio. Mes y año de nacimiento del animal, por defecto su valor será el valor que se haya insertado en el campo de la cabecera que lleva el mismo nombre

MM.YYYY

Donde

MM: Mes del año (Enero 01, Febrero 02, ....Diciembre 12)

YYYY: Año

- **Especie**. Obligatorio. Lista desplegable con las especies a las que puede pertenecer el animal. Solo aparecerán las especies asociadas a la familia insertada en la cabecera de la actuación.
- **Sexo**. Obligatorio. Lista desplegable con los sexos del animal. Por defecto será HEMBRA, pudiéndose modificar dicho valor. El valor por defecto podrá ser modificado
- **Raza**. Obligatorio. Lista desplegable con las razas asociadas a la especie. Si la especie es CAPRINO, aparecerá por defecto la raza MURCIANA GRANADINA. Si la especie es OVINO, aparecerá por defecto la especie SEGUREÑA. El valor por defecto podrá ser modificado
- Tipo. Obligatorio. Lista desplegable con los tipos de identificación. Si hemos accedido a esta pantalla con un identificador electrónico y la especie es OVINO o CAPRINO, aparecerá por defecto BOLO RUMINAL, en cualquier otro caso, su valor por defecto será CROTAL. El valor por defecto podrá ser modificado.
- **REGA muerte**. Obligatorio. Insertaremos el código REGA de la explotación de muerte del animal.
- **Categoría**. Obligatorio. Lista desplegable con las categorías existente.
- **Enfermedad**. Obligatorio. Aparecerán por defecto seleccionadas las enfermedades que se han marcado en la cabecera. Puesto que este tipo de control únicamente se hace para Scrapie sólo podremos marcar esta enfermedad, se podrán marcar y desmarcar cualquiera de ellas

El menú de esta pantalla es el siguiente:

- Opciones
  - Grabar (F12). Mediante esta opción grabaremos los datos en el soporte físico que estemos utilizando. No podremos realizar ninguna acción (salvo volver a la ventana anterior) si los datos no han sido grabados.
  - Borrar Animal (Mayús. + F6). Mediante esta opción eliminaremos el animal de la actuación en la que estemos. Al borrar el animal se cerrará automáticamente la ventana regresando a la ventana anterior. Puesto que no pueden quedar huecos en el número secuencial proporcionado por la aplicación, sólo podremos borrar el último animal dado de alta en el sistema.

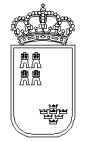

- Ayuda
  - Manual de referencia (F1). Accederemos a esta pantalla
  - **Volver (Escape)**. Nos permitirá cerrar la ventana y volver a la anterior

El acceso a esta pantalla se puede realizar tanto con un animal ya mecanizado como con una animal nuevo.

Si el animal es nuevo, el sistema cargará los valores por defecto, siendo el usuario el encargado de mecanizar el resto de campos y de grabar (F12).

Si la animal ya existe, el sistema cargará los datos que se grabaron para dicho animal pudiendo el usuario modificarlos o acceder directamente al resto de opciones que ofrece la ventana.

Si el animal ya existe, nos aparecerá en la barra de estado el texto "El animal ya existe, recuperamos sus datos,....", si el animal no existe y es nuevo, el texto de la barra de estado será "El animal no existe, cargamos sus datos por defecto".

Si se pulsa la "X" (escape) que aparece en la esquina superior derecha de la ventana se volverá a la ventana anterior, si lo datos no se han grabado, se perderán, por tanto antes de regresar a la ventana anterior y siempre que queramos guardar los datos, tendremos que pulsar la opción de menú "Grabar" (F12).

Únicamente podremos borrar (Mayús. + F6) el animal que tenga el último número secuencial proporcionado por el sistema

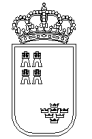

### ACTUALIZARREGA – Actualizar código REGA a actuación

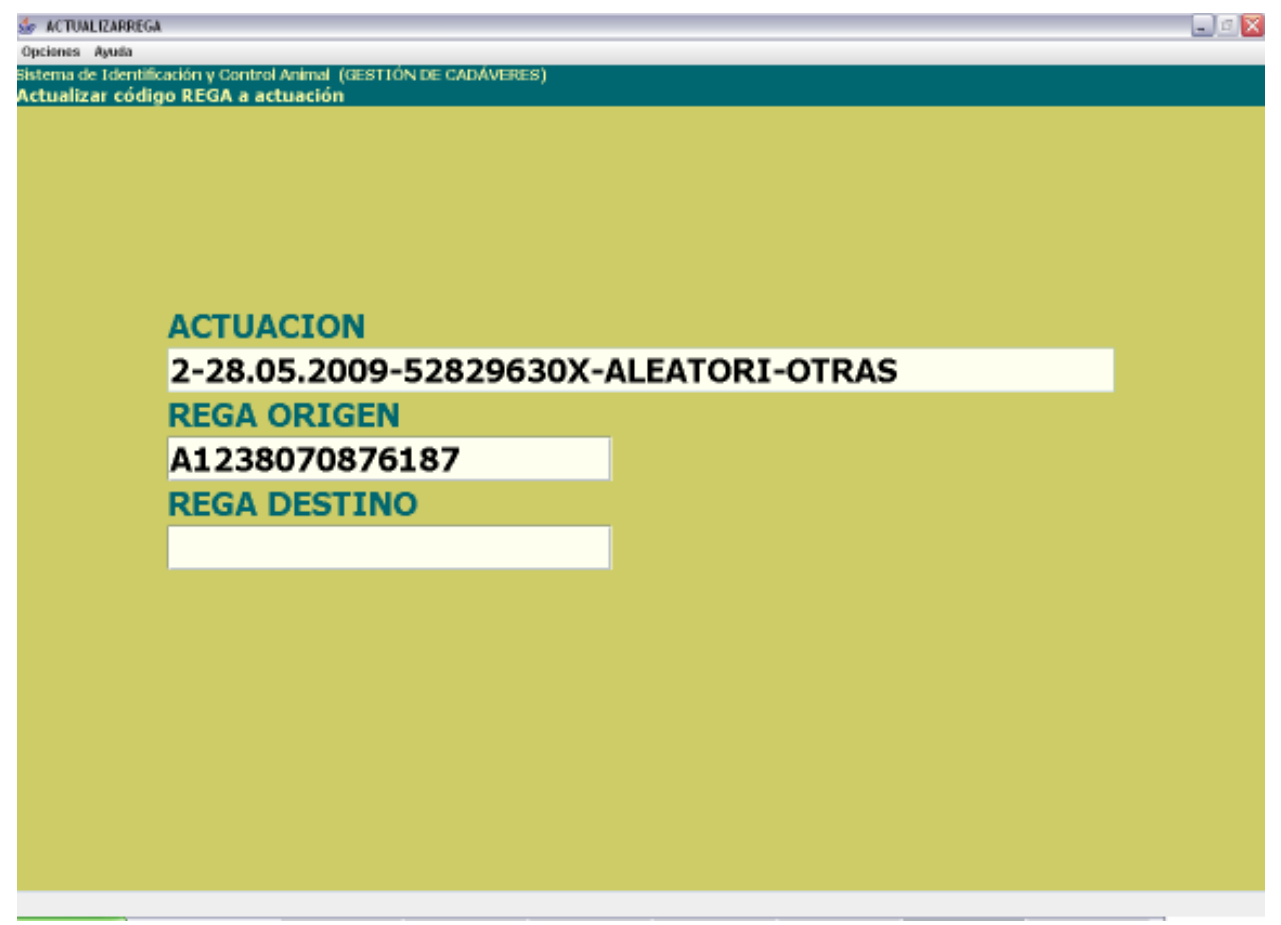

Desde esta pantalla podremos actualizar el código REGA a una actuación

Tiene los siguientes campos:

- Actuación. Actuación a la que queremos modificar el código REGA. No se podrá modificar
- **REGA origen**. Código REGA que queremos modificar. No se podrá modificar
- **REGA destino.** Obligatorio. Nuevo código REGA que queremos asignar a la actuación. El código insertado debe estar bien formado, la estructura de esta código es la siguiente:

PaísProvinciaMunicipioPedaníaContadorES30XXXXXXXXXXX (X es un dígito del 0 al 9)

El menú de esta pantalla es el siguiente:

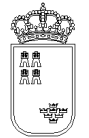

- Opciones
  - Actualizar (F12). Mediante esta opción se llevará a cabo el proceso de actualización del código REGA.
- Ayuda
  - Manual de referencia (F1). Accederemos a esta pantalla
  - **Volver (Escape)**. Nos permitirá cerrar la ventana y volver a la anterior

El proceso de actualización es sencillo, insertaremos en el campo REGA destino el código REGA que queremos asignarle a la actuación. Si el código REGA no existiese, aparece un mensaje en rojo y en mayúscula que lo señala, indicando también dicho mensaje que es necesario volver a pulsar la opción del menú seleccionada si se desea realizar la actualización.

Si la actualización se ha realizado con éxito aparece un mensaje en esta pantalla indicándolo "Actualización realizada". Con este mensaje en pantalla, la actualización ya se habrá realizado pudiendo cerrar la ventana.

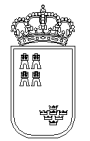

#### CONFIRMACIONFICHERO – Confirmación generación del fichero

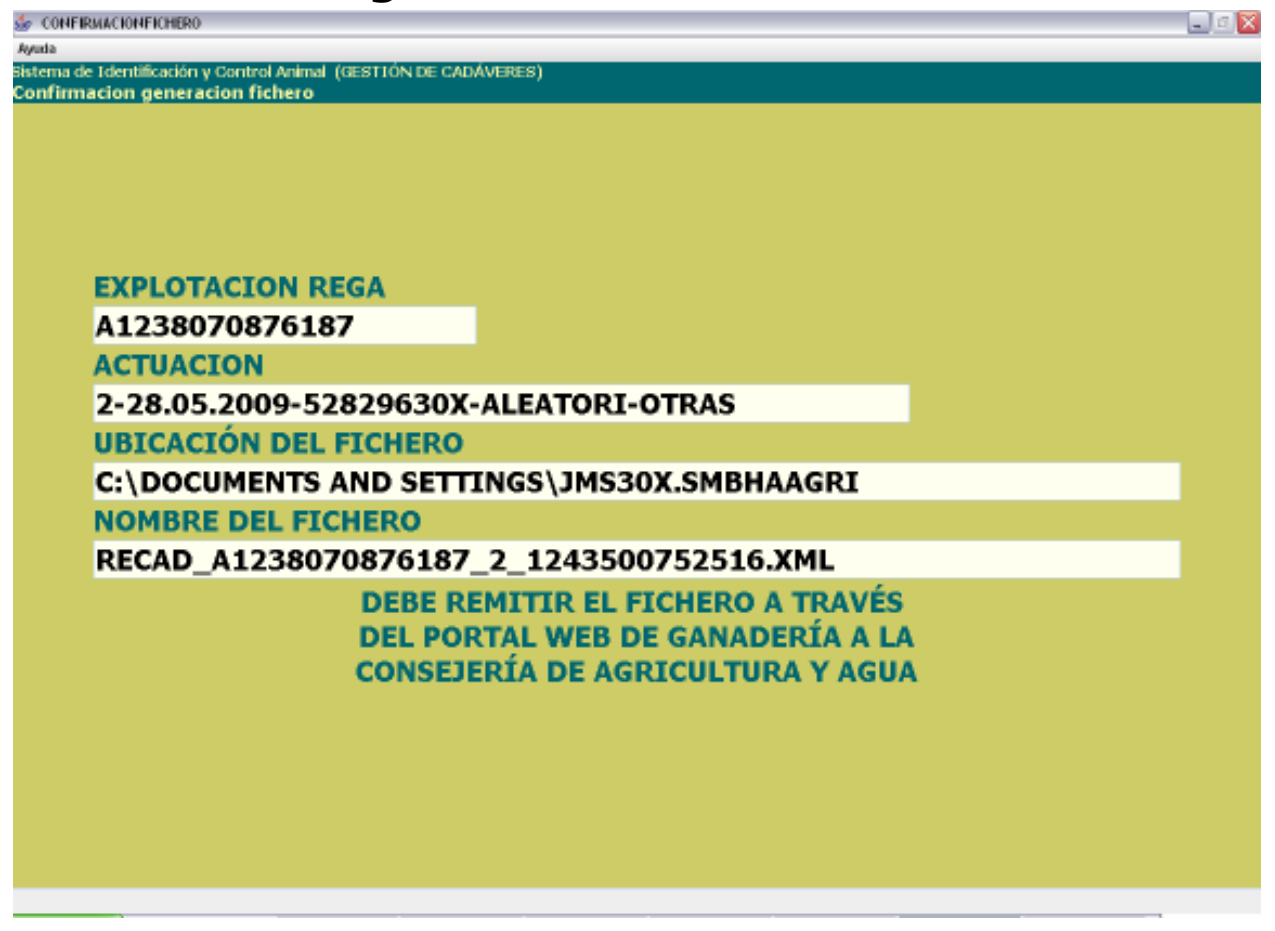

En esta pantalla se mostrará la confirmación de que el fichero que hay que enviar a la Consejería de Agricultura y Agua se ha generado

- **Explotación REGA.** En este campo aparecerá por defecto la explotación REGA sobre la que estamos realizando la acción, no se podrá modificar su valor.
- Actuación. Identificación de la actuación a la que le vamos a generar el fichero, no se podrá modificar su valor
- **Ubicación del fichero.** Ruta del dispositivo donde se encuentra instalada la aplicación en la que se ha generado el fichero con los datos.
- Nombre del fichero. Nombre del fichero con los datos generados.

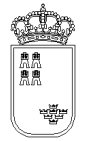

**Región de Murcia** Consejería de Agricultura y Agua

• **Mensaje.** Mensaje informativo de dónde hay que enviar el fichero.

El menú de esta pantalla es el siguiente:

- Ayuda
  - o Manual de referencia (F1). Accederemos a esta pantalla
  - **Volver (Escape)**. Nos permitirá cerrar la ventana y volver a la anterior

Esta pantalla nos muestra la información necesaria para localizar el fichero en el dispositivo de almacenamiento y nos dice también dónde lo tenemos que enviar.

Una vez que estamos en esta pantalla y hemos apuntado los datos, la podemos cerrar sin ningún problema ya que el fichero ya estará generado.
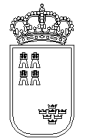

### AUJESZKYACTU – Actuaciones de AUJESZKY Gestión de vacunas

| 🖆 AUJESZKYACTU                                                      | X |
|---------------------------------------------------------------------|---|
| Opciones Ayuña<br>Sistema de Identificación y Control Animal (A/3/) |   |
| Actuaciones de AUJESZKY Gestión de vacunas                          |   |
|                                                                     |   |
|                                                                     |   |
|                                                                     |   |
|                                                                     |   |
|                                                                     |   |
| CÓDIGO DE FICHERO A1238673765076                                    |   |
| ACTUACIONES ASOCIADAS                                               |   |
| 2 - 52829630X                                                       |   |
|                                                                     |   |
|                                                                     |   |
|                                                                     |   |
|                                                                     |   |
|                                                                     |   |
|                                                                     |   |
|                                                                     |   |
|                                                                     |   |
|                                                                     |   |
|                                                                     |   |
|                                                                     |   |
|                                                                     |   |
|                                                                     |   |
|                                                                     |   |
|                                                                     |   |
|                                                                     |   |

Esta es la pantalla que nos permite ver todas las actuaciones que se han realizado para AUJESZKY Gestión de vacunas así como realizar distintas acciones sobre dichas actuaciones.

Tiene los siguientes campos

- **Código fichero**. En este campo aparecerá por defecto el código de fichero generado en la pantalla anterior, no se podrá modificar su valor.
- Actuaciones asociadas. Aparecerán todas las actuaciones realizadas. La identificación de la actuación será la siguiente
  - X YYYYYYYY
  - Donde :
  - X : Numerador secuencial de actuación generado por la aplicación
  - YYYYYYYYY : NIFCIF del veterinario que ha realizado la actuación

El menú de esta pantalla es el siguiente:

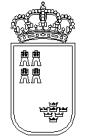

#### • Opciones

- Abrir actuación (F8). Mediante esta opción podremos consultar y modificar los datos de cualquiera de las actuaciones que aparecen en el campo "actuaciones asociadas".
   Para abrir una actuación es necesario tenerla seleccionada.
- **Nueva actuación (F6)**. Mediante esta opción podremos crear una nueva actuación.
- Borrar actuación (Mayús. + F6). Mediante esta opción podremos borrar cualquiera de las actuaciones que aparecen en el campo "actuaciones asociadas". Para borrar una actuación es necesario tenerla seleccionada.
- Generar fichero (F11). Mediante esta opción podremos generar el fichero que se tiene que enviar a la Consejería de Agricultura y Agua con los datos de cualquiera de las actuaciones que aparecen en el campo "actuaciones asociadas". Para generar el fichero de una actuación es necesario tenerla seleccionada.

• Ayuda

- o Manual de referencia (F1). Accederemos a esta pantalla
- Volver (Escape). Nos permitirá cerrar la ventana y volver a la anterior

Al acceder a esta pantalla nos aparecerán todas las actuaciones que hemos realizado y que se corresponden con AUJESZKY Gestión de vacunas

Si queremos abrir una actuación lo que tendremos que hacer es seleccionarla y pulsar la opción de menú "Abrir actuación" (F8), nos aparecerá una ventana nueva con los datos de la cabecera de la actuación.

Si queremos crear una nueva actuación, bastará con pulsar la opción de menú "Nueva actuación" (F6), nos aparecerá entonces una ventana nueva con los datos de la cabecera de la actuación con los valores por defecto.

Si queremos borrar una actuación lo que tendremos que hacer es seleccionarla y pulsar la opción de menú "Borrar actuación" (Mayús. + F6). Puesto que esta es una acción delicada, al pulsar el botón nos aparecerá un texto que nos dirá que si queremos borrar la actuación, pulsemos de nuevo la opción de menú, es decir, que si queremos borrar una actuación tendremos que pulsar 2 veces la opción de menú sobre la actuación seleccionada

Si queremos generar el fichero que se tiene que enviar a la Consejería de Agricultura y Agua lo que tendremos que hacer es seleccionar la actuación a la que queremos generar el fichero y pulsar la opción de menú "Generar fichero", nos aparecerá entonces una nueva ventana con el nombre del fichero generado así como la ubicación del mismo.

Para salir de esta ventana y volver a la ventana anterior, bastará con pulsar la "X" (escape) que aparece en la esquina superior derecha de la ventana.

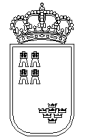

### AUJESZKY – AUJESZKY Gestión de vacunas

| 🎪 AUJESZKY                         |                     |                     |                |  |
|------------------------------------|---------------------|---------------------|----------------|--|
| Opciones Ayuda                     |                     |                     |                |  |
| Sistema de Edentificación y Contro | ol Animal (AGV)     |                     |                |  |
| AUJESZKY Gestion de vacu           | inas                |                     |                |  |
|                                    |                     |                     |                |  |
|                                    |                     |                     |                |  |
|                                    |                     |                     |                |  |
|                                    |                     |                     |                |  |
|                                    |                     |                     |                |  |
|                                    | VETER INARIO FRAN   |                     |                |  |
|                                    | VETERINARIO 5282    | 9630X 1017          | AL VACUNAS 1   |  |
|                                    | ESPECIE             |                     |                |  |
|                                    | CERDOS              | -                   |                |  |
|                                    | VACUNA              |                     |                |  |
|                                    | AD AUJESZKY -       |                     |                |  |
|                                    | LUGAR               |                     |                |  |
|                                    | LO                  |                     |                |  |
|                                    | VACUNACIONES.       | BLOG                | QUE 1 DE 1     |  |
|                                    | 1-E\$300249940010-1 | 8.04.2009-AKIPOR [A | C] -CEBO       |  |
|                                    |                     |                     |                |  |
|                                    |                     |                     |                |  |
|                                    |                     |                     |                |  |
|                                    |                     |                     |                |  |
|                                    |                     |                     |                |  |
|                                    |                     |                     |                |  |
|                                    | Blq. anterior       | Ver                 | Blq. siguiente |  |
|                                    |                     |                     |                |  |
|                                    |                     |                     |                |  |
|                                    |                     |                     |                |  |
|                                    |                     |                     |                |  |
|                                    |                     |                     |                |  |
|                                    |                     |                     |                |  |
|                                    |                     |                     |                |  |

Desde esta pantalla daremos de alta los datos de cabecera de la actuación que estamos realizando para AUJESZKY Gestión de vacunas

Tiene los siguientes campos:

- **Veterinario.** Obligatorio. Se tendrá que insertar el NIF del veterinario. Se controlará que el NIF sea válido no dejando grabar un NIF no válido.
- **Especie.** Obligatorio. Especie para la que se realiza la actuación. Por defecto aparecerá la especie PORCINO y su valor no se podrá modificar.
- **Vacunas.** Obligatorio. Vacuna aplicable. Por defecto aparecerá la vacuna AUJESZKY y su valor no se podrá modificar
- **Vacunaciones.** Aparecerán todas las vacunaciones realizadas por el veterinario en esa actuación. Como identificación de la vacunación aparecerán los siguientes campos

X-AAAAAAAAAAABBBBBBB-CCCCCCC-DDDDDDD

Donde

X: Numerador secuencial de actuación

AAAAAAAAAAA: Código REGA de la explotación en la que se ha realizado la vacunación

BBBBBBBB: Fecha en la que se ha realizado la vacunación

CCCCCCC: Producto de la vacunación

DDDDDDDD: Categoría de los animales a los que se ha vacunado

- Botones. Puesto que los datos que se pueden visualizar por pantalla están limitados, las vacunaciones los cargaremos en bloques conteniendo cada bloque un número determinado de ellas
  - **Blq. anterior.** Mediante este botón podremos cargar el anterior bloque de vacunaciones
  - **Ver.** Mediante este botón podremos acceder a los datos del detalle seleccionado.
  - Blq. siguiente. Mediante este botón podremos cargar el siguiente bloque de vacunaciones

El menú de esta pantalla es el siguiente:

Opciones

- Grabar (F12). Mediante esta opción grabaremos los datos en el soporte físico que estemos utilizando. No podremos realizar ninguna acción (salvo volver a la ventana anterior) si los datos no han sido grabados.
- **Nueva Vacuna (F6).** Mediante esta opción, y una vez que hemos grabado, podremos acceder a la ventana donde daremos de alta las vacunaciones.
- Borrar Vacuna (Mayús. + F6). Mediante esta opción, y una vez que hemos grabado, podremos borrar la vacunación seleccionada. Por cuestiones de seguridad, para borrar una vacunación será necesario pulsar 2 veces seguidas esta opción.

Ayuda

- Manual de referencia (F1). Accederemos a esta pantalla
- Volver (Escape). Nos permitirá cerrar la ventana y volver a la anterior

El acceso a esta pantalla se puede realizar tanto con una actuación ya mecanizada como con una actuación nueva.

Si la actuación es nueva, el sistema cargará los valores por defecto, siendo el usuario el encargado de mecanizar el resto de campos y de grabar.

Si la actuación ya existe, el sistema cargará los datos que se grabaron para dicha actuación pudiendo el usuario modificarlos o acceder directamente al resto de opciones que ofrece la ventana.

Si se pulsa la "X" (escape) que aparece en la esquina superior derecha de la ventana se volverá a la ventana anterior, si lo datos no se han grabado, se perderán, por tanto si lo único que queremos hacer es mecanizar los datos de la cabecera, una vez insertados pulsaremos la opción de menú "Grabar" (F12) y a continuación pulsaremos la "X" (escape) para regresar a la ventana anterior.

Una vez que tenemos los datos de la actuación completos y grabados, podremos mecanizar las vacunaciones, pulsaremos para ello la opción de menú "Nueva Vacunación" (F6).

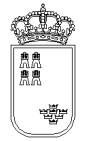

## **AUJESZKY – Creación / Modificación de vacunas**

| 🎂 AUJEST   | ZKYDE1                                                             |                 |          |          |      | - 🛛 🛛 |
|------------|--------------------------------------------------------------------|-----------------|----------|----------|------|-------|
| Opcienes   | Ayuda                                                              |                 |          |          |      |       |
| Sistema di | e Identificación y Control Animal (<br>• / ModBlionatión do vocumo | (AGV)           |          |          |      |       |
| creacion   | 1 / Modificación de Vacuna                                         |                 |          |          |      |       |
|            |                                                                    |                 |          |          |      |       |
|            |                                                                    |                 |          |          |      |       |
|            |                                                                    |                 |          |          |      |       |
|            |                                                                    |                 |          |          |      |       |
|            |                                                                    |                 |          |          |      |       |
|            |                                                                    |                 |          |          |      |       |
|            |                                                                    |                 |          |          |      |       |
|            | REGA                                                               | ES300249940010  |          |          |      |       |
|            | FECHA                                                              | 02.04.2009      | LOTE     |          | 4564 |       |
|            | PRODUCTO                                                           |                 |          |          |      |       |
|            | PRODUCIO                                                           | AKIPOR [AC]     | 1        | ·        |      |       |
|            | VIA                                                                | INTRAMUSCULAR - |          |          |      |       |
|            | DOSIS                                                              | 5454            | CENSO    | VACUNADO | 55   |       |
|            | CATECODÍA                                                          | CERO            |          |          |      |       |
|            | CATEGORIA                                                          | СЕВО            | •        |          |      |       |
|            | □Act. supervisada                                                  | 3               | ■Act. re | alizada  |      |       |
|            | OBSERVACIONES                                                      |                 |          |          |      |       |
|            |                                                                    | 1               |          |          |      |       |
|            |                                                                    |                 |          |          |      |       |
|            |                                                                    |                 |          |          |      |       |
|            |                                                                    |                 |          |          |      |       |
|            |                                                                    |                 |          |          |      |       |
|            |                                                                    |                 |          |          |      |       |
|            |                                                                    |                 |          |          |      |       |
|            |                                                                    |                 |          |          |      |       |
|            |                                                                    |                 |          |          |      |       |

Mediante esta pantalla podremos dar de alta las vacunaciones en la actuación así como modificar el valor de las que ya hemos insertado.

Tiene los siguientes campos:

- Explotación REGA. Obligatorio. En este campo se insertará la explotación REGA sobre la que estamos realizando la vacunación, se comprobará su formato no dejando el sistema continuar si no es válido. Además también se comprobará si existe en la base de datos de explotaciones del sistema, avisándonos en caso de que no exista aunque en este caso nos dejará continuar.
- **Fecha.** Obligatorio. Fecha en la que se realiza la vacunación. El formato de la fecha será el siguiente

DD.MM.YYYY

Donde

DD: Día del mes MM: Mes del año (Enero 01, Febrero 02, ....Diciembre 12)

#### YYYY: Año

- Lote. Opcional. Numero de lote de vacuna.
- **Producto.** Obligatorio. Lista desplegable con los productos aplicables.
- Vía. Obligatorio. Lista desplegable con las vias de aplicación del producto.
- **Dosis.** Opcional. Dosis aplicada.
- Censo. Obligatorio. Censo de animales a los que se les ha aplicado la vacunación
- **Categoria.** Obligatorio. Lista desplegable con las categoriás de los animales a las que se puede aplicar la vacunación.
- Actuación Supervisada / Realizada. Obligatorio. Nos indicará si la actuación ha sido supervisada o realizada. Es obligatorio seleccionar una de las dos opciones
- **Observaciones.** Opcional. Campo donde podremos insertar cualquier observación que queramos hacer constar.

•

El menú de esta pantalla es el siguiente:

Opciones

• **Grabar (F12).** Mediante esta opción grabaremos los datos en el soporte físico que estemos utilizando. No podremos realizar ninguna acción (salvo volver a la ventana anterior) si los datos no han sido grabados.

Ayuda

- Manual de referencia (F1). Accederemos a esta pantalla
- Volver (Escape). Nos permitirá cerrar la ventana y volver a la anterior

El acceso a esta pantalla se puede realizar tanto con una vacunación ya mecanizada como con una vacunación nueva.

Si la vacunación es nueva, el sistema cargará los valores por defecto, siendo el usuario el encargado de mecanizar el resto de campos y de grabar.

Si la vacunación ya existe, el sistema cargará los datos que se grabaron para dicha vacunación pudiendo el usuario modificarlos o acceder directamente al resto de opciones que ofrece la ventana.

Si la vacunación ya existe, nos aparecerá en la barra de estado el texto "La vacunación ya existe, recuperamos sus datos,.....", si la vacunación no existe y es nueva, el texto de la barra de estado será "La vacunación no existe, cargamos sus datos por defecto".

Si se pulsa la "X" que aparece en la esquina superior derecha de la ventana se volverá a la ventana anterior, si los datos no se han grabado, se perderán, por tanto antes de regresar a la ventana anterior y siempre que queramos guardar los datos, tendremos que pulsar la opción de menú "Grabar".

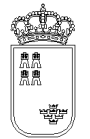

#### CONFIRMACIONFICHERO – Confirmación generación del fichero

| Se CONFIRMACIONFICHERO                                                              | 🛛 🔀              |
|-------------------------------------------------------------------------------------|------------------|
| Ayuda                                                                               |                  |
| Bistema de Identificación y Control Animal (AGV)<br>Confirmacion generacion fichero |                  |
|                                                                                     |                  |
|                                                                                     |                  |
|                                                                                     |                  |
|                                                                                     |                  |
|                                                                                     |                  |
| EXPLOTACION REGA                                                                    |                  |
| A1238673765076                                                                      |                  |
| ACTUACION                                                                           |                  |
| 2 - 52829630X                                                                       |                  |
| UBICACIÓN DEL FICHERO                                                               |                  |
| C:\DOCUMENTS AND SETTINGS\JMS3                                                      | 0X.SMBHAAGRI     |
| NOMBRE DEL FICHERO                                                                  |                  |
| AUJES_A1238673765076_2_1244102                                                      | 2982597.XML      |
| DEBE REMITIR EL F                                                                   | ICHERO A TRAVÉS  |
| DEL PORTAL WEB D                                                                    | E GANADERÍA A LA |
| CONSEJERÍA DE AG                                                                    | RICULTURA Y AGUA |
|                                                                                     |                  |
|                                                                                     |                  |
|                                                                                     |                  |
|                                                                                     |                  |
|                                                                                     |                  |
|                                                                                     |                  |
|                                                                                     |                  |

En esta pantalla se mostrará la confirmación de que el fichero que hay que enviar a la Consejería de Agricultura y Agua se ha generado

Tiene los siguientes campos:

- **Explotación REGA.** En este campo aparecerá por defecto el código REGA ficticio generado por el sistema, no se podrá modificar su valor.
- Actuación. Identificación de la actuación a la que le vamos a generar el fichero, no se podrá modificar su valor
- **Ubicación del fichero.** Ruta del dispositivo donde se encuentra instalada la aplicación en la que se ha generado el fichero con los datos.
- Nombre del fichero. Nombre del fichero con los datos generados.
- **Mensaje.** Mensaje informativo de dónde hay que enviar el fichero.

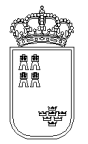

El menú de esta pantalla es el siguiente:

#### Ayuda

- Manual de referencia (F1). Accederemos a esta pantalla
- Volver (Escape). Nos permitirá cerrar la ventana y volver a la anterior

Esta pantalla nos muestra la información necesaria para localizar el fichero en el dispositivo de almacenamiento y nos dice también dónde lo tenemos que enviar.

Una vez que estamos en esta pantalla y hemos apuntado los datos, la podemos cerrar sin ningún problema ya que el fichero ya estará generado.

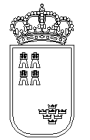

## **RUMIACTU - VACUNACIÓN RUMIANTES L. A.**

| 👉 RUMACTU       |                                                          |             | _ 6 🔀 |
|-----------------|----------------------------------------------------------|-------------|-------|
| Opciones Ayuda  |                                                          |             |       |
| Sistema de Iden | tificación y Control Animal (VACUNACIÓN RUMIANTES L. A.) |             |       |
| Vacunaciones    | i de rumiantes realizadas                                |             |       |
|                 |                                                          |             |       |
|                 |                                                          |             |       |
|                 |                                                          |             |       |
|                 |                                                          |             |       |
|                 |                                                          |             |       |
|                 | REGA FS300249940010                                      |             |       |
|                 | 2000249940010                                            |             |       |
|                 | PARRA GOMEZ, DIEGO                                       |             |       |
|                 | ACTUACIONES ASOCIADAS                                    |             |       |
|                 | 001 - 12.05.2009 -                                       | - 52829630X |       |
|                 | 002 - 18.05.2009 -                                       | - 52829630X |       |
|                 | 003 - 18 05 2009 -                                       | - 52020630X |       |
|                 | 003 - 18.05.2009 -                                       | - 52829650X |       |
|                 | 004 - 01.06.2009 -                                       | - 52829630X |       |
|                 |                                                          |             |       |
|                 |                                                          |             |       |
|                 |                                                          |             |       |
|                 |                                                          |             |       |
|                 |                                                          |             |       |
|                 |                                                          |             |       |
|                 |                                                          |             |       |
|                 |                                                          |             |       |
|                 |                                                          |             |       |
|                 |                                                          |             |       |
|                 |                                                          |             |       |
|                 |                                                          |             |       |
|                 |                                                          |             |       |
|                 |                                                          |             |       |

Esta es la pantalla que nos permite ver todas las actuaciones que se han realizado en la explotación para vacunaciones especiales de rumiantes así como realizar distintas acciones sobre dichas actuaciones.

Tiene los siguientes campos

- **Explotación REGA.** En este campo aparecerá por defecto la explotación REGA insertada en la pantalla anterior, no se podrá modificar su valor.
- **Actuaciones asociadas.** Aparecerán todas las actuaciones realizadas en esa explotación. La identificación de la actuación será la siguiente

X - YYYYYYY - ZZZZZZZZ

Donde :

x : Numerador secuencial de actuación generado por la aplicación
 yyyyyyyyy : Fecha en la que se ha realizado la primera dosis
 zzzzzzzz : Fecha en la que se ha realizado la segunda dosis
 ZZZZZZZZ : Nif del veterinario que ha realizado la actuación

El menú de esta pantalla es el siguiente:

- Opciones
  - Abrir actuación (F8). Mediante esta opción podremos consultar y modificar los datos de cualquiera de las actuaciones que aparecen en el campo "actuación asociadas". Para abrir una actuación es necesario tenerla seleccionada.
  - **Nueva actuación (F6).** Mediante esta opción podremos crear una nueva actuación para la explotación en la que nos encontramos.
  - Borrar actuación (Mayús. + F6). Mediante esta opción podremos borrar cualquiera de las actuaciones que aparecen en el campo "actuación asociadas". Para borrar una actuación es necesario tenerla seleccionada.
  - **Actualizar REGA (F9).** Mediante esta opción podremos actualizar el código REGA de una actuación. Para actualizar una actuación es necesario tenerla seleccionada.
  - Generar fichero (F11). Mediante esta opción podremos generar el fichero que se tiene que enviar a la Consejería de Agricultura y Agua con los datos de cualquiera de las actuaciones que aparecen en el campo "actuación asociadas". Para generar el fichero de una actuación es necesario tenerla seleccionada.
- Ayuda
  - o Manual de referencia (F1). Accederemos a esta pantalla
  - **Volver (Escape)**. Nos permitirá cerrar la ventana y volver a la anterior

Al acceder a esta pantalla nos aparecerán todas las actuaciones que hemos realizado en dicha explotación y que se corresponden con vacunación de lengua azul de rumiantes.

Si queremos abrir una actuación lo que tendremos que hacer es seleccionarla y pulsar la opción de menú "Abrir actuación" (F8), nos aparecerá una ventana nueva con los datos de la cabecera de la actuación.

Si queremos crear una nueva actuación, bastará con pulsar la opción de menú "Nueva actuación" (F6), nos aparecerá entonces una ventana nueva con los datos de la cabecera de la actuación con los valores por defecto.

Si queremos borrar una actuación lo que tendremos que hacer es seleccionarla y pulsar la opción de menú "Borrar actuación" (Mayús. + F6). Puesto que esta es una acción delicada, al pulsar el botón nos

aparecerá un texto que nos dirá que si queremos borrar la actuación, pulsemos de nuevo la opción de menú, es decir, que si queremos borrar una actuación tendremos que pulsar 2 veces la opción de menú sobre la actuación seleccionada

Si queremos actualizar el código REGA de la actuación lo que tendremos que hacer es seleccionarla y pulsar la opción de menú "Actualizar REGA" (F9), nos aparecerá entonces una nueva ventana en la que tendremos que insertar el nuevo código REGA.

Si queremos generar el fichero que se tiene que enviar a la Consejería de Agricultura y Agua lo que tendremos que hacer es seleccionar la actuación a la que queremos generar el fichero y pulsar la opción de menú "Generar fichero" (F11), nos aparecerá entonces una nueva ventana con el nombre del fichero generado así como la ubicación del mismo.

Para salir de esta ventana y volver a la ventana anterior, bastará con pulsar la "X" (F11) que aparece en la esquina superior derecha de la ventana.

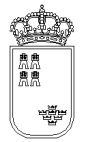

# **RUMI - VACUNACIÓN RUMIANTES L. A.**

| 🍲 RUMI                |                                                                  |                 |                 |                  |                | _ 0 🗙 |
|-----------------------|------------------------------------------------------------------|-----------------|-----------------|------------------|----------------|-------|
| Opciones              | Ayuda                                                            |                 |                 |                  |                |       |
| Sistema de<br>Cabacer | e Identificación y Control Animal (VAC<br>a Macupación Rumiantes | UNACIÓN RUMIANT | ES L. A.)       |                  |                |       |
| cabacer               | a vacultación Kurthances                                         |                 |                 |                  |                |       |
|                       |                                                                  |                 |                 |                  |                |       |
|                       |                                                                  |                 |                 |                  |                |       |
|                       |                                                                  |                 |                 |                  |                |       |
|                       |                                                                  | 50000           |                 |                  |                |       |
|                       | EXPLOTACION REGA                                                 | ES300           | 249940010       |                  |                |       |
|                       | VETERINARIO                                                      | FECHA           | 1ª DOSIS        |                  | FECHA 2ª DOSIS | 1     |
|                       | 52829630X                                                        | 12.05.          | 2009            |                  |                |       |
|                       | FAMILIA                                                          |                 |                 |                  |                |       |
|                       | BOVIDOS                                                          | -               |                 |                  |                |       |
|                       | ADS                                                              |                 |                 |                  |                |       |
|                       | TRAGSEGA                                                         |                 |                 |                  | •              |       |
|                       | Vacunas                                                          |                 |                 |                  |                |       |
|                       | E LENGUA AZUL INACTIVADA S                                       | EROTIPO 1       |                 |                  |                |       |
|                       | LENGUA AZUL INACTIVADA S                                         | EROTIPO 8       |                 |                  |                |       |
|                       | ■ LENGUA AZUL INACTIVADA S                                       | EROTIPO 1-8     |                 |                  |                |       |
|                       | SUBTIPO                                                          | LECHE           | -               |                  |                |       |
|                       |                                                                  | Course animalas | Marrie Index 10 | Married Andre 28 |                |       |
|                       |                                                                  | Cargar animales | Marcar todos 1ª | Plancar todos 2ª |                |       |
|                       |                                                                  |                 |                 |                  |                |       |
|                       |                                                                  |                 |                 |                  |                |       |
|                       |                                                                  |                 |                 |                  |                |       |
|                       |                                                                  |                 |                 |                  |                |       |
|                       |                                                                  |                 |                 |                  |                |       |

Desde esta pantalla daremos de alta los datos de cabecera de la actuación que estamos realizando para Vacunación Rumiantes.

Tiene los siguientes campos:

- **Explotación REGA.** En este campo aparecerá por defecto la explotación REGA sobre la que estamos realizando la acción, no se podrá modificar su valor.
- Fecha 1º dosis. Fecha de la primera dosis. Por defecto aparecerá la fecha del día. El formato de la fecha será el siguiente:

DD.MM.YYYY

Donde DD: Día del mes

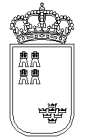

MM: Mes del año (Enero 01, Febrero 02, ....Diciembre 12)

YYYY: Año

• **Fecha 2º dosis.** Fecha de la segunda dosis. Esta no puede ser inferior a la fecha de la primera dosis. El formato de la fecha será el siguiente:

DD.MM.YYYY

Donde

DD: Día del mes

MM: Mes del año (Enero 01, Febrero 02, ....Diciembre 12)

YYYY: Año

- **Veterinario.** Obligatorio. Se tendrá que insertar el NIF del veterinario. Se controlará que el NIF sea válido no dejando grabar un NIF no válido.
- **Familia.** Obligatorio. Lista desplegable con las familias de animales. Si se ha insertado al menos una animal, este campo no se podrá modificar.
- **ADS.** Opcional. Lista desplegable con las ADS, si no se necesita insertar la ADS se dejará en vacía.
- **Vacunas.** Obligatorio. Aparecerán las vacunas aplicables a los animales que pertenecen a la familia seleccionada. Las vacunas que se seleccionen serán las vacunas que aparecerán por defecto en cada uno de los animales que se vayan a mecanizar.
- **Subtipo control.** Obligatorio y visible para bóvidos. Se debe indicar el subtipo asociado.
- **Botón "Cargar animales".** Sirve para cargar animales previamente cargados (CROEX), mediante opción descarga de datos.
- **Botón "Marcar todos 1ª".** Activo para bóvidos. Marca/desmarca todos los animales de la actuación como vacunados en la primera dosis.
- **Botón "Marcar todos 2ª".** Activo para bóvidos. Marca/desmarca todos los animales de la actuación como vacunados en la segunda dosis.

El menú de esta pantalla es el siguiente:

• Opciones

- Grabar (F12). Mediante esta opción grabaremos los datos en el soporte físico que estemos utilizando. No podremos realizar ninguna acción (salvo volver a la ventana anterior) si los datos no han sido grabados.
- **Alta ganado (F6).** Mediante esta opción (solo disponible para bóvidos), y una vez que hemos grabado, podremos acceder a la ventana donde daremos de alta a los animales.

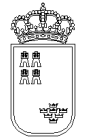

- Detalle ganado (F8). Mediante esta opción (solo disponible para bóvidos) accederemos a una ventana donde nos aparecerán todos los animales que llevamos mecanizados en la actuación, estando dichos animales identificados por su crotal, fecha de última vacunación (si se ha indicado en la carga) y si ha sido vacunado.
- **Resumen vacunados (ctrl. + r)**. Mediante esta opción se accede al resumen totalizado por especie y sexo.
- Ayuda
  - o Manual de referencia (F1). Accederemos a esta pantalla
  - **Volver (Escape)**. Nos permitirá cerrar la ventana y volver a la anterior

El acceso a esta pantalla se puede realizar tanto con una actuación ya mecanizada como con una actuación nueva.

Si la actuación es nueva, el sistema cargará los valores por defecto, siendo el usuario el encargado de mecanizar el resto de campos y de grabar.

Si la actuación ya existe, el sistema cargará los datos que se grabaron para dicha actuación pudiendo el usuario modificarlos o acceder directamente al resto de opciones que ofrece la ventana.

Si se pulsa la "X" (escape) que aparece en la esquina superior derecha de la ventana se volverá a la ventana anterior, si lo datos no se han grabado, se perderán, por tanto si lo único que queremos hacer es mecanizar los datos de la cabecera, una vez insertados pulsaremos la opción de menú "Grabar" (F12) y a continuación pulsaremos la "X" (escape) para regresar a la ventana anterior.

Una vez que tenemos los datos de la actuación completos y grabados, podremos continuar:

Si queremos ver los animales que llevamos mecanizados podremos pulsar la opción de menú "Detalle ganado" (F8).

Si queremos mecanizar nuevos animales, o modificar algún datos de los animales ya mecanizados, pulsaremos la opción de menú "Alta ganado" (F6).

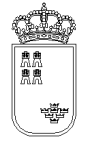

### **RUMIDEVI - Detalle del ganado introducido**

| 👉 Ruwidevi                                  |                                           |               |                |                  |        |          |      | _ 0 🛛 |
|---------------------------------------------|-------------------------------------------|---------------|----------------|------------------|--------|----------|------|-------|
| Ayuda                                       |                                           |               |                |                  |        |          |      |       |
| Sistema de Identificac<br>Detalle del ganad | ión y Control Animal (V/<br>o introducido | ACUNACIÓN RUN | IIANTES L. A.) |                  |        |          |      |       |
|                                             | EXPLOTACIÓN REG/                          | A TOTAL       | ANIMALES AC    | TUACIÓN          |        |          |      |       |
|                                             | ES300249940010                            |               | 3 00           | 1 - 12.05.2009 - |        | 52829630 | IX X |       |
|                                             | DETALLES INTRODUCIDOS BLOQUE 1 DE 1       |               |                |                  |        |          |      |       |
|                                             | MU8976TR -                                | -93           | C 1:S-VAC 2    | S-HEMBRA-REID    | ENTI:  |          |      |       |
|                                             | MU7643WQ                                  | - V7          | C 1:N-VAC 2    | S-HEMBRA-REID    | ENTI:  |          |      |       |
|                                             | MU8967RT                                  | -93           | C 1:S-VAC 2    | S-HEMBRA-REID    | ENTI:  |          |      |       |
|                                             |                                           |               |                |                  |        |          |      |       |
|                                             |                                           |               |                |                  |        |          |      |       |
|                                             |                                           |               |                |                  |        |          |      |       |
|                                             |                                           |               |                |                  |        |          |      |       |
|                                             |                                           |               |                |                  |        |          |      |       |
|                                             |                                           |               |                |                  |        |          |      |       |
|                                             |                                           |               |                |                  |        |          |      |       |
|                                             |                                           |               |                |                  |        |          |      |       |
|                                             |                                           |               |                |                  |        |          |      |       |
|                                             |                                           |               |                |                  |        |          |      |       |
|                                             |                                           |               |                |                  |        |          |      |       |
|                                             |                                           |               |                |                  |        |          |      |       |
|                                             |                                           |               |                |                  |        |          |      |       |
|                                             |                                           |               |                |                  |        |          |      |       |
|                                             |                                           |               |                |                  |        |          |      |       |
|                                             |                                           |               |                |                  |        |          |      |       |
|                                             |                                           |               |                |                  |        |          |      |       |
|                                             |                                           |               |                |                  |        |          |      |       |
|                                             |                                           |               |                |                  |        |          |      |       |
|                                             |                                           |               |                |                  |        |          |      |       |
|                                             |                                           |               |                |                  |        |          |      |       |
|                                             |                                           |               |                |                  |        |          |      |       |
|                                             |                                           |               |                |                  |        |          |      |       |
|                                             |                                           |               |                |                  |        |          |      |       |
|                                             |                                           | BL ant. SV    | I NVI          | SV2 NV2          | Borrar | BI, sig. |      |       |
|                                             |                                           |               |                |                  |        |          |      |       |

En esta ventana podremos ver la identificación de todos los animales que llevamos mecanizados en la actuación:

Tiene los siguientes campos:

- **Explotación REGA.** En este campo aparecerá por defecto la explotación REGA insertada en la pantalla anterior, no se podrá modificar su valor.
- **Total animales.** En este campo aparecerá el número total de animales que llevamos mecanizados, no se podrá modificar su valor.
- **Actuación.** En este campo aparecerá la identificación de la actuación en la que estamos, no se podrá modificar su valor.
- **Detalles introducidos:** Lista con los animales que llevamos mecanizados para la actuación sobre la que estamos trabajando. Los animales aparecerán identificados por 3 campos:

A - B - C - D - E - F

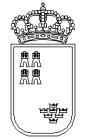

Donde

- A: Crotal.
- B: Fecha ultima vacunación..
- C: Indicador de vacunado/no vacunado en primera dosis.
- D: Indicador de vacunado/no vacunado en segunda dosis.
- E: Sexo animal
- F: Crotal asociado a reidentificación
- Botones. Puesto que los datos que se pueden visualizar por pantalla están limitados, los animales los cargaremos en bloques conteniendo cada bloque un número determinado de animales
  - **B. anterior.** Mediante este botón podremos cargar el anterior bloque de animales
  - **SV1.** Marca el animal como vacunado en la primera dosis
  - **NV1.** Marca el animal como no vacunado en la primera dosis.
  - **SV2.** Marca el animal como vacunado en la segunda dosis
  - **NV2.** Marca el animal como no vacunado en la segunda dosis.
  - **Borrar.** Borra el animal indicado.
  - **B. siguiente.** Mediante este botón podremos cargar el siguiente bloque de animales

El menú de esta pantalla es el siguiente:

- Ayuda
  - o Manual de referencia (F1). Accederemos a esta pantalla
  - **Volver (Escape)**. Nos permitirá cerrar la ventana y volver a la anterior

Esta pantalla nos permite consultar los detalles insertados, permitiendo ver a primera vista ciertos datos significativos. Además, nos permite modificar cada uno de los detalles para poder modificar.

Es posible editar todos los datos del animal, solo caso pequeños rumiantes. Para ello, haremos doble clic sobre el animal seleccionado.

Si queremos regresar a la ventana anterior bastará con pulsar la "X" (escape) de la esquina superior derecha.

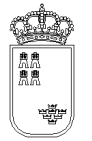

## **RUMIDE - Alta / Modificación de ganado**

| Se RUMDE<br>Opciones Animal Ay<br>Sistema de Identific<br>Alta/Modificació | ula<br>ación y Control Animal (<br>ón de ganado | VACUNACIÓN RU | MIANTES L. A.) |          |                |                                         |  |
|----------------------------------------------------------------------------|-------------------------------------------------|---------------|----------------|----------|----------------|-----------------------------------------|--|
|                                                                            | CROTAL                                          |               |                |          | Buscar (ENTER) | Limpiar (F2)<br>7 8 9<br>4 5 6<br>1 2 3 |  |
|                                                                            | SV1 (F3)                                        | NV1 (F4)      | SV2 (F5)       | NV2 (F6) | Borrar (F7)    | borrar                                  |  |

Esta es la pantalla que nos permitirá insertar y/o buscar los animales en la actuación de **bóvidos**:

Tiene los siguientes campos:

- **Crotal.** Este campo permite realizar búsquedas de crotales ya cargados en la actuación. Si solo se indican 4 cifras, se realizará una búsqueda por los cuatro últimos dígitos. Si se introducen más, se buscará específicamente por el crotal indicado.
- **Buscar (ENTER).** Botón que nos permite realizar la búsqueda y mostrar los resultados en la parte inferior.
- Limpiar (F2). Botón que nos permite limpiar los datos introducidos.
- **Teclado.** Mediante esta botonera podremos insertar el identificador del animal en cualquiera de los campos en los que podemos insertar valor. Esta botonera es especialmente útil cuando

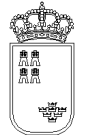

estamos trabajando en la agenda electrónica ya que nos evita tener que desplegar el teclado que lleva esta.

- Campo de resultados de búsqueda. Se mostraran los resultados de la búsqueda indicada al pulsar el botón búsqueda. Se ha indicado un crotal completo no es necesario marcarlo para realizar operaciones sobre él.
  - **SV1.** Marca el animal como vacunado en la primera dosis.
  - **NV1.** Marca el animal como no vacunado en la primera dosis.
  - **SV2.** Marca el animal como vacunado en la segunda dosis.
  - **NV2.** Marca el animal como no vacunado en la segunda dosis.
  - **Borrar.** Borra el animal indicado.

El menú de esta pantalla es el siguiente:

- Ayuda
  - Manual de referencia. Accederemos a esta pantalla
  - Volver (Escape). Nos permitirá cerrar la ventana y volver a la anterior

Una vez llegados a esta pantalla podremos actuar de varias formas:

Si queremos localizar el animal mediante su crotal insertaremos su valor en el campo crotal y pulsaremos la opción Buscar, de forma que recuperaremos la información en el campo de resultados de la búsqueda. Apareciendo el crotal, la fecha de última vacunación y las indicaciones de vacunación o no, para la primera y segunda dosis. Si el animal no existe, podemos darlo de alta pulsando cualquiera de los botones (excepto Borrar).

Si queremos regresar a la ventana anterior, pulsaremos la X que aparece en la esquina superior derecha de la ventana

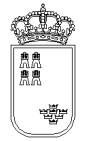

## **RUMIDEPQ - Alta / Modificación de ganado**

| RUMIDEPQ<br>Opciones Animal Ayu<br>Sistema de Identifica<br>Alta / Modificació | ila<br>ción y Control Animal (V/<br>n de ganado | NCUNACIÓN RUM | IANTES L. A.) |                |              |                | . 5 🛛 |
|--------------------------------------------------------------------------------|-------------------------------------------------|---------------|---------------|----------------|--------------|----------------|-------|
|                                                                                |                                                 |               |               |                |              |                |       |
|                                                                                | DET. ES132                                      | 64752369      | 4: CAPRING    | );01.02.2009;  | ;HEMBRA;R    | EIDEN->.       |       |
|                                                                                | SIN BOLO                                        | LE            | ER PRIM       | ERO CROT       |              | 10             |       |
|                                                                                | CROTAL<br>NUEVO CRO                             | TAL           |               |                |              | ■V1 ■V2        |       |
|                                                                                | Animales                                        |               |               | Buscar (ENTER) | Añadir (F12) | ) Limpiar (F2) |       |
|                                                                                |                                                 |               |               |                |              |                |       |
|                                                                                | SV1 (F3)                                        | NV1 (F4)      | SV2 (F5)      | NV2 (F6)       | Borrar (F7)  | Reident (F8)   |       |
|                                                                                |                                                 |               |               |                |              |                |       |
|                                                                                |                                                 |               |               |                |              |                |       |

Esta es la pantalla que nos permitirá insertar y/o buscar los animales en la actuación de **pequeños rumiantes**:

Tiene los siguientes campos:

- SIN BOLO. Check que sirve para indicar que la identificación electrónica del animal actual no se puede proporcionar debido a pérdida o rotura. Solo se permite marcar esta opción para el 5% de los animales situados en la explotación.
- LEER PRIMERO CROTAL NUEVO. Activando este check la identificación que registremos con el lector se asignará al campo "Nuevo Crotal" en vez de al campo "Crotal"
- **V1**. Activando este check se aplica la Vacuna 1 y se graba automáticamente al animal que leamos con el lector

- V2. Activando este check se aplica la Vacuna 2 y se graba automáticamente al animal que leamos con el lector
- Crotal. Este campo permite realizar búsquedas de crotales ya cargados en la actuación.
  Si solo se indican 4 cifras, se realizará una búsqueda por los cuatro últimos dígitos. Si se introducen más, se buscará específicamente por el crotal indicado.
- **Buscar (ENTER)**. Botón que nos permite realizar la búsqueda y mostrar los resultados en la parte inferior.
- Limpiar (F2). Botón que nos permite limpiar los datos introducidos.
- Campo de resultados de búsqueda. Se mostraran los resultados de la búsqueda indicada al pulsar el botón búsqueda. Se ha indicado un crotal completo no es necesario marcarlo para realizar operaciones sobre él.
- **SV1**. Marca el animal como vacunado en la primera dosis.
- **NV1**. Marca el animal como no vacunado en la primera dosis.
- **SV2**. Marca el animal como vacunado en la segunda dosis.
- **NV2**. Marca el animal como no vacunado en la segunda dosis.
- **Borrar**. Borra el animal indicado.
- **Reident**. Indica que el animal va ha ser reidentificado (previamente se ha indicado el crotal de reidentificacióm)

El menú de esta pantalla es el siguiente:

- Opciones
  - Buscar (ENTER). Buscar animal
  - **Grabar (F12)**. Añade un nuevo animal a la actuación
  - Limpiar (F2). Limpia todos los campos del formulario
- Animal
  - Vacunar 1<sup>a</sup> dosis (F3). Buscar animal
  - No Vacunar 1<sup>a</sup> dosis (F4). Añade un nuevo animal a la actuación
  - Vacunar 2<sup>a</sup> dosis (F5). Limpia todos los campos del formulario
  - **No Vacunar 2<sup>a</sup> dosis (F6)**. Limpia todos los campos del formulario
  - Borrar animal (F7). Limpia todos los campos del formulario
  - **Reidentificar animal (F8)**. Limpia todos los campos del formulario
- Ayuda
  - Manual de referencia. Accederemos a esta pantalla
  - **Volver (Escape)**. Nos permitirá cerrar la ventana y volver a la anterior

**Región de Murcia** Consejería de Agricultura y Agua

Una vez llegados a esta pantalla podremos actuar de varias formas:

Si queremos vacunar automáticamente los animales que leamos con el lector marcamos el check V1 y/o el check V2 y vamos leyendo los animales. Si existen en el fichero de animales ubicados se grabarán automáticamente, si no se abrirá una pantalla para que guardemos los datos del animal

Si queremos localizar el animal mediante su Crotal insertaremos su valor en el campo Crotal y pulsaremos la opción Buscar (ENTER), de forma que recuperaremos la información en el campo de resultados de la búsqueda. Apareciendo el crotal, la fecha de última vacunación y las indicaciones de vacunación o no, para la primera y segunda dosis. Si el animal no existe, podemos darlo de alta pulsando "Añadir" (F12).

Si deseamos reidentificar un animal tenemos dos opciones :

No Marcar Check "LEER PRIMERO CROTAL NUEVO: Primero introducimos a mano el crotal antiguo y después leemos con el lector la nueva identificación. A continuación pulsamos "Reident".

Marcar Check "LEER PRIMERO CROTAL NUEVO": Primero leemos con el lector la nueva identificación y después introducimos a mano el crotal antiguo. A continuación pulsamos "Reiden"

Si queremos regresar a la ventana anterior, pulsaremos la X (Escape) que aparece en la esquina superior derecha de la ventana

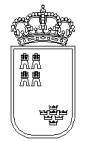

## **RUMIDEPQ2 - Alta / Modificación de ganado**

| 🖆 RUNIDEPQ2                                                   |                               |
|---------------------------------------------------------------|-------------------------------|
| Opciones Ayuda                                                |                               |
| Sistema de Identificación y Control Animal (VACUNACIÓN RUMIAN | TES L. A.)                    |
| Alta / Modificación del ganado                                |                               |
|                                                               |                               |
|                                                               |                               |
|                                                               |                               |
|                                                               |                               |
| No                                                            | 16                            |
| REGA                                                          | ES300249940010                |
| IDENTIFICACIÓN                                                | ES13000081940                 |
| ELECTRÓNICA                                                   |                               |
| NUEVA IDENTIFICACIÓN                                          |                               |
| NACIMIENTO                                                    |                               |
| ESPECIE                                                       | CAPRINO -                     |
| RAZA                                                          | CONJUNTO MESTIZO              |
| TIPO                                                          | CROTAL                        |
| SEXO                                                          | MACHO -                       |
| PAIS NACI.                                                    | AEGANISTÁN                    |
|                                                               | -                             |
| Explotación de nacimie                                        | nto                           |
| 🗹 1ª dosis                                                    | 2ª dosis SIN BOLO             |
| FECHA DE Ú                                                    | LTIMA VACUNACIÓN: 03.11.2008  |
|                                                               |                               |
|                                                               |                               |
|                                                               |                               |
|                                                               |                               |
|                                                               |                               |
| EL ANIMAL YA E                                                | EXISTE, RECUPERAMOS SUS DATOS |

Mediante esta pantalla podremos dar de alta los animales en la actuación así como modificar el valor de los animales que ya hemos insertado:

Tiene los siguientes campos:

- **Explotación REGA**. En este campo aparecerá por defecto la explotación REGA sobre la que estamos realizando la actuación, no se podrá modificar su valor.
- **Nº**. Numerador secuencial asignado por el sistema al animal, no se podrá modificar su valor.
- SIN BOLO. Check que sirve para indicar que la identificación electrónica del animal actual no se puede proporcionar debido a pérdida o rotura. Solo se permite marcar esta opción para el 5% de los animales situados en la explotación.

- Identificación. Obligatorio. Crotal del animal. Se hemos usado el Stick, su valor se obtendrá a partir del identificador electrónico recuperado, no pudiéndose modificar su valor. Si hemos dado de alta el animal mediante el crotal, su valor si que se podrá modificar.
- Electrónica. Opcional. Código de identificador electrónica, su valor no se puede insertar en esta pantalla. Si en la pantalla anterior, o en el momento que dimos de alta el animal, usamos el Stick, su valor será el código recuperado por el mismo. Puede ser el correpondiente a la indetificación del animal o a la nueva identificación (Nueva identificación)
- **Nueva identificación**. Opcional. Este crotal indica la nueva reidentificación del crotal del animal.
- **Nacimiento**. Obligatorio. Mes y año de nacimiento del animal, por defecto su valor será el valor que se haya insertado en el campo de la cabecera que lleva el mismo nombre MM.YYYY . Donde
  - MM: Mes del año (Enero 01, Febrero 02, ....Diciembre 12)
  - YYYY: Año
- **Especie**. Obligatorio. Lista desplegable con las especies a las que puede pertenecer el animal. Solo aparecerán las especies asociadas a la familia insertada en la cabecera de la actuación.
- **Sexo**. Obligatorio. Lista desplegable con los sexos del animal. Por defecto será HEMBRA, pudiéndose modificar dicho valor. El valor por defecto podrá ser modificado
- Raza. Obligatorio. Lista desplegable con las razas asociadas a la especie. Si la especie es CAPRINO, aparecerá por defecto la raza MURCIANA - GRANADINA. Si la especie es OVINO, aparecerá por defecto la especie SEGUREÑA. El valor por defecto podrá ser modificado
- Tipo. Obligatorio. Lista desplegable con los tipos de identificación. Si hemos accedido a esta pantalla con un identificador electrónico y la especie es OVINO o CAPRINO, aparecerá por defecto BOLO RUMINAL, en cualquier otro caso, su valor por defecto será CROTAL. El valor por defecto podrá ser modificado.
- **País naci**. Obligatorio. Lista desplegable con los países de nacimiento del animal. Su valor por defecto será ESPAÑA, pudiéndose modificar dicho valor.
- **Explotación de nacimiento**. Obligatorio. Indicaremos si la explotación en la que estamos es la explotación de nacimiento del animal. Su valor por defecto será SI pudiéndose modificar.
- **1<sup>a</sup> dosis**. Obligatorio. Indica si se ha suminitrado la primera dosis.
- **2<sup>a</sup> dosis**. Obligatorio. Indica si se ha suminitrado la segunda dosis.
- **Fecha última vacunación**. Texto que indica la fecha de la última vacunación

El menú de esta pantalla es el siguiente:

#### • Opciones

Grabar y Cerrar(F12). Mediante esta opción grabaremos los datos y salimos de la pantalla.

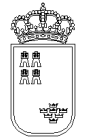

 Borrar Animal (Mayús.+F6). Mediante esta opción eliminaremos el animal de la actuación en la que estemos. Al borrar el animal se cerrará automáticamente la ventana regresando a la ventana anterior

• Ayuda

- Manual de referencia (F1). Accederemos a esta pantalla
- **Volver (Escape)**. Nos permitirá cerrar la ventana y volver a la anterior

Una vez llegados a esta pantalla podremos actuar de varias formas:

El acceso a esta pantalla se puede realizar tanto con un animal ya mecanizado como con una animal nuevo.

Si el animal es nuevo, el sistema cargará los valores por defecto, siendo el usuario el encargado de mecanizar el resto de campos y de grabar.

Si la animal ya existe, el sistema cargará los datos que se grabaron para dicho animal pudiendo el usuario modificarlos o acceder directamente al resto de opciones que ofrece la ventana.

Si el animal ya existe, nos aparecerá en la barra de estado el texto "El animal ya existe, recuperamos sus datos,....." si el animal no existe y es nuevo, el texto de la barra de estado será "El animal no existe, cargamos sus datos por defecto".

Si se pulsa la "X" (Escape) que aparece en la esquina superior derecha de la ventana se volverá a la ventana anterior, si lo datos no se han grabado, se perderán, por tanto antes de regresar a la ventana anterior y siempre que queramos guardar los datos, tendremos que pulsar la opción de menú "Grabar" (F12 o ENTER).

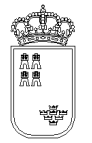

## TOTALESRUMI - Resumen totalizado por vacunados/no vacunados

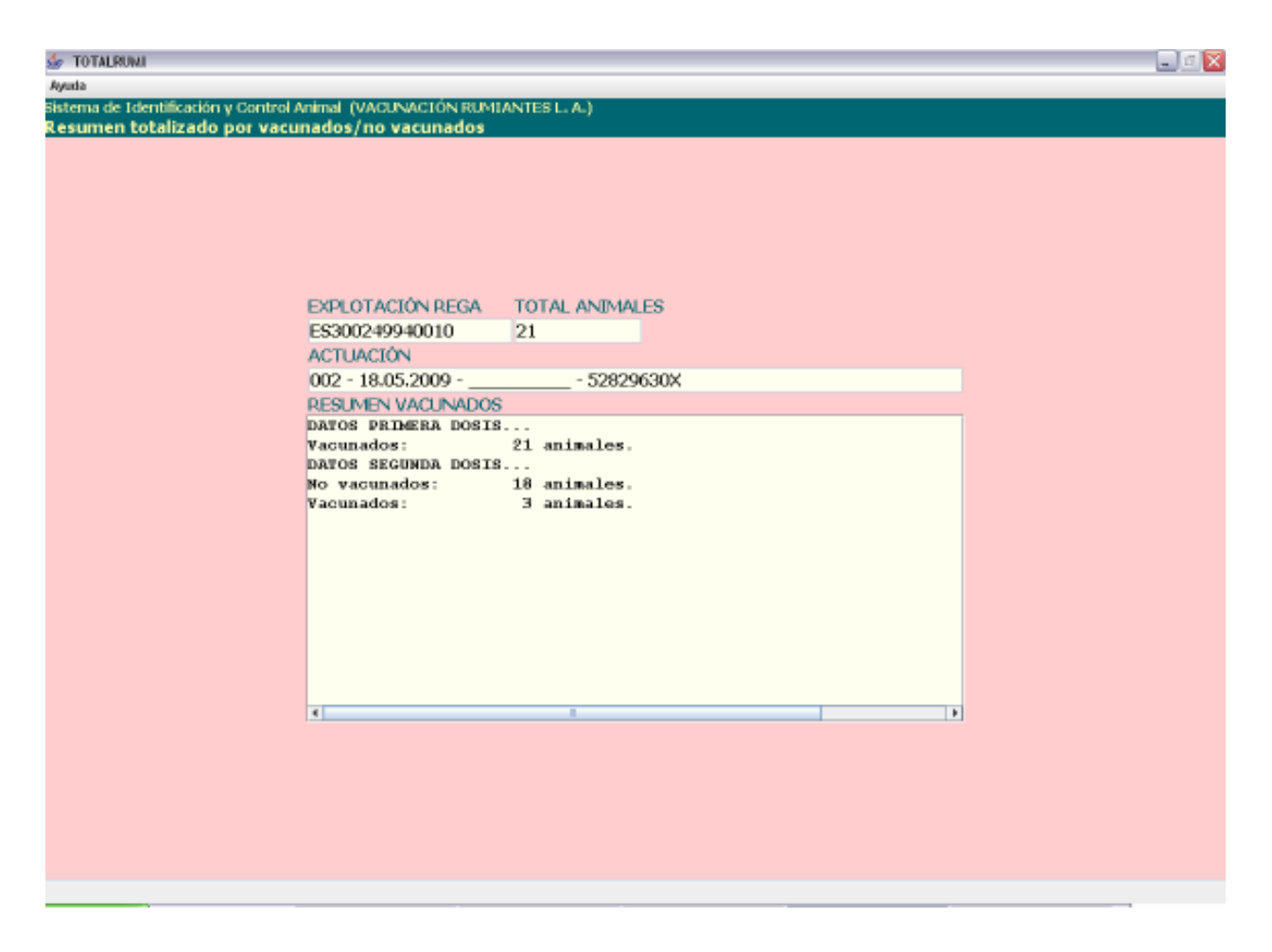

En esta ventana podremos ver resumen de los animales introducidos desglosado por dosis y vacunados:

Tiene los siguientes campos:

- **Explotación REGA.** En este campo aparecerá por defecto la explotación REGA insertada en la pantalla anterior, no se podrá modificar su valor.
- **Total animales.** En este campo aparecerá el número total de animales que llevamos mecanizados, no se podrá modificar su valor.
- **Actuación.** En este campo aparecerá la identificación de la actuación en la que estamos, no se podrá modificar su valor.
- **Resumen vacunados.** Mostrará un desglose de animales por primera y segunda dosis. A su vez en cada desglose se indicaran los animales vacunados y los no vacunados.

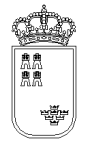

El menú de esta pantalla es el siguiente:

- Ayuda
  - Manual de referencia (F1). Accederemos a esta pantalla
  - **Volver (Escape)**. Nos permitirá cerrar la ventana y volver a la anterior

Esta pantalla es sólo de consulta, no pudiendo realizar acción alguna salvo consultar los datos. Si queremos regresar a la ventana anterior bastará con pulsar la "X" (escape) de la esquina superior derecha

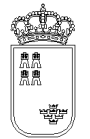

### IDSITUACTU – Identificación y situación de animales

| 💇 IDSITUACTU             |                              |                      |  | - P 🔀 |
|--------------------------|------------------------------|----------------------|--|-------|
| Opciones Ayuda           |                              |                      |  |       |
| Sistema de Edentificació | in y Control Animal (IDENTIF | ICACION Y SITUACION) |  |       |
| Identificación y sit     | uación de animales           |                      |  |       |
|                          |                              |                      |  |       |
|                          |                              |                      |  |       |
|                          |                              |                      |  |       |
|                          |                              |                      |  |       |
|                          |                              |                      |  |       |
|                          | 5000004004                   |                      |  |       |
| REGA                     | ES300249940                  | 010                  |  |       |
|                          | PARRA GOME                   | Z. DIEGO             |  |       |
| ACTU                     | ACIONES ASOCIADAS            | ,                    |  |       |
| 1 -                      | 28 04 2009                   | 52829630X            |  |       |
| -                        | 30 04 2000                   | 52020630V            |  |       |
| 2 -                      | . 30.04.2009 .               | - 52829630A          |  |       |
| 3 -                      | · 25.05.2009 ·               | - 52829630X          |  |       |
|                          |                              |                      |  |       |
|                          |                              |                      |  |       |
|                          |                              |                      |  |       |
|                          |                              |                      |  |       |
|                          |                              |                      |  |       |
|                          |                              |                      |  |       |
|                          |                              |                      |  |       |
|                          |                              |                      |  |       |
|                          |                              |                      |  |       |
|                          |                              |                      |  |       |
|                          |                              |                      |  |       |
|                          |                              |                      |  |       |
|                          |                              |                      |  |       |
|                          |                              |                      |  |       |

Esta es la pantalla que nos permite ver todas las actuaciones que se han realizado en la explotación para Identificación y situación de animales, así como realizar distintas acciones sobre dichas actuaciones.

Tiene los siguientes campos

- **Explotación REGA.** En este campo aparecerá por defecto la explotación REGA insertada en la pantalla anterior, no se podrá modificar su valor.
- **Actuaciones asociadas.** Aparecerán todas las actuaciones realizadas en esa explotación. La identificación de la actuación será la siguiente

X - YYYYYYY - ZZZZZZZZ

Donde :

x : Numerador secuencial de actuación generado por la aplicación

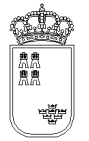

YYYYYYYYY : Fecha en la que se ha realizado la actuación ZZZZZZZZ : Nif del veterinario que ha realizado la actuación

El menú de esta pantalla es el siguiente:

- Opciones
  - Abrir actuación (F8). Mediante esta opción podremos consultar y modificar los datos de cualquiera de las actuaciones que aparecen en el campo "actuaciones asociadas". Para abrir una actuación es necesario tenerla seleccionada.
  - **Nueva actuación (F6)**. Mediante esta opción podremos crear una nueva actuación para la explotación en la que nos encontramos.
  - Borrar actuación (Mayús.+F6). Mediante esta opción podremos borrar cualquiera de las actuaciones que aparecen en el campo "actuaciones asociadas". Para borrar una actuación es necesario tenerla seleccionada.
  - **Actualizar REGA (F9)**. Mediante esta opción podremos actualizar el código REGA de una actuación. Para actualizar una actuación es necesario tenerla seleccionada.
  - Generar fichero (F11). Mediante esta opción podremos generar el fichero que se tiene que enviar a la Consejería de Agricultura y Agua con los datos de cualquiera de las actuaciones que aparecen en el campo "actuaciones asociadas". Para generar el fichero de una actuación es necesario tenerla seleccionada
- Ayuda
  - Manual de referencia (F1). Accederemos a esta pantalla.
  - **Volver (Escape).** Nos permite cerrar y volver a la ventana anterior.

Al acceder a esta pantalla nos aparecerán todas las actuaciones que hemos realizado en dicha explotación y que se corresponden con la Identificación y situación de animales.

Si queremos abrir una actuación lo que tendremos que hacer es seleccionarla y pulsar la opción de menú "Abrir actuación", nos aparecerá una ventana nueva con los datos de la cabecera de la actuación.

Si queremos crear una nueva actuación, bastará con pulsar la opción de menú "Nueva actuación", nos aparecerá entonces una ventana nueva con los datos de la cabecera de la actuación con los valores por defecto.

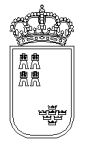

Si queremos borrar una actuación lo que tendremos que hacer es seleccionarla y pulsar la opción de menú "Borrar actuación". Puesto que esta es una acción delicada, al pulsar el botón nos aparecerá un texto que nos dirá que si queremos borrar la actuación, pulsemos de nuevo la opción de menú, es decir, que si queremos borrar una actuación tendremos que pulsar 2 veces la opción de menú sobre la actuación seleccionada

Si queremos actualizar el código REGA de la actuación lo que tendremos que hacer es seleccionarla y pulsar la opción de menú "Actualizar REGA", nos aparecerá entonces una nueva ventana en la que tendremos que insertar el nuevo código REGA.

Si queremos generar el fichero que se tiene que enviar a la Consejería de Agricultura y Agua lo que tendremos que hacer es seleccionar la actuación a la que queremos generar el fichero y pulsar la opción de menú "Generar fichero", nos aparecerá entonces una nueva ventana con el nombre del fichero generado así como la ubicación del mismo.

Para salir de esta ventana y volver a la ventana anterior, bastará con pulsar la "X" que aparece en la esquina superior derecha de la ventana.

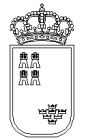

## **IDSITU – Cabecera identificación y situación**

| 🖆 IDSITU                                                                                |                         |            | _ 0 🗙 |
|-----------------------------------------------------------------------------------------|-------------------------|------------|-------|
| Opciones Impresión Ayuda                                                                |                         |            |       |
| Sistema de Identificación y Control Animal (IDEN<br>Cabecera identificación y situación | TIFICACION Y SITUACION) |            |       |
|                                                                                         |                         |            |       |
|                                                                                         |                         |            |       |
|                                                                                         |                         |            |       |
|                                                                                         |                         |            |       |
|                                                                                         |                         |            |       |
|                                                                                         |                         |            |       |
|                                                                                         |                         |            |       |
| EXPLOTACIÓN REG                                                                         | A ES300249940010        |            |       |
| FECHA                                                                                   | VETERINARIO             | NACIMIENTO |       |
| 28.04.2009                                                                              | 52829630X               | 02.2009    |       |
| FAMILIA                                                                                 |                         |            |       |
| PEQUEÑOS PUMTA                                                                          | NTES -                  |            |       |
| PEQUENUS KUMIA                                                                          |                         |            |       |
| ADS                                                                                     |                         |            |       |
| TRAGSEGA                                                                                |                         | <br>•      |       |
| OBSERVACIONES                                                                           |                         |            |       |
| XXL                                                                                     |                         |            |       |
|                                                                                         |                         |            |       |
|                                                                                         |                         |            |       |
|                                                                                         |                         |            |       |
|                                                                                         |                         |            |       |
|                                                                                         |                         |            |       |
|                                                                                         |                         |            |       |
|                                                                                         |                         |            |       |
|                                                                                         |                         |            |       |

Desde esta pantalla daremos de alta los datos de cabecera de la actuación que estamos realizando para Identificación individual y vacunas

Tiene los siguientes campos:

- **Explotación REGA.** En este campo aparecerá por defecto la explotación REGA sobre la que estamos realizando la acción, no se podrá modificar su valor.
- **Fecha.** Obligatorio. Fecha en la que se realiza la actuación. Por defecto aparecerá la fecha del día, se podrá modificar pero su valor nunca podrá ser mayor al día en el que estemos realizando la actuación. El formato de la fecha será el siguiente

DD.MM.YYYY

Donde

DD: Día del mes MM: Mes del año (Enero 01, Febrero 02, ....Diciembre 12) YYYY: Año

- **Veterinario.** Obligatorio. Se tendrá que insertar el NIF del veterinario. Se controlará que el NIF sea válido no dejando grabar un NIF no válido.
- **Nacimiento.** Obligatorio. Mes y año de nacimiento del animal, el valor insertado será el que por defecto aparezca en los animales que se den de alta para esta actuación

MM.YYYY

Donde

MM: Mes del año (Enero 01, Febrero 02, ....Diciembre 12) YYYY: Año

- **Familia.** Obligatorio. Lista desplegable con las familias de animales. Si se ha insertado al menos una animal, este campo no se podrá modificar.
- **ADS.** Opcional. Lista desplegable con las ADS, si no se necesita insertar la ADS se dejará en vacía.
- **Observaciones.** Opcional. Se podrá indicar cualquier tipo de observación.

El menú de esta pantalla es el siguiente:

- Opciones
  - Grabar (F12). Mediante esta opción grabaremos los datos en el soporte físico que estemos utilizando. No podremos realizar ninguna acción (salvo volver a la ventana anterior) si los datos no han sido grabados.
  - **Alta ganado (F6).** Mediante esta opción, y una vez que hemos grabado, podremos acceder a la ventana donde daremos de alta a los animales.
  - Detalle ganado (F8). Mediante esta opción accederemos a una ventana donde nos aparecerán todos los animales que llevamos mecanizados en la actuación, estando dichos animales identificados por su crotal, su identificador electrónico y el número secuencial interno asignado por la aplicación a dicho animal.
  - Resumen especie/sexo (Crtl. + r). Mediante esta opción se accede al resumen totalizado por especie y sexo.
  - Animales no situados. Mediante esta opción se accede al resumen que indica los animales existentes en la explotación y no ubicados, según el fichero CROEX (cargado previamente).

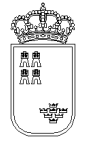

- Ayuda
  - Manual de referencia (F1). Accederemos a esta pantalla
  - Volver (Escape). Nos permite cerrar la ventana y volver a la anterior

El acceso a esta pantalla se puede realizar tanto con una actuación ya mecanizada como con una actuación nueva.

Si la actuación es nueva, el sistema cargará los valores por defecto, siendo el usuario el encargado de mecanizar el resto de campos y de grabar.

Si la actuación ya existe, el sistema cargará los datos que se grabaron para dicha actuación pudiendo el usuario modificarlos o acceder directamente al resto de opciones que ofrece la ventana.

Si se pulsa la "X" ( o la tecla escape) que aparece en la esquina superior derecha de la ventana se volverá a la ventana anterior, si lo datos no se han grabado, se perderán, por tanto si lo único que queremos hacer es mecanizar los datos de la cabecera, una vez insertados pulsaremos la opción de menú "Grabar" y a continuación pulsaremos la "X" para regresar a la ventana anterior.

Una vez que tenemos los datos de la actuación completos y grabados, podremos continuar:

- Si queremos ver los animales que llevamos mecanizados podremos pulsar la opción de menú "Detalle ganado".
- Si queremos mecanizar nuevos animales, o modificar algún datos de los animales ya mecanizados, pulsaremos la opción de menú "Alta ganado".

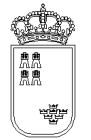

### **IDSITUDEVI – Detalle del ganado introducido**

| 👉 IDSITUDEVI                                                            |                                     |                |                        |                | _ 2 🔀 |  |  |  |
|-------------------------------------------------------------------------|-------------------------------------|----------------|------------------------|----------------|-------|--|--|--|
| Opciones Ayuda                                                          |                                     |                |                        |                |       |  |  |  |
| Sistema de Identificación y Control Animal (IDENTIFICACION Y SITUACION) |                                     |                |                        |                |       |  |  |  |
| Detalle del ganado                                                      | o introducido                       |                |                        |                |       |  |  |  |
|                                                                         | EXPLOTACION REGA                    | TOTAL ANIMALES | ACTUACION              |                |       |  |  |  |
|                                                                         | ES300249940010                      | 14             | 1 - 28.04.2009 - 52829 | 9630X          |       |  |  |  |
|                                                                         | DETALLES INTRODUCIDOS BLOQUE 1 DE 1 |                |                        |                |       |  |  |  |
|                                                                         | 0014-ES130000125167-CR              |                |                        |                |       |  |  |  |
|                                                                         | 0013-ES130000091944-CA              |                |                        |                |       |  |  |  |
|                                                                         | 0012-ES130000071940-CA              | PRINO -HEMBR   | A-01.2007-             |                |       |  |  |  |
|                                                                         | 0011-ES13000000003-OV               | INO -HEMBR     | R-07.2007-             |                |       |  |  |  |
|                                                                         | 0010-ES13000000001-CA               | PRINO -HEMBR   | A-07.2007-             |                |       |  |  |  |
|                                                                         | 0009-MU45120 -CA                    | PRINO -HEMBR   | A-07.2007-ES1300001    | 24578          |       |  |  |  |
|                                                                         | 0008-MU4854QW -CA                   | PRINO -HEMBR   | A-07.2007-ES1300000    | 00002          |       |  |  |  |
|                                                                         | 0007-MU1659XX -0V                   | INO -HEMBR.    | R-07.2007-ES1300000    | 00001          |       |  |  |  |
|                                                                         | 0006-MU4578QW -CA                   | PRINO -HEMBR   | R-07.2007-             |                |       |  |  |  |
|                                                                         | 0005-80457808 -CA                   | PRINO -HEMBR   | -07.2007-              |                |       |  |  |  |
|                                                                         | 0003-22130465897845-02              | PRINC -MACHO   | -07.2007-              |                |       |  |  |  |
|                                                                         | 0002-E8130548745120-Ca              | DRINO -HEMBR   | A-07.2007-             |                |       |  |  |  |
|                                                                         | 0001-ES130000131793-CB              | PRINC -HEMBR   | R-07.2007-             |                |       |  |  |  |
|                                                                         | 0001-20150000151755-CA              | CRIPO - HERDR  | n-0112001-             |                |       |  |  |  |
|                                                                         |                                     |                |                        |                |       |  |  |  |
|                                                                         |                                     |                |                        |                |       |  |  |  |
|                                                                         |                                     |                |                        |                |       |  |  |  |
|                                                                         |                                     |                |                        |                |       |  |  |  |
|                                                                         |                                     |                |                        |                |       |  |  |  |
|                                                                         |                                     |                |                        |                |       |  |  |  |
|                                                                         |                                     |                |                        |                |       |  |  |  |
|                                                                         |                                     |                |                        |                |       |  |  |  |
|                                                                         |                                     |                |                        |                |       |  |  |  |
|                                                                         |                                     |                |                        |                |       |  |  |  |
|                                                                         |                                     |                |                        |                |       |  |  |  |
|                                                                         |                                     |                |                        |                |       |  |  |  |
|                                                                         |                                     |                |                        |                |       |  |  |  |
|                                                                         |                                     |                |                        |                |       |  |  |  |
|                                                                         | Blg, anterior                       |                | Ver                    | Big, sigulente |       |  |  |  |
|                                                                         |                                     |                |                        |                |       |  |  |  |

En esta ventana podremos ver la identificación de todos los animales que llevamos mecanizados en la actuación:

Tiene los siguientes campos:

- **Explotación REGA.** En este campo aparecerá por defecto la explotación REGA insertada en la pantalla anterior, no se podrá modificar su valor.
- **Total animales.** En este campo aparecerá el número total de animales que llevamos mecanizados, no se podrá modificar su valor.
- **Actuación.** En este campo aparecerá la identificación de la actuación en la que estamos, no se podrá modificar su valor.
- **Detalles introducidos:** Lista con los animales que llevamos mecanizados para la actuación sobre la que estamos trabajando. Los animales aparecerán identificados por 3 campos:

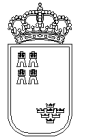

#### XXXX - YYYY - ZZZZ - SSSS

Donde

- xxxx: Numero secuencial proporcionado por el sistema.
- YYYY: Crotal.
- ZZZZ: Especie.
- SSSS: Sexo
- **Botones.** Puesto que los datos que se pueden visualizar por pantalla están limitados, los animales los cargaremos en bloques conteniendo cada bloque un número determinado de animales
  - **Blq. anterior.** Mediante este botón podremos cargar el anterior bloque de animales
  - Ver (F8). Permite acceder a los datos del detalle
  - **Blq. siguiente.** Mediante este botón podremos cargar el siguiente bloque de animales

El menú de esta pantalla es el siguiente:

- Ayuda
  - Manual de referencia (F1). Accederemos a esta pantalla
  - **Volver (Escape).** Nos permite cerrar la ventana y volver a la anterior.

Esta pantalla es sólo de consulta, no pudiendo realizar acción alguna salvo consultar los datos.

Si queremos regresar a la ventana anterior bastará con pulsar la "X" (Escape) de la esquina superior derecha.

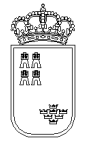

## IDVACUNADECROEX – Alta / Búsqueda del ganado

| 😓 IDSITUDECROEX<br>Opcienes Ayuda<br>Sistema de Identificación y Cor<br>Alta / Búsqueda del gan: | ntrel Animal (IDENTIFICACION Y<br>ado                   | SITUACION)                               |  |
|--------------------------------------------------------------------------------------------------|---------------------------------------------------------|------------------------------------------|--|
|                                                                                                  | DET.                                                    |                                          |  |
|                                                                                                  | SIN BOLO<br>CROTAL<br>NUEVO CROTAL<br>Animales Ubicados | LEER PRIMERO CROTAL NUEVO                |  |
|                                                                                                  |                                                         |                                          |  |
|                                                                                                  |                                                         | Buscar (ENTER) Grabar (F12) Limpiar (F2) |  |

Esta es la pantalla que nos permitirá insertar y/o buscar los animales en la actuación:

Tiene los siguientes campos:

- **Ultimo detalle insertado**. Aparecerá el número de detalle y el crotal del último animal tratado. Si no se detecta el último animal insertado aparece "No se encuentra el último animal insertado"
- **SIN BOLO**. Check que sirve para indicar que la identificación electrónica del animal actual no se puede proporcionar debido a pérdida o rotura. Solo se permite marcar esta opción para el 5% de los animales situados en la explotación.
- **LEER PRIMERO CROTAL NUEVO**. Activando este check la identificación que registremos con el lector se asignará al campo "Nuevo Crotal" en vez de al campo "Crotal"
- **Crotal**. Campo en el que podremos insertar el crotal del animal o los cuatro últimos dígitos.
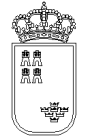

- **Nuevo crotal**. Campo en el que aparecerá el código de identificador electrónico que lleva el animal en su estómago y que envía el Stick a la aplicación. El valor de esta campo únicamente es modificable mediante el Stick y no manualmente.
- **Animales ubicados**. Lista que nos permite indicar el crotal cuyos últimos cuatro dñigitos coinciden con los introducirdos en el campo Crotal.
- **Buscar (ENTER)**. Busca en el fichero de animales ubicados (CROEX) según lo introducido en el campo Crotal.
- Grabar (F12). Botón que nos permite dar de alta un nuevo detalle a partir del crotal insertado o seleccionado. Se utilizarán los datos del fichero de animales ubicados (CROEX) si está incluido o los datos del último animal/detalle insertado, en cuyo caso se desplegará la ventana de los datos del animal para verificarlos.
- **Limpiar(F2)**. Limpiar todos los datos para introducir un nuevo animal.

El menú de esta pantalla es el siguiente:

- Opciones
  - **Buscar (ENTER**). Se busca en el fichero de animales ubicados (CROEX) los animales cuyo crotal coincida con lo introducido en el campo Crotal.
  - Grabar (F12). Si se ha introducido un crotal completo se insertará en la actuación siempre que esté en el fichero CROEX (cargado previamente), si no existe se accederá a la pantalla de Alta / modificación del ganado.
  - **Limpiar (F2)**. Limpia todos los campos.
- Ayuda
  - Manual de referencia (F1). Accederemos a esta pantalla
  - **Volver (Escape).** Nos permite cerrar la ventana y volver a la anterior

Una vez llegados a esta pantalla podremos actuar de varias formas:

Si queremos localizar el animal mediante su Crotal insertaremos su valor en el campo Crotal y pulsaremos la opción de menú "Buscar"(ENTER). En "Animales Ubicados" aparecerán los animales que coincidan con la búsqueda. Si no se encuentra el animal se nos preguntará si queremos grabarlo.

Si deseamos reidentificar un animal tenemos dos opciones :

 No Marcar Check "LEER PRIMERO CROTAL NUEVO: Primero introducimos a mano el crotal antiguo y después leemos con el lector la nueva identificación. A continuación pulsamos "Grabar".

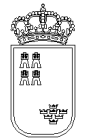

**Región de Murcia** Consejería de Agricultura y Agua

 Marcar Check "LEER PRIMERO CROTAL NUEVO": Primero leemos con el lector la nueva identificación y después introducimos a mano el crotal antiguo. A continuación pulsamos "Grabar"
Si leemos electrónicamente la identificación de una animal que ya existe en el fichero de animales ubicados, el animal se grabará automáticamente. Si el animal no existe se cargarán los datos por defecto.

Para Ovino (con Crotales que empiecen por ES), sólo podemos grabar el animal si leemos su identificación electrónicamente, a no ser que seleccionemos "SIN BOLO". Esto sólo lo podremos hacer para el 5% de los animales del fichero de animales situados

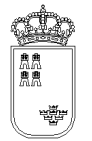

## **IDSITUDE – Alta / Modificación del ganado**

| 👉 IDSITUDE<br>Oncines: Auto                                                            |                               | -                             | e 🗙 |
|----------------------------------------------------------------------------------------|-------------------------------|-------------------------------|-----|
| Sistema de Identificación y Control Animal (IDEN<br>Alta / Medificación del canado (1) | TIFICACION Y SITUACION)       |                               |     |
| Alta / Modificación del ganado (1)                                                     |                               |                               |     |
|                                                                                        |                               |                               |     |
|                                                                                        |                               |                               |     |
|                                                                                        |                               |                               |     |
|                                                                                        |                               |                               |     |
| No                                                                                     | 13                            |                               |     |
| REGA                                                                                   | ES300249940010                | SIN BOLO                      |     |
| IDENTIFICACIÓN                                                                         | ES13000091944                 |                               |     |
| ELECTRÓNICA                                                                            |                               |                               |     |
| NUEVA IDENTIFICACIÓN                                                                   |                               |                               |     |
| NACIMIENTO                                                                             | 01.2007                       |                               |     |
| ESPECIE                                                                                | CAPRINO -                     |                               |     |
| RAZA                                                                                   | MURCIANA-GRANADINA            | •                             |     |
| SEXO                                                                                   | HEMBRA -                      |                               |     |
| ТІРО                                                                                   | CROTAL -                      |                               |     |
| PAIS NACI.                                                                             | ESPAÑA                        | ▼ ≥ EXPLOTACIÓN DE NACIMIENTO |     |
|                                                                                        |                               |                               |     |
|                                                                                        |                               |                               |     |
|                                                                                        |                               |                               |     |
|                                                                                        |                               |                               |     |
|                                                                                        |                               |                               |     |
| EL ANIMAL YA EXISTE, RECUPERAMOS SUS DATOS                                             |                               |                               |     |
| E                                                                                      | L ANIMAL YA EXISTE, RECUPERAI | MOS SUS DATOS                 |     |

Mediante esta pantalla podremos dar de alta los animales en la actuación así como modificar el valor de los animales que ya hemos insertado.

Tiene los siguientes campos:

- **Explotación REGA.** En este campo aparecerá por defecto la explotación REGA sobre la que estamos realizando la actuación, no se podrá modificar su valor.
- **Nº.** Numerador secuencial asignado por el sistema al animal, no se podrá modificar su valor.
- **Identificación.** Obligatorio. Crotal del animal. Se hemos usado el Stick, su valor se obtendrá a partir del identificador electrónico recuperado, no pudiéndose modificar su valor. Si hemos dado de alta el animal mediante el crotal, su valor si que se podrá modificar.

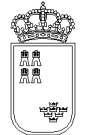

- **Electrónica.** Opcional. Código de identificador electrónica, su valor no se puede insertar en esta pantalla. Si en la pantalla anterior, o en el momento que dimos de alta el animal, usamos el Stick, su valor será el código recuperado por el mismo.
- **Nueva identificación.** Opcional. Este crotal indica la nueva reidentificación del crotal del animal.
- **Nacimiento.** Obligatorio. Mes y año de nacimiento del animal, por defecto su valor será el valor que se haya insertado en el campo de la cabecera que lleva el mismo nombre

```
MM.YYYY
```

Donde

MM: Mes del año (Enero 01, Febrero 02, ....Diciembre 12) YYYY: Año

- **Especie.** Obligatorio. Lista desplegable con las especies a las que puede pertenecer el animal. Solo aparecerán las especies asociadas a la familia insertada en la cabecera de la actuación. Por defecto OVINO
- **Sexo.** Obligatorio. Lista desplegable con los sexos del animal. Por defecto será HEMBRA, pudiéndose modificar dicho valor. El valor por defecto podrá ser modificado
- **Raza.** Obligatorio. Lista desplegable con las razas asociadas a la especie. Si la especie es CAPRINO, aparecerá por defecto la raza MURCIANA GRANADINA. Si la especie es OVINO, aparecerá por defecto la especie SEGUREÑA. El valor por defecto podrá ser modificado
- Tipo. Obligatorio. Lista desplegable con los tipos de identificación. Si hemos accedido a esta pantalla con un identificador electrónico y la especie es OVINO o CAPRINO, aparecerá por defecto BOLO RUMINAL, en cualquier otro caso, su valor por defecto será CROTAL. El valor por defecto podrá ser modificado.
- **Pais naci.** Obligatorio. Lista desplegable con los países de nacimiento del animal. Su valor por defecto será ESPAÑA, pudiéndose modificar dicho valor.
- **Explotación de nacimiento.** Obligatorio. Indicaremos si la explotación en la que estamos es la explotación de nacimiento del animal. Su valor por defecto será SI pudiéndose modificar.

El menú de esta pantalla es el siguiente:

- Opciones
  - **Grabar y Cerrar (F12)**. Mediante esta opción grabaremos los datos.
  - Borrar Animal (Mayús.+F6). Mediante esta opción eliminaremos el animal de la actuación en la que estemos. Al borrar el animal se cerrará automáticamente la ventana regresando a la ventana anterior
- Ayuda

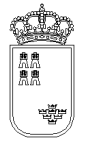

- Manual de referencia (F1). Accederemos a esta pantalla
- Volver (Escape). Permite cerrar la ventana y volver a la anterior

El acceso a esta pantalla se puede realizar tanto con un animal ya mecanizado como con una animal nuevo.

Si el animal es nuevo, el sistema cargará los valores por defecto, siendo el usuario el encargado de mecanizar el resto de campos y de grabar.

Si la animal ya existe, el sistema cargará los datos que se grabaron para dicho animal pudiendo el usuario modificarlos o acceder directamente al resto de opciones que ofrece la ventana.

Si el animal ya existe, nos aparecerá en la barra de estado el texto "El animal ya existe, recuperamos sus datos,....." si el animal no existe y es nuevo, el texto de la barra de estado será "El animal no existe, cargamos sus datos por defecto".

Si se pulsa la "X" (o tecla Escape) que aparece en la esquina superior derecha de la ventana se volverá a la ventana anterior, si lo datos no se han grabado, se perderán, por tanto antes de regresar a la ventana anterior y siempre que queramos guardar los datos, tendremos que pulsar la opción de menú "Grabar"..

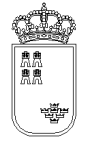

## **TOTALESPESEXO** - Resumen totalizado por especie y sexo

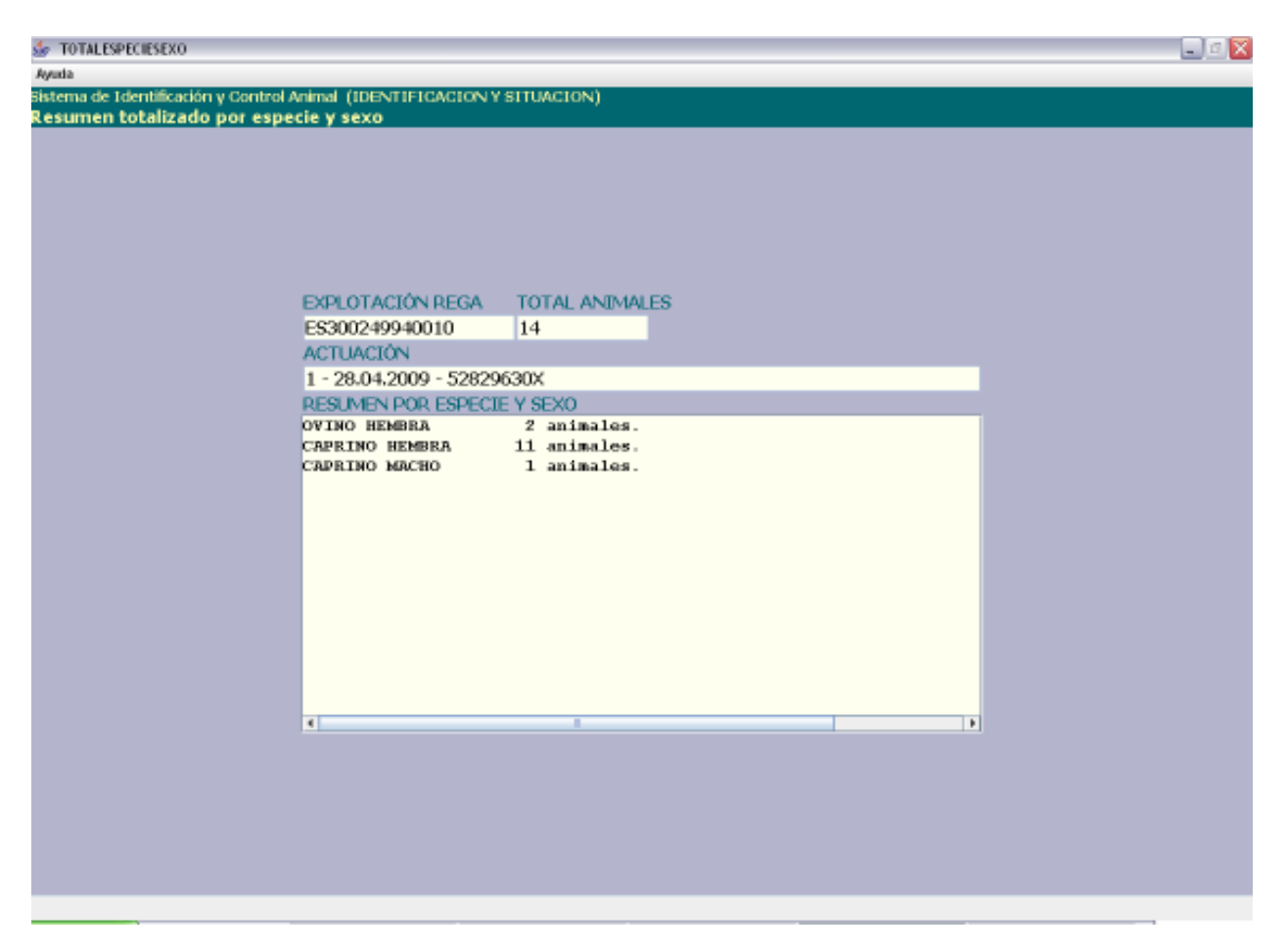

En esta ventana podremos ver resumen de los animales introducidos desglosado por especie y sexo:

Tiene los siguientes campos:

- **Explotación REGA.** En este campo aparecerá por defecto la explotación REGA insertada en la pantalla anterior, no se podrá modificar su valor.
- **Total animales.** En este campo aparecerá el número total de animales que llevamos mecanizados, no se podrá modificar su valor.
- Actuación. En este campo aparecerá la identificación de la actuación en la que estamos, no se podrá modificar su valor.
- **Resumen por especie y sexo.** Mostrará un desglose de animales por especie y sexo. Solo se mostraran datos si existen animales asociados a la especie y sexo.

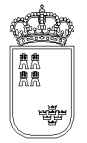

El menú de esta pantalla es el siguiente:

- Ayuda
  - Manual de referencia (F1). Accederemos a esta pantalla
  - **Volver (Escape).** Permite cerrar la ventana y volver a la anterior

Esta pantalla es sólo de consulta, no pudiendo realizar acción alguna salvo consultar los datos.

Si queremos regresar a la ventana anterior bastará con pulsar la "X" (Escape) de la esquina superior derecha.

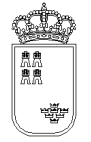

## **DIFEIDSANCROEX - Resumen de diferencias entre ficheros (actuación IDSIT)**

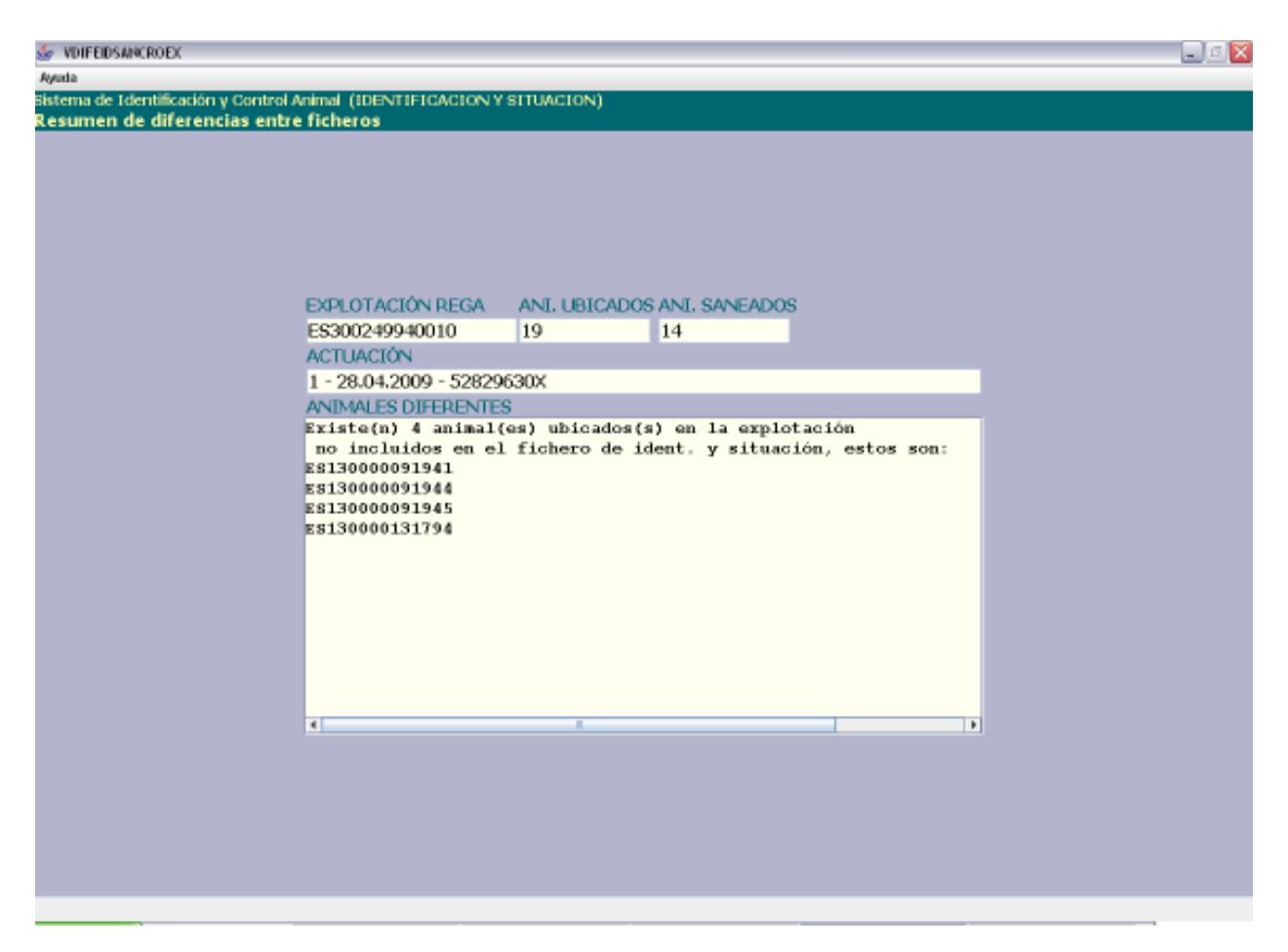

En esta ventana podremos ver resumen de los animales introducidos desglosado por especie y sexo:

Tiene los siguientes campos:

- **Explotación REGA.** En este campo aparecerá por defecto la explotación REGA insertada en la pantalla anterior, no se podrá modificar su valor.
- **Total animales.** En este campo aparecerá el número total de animales que llevamos mecanizados, no se podrá modificar su valor.
- Actuación. En este campo aparecerá la identificación de la actuación en la que estamos, no se podrá modificar su valor.
- Animales diferentes. Mostrará un desglose de animales por especie y sexo. Solo se mostraran datos si existen animales asociados a la especie y sexo.

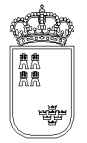

El menú de esta pantalla es el siguiente:

- Ayuda
  - Manual de referencia (F1). Accederemos a esta pantalla
  - **Volver (Escape).** Permite cerrar la ventana y volver a la anterior

Esta pantalla es sólo de consulta, no pudiendo realizar acción alguna salvo consultar los datos.

Si queremos regresar a la ventana anterior bastará con pulsar la "X" (Escape) de la esquina superior derecha.